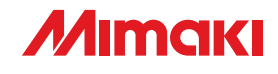

# Impressora de Corte

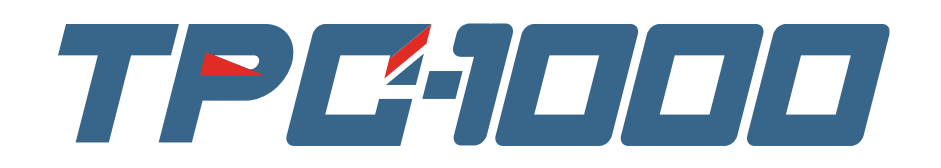

# **MANUAL DE OPERAÇÃO**

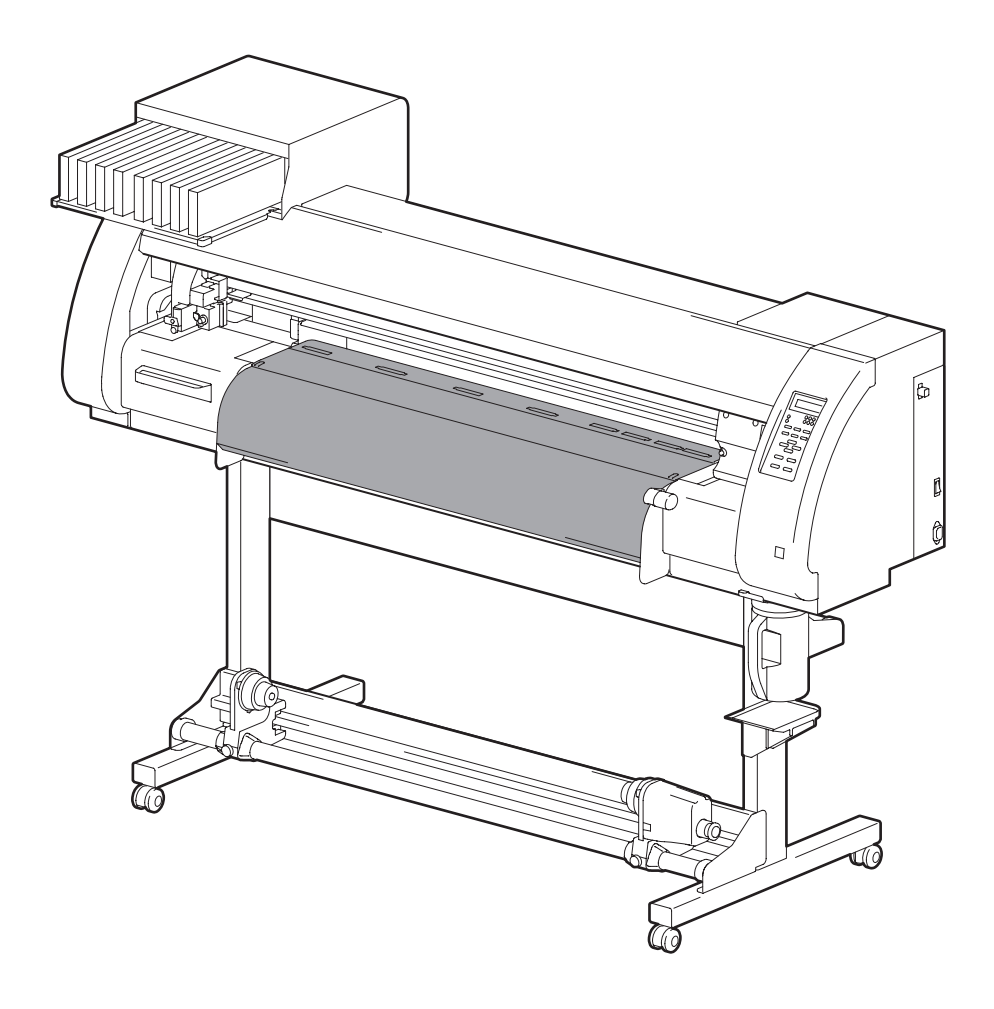

# MIMAKI ENGINEERING CO., LTD.

TKB Gotenyama Building, 5-9-41, Kitashinagawa, Shinagawa-ku, Tokyo 141-0001, Japan Phone: +81-3-5420-8671 Fax: +81-3-5420-8687 URL: http: // www.mimaki. co. jp/

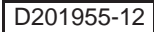

# Conteúdos

| Atenção                               | vii  |
|---------------------------------------|------|
| Atenção                               | VII  |
| Solicitações                          | vii  |
| Declaração da FCC (E.U.A.)            | vii  |
| Interferência das televisões e rádios | vii  |
| Prefácio                              | viii |
| Este Manual de operação               | viii |
| Precauções de segurança               | ix   |
| Símbolos                              | ix   |
| Como Ler Este Manual                  | XIV  |

# Capítulo 1 Antes de Usar

| Movendo esta máguina                       | 1-2   |
|--------------------------------------------|-------|
| Onde instalar esta máquina                 | 1-2   |
| Temperatura do ambiente de trabalho        | 1-2   |
| Movendo a máquina                          | 1-3   |
| Nomes das peças e funções                  | 1 -4  |
| Lado frontal da máquina                    | 1-4   |
| Traseira / Laterais                        | 1-5   |
| Painel de Operação                         | 1-6   |
| Aquecedor                                  | 1-7   |
| Sensor de Mídia                            | 1-7   |
| Carro                                      | 1-8   |
| Estação capping                            | 1-9   |
| Roletes pressores e roletes de grade       |       |
| Pen line de borracha                       |       |
| Mídia                                      | 1-11  |
| Tamanhos utilizados de mídia               | 1-11  |
| Cuidado no manuseio da mídia               | 1 -11 |
| Cabos de Conexão                           | 1-12  |
| Cabo Interface de conexão USB 2.0          |       |
| Conectar o cabo de alimentação             | 1-13  |
| Inserir os cartuchos de tinta              | 1-14  |
| Cuidado no manuseio dos cartuchos de tinta | 1-15  |
| Modo Menu                                  | 1-16  |
|                                            |       |

# Capítulo 2 Operações Básicas

| Tipo de usuário para impressão              | 2-2  |
|---------------------------------------------|------|
| Configuração podem ser registrados          | 2-2  |
| Usando tipo de usuários registrados         | .2-2 |
| Condições da ferramenta durante o corte     | 2-3  |
| Tipo da condição de ferramenta e seu método | 2-3  |
| Registrando uma condição da ferramenta      | 2-4  |
| Melhorar a qualidade de corte               | 2-6  |
| Fluxo de operação                           | 2-7  |

| Fluxo de Operação                                   | 2-7     |
|-----------------------------------------------------|---------|
| Ligando o interruptor ON / OFF                      | 2-8     |
| Ligando a fonte de alimentação ON                   | 2-8     |
| Desligando a alimentação OFF                        | 2-9     |
| Instalar Ferramentas                                | 2-10    |
| Quando um cortador é usado                          | 2-10    |
| Trocando de ferramenta                              | 2-13    |
| Como anexar uma caneta esferográfica                | 2-14    |
| Configurar a mídia                                  | . 2-15  |
| Ajuste de altura da cabeça                          | .2 -15  |
| Ajustar a posição do rolete de acordo com o estado  |         |
| da mídia                                            | 2-17    |
| Limitador do rolete (Roll Stopper)                  | 2-19    |
| Máxima Área de Impressão / Área de Corte            | 2-20    |
| Observar quando utilizar suporte de mídia           | 2-21    |
| Instalação da mídia em rolo                         | 2-22    |
| Dispositivo take-up                                 | 2-26    |
| Configurar uma mídia em folha                       | 2-28    |
| Quando mudar o ponto de origem                      | . 2 -30 |
| Teste de impressão                                  | . 2-31  |
| Teste de impressão                                  | 2-31    |
| Executando a limpeza da cabeça                      | 2-32    |
| Executar correção da mídia e posicionamento do      |         |
| ponto                                               | 2-32    |
| Teste de Corte                                      | . 2-33  |
| Preparando-se para o Aquecedores                    | . 2-34  |
| Alterando configuração de temperatura do Aquecedor. | 2-34    |
| Verificando a temperatura do aquecedor              | 2-35    |
| A impressão de dados                                | . 2-36  |
| Iniciar uma operação de impressão                   | 2-36    |
| Interrompendo uma operação de impressão             | 2-37    |
| Excluindo Dados Recebidos (Limpeza dos dados)       | 2-37    |
| Dados de corte                                      | . 2-38  |
| Iniciar uma operação de corte                       | 2-38    |
| Parando em uma operação de corte                    | . 2 -38 |
| Reiniciando uma operação de corte                   | 2-38    |
| Interrompendo uma operação de corte                 | 0.00    |
| (LIMPEZA dos dados)                                 | 2-39    |
| Returar a unidade do cortador temporariamente       | . 2-39  |
| Corte da midia                                      | . 2-40  |

# Capítulo 3 Funções entendidas - Impressora -

| Tipos de usuários                                                                      | 3-2                                  |
|----------------------------------------------------------------------------------------|--------------------------------------|
| Registrando todas as condições de impressão juntas                                     |                                      |
| (tipo de registro)                                                                     | 3-2                                  |
| Como Registrar tipos de usuários                                                       | 3-2                                  |
| Configuração dos roletes pressor                                                       | 3-5                                  |
| Configuração recomendada para o rolete pressor                                         | 3-5                                  |
| Quantidade de roletes pressor                                                          | 3-5                                  |
| Configuração dos roletes pressores                                                     | 3 -6                                 |
| Configuração para correção da mídia                                                    | 3-8                                  |
| Configuração para correção da mídia                                                    | 3-8                                  |
| Se as posições dos pontos mudar                                                        | 3-10                                 |
| Alterando valores configurados dos aquecedore                                          | es3-12                               |
| Alterando configurações de temperatura para os                                         |                                      |
| aquecedores                                                                            | 3-12                                 |
| Ajuste uma temperatura adequada                                                        | 3-14                                 |
| Quando a temperatura do aquecedor não atinge a                                         |                                      |
| temperatura pré-determinado                                                            | 3-15                                 |
| Definir o método de impressão                                                          | 3-16                                 |
| Configuração para impressão de qualidade                                               | 3-16                                 |
| Configuração da direção de varredura                                                   | 3-18                                 |
| Configuração de busca lógica                                                           | 3-19                                 |
| Configuração para impressão em branco                                                  | 3-20                                 |
| Configurando o tempo de Secagem                                                        | 3-21                                 |
| Definição da ordem de prioridades                                                      | 3-22                                 |
| Ajuste automático de limpeza                                                           | 3-24                                 |
| Ajuste da limpeza durante a impressão                                                  | 3-26                                 |
| Outras configurações                                                                   | 3-27                                 |
| Copiar o conteúdo da configuração                                                      | 3-29                                 |
| Inicializando as configurações                                                         | 3-30                                 |
| Configuração da máquina                                                                |                                      |
|                                                                                        | 3-31                                 |
| Definir o desodorizar DEODORIZE FAN                                                    | <b> 3-31</b><br>3-31                 |
| Definir o desodorizar DEODORIZE FAN<br>Definir o DRYNESS FEED                          | <b> 3-31</b><br>3-31<br>3-32         |
| Definir o desodorizar DEODORIZE FAN<br>Definir o DRYNESS FEED<br>Configuração do stamp | <b> 3-31</b><br>3-31<br>3-32<br>3-33 |

# Capítulo 4 Funções Estendidas - Corte -

| Configurações dos roletes pressores            | . 4-2 |
|------------------------------------------------|-------|
| Configuração recomendada para o rolete pressor |       |
| e número de roletes                            | 4-2   |
| Quantidade de roletes pressores                | 4-2   |
| Configuração de roletes pressores              | . 4-3 |

| Dados de corte com marcas registradas             | 4-5    |
|---------------------------------------------------|--------|
| Fluxo de dados de corte com marcas de registro    | 4-5    |
| Inserindo marcas registradas em modo de detecção  | 4-5    |
| Notas sobre entrada de dados com marcas de regist | ro 4-6 |
| Configurando detecção de marcas de registro       | 4-11   |
| Método de detecção de marcas de registro          | 4-15   |
| Quando o Corte Falha                              | 4-17   |
| Configuração do corte automático                  | 4-22   |
| Dividisão e corte                                 | 4-23   |
| Configuração da divisão e a função do corte       | 4-23   |
| Dados de corte usando a função de divisão e corte | 4-25   |
| Corte com uma linha pontilhada                    | 4-26   |
| Alterar a Ordem de corte                          | 4-28   |
| Configuração do SORTING                           | 4-29   |
| Procedimento para o SORTING                       | 4-31   |
| Outras configurações                              | 4-32   |
| Copiar o conteúdo da configuração                 | 4-36   |
| Inicializando as configurações                    | 4-37   |
| Amostras de corte                                 | 4-38   |
| Corte da mídia em várias peças com comprimen      | to     |
| definido                                          | 4-40   |
| Executar múltiplos cortes                         | 4-42   |
| Definir o tamanho do passo                        | 4-44   |
| Outras Funções Convenientes                       | 4-45   |
| Alimentação da mídia                              | 4-45   |
| Correção da distância                             | 4-46   |
| -                                                 |        |

# Capítulo 5 Funções estendidas - Configurações usuais -

| Configurações usuais             | 5-2   |
|----------------------------------|-------|
| Definindo roletes pressores      | 5-3   |
| Configuração do método de corte  | 5-4   |
| Configuração do CONFIRM. FEED    | 5 -5  |
| Configurar a Função Expandida    | 5-6   |
| Definindo Margens                | 5-8   |
| Configuração do RECEIVED DATA    | 5-9   |
| Configuração da hora             | 5-10  |
| Definindo as unidades            | 5-11  |
| Definir o MACHINE NAME           | 5-12  |
| Definir um KEY BUZZER            | 5-13  |
| Confirmando Machine Informação   | 5-14  |
| Visualizando a informação        | 5 -14 |
| Imprimindo a lista de definições | 5 -16 |

# Capítulo 6 Manutenção

| Manutenção                                            | 6-2    |
|-------------------------------------------------------|--------|
| Precauções para a manutenção                          | 6-2    |
| Sobre a solução de limpeza                            | 6-2    |
| Limpeza das superfícies exteriores                    | 6-3    |
| Limpeza do Vidro                                      | 6-3    |
| Limpando sensor de mídia e Sensor marca de registro   | o 6-4  |
| Limpeza do fixador da mídia                           | 6-4    |
| Manter a estação de proteção                          | 6-5    |
| Limpeza do Wiper e Cap                                | 6-6    |
| Substituindo o Wiper                                  | 6-8    |
| Antes de lavar a passagem de descarga de tinta        | 6-9    |
| Limpando os bicos da cabeça                           | 6-11   |
| Lavar a passagem de descarga de tinta                 |        |
| (Limpeza do tubo PUMP)                                | . 6-13 |
| Quando a máquina não é utilizada durante um longo     |        |
| período (CUSTODY WASH)                                | 6-14   |
| Limpar a Cabeça de tinta e a área em torno dela       | . 6-16 |
| Quando o entupimento do bico não podem ser            |        |
| resolvidos                                            | . 6-18 |
| FILL UP INK                                           | 6-18   |
| DISCHARGE & WASH                                      | 6-19   |
| Abastecer a máquina com tinta Anew                    | 6-21   |
| Prevenção do entupimento do bico quando a             |        |
| Energia é desligada                                   | . 6-23 |
| Definir o intervalo refrescante no modo Sleep         | 6-24   |
| Definir o tubo de lavagem Intervalo no Modo Sleep     | 6-25   |
| Definir o intervalo de limpeza no Modo Sleep          | 6-26   |
| Definindo operações regulares                         | . 6-27 |
| Definir a operação regular de limpeza durante uma     |        |
| Operação de impressão                                 | 6-28   |
| Definir o intervalo refrescante no Modo de espera     | 6-30   |
| Definir o intervalo entre cada tubo da bomba de lavar |        |
| Operação no modo de espera                            | 6-31   |
| Definir o intervalo de limpeza no modo de espera      | 6-32   |
| Outras funções de manutenção                          | . 6-33 |
| Alterar a hora quando um aviso sobre substituição Wi  | per    |
| for emitido                                           | 6-33   |
| Definir a apresentação do resíduo da mídia            | 6-34   |
| Se a confirmação da mensagem de tanque de tinta       |        |
| residual aparecer                                     | 6-36   |
| Substituir a lâmina do cortador                       | . 6-40 |
| Substituindo os roletes                               | . 6-42 |
| Substituindo uma lâmina não está incluído no          |        |
| acessórios                                            | 6-43   |
|                                                       |        |

# Capítulo 7 Solução de problemas

| Solução de problemas                |      |
|-------------------------------------|------|
| Qualidade da imagem é ruim          | 7-4  |
| Bico estiver entupido               | 7-4  |
| Alerta do cartucho de tinta aparece | 7-5  |
| Atenção/Mensagens de erro           | 7-7  |
| Mensagens de alerta                 | 7-7  |
| Mensagens de erro                   | 7-10 |

# Capítulo 8 Apêndice

| Especificações das principais partes | 8-2 |
|--------------------------------------|-----|
| Especificações da Seção de impressão | 8-2 |
| Especificações Seção de corte        | 8-2 |
| Especificações comum                 | 8-4 |
| Especificações da tinta              | 8-5 |
| Etiqueta de alerta                   | 8-6 |
| Formulário de informação             | 8-8 |
| Fluxograma funcional                 | 8-9 |

# Atenção

## Atenção

AVISO DE GARANTIA: ESTA GARANTIA LIMITADA DA MIMAKI SERÁ A ÚNICA E EXCLUSIVA DO CLIENTE E SUBSTITUI TODAS AS OUTRAS GARANTIAS, EXPRESSAS OU IMPLÍCITAS, INCLUINDO, MAS NÃO SE LIMITANDO A, QUALQUER GARANTIA DE COMERCIALIZAÇÃO OU ADEQUAÇÃO, E MIMAKI NÃO ASSUME NEM AUTORIZA REPRESENTANTE PARA ASSUMIR EM SEU NOME QUALQUER OUTRA OBRIGAÇÃO OU RESPONSABILIDADE OU FAZER QUALQUER OUTRA EM CONEXÃO COM QUALQUER OUTRO PRODUTO SEM PRÉVIO CONSENTIMENTO POR ESCRITO DA MIMAKI'S EM HIPÓTESE ALGUMA A MIMAKI SERA RESPONSÁVEL POR DANOS ESPECIAIS, INCIDENTAIS OU OU PREJUÍZOS POR PERDA DE LUCROS DE COMERCIANTE OU CLIENTES DE QUALQUER PRODUTO.

## Solicitações

- Esta operação manual foi cuidadosamente preparado para a sua fácil compreensão. No entanto, por favor não hesite em entrar em contato com um distribuidor em seu bairro ou nosso escritório se você tiver qualquer duvida.
- Descrição contidas neste Manual de operação estão sujeitas a alterações sem aviso prévio para melhoria.

## Declaração da FCC (E.U.A.)

Este equipamento foi testado e está em conformidade com os limites para um dispositivo digital Classe A, nos termos da Parte 15 das Regras da FCC. Estes limites são projetados para fornecer proteção razoável contra interferência quando o equipamento é operado em um ambiente comercial. Este equipamento gera, usa e pode irradiar energia de radiofreqüência e, se não for instalado e utilizado de acordo com a manual de Operação, pode causar interferência prejudicial às comunicações de rádio.

A operação deste equipamento em uma área residencial pode causar interferência prejudicial, caso em que o usuário será obrigado a corrigir a interferência a suas próprias custas. No caso de MIMAKI cabo recomendada não é utilizada para a conexão deste dispositivo, limites previstos pela Regras da FCC pode ser ultrapassado.

Para evitar isso, o uso recomendado de cabo MIMAKI é essencial para a ligação desta impressora.

## Interferência das televisões e rádios

O produto descrito neste manual gera alta freqüência durante o funcionamento.

O produto pode interferir com rádios e televisões se configurar ou comissionadas em condições impróprias. O produto não está garantida contra qualquer dano, propósito específico de rádio e televisões.

Interferência do produto com o rádio ou a televisão será verificado ao ligar/desligar o interruptor do produto. No caso em que o produto é a causa da interferência, tente eliminá-lo tomando uma das seguintes medidas corretivas ou tendo algumas delas em combinação.

- Alterar a orientação da antena do aparelho de televisão ou rádio para encontrar uma posição sem dificuldade de recepção .
- Separe o aparelho de televisão ou de rádio deste produto.
- Conecte o cabo de alimentação deste produto em outra tomada que está isolado do circuito de alimentação conectado ao aparelho de televisão ou rádio.

Muito obrigado pela sua compra da impressora MIMAKI Cutter "TPC-1000".

O TPC-1000 é impressora cortadora de alta resolução para impressão ativada por sublimação de tinta (4 ou 6 cores) ou solvente de tinta (4 ou 6 cores) com uma função de corte instalado nele.

- Versão 4-cores: são utilizados 2 cartuchos de tinta de cada cor, ciano, magenta, amarelo e preta.
- Versão 6-cores: são utilizados 1 cartuchos de tinta de cada cor, ciano, magenta, amarelo, preto, ciano light e magenta light (somente ciano e magenta, 2 de cada um).

### Este manual de operação

- Este manual de operação descreve o funcionamento e a manutenção dos "TPC-1000" (adiante designado designado como "a máquina").
- Favor ler e entender completamente este manual de operação antes de colocar a máquina em serviço. Ele é também necessário manter este manual de operação em mãos.
- Tomar providências para que esse manual, seja certamente, entregue à pessoa responsável pela operação desta máquina.
- Este manual de operação foi cuidadosamente preparado para a sua fácil compreensão. No entanto, por favor não hesite em entrar em contato com um distribuidor em seu bairro ou nosso escritório se você tiver qualquer dúvida.
- Descrição contidas neste Manual de operação estão sujeitas a alterações sem aviso prévio para melhoria.
- No caso deste manual de operação ser ilegível devido à destruição ou perda por fogo ou quebra, adquirir outra cópia do manual operacional no nosso escritório.

# Precauções de Segurança

## Símbolos

Os símbolos são usados neste manual operacional para uma operação segura e para a prevenção de danos à máquina. Cada símbolo é usado para cautela. Por favor, compreendam o significado de cada símbolo e use a máquina com segurança.

## Símbolos e seus significados

|              | Significado                                                                                                    |  |
|--------------|----------------------------------------------------------------------------------------------------|--|
| Alerta       | O não cumprimento das instruções dadas por este símbolo pode resultar em morte ou lesões graves a pessoa. Certifique-se de ler e observar as instruções para a operação adequada.                                                                                                    |  |
| Atenção      | O não cumprimento das instruções dadas por este símbolo pode resultar em lesões pessoais<br>ou danos à propriedade.                                                                                                    |  |
| (Important!) | Notas importantes no uso desta máquina é dado com este símbolo. Compreender as notas cuidadosamente para operar a máquina corretamente.                                                                                                    |  |
|              | Informações úteis é dado com este símbolo. Consulte as informações para operar a máquina corretamente.                                                                                                    |  |
| (Egg         | Indica a página de referência e conteúdos relacionados.                                                                                                    |  |
| Â            | O símbolo $\triangle$ indica que as instruções devem ser observadas estritamente como instruções de CUIDADO (incluindo instruções de PERIGO e ATENÇÂO). Um sinal que representa uma precaução (o sinal mostrado à esquerda adverte o perigo de choque elétrico) é mostrado em forma de triângulo. |  |
|              | O símbolo $\bigotimes$ indica que a execução apresentada é proibida. Um sinal que representa uma proibição (o sinal mostrado à esquerda proíbe a desmontagem) é mostrado em círculo.                                                                                                    |  |
| B            | O símbolo indica que a execução indicada, deve ser tomada sem falhar ou as instruções devem ser observadas sem falhas. Um sinal que representa uma instrução específica (o sinal mostrado na esquerda mostra necessidade de desligar o cabo da tomada da parede) é mostrado em círculo.           |  |

# Atenção e cuidado para o uso

| Atenção                                                                                                    |                                                                                                    |  |  |  |
|----------------------------------------------------------------------------------------------------|----------------------------------------------------------------------------------------------------|--|--|--|
| Proibição de desmontagem ou modificação                                                                                                    | Proibição de Uso de um ambiente mal ventilado                                                                                                    |  |  |  |
| Nunca desmonte ou modifique esta máquina ou o cartuchos de tinta. Desmontagem ou modificação resulta em choques elétricos ou avaria da máquina.                                                                                                    | <ul> <li>Não utilize a máquina em um ambiente mal<br/>ventilado, quarto ou uma sala fechada.</li> <li>Certifique-se de utilizar a unidade de ventilação<br/>opcional de secagem, guando a máguina é usada</li> </ul>                                                                                                    |  |  |  |
| Fvite colocar a máquina em um ambiente úmido                                                                                                    | em um quarto ou uma sala fechada, mal ventila-                                                                                                    |  |  |  |
| Não borrifar água na máquina. O uso neste tipo de ambiente pode dar origem a incêndio, choques elétricos ou avaria da máquina.                                                                                                    | das .                                                                                                    |  |  |  |
| Ocorrência de uma anomalia                                                                                                    | Como lidar com um cabo de alimentação                                                                                                    |  |  |  |
| <ul> <li>Uso da máquina em uma condição anormal onde produz fumaça ou cheiro estranho pode resultar em incêndio ou choques elétricos. Se tal anormalidade for encontrada, não se esqueça de desligar a energia imediatamente e desconecte o cabo da tomada da parede.</li> <li>Primeiro verifique se a máquina já não produz fumaça, e em seguida contate o seu distribuidor ou um escritório de vendas da MIMAKI para reparo. Nunca repare sua máquina por si mesmo, pois é muito perigoso.</li> </ul> | <ul> <li>Utilize o cabo de energia conectado.</li> <li>Tome cuidado para não danificar, quebrar ou trabalhar em cima do cabo de alimentação. Se um material pesado é colocado sobre o cabo de alimentação, ou se for aquecido ou puxado, o cabo de alimentação pode quebrar, resultando em incêndio ou choque elétrico.</li> </ul> |  |  |  |
| Sobre o Placa                                                                                                    | Sobre as peças móveis                                                                                                    |  |  |  |
| • Tome cuidado para que nenhuma poeira ou sujeira<br>interfira na placa aquecedora. Poeira e sujeira<br>nos aquecedores podem causar incêndio.                                                                                                    | • Não permita que seus dedos ou qualquer parte de seu corpo, aproxime-se dos seus elementos perigosos em movimento.                                                                                                    |  |  |  |
| Como lidar com tinta                                                                                                    |                                                                                                    |  |  |  |
| A tinta utilizada para esta máquina contém solventes<br>orgânicos. Como a tinta é inflamável, nunca use<br>chamas em torno do lugar onde a máquina é usada.                                                                                                    |                                                                                                    |  |  |  |

# Precauções de utilização

| <u>^</u> c                                                                                                    | uidado                                                                                                    |  |  |
|----------------------------------------------------------------------------------------------------|----------------------------------------------------------------------------------------------------|--|--|
| Sobre a fonte de alimentação                                                                                                    | Proibição de Uso, em ambiente mal ventilado                                                                                                    |  |  |
| Não desligue o interruptor principal na lateral direita desta máquina.                                                                                                    | • Se a tinta entrar em seus olhos, lave imediatamente<br>os olhos com muita água limpa durante pelo menos<br>15 minutos. Ao fazer isso, lave os olhos também para<br>enxaguar e remover a tinta completamente. Em                                                                                                    |  |  |
| Sobre o Aquecedores                                                                                                    | seguida, consulte um médico o mais rápido possível.                                                                                                    |  |  |
| <ul> <li>Não derrame líquido na placa, pois isso pode causar falha do aquecedor ou fuzilamento.</li> <li>Não toque nos aquecedores com a mão nua enquanto estiver quente, caso contrário, você pode se queimar.</li> </ul>                                             | <ul> <li>Se alguem beber a tinta por engano, mantenna ele<br/>ou ela quieta e consulte um médico imediatamente,<br/>não permita que ele ou ela engula o vômito. Logo<br/>após contate um órgão de controle em veneno.</li> <li>Se você inalar uma grande quantidade de vapor e<br/>se sentir mal, imediatamente dirijam-se a um local<br/>de ar fresco e em seguida, manter-se aquecido e</li> </ul> |  |  |
| • Quando for mover a máquina, aguarde até a tem-<br>peratura do aquecedor baixe de forma adequada.<br>Aconselhamos que espere pelo menos 30 min.                                                                                                    | calmo. Em seguida, consultar um médico o mais rapidamente possível.                                                                                                    |  |  |
| Quanto a mudança da máquina de lugar limite-se<br>mover no mesmo andar onde não há escadas.<br>Quando a máquina for movido para qualquer local<br>que não seja no mesmo andar ou haja escadas,<br>contatar o seu distribuidor ou um escritório de<br>vendas da MIMAKI. | <ul> <li>A tinta contém solventes orgânicos. Se a tinta permanecer na sua pele ou roupa, lave-a com deterdetergente e água.</li> </ul>                                                                                                    |  |  |
| Como lidar com tinta                                                                                                    | Precaução sobre as peças móveis                                                                                                    |  |  |
| <ul> <li>Para limpar a estação de tinta ou a cabeça, certifique-<br/>se de vestir as luvas em anexo. Além disso, quando<br/>a tinta solvente é usado, é necessário usar o óculos<br/>de segurança anexado.</li> </ul>                                                  | <ul> <li>Não toque na grade de rolamento, caso contrário, você pode ferir seus dedos ou arrancar as unhas.</li> <li>Mantenha a cabeça e as mãos longe de qualquer movimento das peças durante a impressão ou a operação de corte; caso contrário, você pode ficar com seus cabelos preso na máquina ou ferir-se</li> </ul>                                                                           |  |  |
| Com relação a mídia                                                                                                    | Use roupa apropriada, (Não use roupas largas ou                                                                                                    |  |  |
| • Se a mídia estiver significativamente ondulado,<br>arrume a folha da mídia, antes de usá-lo para<br>impressão. Folhas fortemente ondulado afeta no<br>resultado da impressão ou corte.                                                                               | <ul> <li>acessórios.) Além disso, use presilha para cabelo longo.</li> <li>Cada unidade é automaticamente ligado de acorco com o movimento de impressão ou corte. Não</li> </ul>                                                                                                    |  |  |
| Sobre o cortador                                                                                                    | aproxime o seu rosto ou as mãos perto ou acima                                                                                                    |  |  |
| <ul> <li>Não toque na lâmina do cortador, é muito afiada.</li> <li>Não agite ou balançar a cabeça do cortador; caso contrário, a lâmina pode sair.</li> </ul>                                                                                                    | objeto ou uma ferramenta.                                                                                                    |  |  |

## Cuidados e Solicitações

| Atenção                                                                                                    |                                                                                                    |  |  |  |
|----------------------------------------------------------------------------------------------------|----------------------------------------------------------------------------------------------------|--|--|--|
| Como lidar com o cartucho de tinta                                                                                                    | Sobre a alavanca tensora                                                                                                    |  |  |  |
| <ul> <li>Utilize o TPC-1000 tinta genuína. Lembre-se que o usuário<br/>será responsável pela reparação de qualquer dano decor-<br/>rente da utilização de tinta que não seja o verdadeiro.</li> <li>Quando qualquer outra tinta for utilizado, que não seja a<br/>tinta genuína da TPC 4000 e génuína pão usi funcionar da</li> </ul>                                                                                                    | <ul> <li>Nunca abra a tampa frontal ou levante a alavanca durante a<br/>impressão.</li> <li>Abrir a tampa ou levantar a alavanca irá abortar a impressão.</li> <li>Como lidar com a mídia</li> </ul>                                                                                                    |  |  |  |
| <ul> <li>tinta genuina do TPC-1000, a maquina nao vai funcionar de forma apropriada e protegida.</li> <li>Não use a tinta genuína TPC-1000 para outras impressoras, porque isso pode fazer com que danifiquem as impressoras.</li> <li>Nunca reaproveite o cartucho de tinta com tinta. Cartucho de tinta reciclado pode causar problemas. Lembre-se que MIMAKI não assume responsabilidade por qualquer dano causado pelo uso da tinta cartucho reabastecido com tinta.</li> <li>Se o cartucho de tinta é movido de um local frio para um quente, deixe-o na temperatura ambiente por três horas ou mais antes de usá-lo.</li> <li>Abra o cartucho de tinta apenas antes de instalá-lo na máquina. Se ele for aberto e deixá-lo por um período de tempo prolongado, desempenho normal de impressão da máquina não pode ser garantido.</li> <li>Certifique-se de armazenar os cartuchos de tinta em um local fresco e escuro.</li> <li>Guarde os cartuchos de tinta e o tanque de resíduos de tinta em um local que seja fora do alcance das crianças.</li> <li>Certifique-se consumir completamente a tinta do cartucho de tinta, uma vez aberta, dentro de três meses. Se um período de tanque de cartucho, a qualidade de impressão sera deteriorada.</li> <li>Nunca esmague o cartucho de tinta e nem o agite violentamente, fazendo isso pode causar vazamento de tinta.</li> </ul> | <ul> <li>Utilizar a mídia recomendado pela MIMAKI para garantir a confiabilidade e impressão de alta qualidade.</li> <li>Ajuste a temperatura do aquecedor para atender às características da mídia. Definir a temperatura do pré-aquecedor, aquecedor e impressão Pós-aquecedor de acordo com o tipo e características da mídia utilizada. Configuração automática de temperatura pode ser feita no painel de operação, definindo o perfil do RIP dedicado. Para definir a RIP, consulte o manual de instrução para o seu RIP.</li> <li>Preste atenção à expansão e contração da mídia. Não use mídia imediatamente após a descompactação. As mídias podem ser afetadas pela temperatura e umidade, e assim, pode expandir e contrair.A mídia têm de ser deixas em temperatura ambiente onde vão ser utilizadas, por 30 minutos ou mais, depois de descompactado.</li> <li>Não use a mídia enrolada. A utilização da mídia enrolada pode não só causar um congestionamento de mídia, mas também afetam a qualidade de impressão. En direitar a folha de mídia, se estiver significativamente enrolado, antes de usá-lo para impressão. Se uma folha de tamanho regular revestido de mídia é enrolado e armazenado, o lado revestido fica para fora.</li> </ul> |  |  |  |
| pode causar danos à placa de circuito impresso.                                                                                                    | Sobre a mídia e poeiras                                                                                                    |  |  |  |
| <ul> <li>Residuos de tintas, é equivalente a residuos de óleo industriais.<br/>Solicite a uma empresa de eliminação de resíduos industriais,<br/>para eliminação de resíduos de tintas.</li> </ul>                                                                                                    | <ul> <li>Armazene a mídia em um saco. Limpando a poeira acumulada<br/>na mídia irão afetar negativamente as mídias devido à<br/>eletricidade estática.</li> <li>Ao sair da oficina depois do horário de trabalho, não deixar<br/>qualquer mídia no suporte de rolo. Se qualquer mídia é<br/>deixada em no suporte do rolo, ele pode ficar empoeirado.</li> </ul>                                                                                                    |  |  |  |
| Cuidados na manutenção                                                                                                    |                                                                                                    |  |  |  |
| <ul> <li>É altamente recomendável usar a máquina em uma sala qu<br/>quando a máquina é para ser usado em um ambiente desfa</li> <li>Poeira na cabeça também pode causar descarga de tinta re<br/>se limpar as cabeças. (IPP P.3-28 "Configuração da auto-lin</li> <li>Para limpar a tinta da estação ou das cabeças, certifique<br/>solvente for usada, É necessário usar os óculos de proteção</li> <li>Realizar limpeza (remoção de poeira e pó de papel) da esta</li> </ul>                                                                                                    | ue não está empoeirado. Definir o nível de atualização 2 ou 3<br>avorável. ( APP P.3-34 "Configuração para atualização")<br>pentina na mídia durante a impressão. Nesse caso, certifique-<br>npeza")<br>-se de vestir as luvas em anexo. Além disso, quando a tinta<br>o em anexo.<br>ação capping e limpe com freqüência.                                                                                                    |  |  |  |
| Peças de Reposição Periódica                                                                                                    |                                                                                                    |  |  |  |

• Algumas partes da máquina devem ser substituídas por novas, periodicamente pelo pessoal de serviço. Certifique-se de fazer um contrato com o seu distribuidor ou concessionária de serviço pós-venda para garantir a longa vida de sua máquina.

# Advertência sobre a instalação

| 🕂 Cuidado                                  |                                                                                     |                                                                                                    |  |  |
|--------------------------------------------|-------------------------------------------------------------------------------------|----------------------------------------------------------------------------------------------------|--|--|
| Um lugar exposto à luz direta<br>luz solar | Em uma superfície inclinada                                                         | Um lugar onde a temperatura ou<br>umidade altera significativamente                                                                                     |  |  |
|                                            |                                                                                     | <ul> <li>Utilize a máquina sob as seguintes condições ambientais:</li> <li>Ambiente operacional:</li> <li>20 to 35°C</li> <li>35 to 65% (Rh)</li> </ul> |  |  |
| Um lugar que vibra                         | Um lugar exposto ao fluxo de ar<br>direto de um aparelho de ar<br>condicionado, etc | Ao redor de um lugar onde o<br>fogo é usado                                                                                                    |  |  |
|                                            |                                                                                     |                                                                                                    |  |  |

# **Como ler este manual**

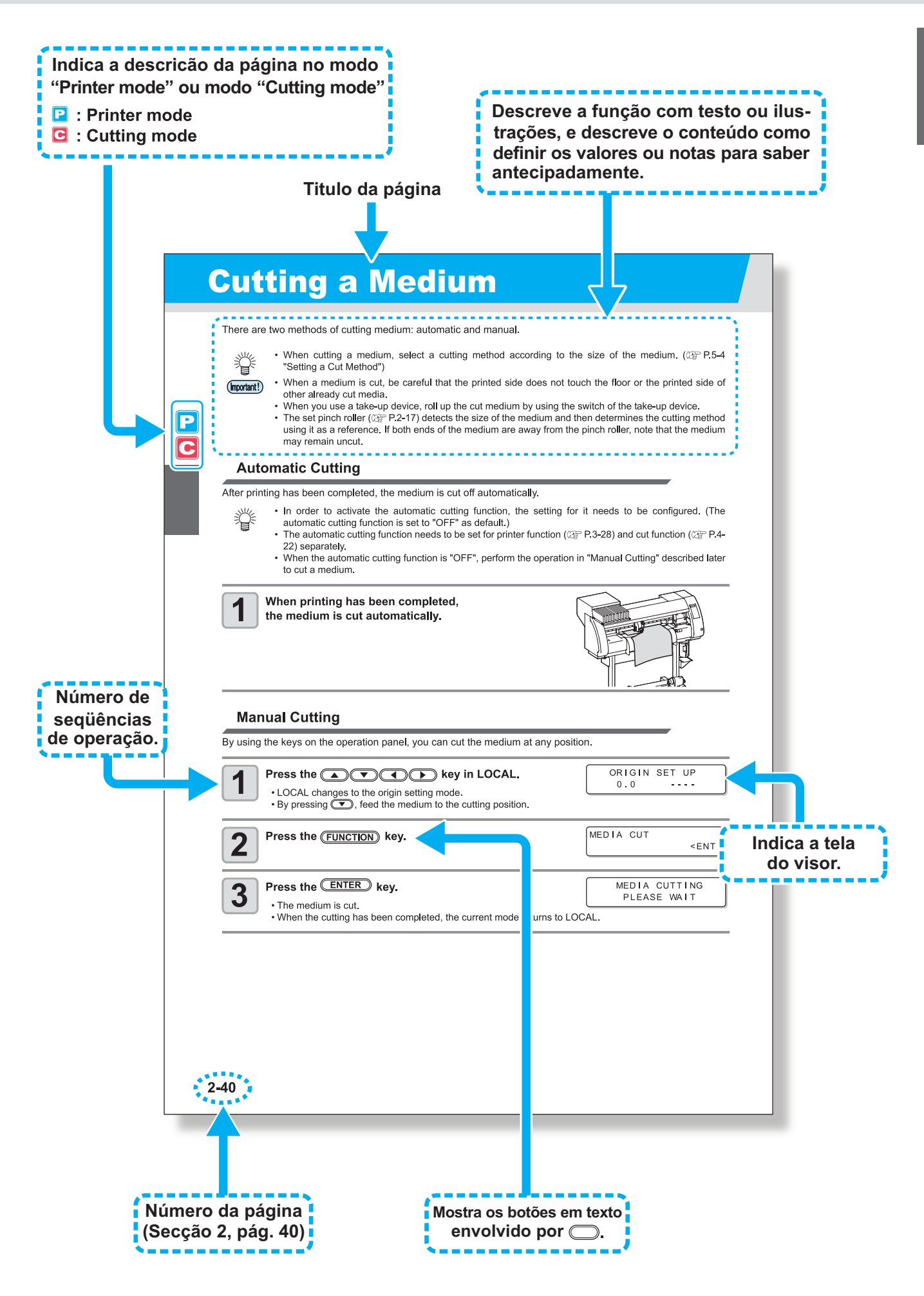

# Capítulo 1 Antes de usar

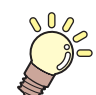

### Este capítulo

descreve os ítens necessários para entender antes de usar, como o nome de cada parte da máquina ou do procedimentos de instalação.

| Movendo esta máquina                  | 1-2 |
|---------------------------------------|-----|
| Onde instalar esta máquina            | 1-2 |
| Temperatura do ambiente de trabalho   | 1-2 |
| Movendo esta máquina                  | 1-3 |
| Nomes das peças e funções             | 1-4 |
| Lado frontal da máquina               | 1-4 |
| Traseira / Laterais                   | 1-5 |
| Painel de operação                    | 1-6 |
| Aquecedor                             | 1-7 |
| Sensor de mídia                       | 1-7 |
| Transporte                            | 1-8 |
| Estação capping                       | 1-9 |
| Roletes de pressão e roletes da grade | 1-9 |
| Fita adesiva de borracha 1            | -10 |

| Mídia                             | 1-11 |
|-----------------------------------|------|
| Tamanhos de Mídia usuais          | 1-11 |
| Cuidado no manuseio de mídia      | 1-11 |
| Cabos de Conexão                  | 1-12 |
| Conexão USB2.0 cabo interface     | 1-12 |
| Ligar o cabo de energia           | 1-13 |
| Inserindo as intas                | 1-14 |
| Cuidado no manuseio dos cartuchos |      |
| de tinta                          | 1-15 |
| Modo Menu                         | 1-16 |

# Movendo esta máquina

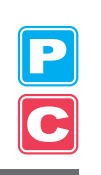

## Onde instalar esta máquina

Garantir um espaço adequado de instalação antes de montar essa máquina.

O local de instalação deve ter espaço suficiente não só para esta máquina em si, mas também para a impressão e operação de corte.

| Modelo   | Largura          | Profundidade   | Altura           | Peso   |
|----------|------------------|----------------|------------------|--------|
| TPC-1000 | 1.934 milímetros | 739 milímetros | 1.424 milímetros | 130 kg |

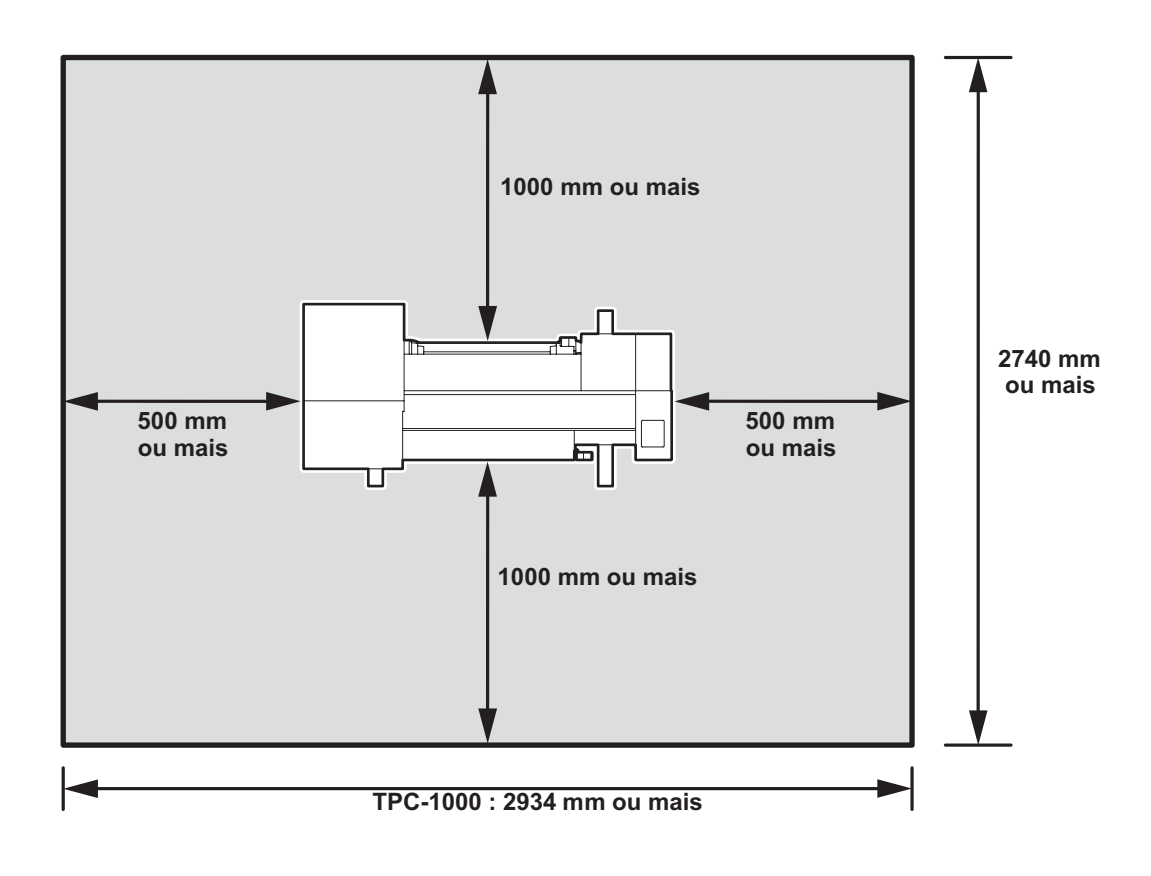

## Temperatura do ambiente de trabalho

Use esta máquina em um ambiente de 20 a 35°C para garantir uma impressão confiável. A temperatura do aquecedor não pode atingir o valor definido, depende da temperatura ambiente.

## Movendo a máquina

Mover esta máquina de acordo com os passos a seguir quando a máquina precisa ser movida no mesmo piso, sem escadas.

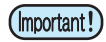

 Quando a máquina for movida para qualquer outro lugar, que não seja no mesmo piso livre de escadas, entre em contato com seu distribuidor ou nosso escritório de serviço.
 Se você movê-lo por si mesmo, falhas ou danos podem ocorrer.
 Certifique-se de pedir ao seu distribuidor ou o nosso escritório de serviço para mover a máquina.

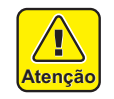

- Ao mover o computador, tomar cuidado para que ele não recebe um impacto significativo.
- Certifique-se de bloquear as rodas após mover-se desta máquina.

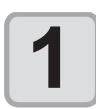

Desbloquear as rodinhas

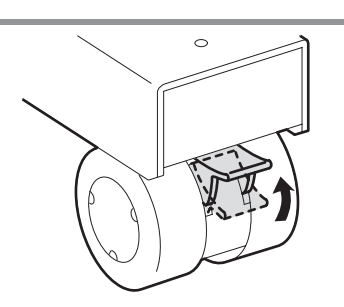

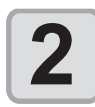

### Mova esta máquina, conforme mostrado na figura.

- Para sua segurança, certifique-se de operá-lo com 4 ou mais pessoas.
- Não empurre a tampa para mover essa máquina uma vez que pois a tampa pode se quebrar.

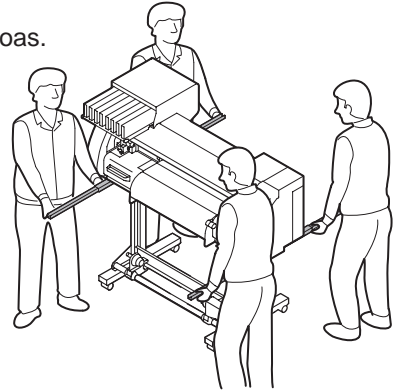

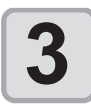

Trava das rodinhas

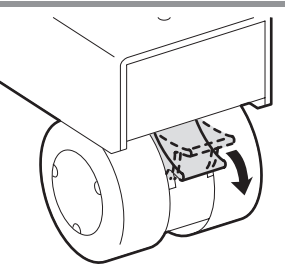

# Nome das peças e funções

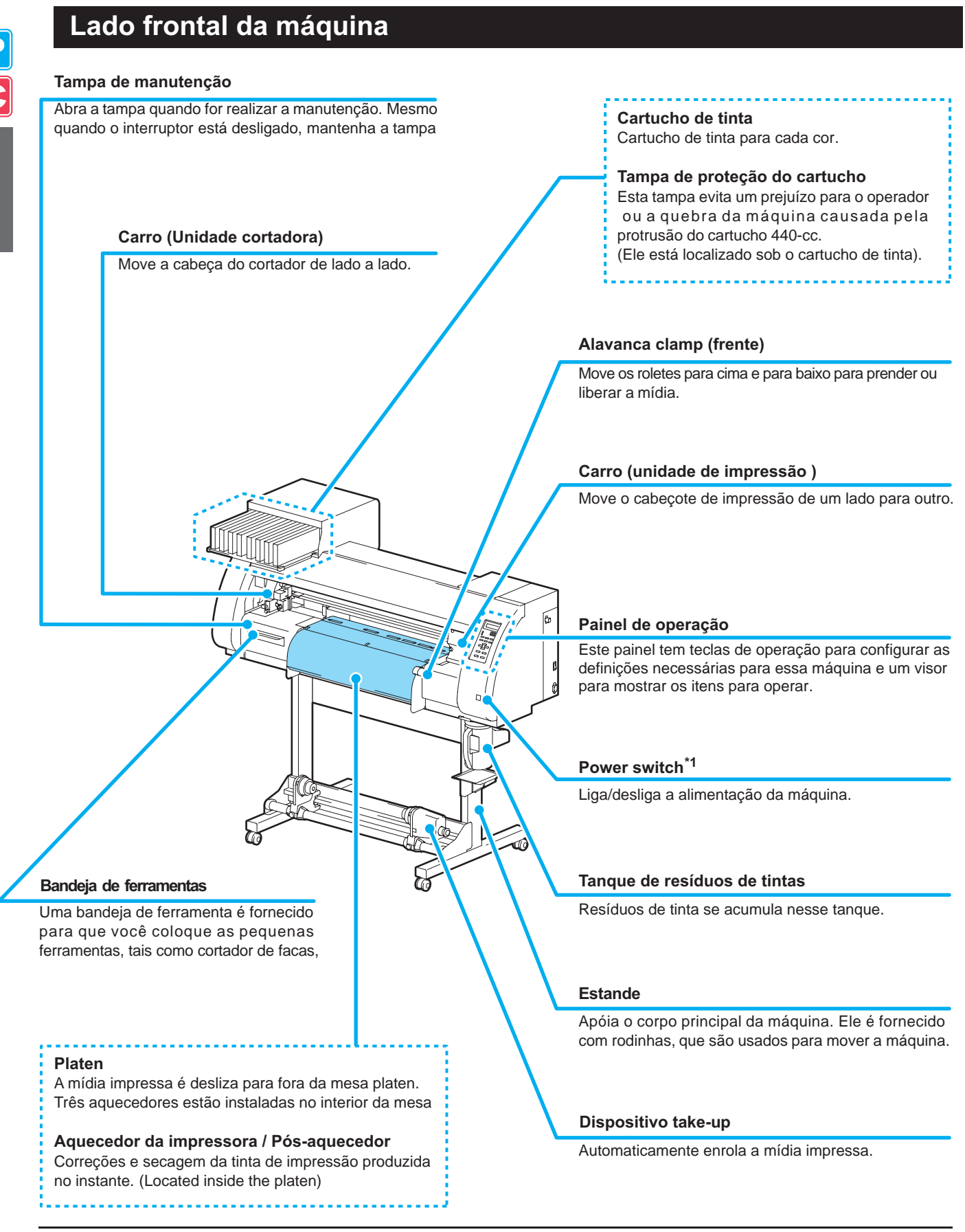

\*1: O interruptor de energia, sob o painel de operação, em verde quando a energia está ligada e pisca quando o interruptor está desligado. A função de prevenção de entupimento da tinta é realizada regularmente, mesmo quando o interruptor está desligado, com o

## Traseira /Laterais

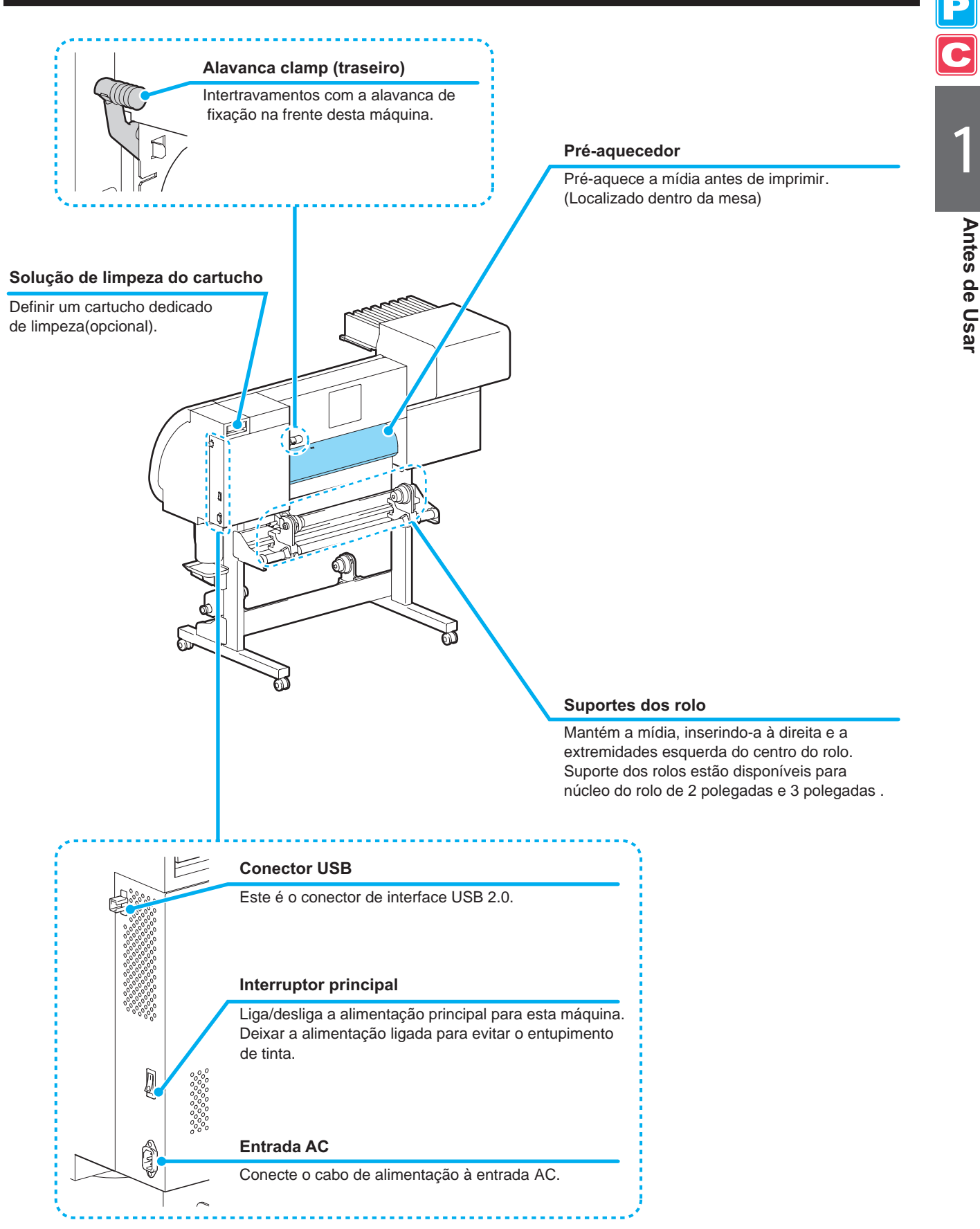

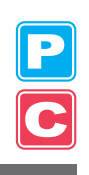

## Painel de Operação

#### Exibir

Exibe o status da máquina, definindo artigos e erros.

#### Tecla MODE CHANGE

Use esta tecla para alternar os modos entre o modo de impressão (SEL.MD.IMP lâmpada acesa) e modo de corte (CUT MODE lâmpada é ON).

#### Tecla USER TYPE/TOOL

Use esta tecla para selecionar um tipo de usuário no modo de impressão ou para selecionar uma condição de ferramenta no modo de corte.

#### Tecla (CLEANING/FEED)

Use esta tecla para executar a limpeza do cabeça, quando o entupimento de tinta ocorrer na modalidade de impressão, ou para alimentar a mídia em modo de corte.

Tecla **DATA CLEAR** Exclui os dados que foram recebidos.

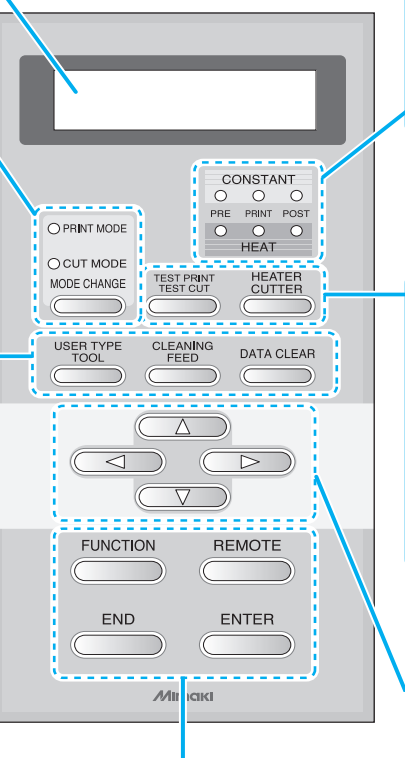

#### Lâmpada CONSTANT

Acende em verde quando o aquecedor de temperatura atinge a temperatura desejada.

Lâmpada de calor HEAT Aquecedor acende em laranja durante o aquecimento.

#### Tecla (TEST PRINT/TEST CUT)

Use essa tecla para verificar a impressão de erros no modo de impressão e modo de corte.

#### Tecla (HEATER/CUTTER)

Use esta tecla para definir as temperaturas do pré-aquecimento, aquecimento de impressão e Pós-aquecimento ou verificar a corrente temperatura da mesa.

#### Tecla Jog ( ) ( )

Utilize estas teclas para mudança do carro ou mídia [LOCAL]. Também utilizá-los para selecionar um ítem de condições de impressão.

#### Tecla **FUNCTION**

Use para mostrar a função de configuração do menu.

#### Tecla **END**

Cancela o último valor de entrada ou retorna o menu de configuração para o nível imediatamente mais elevado da hierarquia.

#### Tecla **(REMOTE**)

Use esta tecla para alternar entre [LOCAL] e [REMOTE].

#### Tecla **ENTER**

Registra o último valor de entrada, como o valor de configuração ou vai para o nível imediatamente inferior da hierarquia.

## Aquecedor

Pré-aquecedor/Aquecedor de impressão/Pós-aquecedor são equipados na mesa.

O pré-aquecedor é utilizado para pré-aquecimento da mídia antes da impressão para evitar variações bruscas de temperatura. O aquecedor de impressão melhora a qualidade da imagem na impressão. O pós-aquecedor seca a tinta após a impressão.

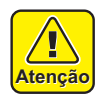

- Enquanto o aquecedor está ligado, a placa está muito quente. Quando for abrir a tampa frontal (opcional) para reposição da mídia, baixar as temperaturas do aquecedor e aguarde até que a temperatura da mesa baixe, caso contrário, você pode se queimar.
- Quando a mídia for substituída por uma mais fino, abaixe a temperatura do aquecedor e aguarde até que a temperatura da mesa baixe adequadamente. Definir uma folha fina de mídia, enquanto a mesa estiver quente, pode colar a mídia na mesa ou causar enrugamento ou deformação da mídia.

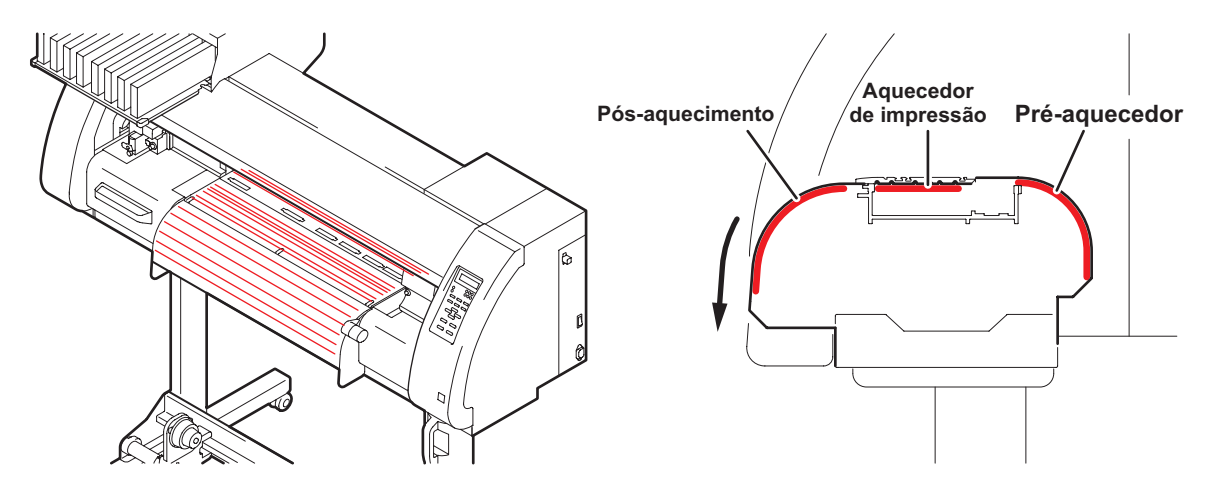

## Sensor de mídia

O sensor de mídia detecta a presença da mídia e do comprimento da mídia.

Esta máquina tem um sensor de mídia na mesa (na traseira).

 Defina a mídia para que o sensor de mídia, localizada na parte traseira da mesa, esteja coberta com a mídia sem falhas. A mídia não pode ser detectada a menos que seja colocado sobre o sensor.

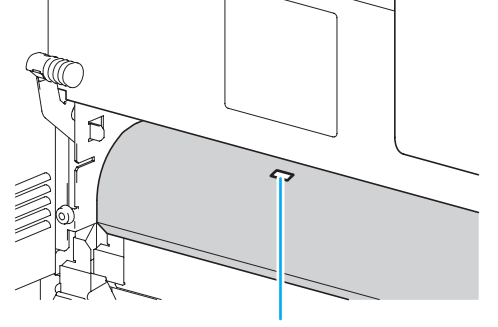

Sensor de mídia

1

## Carro

O carro consiste da unidade de impressão e da unidade de corte.

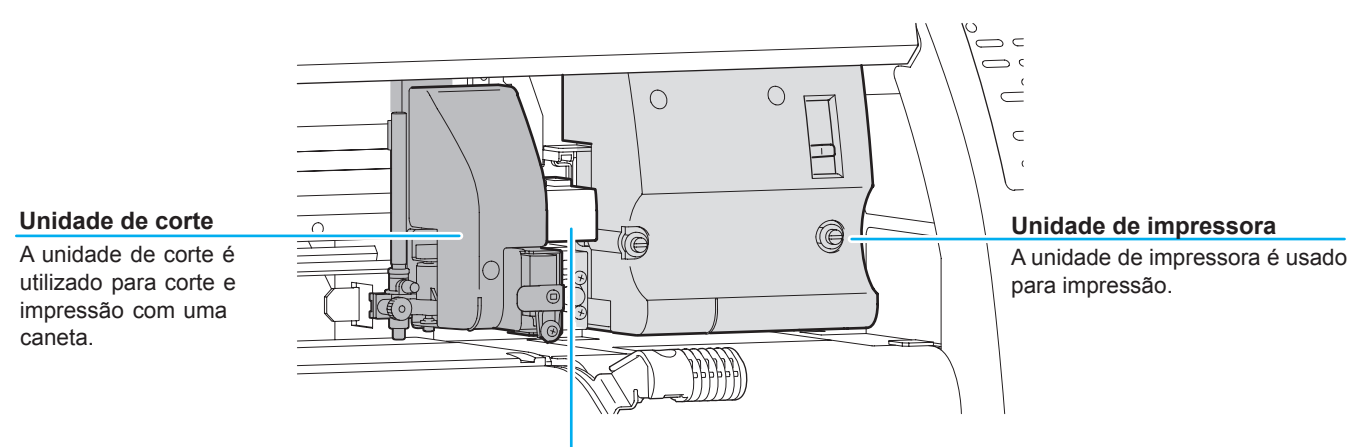

#### Unidade de conjunção

De acordo com os dados enviados de um computador ou o movimento do corpo principal, a troca é realizada entre a unidade de impressora e a unidade de corte.

## Unidade de impressão

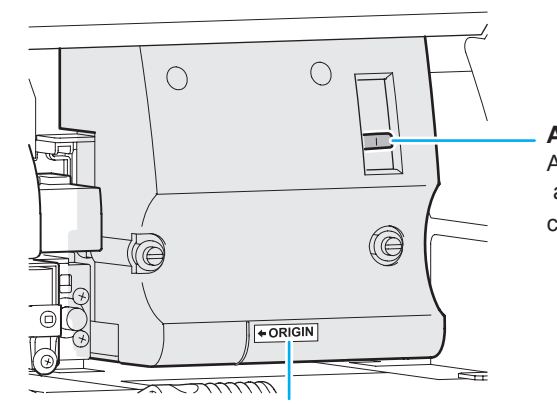

#### Alavanca de ajuste da altura

A alavanca de ajuste da altura é fornecido para ajustar a altura da cabeça em 2 fases, de acordo com a espessura da mídia. ( ( P.2-15)

#### Marca de ORIGIN

Use a marca de origem como um marcador para a posição de origem ao usar a unidade de impressão

## Unidade de corte

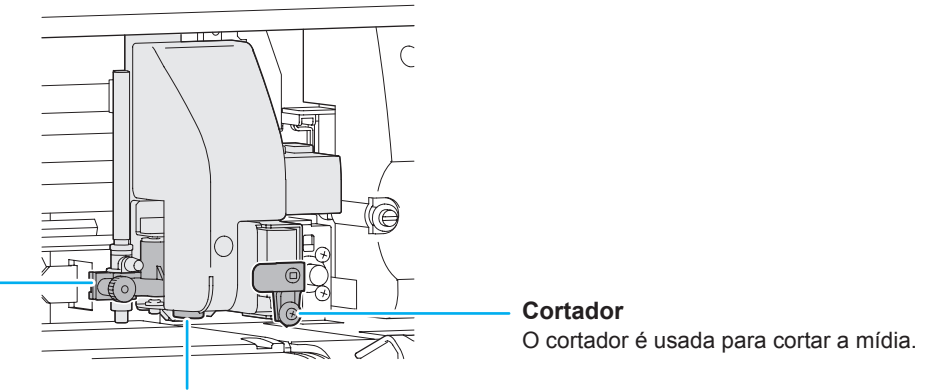

#### Suporte da ferramenta

Anexa uma ferramenta para o corte de mídia no suporte da ferramenta.

### Ponteiro de luz

O ponteiro de luz é usado para detectar a marca de registro.

## Estação capping

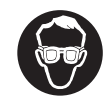

 Certifique-se de usar os óculos fornedidos na limpeza dentro da estação de capping para proteger os olhos contra tinta.

A estação capping consiste das tampas de tinta, o wiper para limpeza da cabeça, etc

As tampas de tinta evita que os bicos da cabeça de tinta sequem. O wiper limpa os bicos na cabeça.

O wiper é consumível. Se o wiper é deformado ou a mídia é manchada, substituir o wiper por um novo. (@PP.6-8)

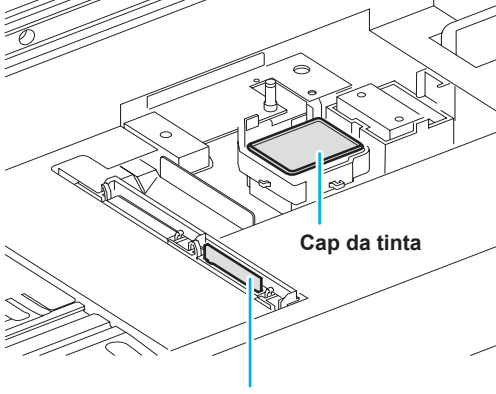

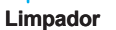

## Roletes pressores e Roletes de grade

Esta máquina retém a mídia com os roletes e os roletes da grade.

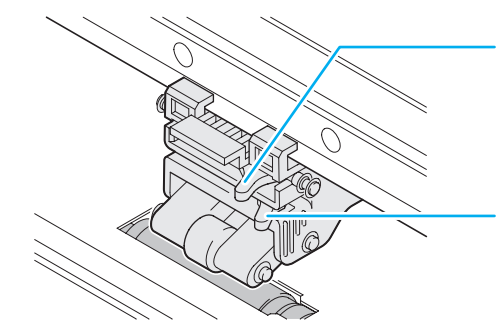

#### Alavanca de ajuste no modo pressão

Esta alavanca muda a de pressão para segurar a mídia. Para obter detalhes sobre regulação da pressão, ver P.3-6, p.4-3 "Configuração dos roletes".

#### Alavanca de ajuste ON/OFF

Esta alavanca muda os roletes de pressão ON/OFF. Para mais detalhes ssobre a configuração, ver P.3-6, p.4-3 "Configurado Rolete pressores".

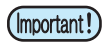

Não mude manualmente a alavanca no modo pressão e alavanca ON / OFF. Fazendo isso, pode causar mau funcionamento.

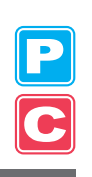

## Pen-line de borracha

Corte e impressão com a caneta é realizadas sobre a pen-line de borracha (Pen-line rubber).

Se você deseja executar linha pontilhada de corte, siga os passos abaixo.

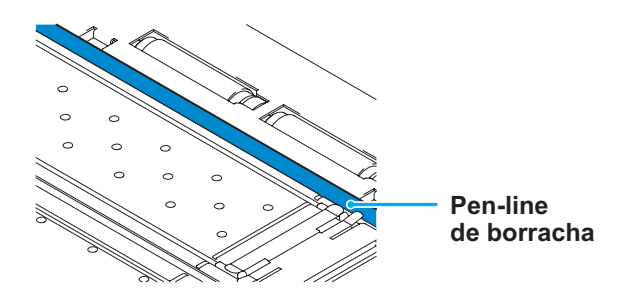

### Ao executar linha pontilhada de corte:

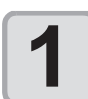

#### Retire a pen-line de borracha.

- Inserir chave de fenda ou uma ferramenta semelhante na folga entre a extremidade esquerda da pen-line de borracha e a mesa.
- (2) Levante o pen-line de borracha.

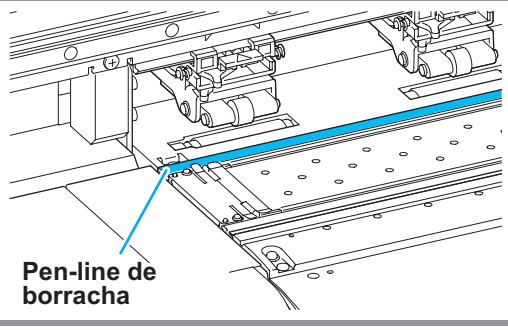

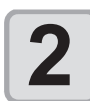

### Instale o pen-line de esponja.

 (1) Alinhe a extremidade direita da pen-line de esponja com a extremidade direita da mesa.
 (2) Instalar o pen-line de esponja.

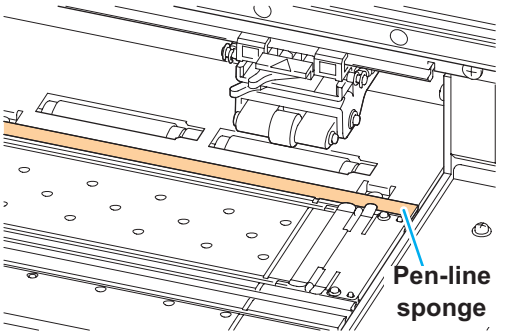

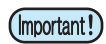

#### Tenha cuidado com o seguinte, quando instalar a pen-line de borracha.

- Ao instalar a pen-line de borracha, certifique-se de empurrá-lo na ranhura suavemente e evitar esticá-lo à força.
- Se a pen-line de borracha é esticado à força, à extremidade da pen-line pode sair e diminuir a qualidade de corte .
- Guarde a pen-line substituidada.
- A pen-line de borracha e pen-line de esponja são consumíveis. Substituí-lo por um novo se necessário.

Tamanhos utilizados de mídia e notas para o manuseio são descritos.

## Tamanhos utilizados de mídia

|                                       | Modelo                       | TPC-1000                                                                                                    |  |
|---------------------------------------|------------------------------|----------------------------------------------------------------------------------------------------|--|
| Tipo de mídia                         |                              | Papel de transferência por sublimação <sup>*1</sup> / folha de borracha de transferência de calor / filme de cloreto polivinil                                                                                                    |  |
| recomendados                          |                              | Folha de borracha transferência por calor / folha de filme de cloreto polivinil (0,15 mm de espessura ou menos) / Ficha fluorescente <sup>*2</sup> / refletindo folha <sup>*3</sup> (excluindo os de alta intensidade refletindo folhas) |  |
| La                                    | argura máxima                | 1030 mm                                                                                                    |  |
| Largura mínima                        |                              | 100 mm                                                                                                    |  |
| Impressão máxima/<br>largura de corte |                              | 1020 mm                                                                                                    |  |
|                                       | Espessura                    | 1.0 mm ou menos                                                                                                    |  |
| Rolo de mídia                         | Diâmetro<br>exterior do rolo | ö 180 mm ou menos                                                                                                    |  |
|                                       | Peso do rolo                 | 25 kg ou menos                                                                                                    |  |
|                                       | Diâmetro int.do rolo         | 2 ou 3 polegadas                                                                                                    |  |
|                                       | Impressão lateral            | virado para fora                                                                                                    |  |
|                                       | Rolo e manuseio              | Nas pontas do rolo é fixado suavemente no núcleo com uma fita adesiva fraca ou cola fraca para fácil remoção.                                                                                                    |  |

\*1. Você pode usar o papel de transferência apenas quando a sublimação de tinta de sublimação é usada.

\*2. Quando uma lâmina dedicada para folhas fluorescente (SPB-0007) ou uma lâmina dedicada para folhas reflexão (SPB-0006) é usado

### Cuidado no manuseio de mídia

Preste atenção aos seguintes itens para o manuseio da mídia.

(Important!)

• Utilizar mídia recomendado pela MIMAKI.

Tal mídia garante confiábilidade e alta qualidade de impressão.

• Ajuste a temperatura do aquecedor para atender às características da mídia.

Definir a temperatura do aquecedor e pré-aquecedor de impressão de acordo com o tipo e características da mídia utilizada. Configuração automática a temperatura que pode ser executado do painel de operação, definindo o perfil no RIP dedicado. Para a configuração do RIP, consulte o manual de instruções para o seu RIP.

• Preste atenção à expansão e contração da mídia.

Não use mídia imediatamente após descompactar-los. A mídia pode ser afetada pela sala temperatura e umidade, e assim ele pode se expandir e contrato. A mídia tem que ser deixado por 30 minutos ou mais ao ar livre no ambiente em que vão ser utilizados depois de ser descompactado. • Não use mídia enrolado.

A utilização de mídia enrolado pode causar esmagamento da mídia. Se uma folha laminada de tamanho normal de mídia é enrolada e armazenada, o lado revestido fica para voltada para fora.

1

## Cabo interface de conexão USB 2.0

Ligue o PC e esta máquina com o cabo interface USB 2.0.

- Atenção
- O aplicativo deve ser compatível com USB 2.0.
- Fale com o fabricante do RIP próximo a sua localização ou o nosso escritório, quando a interface USB 2.0 não está ligado ao PC.

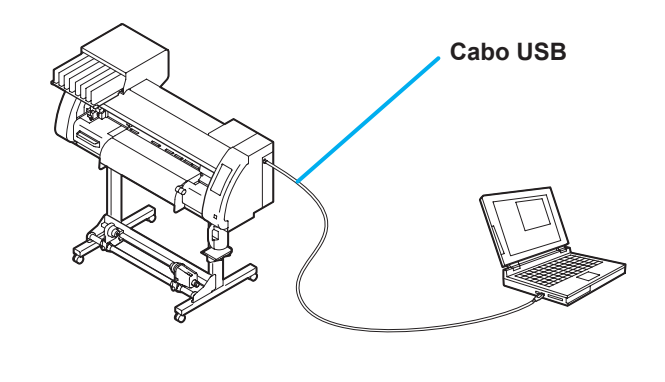

## Notas sobre a Interface USB 2.0

(mportant!) • O aplicativo deve ser compatível com USB 2.0.

### Quando duas ou mais máquinas TPC-1000 estão conectadas a um computador pessoal

Definir os diferentes nomes de máquina "MACHINE NAME" para cada TPC-1000 ligado. (@ P.5-12) Quando duas ou mais máquina TPC-1000s estão conectadas a um computador pessoal, o computador pessoal não pode reconhecer todas as máquinas TPC-1000 normalmente.

Reconecte a máquina TPC-1000 não reconhedida a outra porta USB, caso exista, e verificar se é reconhecido. Se a máquina TPC-1000 não é reconhecida pela porta USB ligada recentemente, use cabos repetidores de USB 2.0 disponíveis no mercado.

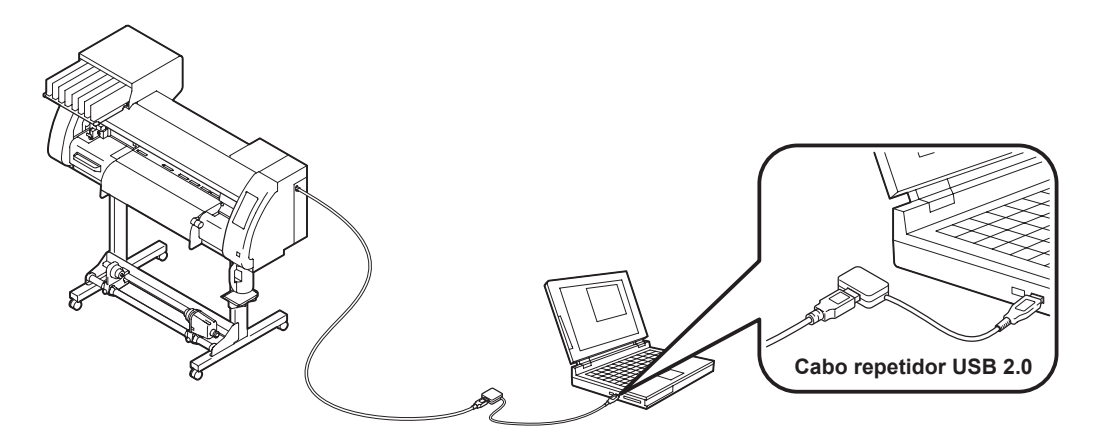

### Notas sobre os dispositivos periféricos em modo USB de alta velocidade

Quando um dispositivo periférico (memória USB ou disco rígido) for operado no modo USB de alta velocidade conectado ao mesmo computador pessoal que a máquina TPC-1000 está ligada, o dispositivo USB pode não ser reconhecido. Quando TPC-1000 é conectado ao computador pessoal e um disco rígido externo é ligado via USB, a velocidade de saída de dados para TPC-1000 pode cair. Isso pode fazer com que a unidade da cabeça pare temporariamente na extremidade direita ou esquerda durante a impressão.

### Remoção de memória USB

Se um módulo de memória USB é inserido no computador pessoal onde a máquina TPC-1000 está ligada, clique em "Stop" no "Safely Remove Hardware", primeiro seguindo as instruções dadas e depois remova o módulo.

Deixando um módulo de memória USB inserido pode causar [ERROR 10 COMMAND ERROR]. Copie os dados para o disco rígido antes de dar saída de impressão.

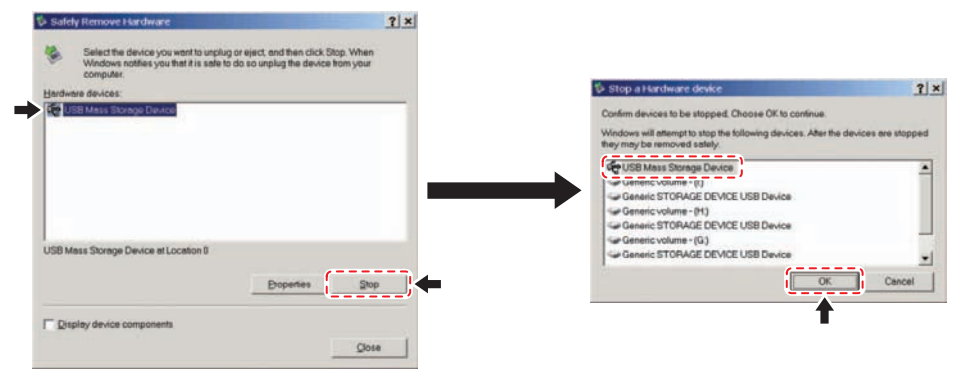

## Conectar o cabo de alimentação

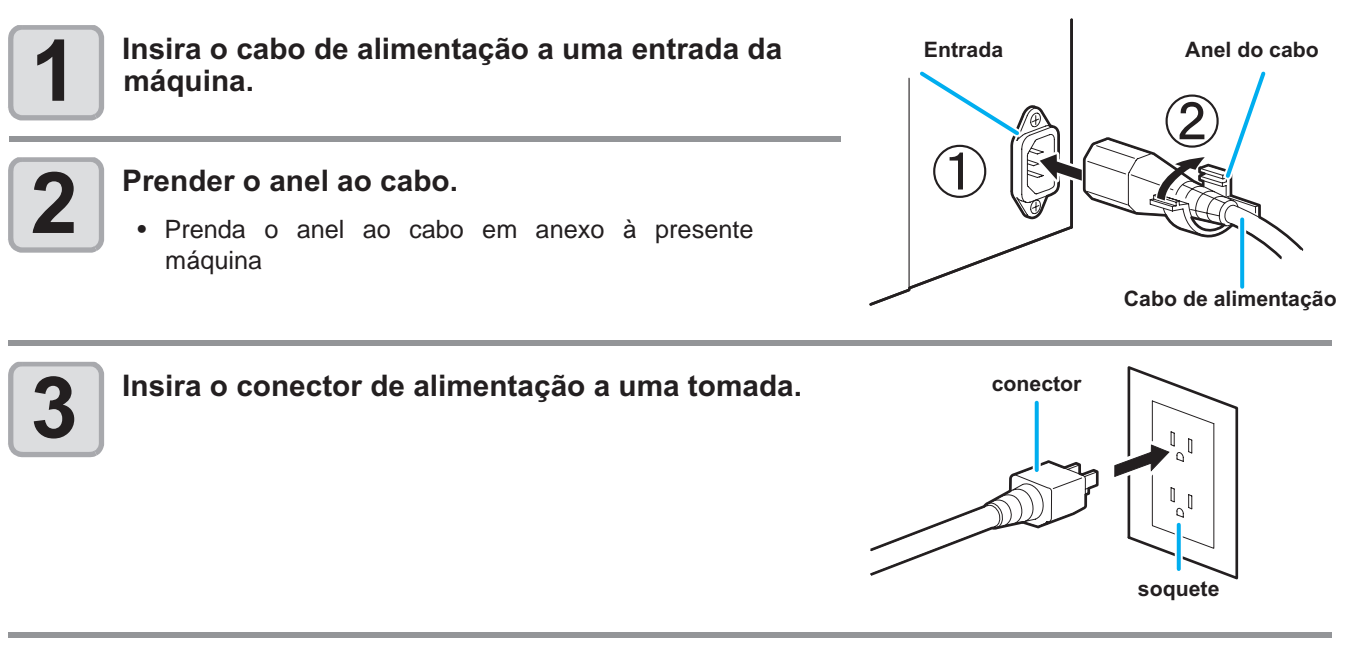

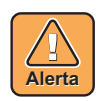

• Não utilize qualquer outro cabo de alimentação diferente ao cabo de alimentação fornecido.

(Important!)

- Certifique-se de conectar o cabo de alimentação à tomada próxima a máquina, e certifique-se de que o cabo de alimentação pode ser facilmente removido.
  - Conecte o cabo de alimentação à tomada aterrada. Caso contrário, poderá resultar em incêndio ou choque elétrico.

# Inserir os cartuchos de tinta

Insira os cartuchos de tinta.

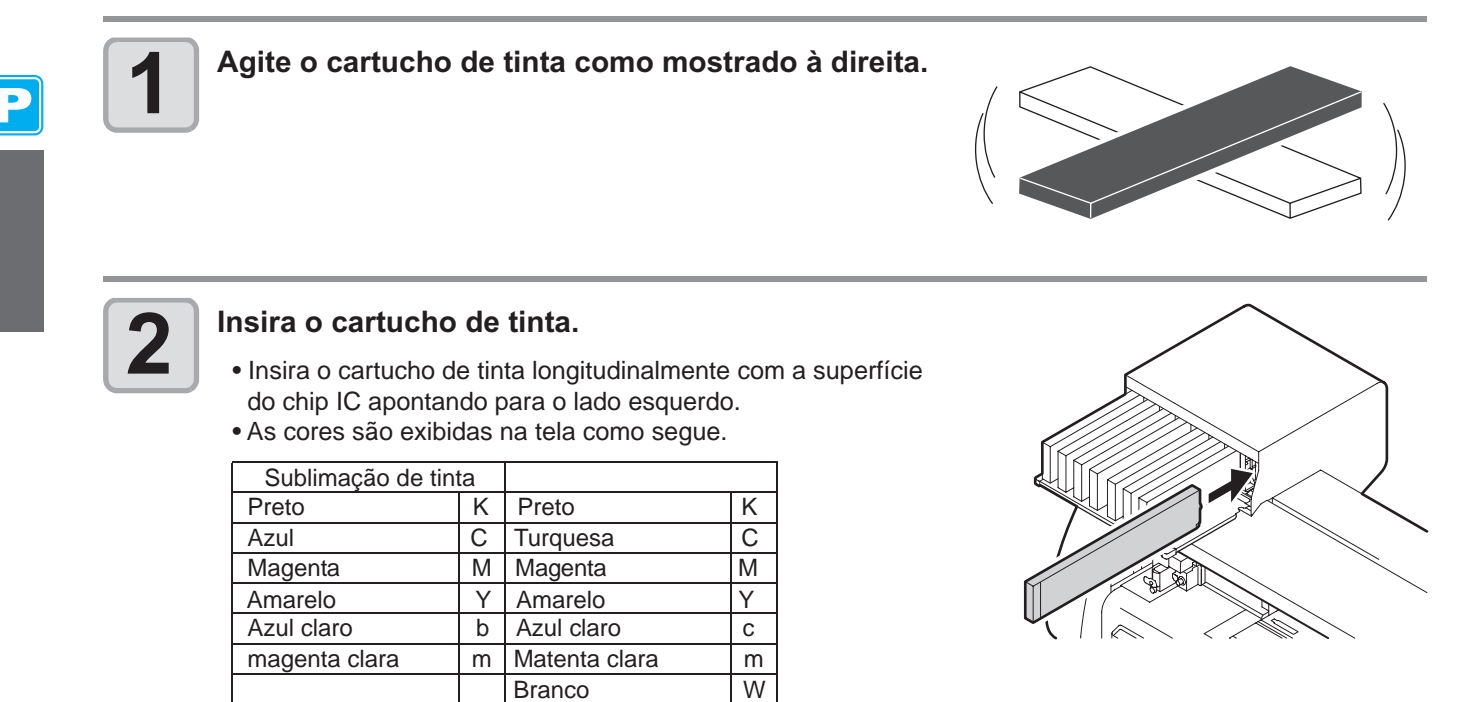

(Important!)

• Ao usar tinta branca para este dispositivo, tem que ser usado SS21W-2 (SPC-0504W-2). Não use outro, além deste.

### Mudar um cartucho de tinta

Execute o seguinte quando [INK END] ou [NEAR END] é exibido no visor.

### Quando [INK END] é exibido

- (1) Puxe o cartucho de tinta para ser substituído.
- (2) Inserir um novo cartucho de tinta, prestando atenção à direção do chip IC.

#### Quando [NEAR END] é exibido

Há um pouco de tinta sobrando. Apesar da impressão ser continuada, mesmo se ele for exibido, recomendase substituir o cartucho de tinta, o mais rápido possível para evitar a falta de tinta durante a impressão.

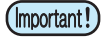

• Enquanto [NEAR END] é apresentada, a configuração para a limpeza durante a impressão está desativado.

## Lâmpadas do cartucho de tinta

O estado do conjunto de cartuchos de tinta nesta máquina é confimada com as lâmpadas que ficam sobre os cartuchos de tinta.

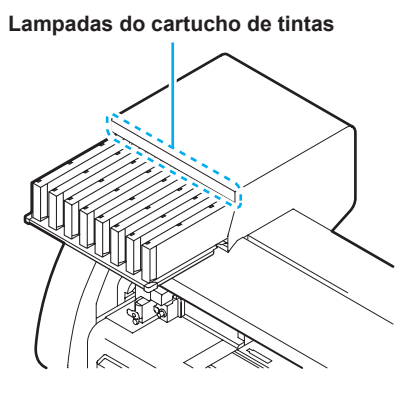

| Condição da Lâmpada            |          | Explicação                                                                                                    |  |
|--------------------------------|----------|----------------------------------------------------------------------------------------------------|--|
|                                | OFF      | Nenhum erro                                                                                                    |  |
| Linha superior<br>Luz vermelha | Blinking | Um dos seguintes erros ocorre.<br>• Quase nenhuma tinta<br>• Semtinta<br>• Expiração do prazo de validade de<br>tinta (um meses) |  |
|                                | ON       | Um dos seguintes erros ocorre.<br>• Sem tinta restante.<br>• Cartucho não foi inserido<br>• Outros erros de tinta (@ P.7-5)      |  |
| Linha de baixo                 | OFF      | Nenhum erro                                                                                                    |  |
| Luz verde                      | ON       |                                                                                                    |  |

## Cuidado no manuseio dos cartuchos de tinta

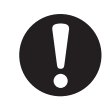

- A tinta solvente contém solventes orgânicos. Se a tinta furou a sua pele ou roupa, lave-a com detergente e água. Se você tinta entrar em seus olhos, lave imediatamente os olhos com muita água limpa durante pelo menos 15 minutos. Ao fazê-lo, também lavar as costas das pálpebras para enxaguar a tinta tirando a completamente. Em seguida, consulte um médico o mais rapidamente possível.
- Use cartuchos de tinta genuinos para esta máquina. Esta máquina trabalha reconhecendo cartuchos de tinta genuína. Em caso de problemas causados por cartuchos de tinta modificadas ou similares, estará fora da garantia mesmo que esteja dentro do período de garantia.
- Quando o cartucho de tinta for movido de um local frio para um local quente, deixá-lo em temperatura ambiente por três horas ou mais antes de usá-lo.
- Certifique-se completamente o uso de tinta no cartucho de tinta dentro de três meses a contar da sua abertura. Se um longo período de tempo se passou após a abertura do cartucho, a qualidade de impressão irá deteriorar-se.
- Certifique-se de armazenar os cartuchos de tinta em um local fresco e escuro.
- Guarde os cartuchos de tinta em um lugar que esteja fora do alcance das crianças.
- Solicitar uma empresa de eliminação de resíduos industriais para dispor do cartucho de tinta vazio.
- Não agite os cartuchos de tinta violentamente. Isso pode resultar em vazamento de tinta dos cartuchos de tinta.
- Nunca reaproveite o cartucho de tinta com tinta. Um cartucho de tinta recarregado pode causar problemas.
- Lembre-se que MIMAKI não assume nenhuma responsabilidade por qualquer dano causado pelo uso de um cartucho de tinta recarregado com tinta.
- Não toque ou suje os contatos do cartucho de tinta, pois isso pode causar danos à placa de circuito de impressão.
- Mão desmonte os cartuchos de tinta.

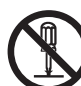

# **Modo Menu**

Esta máquina tem 4 modos. Cada modo do menu é descrito abaixo.

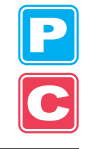

#### Não-pronto

Este é o modo em que a mídia não foi detectada ainda.

• As teclas que não sejam (REMOTE) (TEST PRINT/TEST CUT) são eficazes.

### LOCAL

LOCAL é o modo para o estado de preparação.

Existem dois modos LOCAL: [modo da impressora] e [Modo de corte].

- Pressione a tecla (MODE CHANGE) para mudar para o modo de impressão e o modo de corte.
- Todas as teclas são eficazes.
- A máquina pode receber dados do computador. No entanto, ele não executa a impressão ou corte.

| Exibição LOCAL no modo da impre<br>Exibe o atual tipo de usuário<br>( P.2-2).     | ssora                                                            | Exibe o nome da máquina ( P.5<br>-12) para reconhecer o dispositivo.<br>Exibe a largura da mídia detectada.                                                        |
|-----------------------------------------------------------------------------------|------------------------------------------------------------------|----------------------------------------------------------------------------------------------------|
| Exibição LOCAL em modo de corte<br>Indica que a máquina está<br>em modo de corte. | <pre><local.c.< pre=""> (#01] (30 / 60 / 0.30)</local.c.<></pre> | <ul> <li>Exibe o nome da máquina (@P.5 - 12) para reconhecer o dispositivo.</li> <li>Indica a condição da atual ferramenta e o valor ajustado (@P.2-3).</li> </ul> |

#### Função

Para definir o modo de função, pressione a tecla (FUNCTION) quando a máquina está no modo Local. Neste modo, as condições de impressão pode ser definido.

#### REMOTO

Os dados recebidos são impressos ou cortados. Impressão ou corte pode ser interrompido pressionando a tecla (REMOTE).

# Capítulo 2 Operação básica

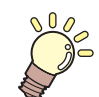

### Este capítulo

descreve os procedimentos de métodos de configuração de tinta, preparação de mídia, a instalação de ferramentas de corte e impressão.

| Tipo de usuário para Impressão                                                                                                    | 2-2                                                                                                    |
|----------------------------------------------------------------------------------------------------|----------------------------------------------------------------------------------------------------|
| Configurações que podem ser registrados                                                                                                    | 5                                                                                                    |
| em tipos de usuário                                                                                                    | 2-2                                                                                                    |
| Usando o registro do Tipos                                                                                                    | 2-2                                                                                                    |
| Condições da ferramenta durante o corte                                                                                                    | 2-3                                                                                                    |
| lipo da condições de ferramenta e seus                                                                                                    |                                                                                                    |
| método de Seleção                                                                                                    | 2-3                                                                                                    |
| Registrando a condição da ferramenta                                                                                                    | 2-4                                                                                                    |
| Melhorar a qualidade de corte                                                                                                    | 2-6                                                                                                    |
| Fluxo de operação                                                                                                    | 2-7                                                                                                    |
| Ligando a alimentação Power ON / OFF .                                                                                                    | 2-8                                                                                                    |
| Ligar a alimentação                                                                                                    | 2-8                                                                                                    |
| Desligar a alimentação                                                                                                    | 2-9                                                                                                    |
|                                                                                                    |                                                                                                    |
| Instalar Ferramentas                                                                                                    | 2-10                                                                                                    |
| Quando um cortador é usado                                                                                                    | . <b>2-10</b><br>2-10                                                                                      |
| Quando um cortador é usado<br>Trocando Tool                                                                                                    | . <b>2-10</b><br>2-10<br>2-13                                                                              |
| Instalar Ferramentas         Quando um cortador é usado         Trocando Tool         Como anexar uma caneta esferográfica                                                                                                    | . <b>2-10</b><br>2-10<br>2-13<br>. 2-14                                                                    |
| Instalar Ferramentas         Quando um cortador é usado         Trocando Tool         Como anexar uma caneta esferográfica         Configurar a mídia                                                                                                    | . <b>2-10</b><br>2-10<br>2-13<br>. 2-14<br><b>. 2-15</b>                                                   |
| Instalar Ferramentas         Quando um cortador é usado         Trocando Tool         Como anexar uma caneta esferográfica         Configurar a mídia         Ajuste a altura da cabeça                                                                                                    | . <b>2-10</b><br>2-10<br>2-13<br>. 2-14<br><b>. 2-15</b><br>2-15                                           |
| Instalar Ferramentas         Quando um cortador é usado         Trocando Tool         Como anexar uma caneta esferográfica         Configurar a mídia         Ajuste a altura da cabeça         Ajustar a posição do rolete de acordo con                                                                                                    | . <b>2-10</b><br>2-10<br>. 2-13<br>. 2-14<br>. <b>2-15</b><br>. 2-15<br>n o                                |
| Instalar Ferramentas         Quando um cortador é usado         Trocando Tool         Como anexar uma caneta esferográfica         Configurar a mídia         Ajuste a altura da cabeça         Ajustar a posição do rolete de acordo con         estado da mídia                                                                                                    | . <b>2-10</b><br>2-13<br>. 2-14<br>. <b>2-15</b><br>2-15<br>n o<br>2-17                                    |
| Instalar Ferramentas<br>Quando um cortador é usado<br>Trocando Tool<br>Como anexar uma caneta esferográfica<br>Configurar a mídia<br>Ajuste a altura da cabeça<br>Ajustar a posição do rolete de acordo con<br>estado da mídia<br>Limitador do rolete                                                                                                    | . <b>2-10</b><br>2-10<br>2-13<br>. 2-14<br><b>. 2-15</b><br>2-15<br>n o<br>2-17<br>2-19                    |
| Instalar Ferramentas         Quando um cortador é usado         Trocando Tool         Como anexar uma caneta esferográfica         Configurar a mídia         Ajuste a altura da cabeça         Ajustar a posição do rolete de acordo con         estado da mídia         Limitador do rolete         Área Máx. de Impressão/Área de Corte                                                                                   | . <b>2-10</b><br>2-10<br>2-13<br>. 2-14<br><b>. 2-15</b><br>2-15<br>n o<br>2-17<br>2-19<br>2-20            |
| Instalar Ferramentas         Quando um cortador é usado         Trocando Tool         Como anexar uma caneta esferográfica         Configurar a mídia         Ajuste a altura da cabeça         Ajustar a posição do rolete de acordo con         estado da mídia         Limitador do rolete         Área Máx. de Impressão/Área de Corte         Notas Quando utilizar suporte de mídia                                    | . <b>2-10</b><br>2-10<br>2-13<br>. 2-14<br><b>. 2-15</b><br>2-15<br>n o<br>2-17<br>2-19<br>2-20<br>2-21    |
| Instalar Ferramentas         Quando um cortador é usado         Trocando Tool         Como anexar uma caneta esferográfica         Configurar a mídia         Ajuste a altura da cabeça         Ajustar a posição do rolete de acordo con         estado da mídia         Limitador do rolete         Área Máx. de Impressão/Área de Corte         Notas Quando utilizar suporte de mídia         Configurar rolete da mídia | . <b>2-10</b><br>2-13<br>. 2-14<br><b>. 2-15</b><br>. 2-15<br>2-15<br>2-17<br>2-17<br>2-20<br>2-21<br>2-22 |

| Instalar uma folha de mídia             | 2-28               |
|-----------------------------------------|--------------------|
| Quando mudar a Origem                   | 2-30               |
| Teste de impressão                      | . 2-31             |
| Teste de impressão                      | . 2 -31            |
| Executar a limpeza da cabeça            | 2-32               |
| Executar a Correção da mídia e          |                    |
| correção da posição do ponto            | 2-32               |
| Teste de Corte                          | <mark>2-</mark> 33 |
| Preparando-se para o Aquecedores        | . 2-34             |
| Alterando as configurações de temperatu | ra                 |
| para os aquecedores                     | 2-34               |
| Verificando a temperatura do aquecedor  | 2-35               |
| A impressão de dados                    | . 2-36             |
| Iniciar uma Operação de impressão       | 2-36               |
| Interrompendo uma operação de           |                    |
| impressão                               | 2-37               |
| Excluindo Dados Recebidos               |                    |
| (Limpeza de dados)                      | 2-37               |
| Dados de corte                          | . 2-38             |
| Iniciar uma operação de corte           | 2-38               |
| Parada momentanea de um corte           | 2-38               |
| Reiniciando uma operação de corte       | 2-38               |
| Interrompendo uma operação de corte     |                    |
| (Limpeza de dados)                      | 2-39               |
| Retirar a unidade do cortador           |                    |
| temporariamente                         | 2-39               |
| Corte de uma mídia                      | 2-40               |

# Tipo de usuário para Impressão

Registre uma condição de impressão de acordo com a mídia que você usa em um tipo de usuário de antemão. Quando você substituir uma mídia por outro, você pode definir a condição de impressão ótima apenas alterando um tipo de usuário para outro usuário.

## Configurações que podem ser registrados em tipos de usuário

Para o método de registo de definições de tipos de usuário (1 a 4), ver P.3-2.

| Definições        | Referencia<br>Pág. | Definições       | Referente<br>Pág. |
|-------------------|--------------------|------------------|-------------------|
| PINCH ROLLE       | P.3-5              | PRE-FEED         |                   |
| MEDIA COMP        | P.3-8              | COLOR PATTERN    |                   |
| DROP. POS CORRECT | P.3-10             | REFRESH          | P.3-27            |
| HEATER            | P.3-12             | СОЛМ             |                   |
| PRINT MODE        | P.3-16             | FEED SPEED LEVEL |                   |
| INK LAYERS        | P.3-27             | PRIORITY         | P.3-22            |
| DRYING TIME       | P.3-21             | AUTO CLEANING    | P.3-24            |
| AUTO CUT          | P.3-27             | PRINT. CLEANING  | P.3-26            |

## Usando tipos de usuário registrado

| 1 | Pressione a tecla (MODE CHANGE) em LOCAL para a escolha do modo de impressão.                                                           | <pre><local.1> [#01]<br/>WIDTH:****mm</local.1></pre>                                             |
|---|----------------------------------------------------------------------------------------------------|---------------------------------------------------------------------------------------------------|
| 2 | Pressione a tecla USER TYPE/TOOL.                                                                                                    |                                                                                                   |
| 3 | Pressione a tecla  para selecionar um dos tipos de usuário (1 a 4). •Você também pode selecionar um pressionando a tecla USER TYPE/TOOL | USER TYPE CHANGE<br>TYPE(1) -> < <mark>2</mark> > :ent<br>Ĵ.                                      |
| 4 | Pressione a tecla ENTER.                                                                                                    | <pre><local 2=""> [#01]<br/>W I DT H : ····m m<br/>Number of the selected user type</local></pre> |
| _ |                                                                                                    |                                                                                                   |

## Para selecionar um tipo de usuário sem usar USER TYPE/TOOL

Você pode selecionar um tipo de usuário, usando a tecla (FUNCTION) no modo de impressora sem pressionar a tecla (USER TYPE/TOOL).

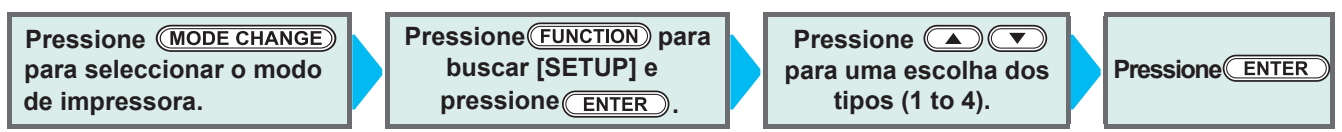

# Condições da ferramenta durante o corte

Registre uma condição de corte de acordo com cada uma das mídias que você usa em uma condição de instrumento de antemão. Quando você substitui uma mídia por outra, você pode definir a condição ideal de corte, alterando apenas estado da ferramenta para outra.

## Tipo da condição de ferramenta e seu Método de Seleção

Uma condição de ferramenta consiste em uma condição de corte e uma condição de impressão-com-uma caneta. Você pode selecionar uma condição da ferramenta pressionando a tecla <u>USER TYPE/TOOL</u> e determiná-lo pressionando a tecla <u>ENTER</u>.

Para o método de registo de condições da ferramenta, consulte P.2-4.

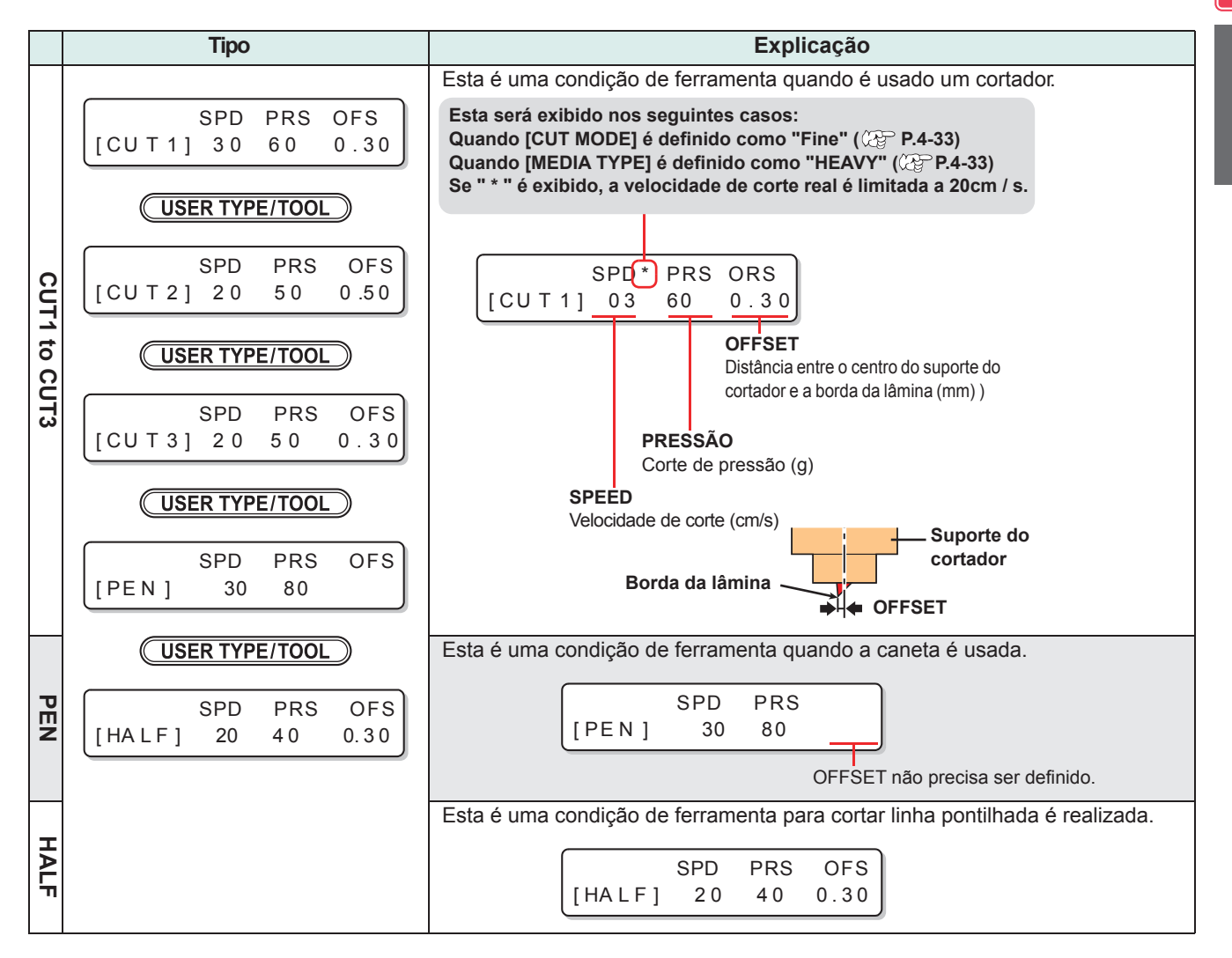

### Para selecionar uma condição da ferramenta sem usar USER TYPE/TOOL

Você pode selecionar uma condição de ferramenta, usando a tecla FUNCTION no modo de corte sem pressionar a tecla USER TYPE/TOOL

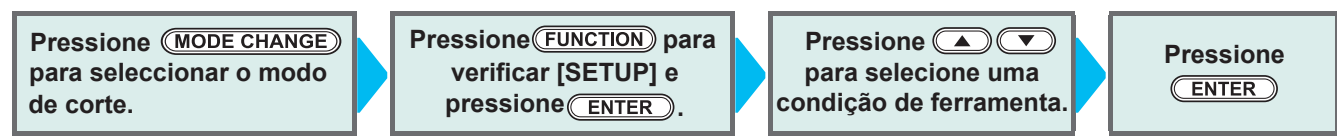

**Operações básicas** 

#### Registrando uma condição da ferramenta <LOCALC> [#01] Pressione a tecla (MODE CHANGE) em LOCAL 0.30) CUT1 ( 30/ 60/ para escolha do modo de corte. PRS OFS Pressione a tecla (USER TYPE/TOOL SPD 0.30 [CUT1] 30 60 PRS OFS SPD Pressione a tecla (USER TYPE/TOOL) para selecionar [CUT2] 20 05 0.50 uma condição de ferramenta a ser definido. • Uma condição de ferramenta consiste em condições de corte (Cut1 a CUT3), imprimindo com a condição caneta (PEN), e condição de corte (HALF). SPD PRS OFS Pressione a tecla **Pressione** a tecla **Pressione** a tecla **Pressio** 4 [CUT2] 0.50 20 50 • Definir valor: 1 a 10 cm / s (o valor pode ser definido pela unidade de 1 cm / s.) 15 e 30 cm / s (o valor pode ser definido pela unidade de 5 cm / s.) • Quando o valor é feita maior, a velocidade torna-se mais rápida. Quando o valor é feita menor, a velocidade torna-se mais lenta. (Normalmente, o valor é fixado em 20 a 30 cm / s) Pressione para selecionar PRS (PRESSURE). SPD PRS OFS [CUT2] 02 50 0.50 O cursor se move para PRS. Para voltar ao item da configuração anterior, pressione a tecla JOG OFS Pressione ( ) v para definir um valor de pressão. SPD PRS 6 [CUT2] 20 6**0** 0.50 • Definir valor: 10 a 20 g. (O valor pode ser definido pela unid//de 2 g.) 20-100 g (o valor pode ser definido pela unidade de 5 g.) 100-350 g (o valor pode ser definido pela unidade de 10 g.) • Ao selecionar "PEN" para a condição de ferramenta, o valor máximo é de 150g. SPD PRS OFS Pressione ( ) para selecionar OFS (OFFSET). [CUT2] 20 60 0.30 · O cursor se move para OFS. Para voltar ao item da configuração anterior, pressione a tecla JOG Pressione para definir um valor OFS. SPD PRS OFS 8 [CUT2] 20 60 0.30 • Definir o valor: 0.0 a 2.5 mm OFS PRS Pressione a tecla (ENTER). SPD 9 [CUT2] 20 60 0.30 • O valor fixado é registrado.
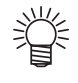

- Quando a impressão-com-a-condição caneta (PEN), foi selecionado na etapa 3, com velocidade de 30 cm / s e PRESSÃO: 60 a 80g devem ser tratadas como valores de referência.
- É recomendado verificar se a condição estabelecida através da realização de corte de teste é adequada após registrar a condição de ferramenta. ( P.2-33)

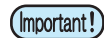

- Quando uma condição de corte (CUT 1 a 3 ou HALF) foi criada, o corte e jogando (alinhamento em direcção a borda da lâmina) operação ( 2 P.4-34) é executada.
  - Quando o valor de pressão é fixado em menos de 20 g na etapa 7, o valor da velocidade na Etapa 5 precisa ser definida a 10 cm / s ou menos. Caso contrário, a ferramenta flutua, e isso faz com que as letras fiquem embaçadas e o corte restante a ser gerado.
  - Com a pressão (pressão de corte), sendo fixado em um valor grande, não faça o ajuste de corte apenas com o comprimento da borda da lâmina retirada.
     Quando o corte é realizado com o comprimento da borda da lâmina retirado sendo curto e com pressão a ser fixado em um valor grande, um som estranho pode ser feita durante o corte.

Além disso, a superfície inferior do cortador pode esfregar contra a folha, fazendo com que a superfície da folha a ser danificado ou a qualidade de corte a se deteriorar.

## Melhorar a qualidade de corte

Qualidade de corte podem ser melhoradas através da redução do nível de aceleração da velocidade de corte.

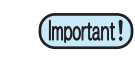

 If you set the speed reduction level, cutting speed will become slower (Minimum operation acceleration speed: 0.1G)

| Pressione a tecla <u>MODE CHANGE</u> em LOCAL para selecionar o modo de corte.                                                                                                    | <pre><local c=""> [#01]<br/>CUT1 ( 30/ 60/ 0.30)</local></pre>                                                     |
|----------------------------------------------------------------------------------------------------|----------------------------------------------------------------------------------------------------|
| Pressione a tecla USER TYPE/TOOL.                                                                                                    | SPD* PRS         OFS           [CUT1]         30         60         0.30                                           |
| <b>B</b> Pressione a tecla (REMOTE).                                                                                                    | (100% = 05G)<br>[CUT1]ACC. vL=100%                                                                                 |
| <ul> <li>Pressione  para definir o nível de redução de velocidade.</li> <li>Sajuste do valor: 10 a 100% (passo 10%)</li> <li>A velocidade de aceleração quando o nível de redução de velocidade é parte superior do exibir. Mesmo se o nível de redução de velocidade velocidade de aceleração exibido na parte superior da tela não será re</li> </ul> | (100% = 05G)<br>[CUT1]ACC. vL= 8<br>definido como 100% é exibido na<br>de é definido como mais baixo, a<br>novado. |

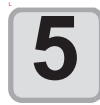

Pressione a tecla ENTER.

• O valor definido será registrado.

#### As relações entre a velocidade de corte e velocidade de aceleração

| ĺŧc                  |         |         | CUT MODE |         |
|----------------------|---------|---------|----------|---------|
| 110                  | 7111    | FINE    | STANDARD | FAST    |
|                      | 1 ~ 5   | 0.4 [G] | 0.6 [G]  | 0.8 [G] |
| Velocidade<br>[cm/s] | 6 ~ 15  | 0.5 [G] | 0.7 [G]  | 0.9 [G] |
|                      | 20 ~ 30 | 0.6 [G] | 0.8 [G]  | 1.0 [G] |

 Quando a pressão da caneta (PRS) é definida como 150g ou maior, a velocidade de aceleração será 0.2G inferior ao valor indicado na tabela mostrado à esquerda.

# Fluxo de operação

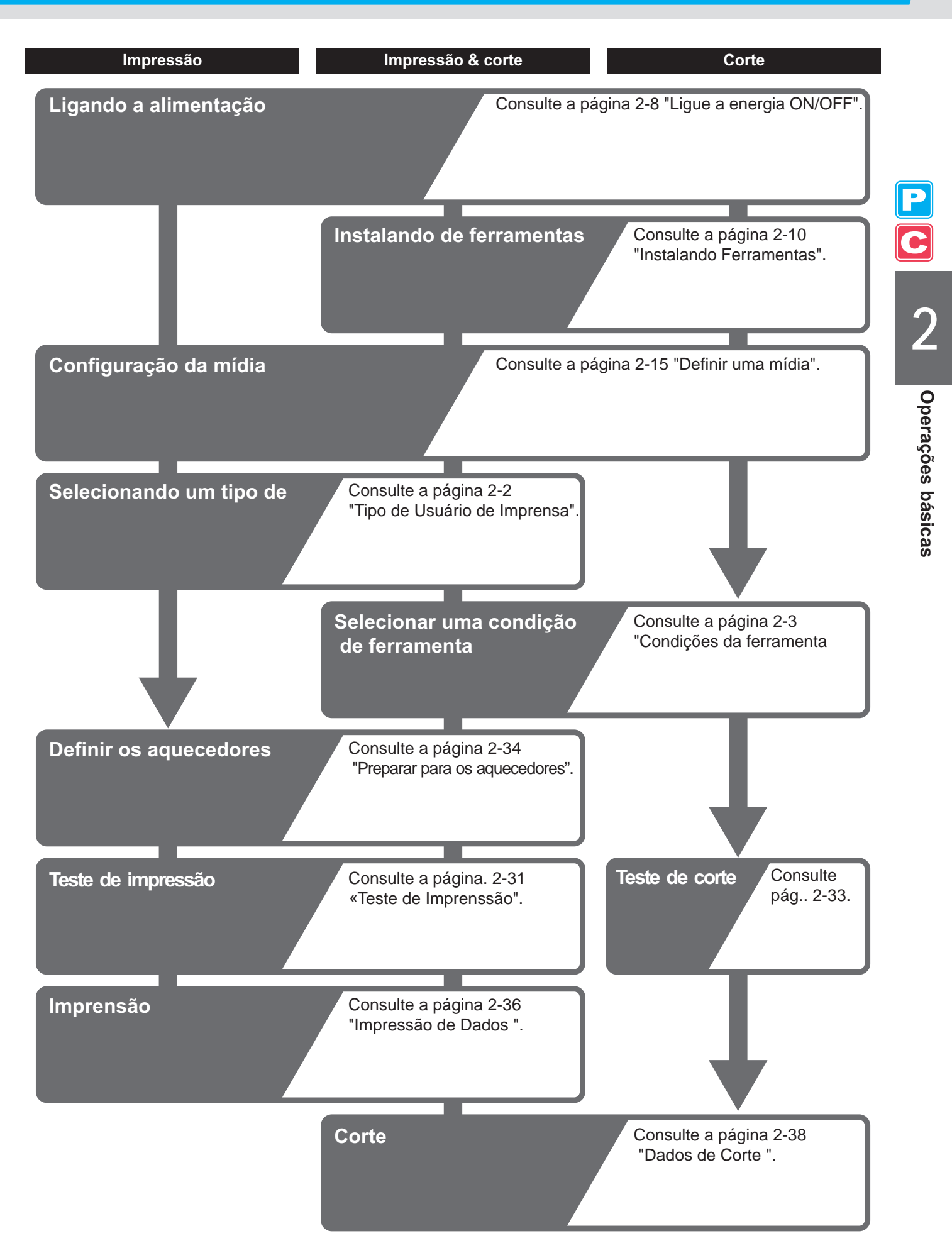

# Ligando o interruptor ON/OFF

## Ligar a fonte de alimentação ON

Esta máquina é fornecida com os seguintes dois interruptores:

Interruptor principal de alimentação: Ele está localizado ao lado da máquina. Mantenha o interruptor ligado ON, a todo tempo.

Power switch : Normalmente, use o interruptor para ligar a energia ON / OFF.
 O interruptor de energia muda as luzes em verde quando o aparelho está ligado e pisca em verde quando está em OFF. Função de prevenção do entupimento do bico funciona

em verde quando está em OFF. Função de prevenção do entupimento do bico funciona periodicamente mesmo com o interruptor de energia desligado, quando o interruptor principal está ligado (o interruptor de alimentação pisca em verde).

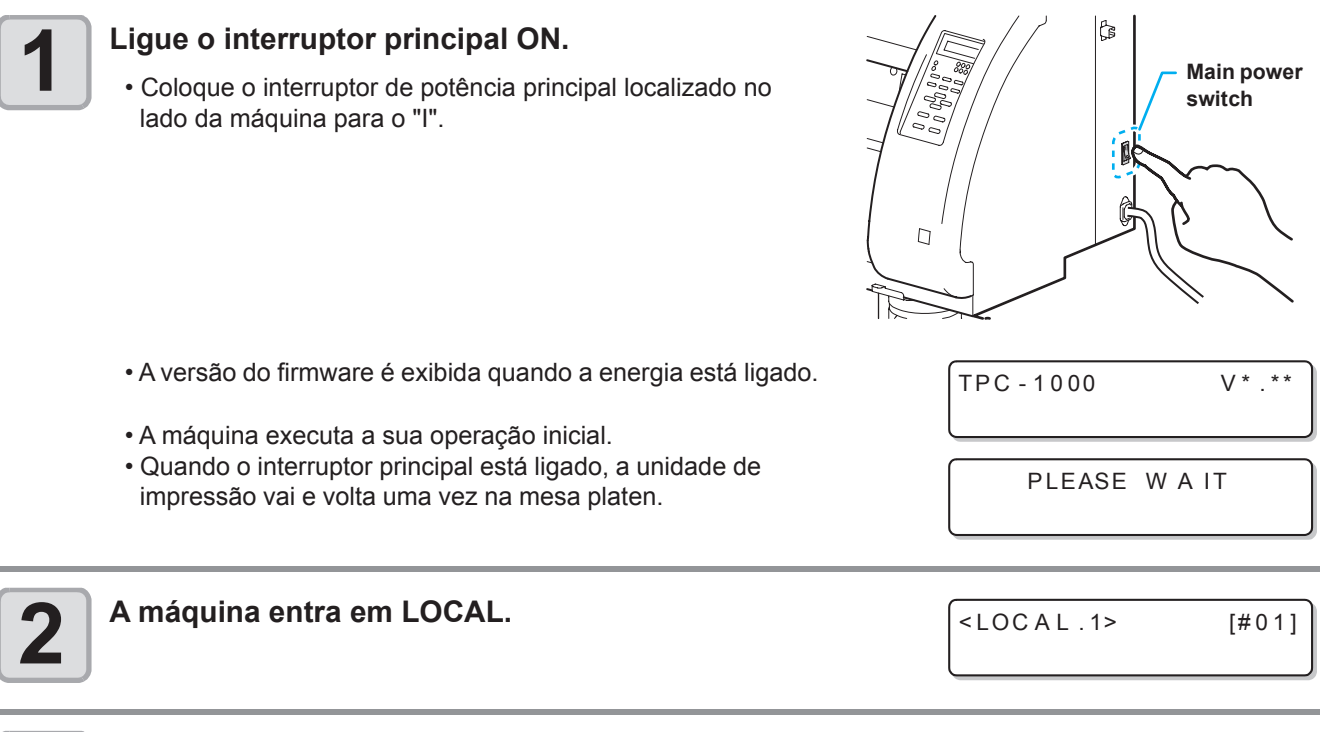

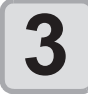

Ligue a energia do PC conectado.

(Important!)

 O bico da cabeça pode resultar no entupimento do bico, se o interruptor de alimentação principal permanecer desligado OFF por um longo tempo.

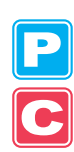

## Desligar a alimentação OFF

Ao terminado a operação da máquina, desligue-a pressionando o interruptor localizado na parte frontal.

Verifique os seguintes ítens ao ligar a alimentação.

- Se a máquina está recebendo dados do PC ou se há quaisquer dados que não tenha saido ainda
- Se a cabeça voltou para a estação de proteção capping
- Se algum erro ocorreu ( @ p.7-10 "mensagens de erro")

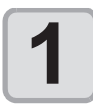

#### Desligue a energia do PC conectado.

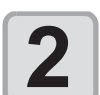

#### Pressione o interruptor para desligar a energia.

- O interruptor de alimentação pisca em verde.
- Não desligue o interruptor de potência principal localizado no lado da máquina.
- Para utilizar esta máquina novamente, acenda a luz verde pressionando o interruptor.
- Quando a unidade conjunta é ligado à unidade de corte, após ser ligado à unidade de impressão, a alimentação é desligada.

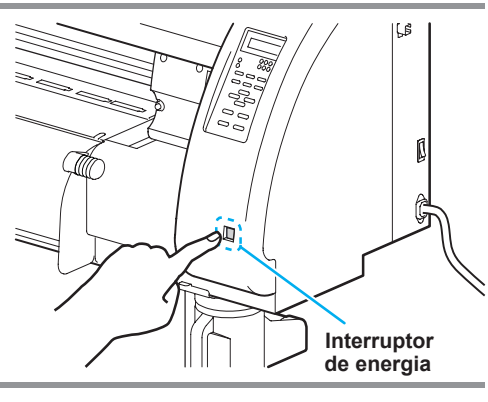

### Advertência sobre como desligar a alimentação

• Não desligue a interruptor geral de energia.

Quando o interruptor principal estiver ligado, a energia periodicamente ligada opera a função de prevenção de entupimento do bico (função de descarga).

Quando o interruptor principal for desligado, as funções de repouso, tais como de descarga, não funcionam, e isso pode causar entupimento.

#### Desligue a energia depois de ter verificado a posição da unidade de impressão. Se a energia é desligada em um estado onde a unidade de impressão não voltou para a estação de proteção capping, a cabeça da tinta seca, que pode causar entupimento. Neste caso, desligue o aparelho novamente e verifique se a unidade de impressão voltou a estação de proteção capping e em seguida, desligue-a.

- Não desligue a impressora durante a impressão ou corte. A cabeça não retornara a estação de proteção capping.
- Depois de desligar o interruptor de alimentação, desligue o interruptor de energia principal. Ao desligar o interruptor de alimentação principal, a fim de mover a máquina para outro lugar ou para lidar com um erro na máquina, certifique-se de pressionar o botão liga / desliga na parte frontal, verifique se a alimentação está desligada OFF e desligue o interruptor principal de energia.

# **Instalar as ferramentas**

Esta máquina permite utilizar as ferramentas seguintes:

Cortadora (cutter):

Esta Ferramenta é selecionada quando uma imagem impressa na mídia é cortada ou quando as letras são cortadas com uma mídia de corte. Esta Ferramenta é utilizada para fazer o "teste de impressão" que verifica como as imagens ou letras estão sendo cortadas.

Caneta : (caneta esferográfica a base de água)

#### Quando um cortador é usado

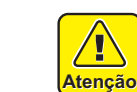

Não toque os dedos no cortador .

A borda lâmina afiada do cortador pode causar ferimentos.

- Não agite uma ferramenta, depois de ter ajustado o cortador. Caso contrário, a borda da lâmina pode sair, causando-lhe ferimento.
- Guarde uma lâmina em um lugar que esteja fora do alcance das crianças. Além disso, dispor das lâminas utilizadas, de acordo com Leis e Regulamentos regionais.

#### Montar uma lâmina do cortador

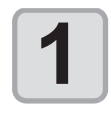

Retire o suporte do cortador.

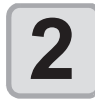

Desaperte a contraporca e Remova o botão de ajuste do suporte.

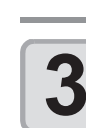

Introduza a lâmina no furo da maçaneta.

• Pegue uma lâmina com uma pinça.

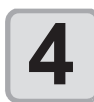

Aperte a contraporca.

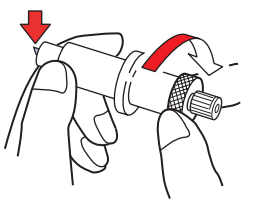

contraporca

Botão de ajuste

С

#### Ajustar a extremidade da lâmina

A borda da lâmina deve ser ajustada de acordo com o tipo do cortador e mídia que você usa. Depois de ter ajustado a borda da lâmina, definir as condições de corte e conduzir o teste de corte para verificar

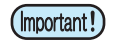

• Tenha cuidado para que o comprimento da borda da lâmina não seja muito longo. Quando a borda da lâmina é muito longa, o cortador pode cortar e atravessar o papel de apoio e danificar a máquina.

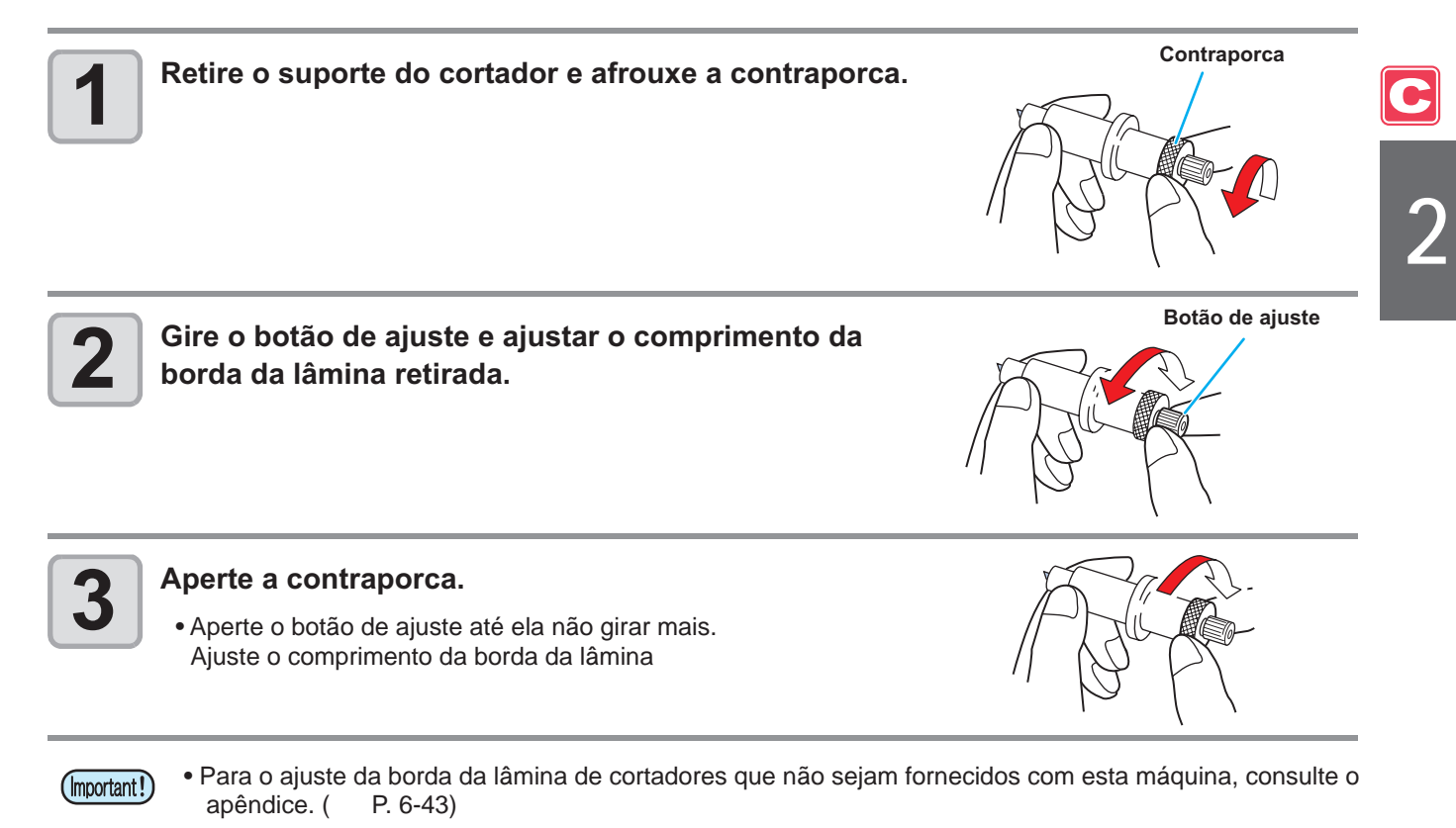

Ajuste o comprimento da borda da lâmina

Profundidade da lâmina que corta = (Espessura do film + espessura do papel de apoio)

2

 No entanto, quando a espessura do filme é menor do que a espessura do papel de apoio:

#### Referência:

Comprimento da borda da lâmina retirado = 0,3 a 0,5 mm (Quando a borda da lâmina corta mal, substituir a lâmina por outro.)

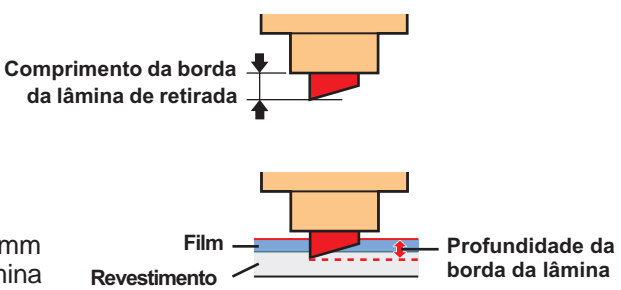

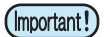

- Ajuste a pressão para que o papel de apoio tenha uma raia pequena corte.
- Quando a espessura do papel de apoio é menor que a espessura do filme e, portanto, precisa de corte qualidade não pode ser obtido, alterar o comprimento da borda da lâmina pode produzir um

## Instalando o Suporte do cortador cutter

(mportant!) • Coloque o suporte do cortador firmemente de modo que não haja nenhum espaço sob o suporte.

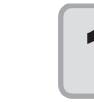

## Insira o suporte de cortador no suporte de ferramenta.

• Pressione a borda do cortador no suporte da ferramenta.

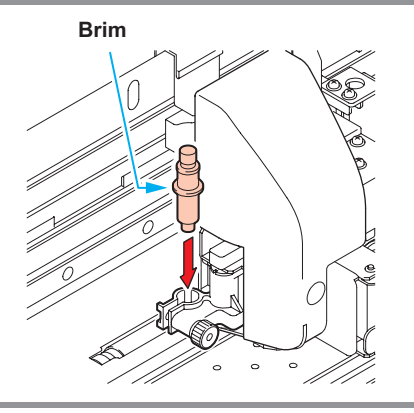

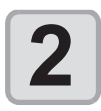

#### Fixe o suporte do cortador.

 Gire o botão do porta-ferramenta no sentido horário e fixe a ferramenta.

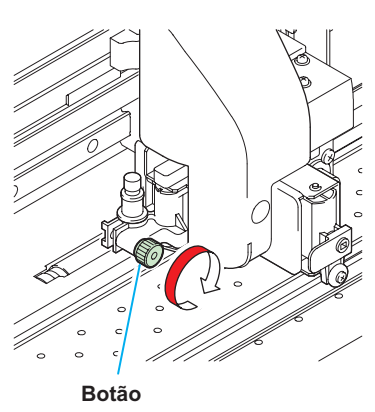

• Fixe o suporte do cortador com firmeza. Caso o suporte do cortador não esteja fixado com firmeza, pode se esperar uma qualidade sem cortes precisos (Impresso-com -uma caneta).

## Trocando de ferramenta

9

| 1 | Pressione a tecla ( <u>MODE CHANGE</u> ) em LOCAL para escolher o modo de corte.                                                                                                    | <local c=""><br/>CUT1 (30/ 60/</local>                    | [#01]<br>0.30)     |           |
|---|----------------------------------------------------------------------------------------------------|-----------------------------------------------------------|--------------------|-----------|
| 2 | Pressione a tecla (FUNCTION).                                                                                                    | FUNCT ION<br>SETUP                                        | <b>C</b><br>< ENT> |           |
| 3 | Pressione 💌 🔺 para seleccionar [MANUTENÇÃO].                                                                                                    | FUNCT ION<br>MAINTENANCE                                  | C<br>< ENT>        | 2         |
| 4 | Pressione a tecla ENTER.                                                                                                    | MA INTENANCE<br>MARK SENSOR                               | < ent>             | Opera     |
| 5 | Pressione 💌 🔺 para selecionar [TOOL REPLACE].                                                                                                    | MA INTENANCE<br>TOOL REPLACE                              | < en t>            | ções bási |
| 6 | Pressione a tecla ENTER.                                                                                                    | TOOL REPLACE<br>ACT ION                                   | : en t             | cas       |
| 7 | <ul> <li>Pressione a tecla ENTER.</li> <li>A unidade de corte movimenta para extremidade do lado esquerdo da n</li> <li>Agora, a unidade de corte pode ser movida manualmente. Mover a u onde você pode certamente ter fácil acesso e, em seguida, substituir</li> <li>(mortant!)</li> <li>Não toque até que unidade de corte pare.</li> </ul> | máquina.<br>Inidade de corte para a<br>a borda da lâmina. | a posição          |           |
| 8 | <ul> <li>Ver P.2-12 "Instalar o suporte do cortador cutter" para sub-</li> <li>Ao trocar a lâmina do cortador, consulte p.2-10 "Montar uma lamina de</li> <li>Ajuste o comprimento da borda da lâmina, confor a necessidade. (0)</li> </ul>                                                                                                    | stituir o suporte do<br>corte".<br>& P. 2-11)             | o cortado          | r.        |

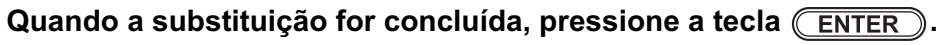

### Como anexar uma caneta esferográfica

(Important!

- Quando você usar uma caneta esferográfica vendidas no mercado utilize uma com diâmetro de 8 a 9 mm. A qualidade da imagem pode mudar, dependendo da caneta a ser utilizado. (Caneta esferográfica recomendado: K105 e K105-A-GA (n º do produto), produzido pela Pentel Co., Ltd.)
  - Canetas esferográficas mostrada a direita pode inclinar e fazer contato com o limitador quando estão apoiados no adaptador de caneta. (Caneta cujo diâmetro de suporte de caneta muda, dependendo de suas partes / Caneta que tem projeções ou escalocamento no seu suporte caneta)

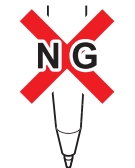

Canetas cujo diâmetro de suporte da caneta muda dependendo da suas partes Caneta que tem projeções ou escalonamento no seu suporte da caneta

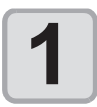

## Coloque o limitador sobre o adaptador de caneta.

• O limitador é utilizado para ajustar a altura da caneta.

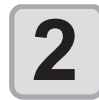

#### Insira uma caneta no adaptador da caneta.

• Coloque a caneta até a ponta de a caneta tocar a tampa.

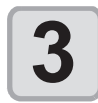

#### Fixe a ponta da caneta.

- Aperte o parafuso de fixação no sentido horário.
- Tenha cuidado para não girar o parafuso de fixação do adaptador de caneta muito apertado. Caso contrário, a caneta esferográfica podem quebrar.

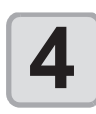

#### Retire a tampa.

## Insira o adaptador de caneta, onde a caneta foi anexado, ao porta-ferramenta.

- Pressione a borda do adaptador de caneta no porta-ferramenta.
- Coloque o adaptador de caneta, de modo que o parafuso de fixação não toque qualquer objeto.

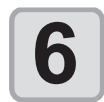

#### Fixe a ferramenta.

• Gire o parafuso de fixação do porta-ferramenta no sentido horário e fixe a ferramenta com firmeza.

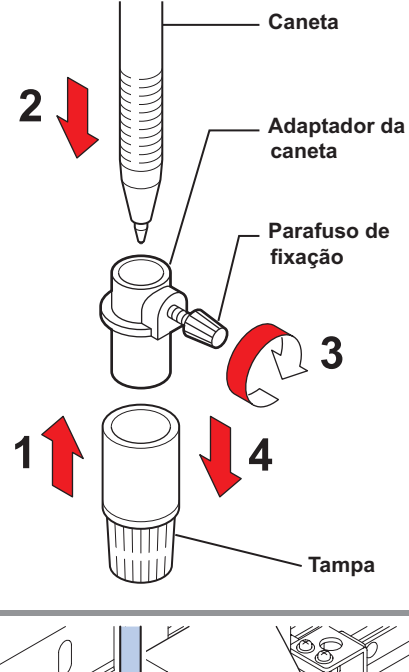

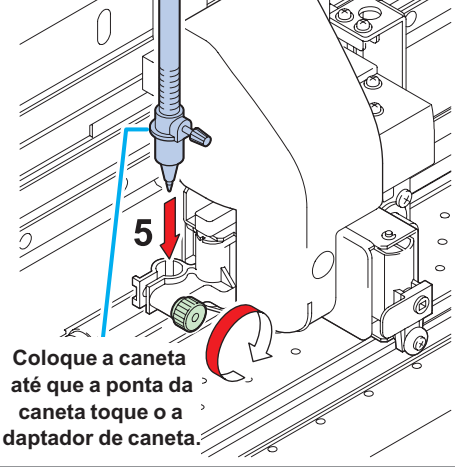

# **Configurar a mídia**

Esta máquina pode ser usada para mídia em rolete e mídia em folha. Para a mídia utilizável, consulte a P.1-11 "Tamanhos utizados de mídia".

## Ajuste a altura da cabeça

Ajuste a altura da cabeça em função da espessura da mídia que você usa.

- Ajuste a altura da cabeça antes de instalar a mídia. Se a altura da cabeça é ajustada após de instalar a mídia, isso pode causar um esmagamento na mídia, deterioração da qualidade de impressão ou danos na cabeça.
- Se a qualidade do desenho é definida como "Bi-Dar P.3-18), realizar a "correção na posição do ponto" na função de manutenção após a altura da cabeça ser ajustado. ( @ P.3-10).

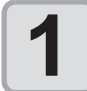

(Important!)

#### Mova o carro para a mesa platen.

- Quando o dispositivo está ligado: Execute [ST.MAINTENANCE–CARRIAGE OUT] .
   da Funções de manutenção
   (@ P.6-6 etapas 1 e 2)
- Quando o dispositivo está desligado: Mover o carro à mão.

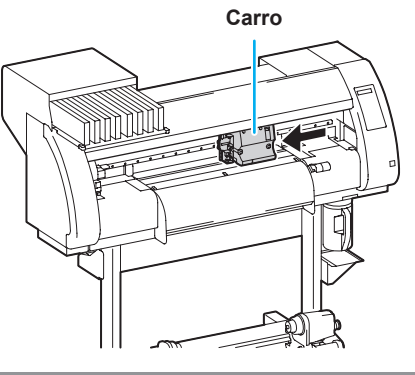

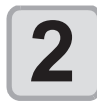

#### Desaperte os dois parafusos localizados na frente.

• Solte os parafusos, girando cada um, com uma volta da chave de fenda.

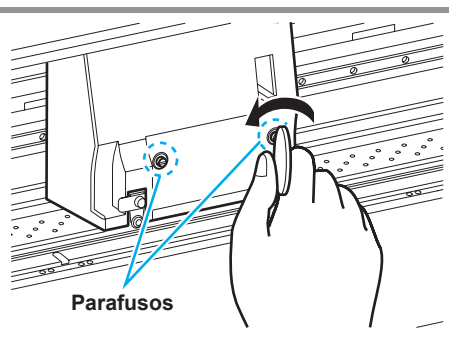

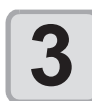

## Ajuste a altura-ajustável de acordo com a alavanca da mídia.

- Ajuste a posição da alavanca, referindo-se "Para o ajuste da alavanca e a faixa ".
- Ajuste a alavanca na altura-ajustável para o estágio mais elevado ou o estágio mais baixo. Definir à altura intermediária, pode resultar em falha na impressão.

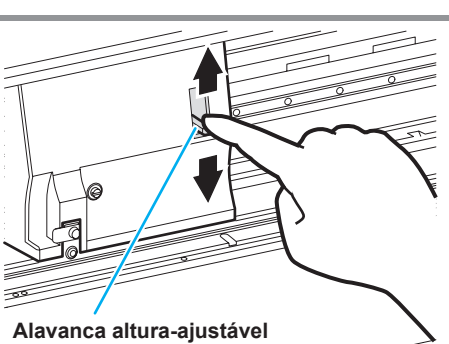

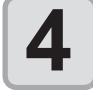

#### Manter a alavanca na altura-ajustável realizada na referida posição, aperte os dois parafusos. screws.

- Certifique-se de apertar os parafusos, apertando a alavanca na altura-ajustável, caso contrário, à cabeça não ficara segura na posição correta.
- · Aperte os parafusos.

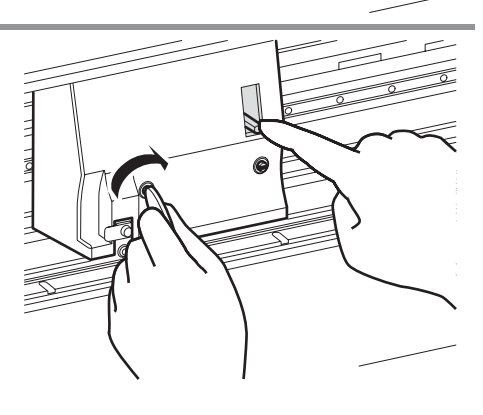

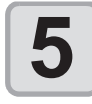

Devolva o carro para a posição da estação.

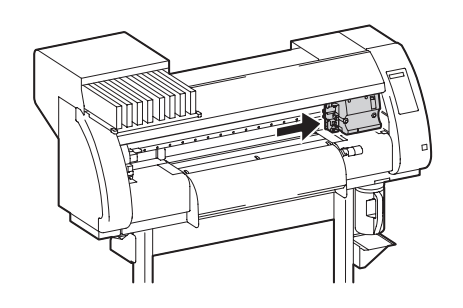

## Para a alavanca de ajuste e faixa

| Alavanca de altura-ajustável | Altura da cabeça                                | Mudança da área      |
|------------------------------|-------------------------------------------------|----------------------|
| Fno                          | 2 mm<br>(A regulagem da posição antes do envio) | Mudança pelo usuário |
| Grosso                       | 3 mm                                            |                      |

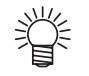

• Coloque a alavanca para "grosso" quando uma espessa mídia, tais como lona ou FF é usada.

• Coloque a alavanca para "grosso" quando a mídia está propenso a acumular poeira na cabeça ou é muitas vezes mancha de tinta na superfície do bico.

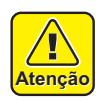

• Ao utilizar uma mídia de 1 mm de espessura ou inferior e tinta SS21, certifique-se de definir a altura da cabeça para "Thin".

Se for usado com a altura da cabeça "grosso", a diferença de cabeça (entre a mídia e a superfície da altura do bico da cabeça ) podem ser muito grandes e gotas de tinta pode ser espirrado, e assim a qualidade da imagem não pode ser assegurada.

### Ajustar a posição do rolete pressor de acordo com o estado da mídia

Ajuste a posição do rolete de pressão de acordo com a largura da mídia a ser definido. Esta máquina alimenta a mídia com uma roletes pressores e roletes da grade para a impressão ou corte. O retele de pressão deve estar acima do rolete da grade.

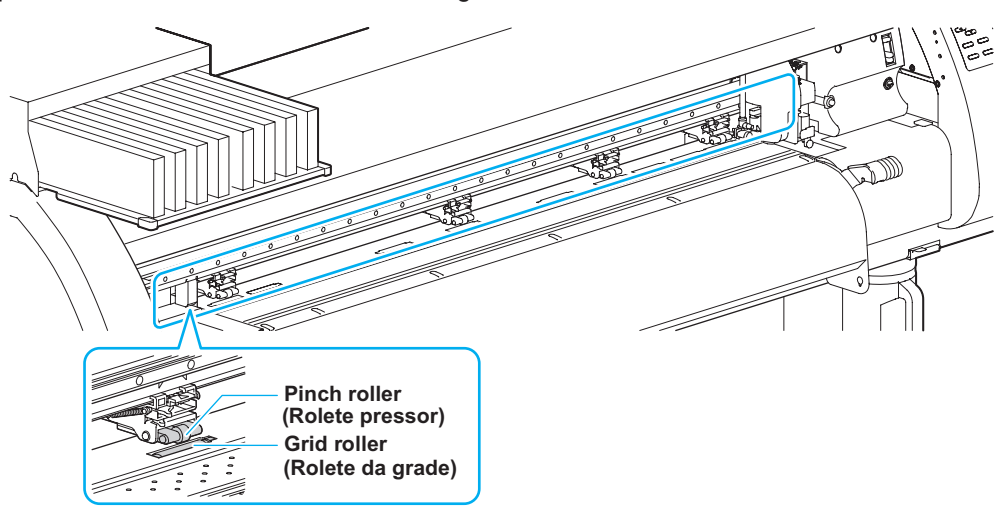

## Como ajustar o rolete pressor Pinch Roller (Rolete pressor)

Mover a unidade de rolete para ajustar a posição do rolete. Use a marca guia do rolete de pressão para o posicionamento.

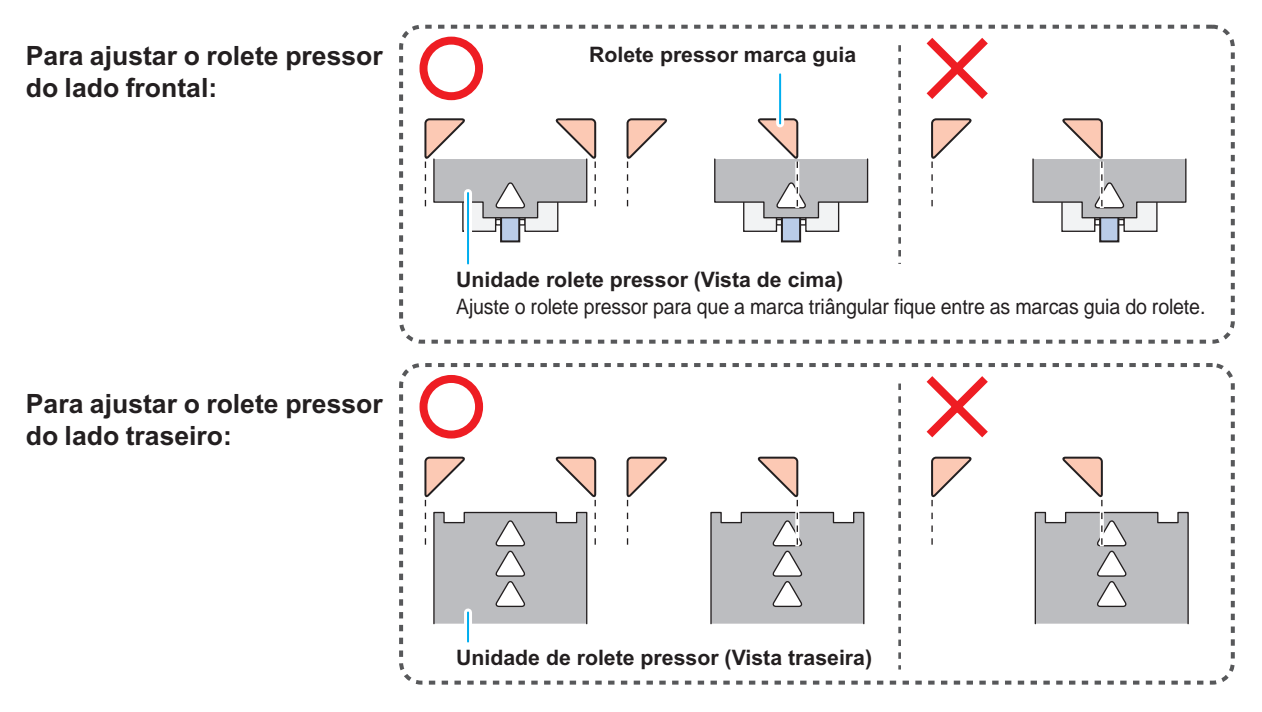

#### Tamanho da mídia e o rolete da grade

As posições do rolete da grade são determinados pelo tamanho da mídia.

(Important!)

- Para alimentar a mídia sem problemas, selecionar as posições do rolete da grade de modo que a mídia pode ser segurada em intervalos iguais de espaço.
  - Quando os roletes da grade a ser utilizados são determinados, ajustar a unidade do rolete referindose "Como ajustar o Pinch Roller rolete pressor "de P. 2-17.
  - Você pode usar qualquer número de unidades de rolete pressor entre 2-4.
  - Ajuste do rolete pressor de ambos os lados para que fiquem dentro do intervalo de 10 centímetros da mídia extremidade esquerda e 2 centímetros da extremidade direita da mídia. Se ajustar para a posição seguinte, ele permanecerá sem corte ao cortar a mídia.

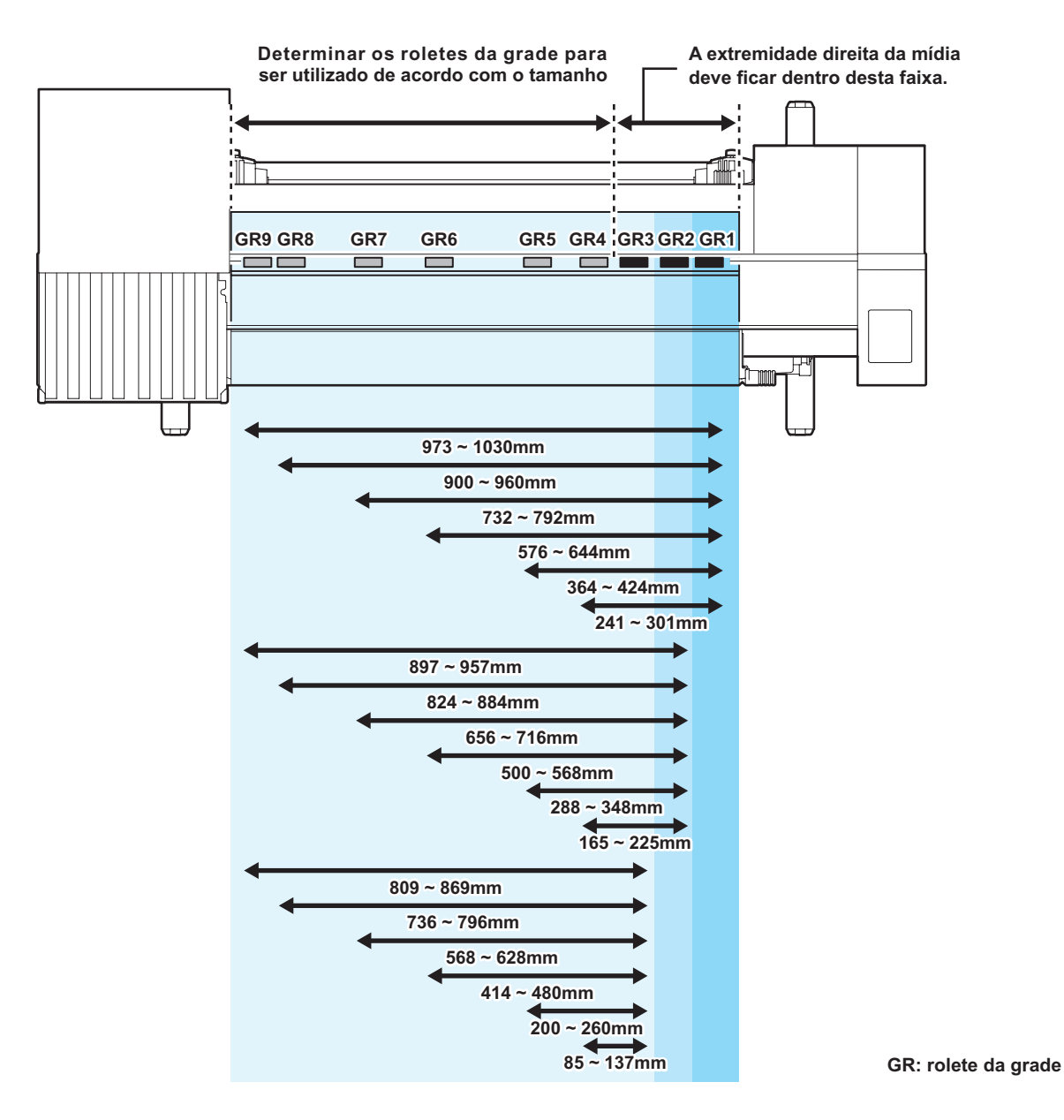

P C

## Limitador dos roletes

Quando a mídia é instalada e certa quantia é retirada, a função do Limitador de rolete é ativada para parar o suporte do rolete temporariamente. Esta função é fornecida para evitar desnecessária retida da mídia.

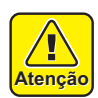

 O limitador do rolete trabalha com a alavanca do grampo. Não empurre a alavanca para baixo, enquanto o limitador do rolete é travado entre o braço limitador do rolete e esta máquina. O braço limitador do rolete pode ser quebrado e as funções de limitador do rolete podem ser desativadas.

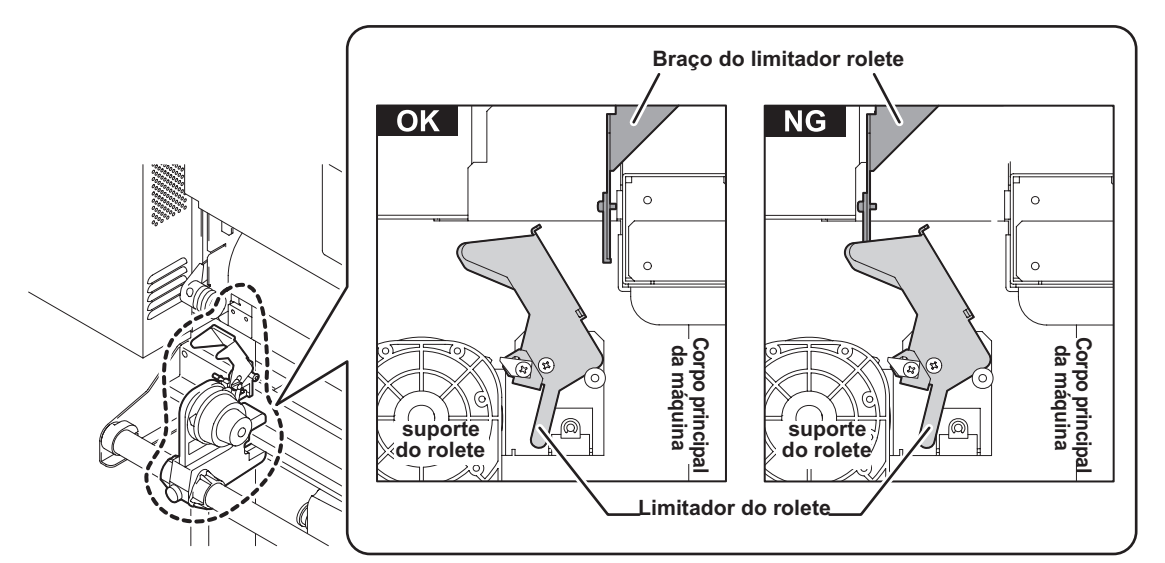

#### Bloquear o rolete pressor manualmente

Dependendo do local de instalação do suporte do rolete, o braço do limitador do rolete pode não ser capaz de t ravar o limitador do rolete. Neste caso, siga os passos abaixo para travar o limitador do rolete.

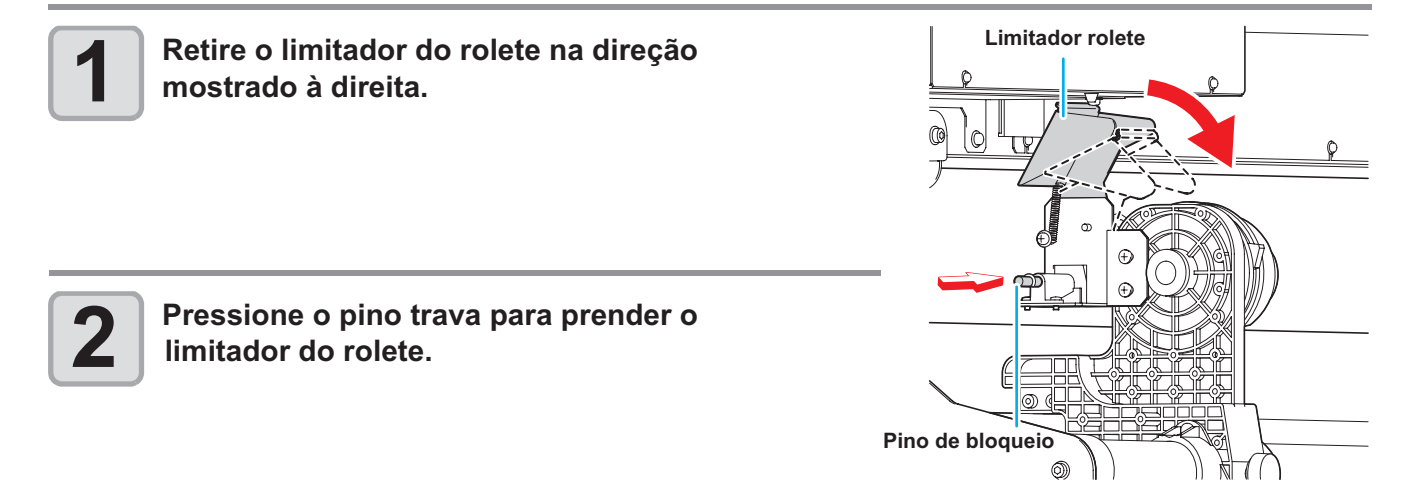

2

## Máxima Área de Impressão/Área de Corte

A área máxima de impressão / área de corte varia, dependendo da posição do rolete (@P.2-18) e a posição de origem (@P.2-30). A área branca mostra a figura a seguir representa o máximo de impressão/ área de corte. A outra área que não é o espaço morto que não pode ser impresso/corte.

|                                      | TPC-1000 |
|--------------------------------------|----------|
| Máxima largura de<br>impressão/corte | 1020 mm  |

 Expanda o máximo impressos / área de corte com a função de expandir a configuração em comum.

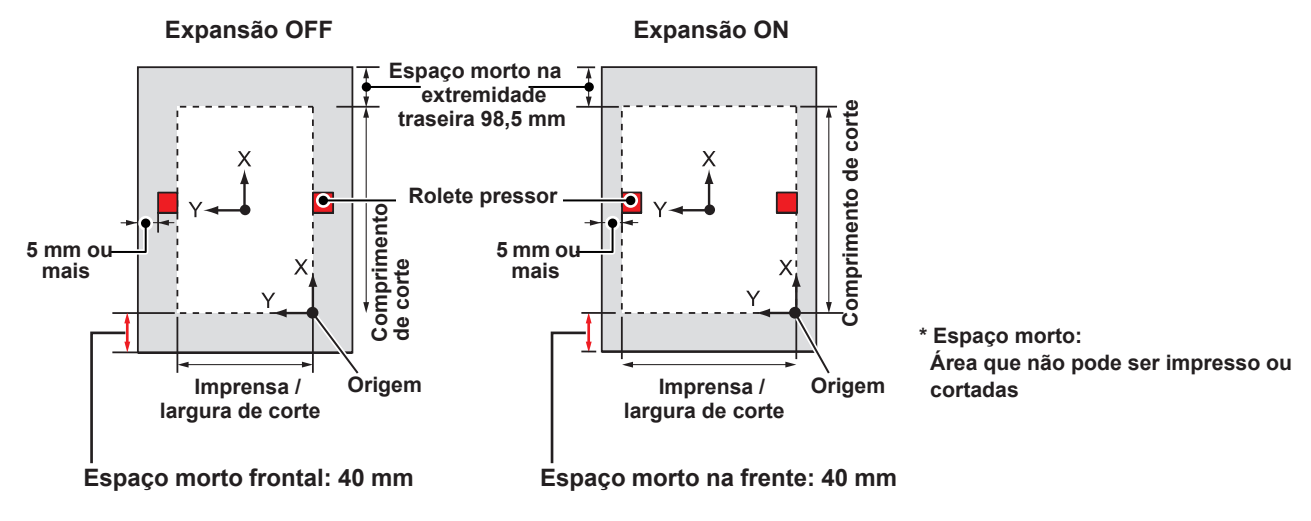

• O recomendado espaço morto na extremidade dianteira é de 40 mm ou mais. (desligue a função expandir "OFF" (2017) P.5-6). Se o espaço morto extremidade frontal é muito pequena, a mídia pode ficar solto. Isso afeta impressão ou a qualidade do corte.

#### Notas enquanto a função de expansão é Ativada

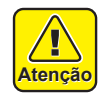

- Enquanto função de expansão está ligada ON, manter a extremidade do suporte de mídia de entrar em contato com o suporte do rolete pressor. Isto poderá causar a mancha na mídia durante a impressão.
- Faça uma folga de 1 mm ou mais, entre o final do suporte de mídia e o suporte pressor.

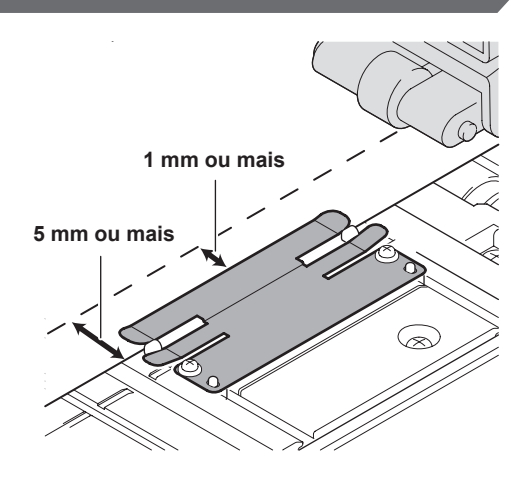

## Observar quando utilizar suporte de mídia

## Configurar a posição da mídia

Atenção

Configurar a mídia de modo que a extremidade direita da mídia fique dentro da área mostrada abaixo.

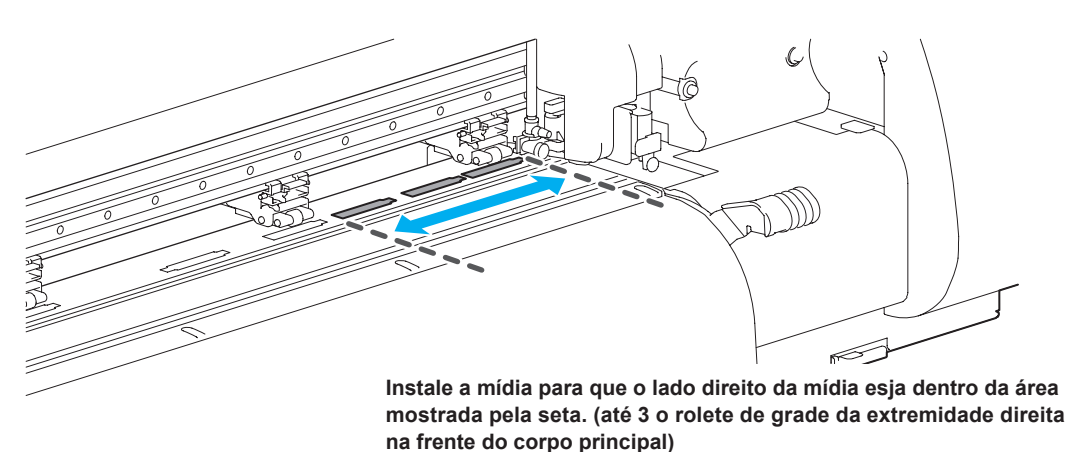

### A extremidade da mídia não deve exceder a Linha da fenda da mesa platen

 Se a mídia é definida com sua extremidade superior da linha de fenda da mesa platen, a mídia pode ser levantada quando se alimentados obliquamente. Isso pode causar danos à cabeça.

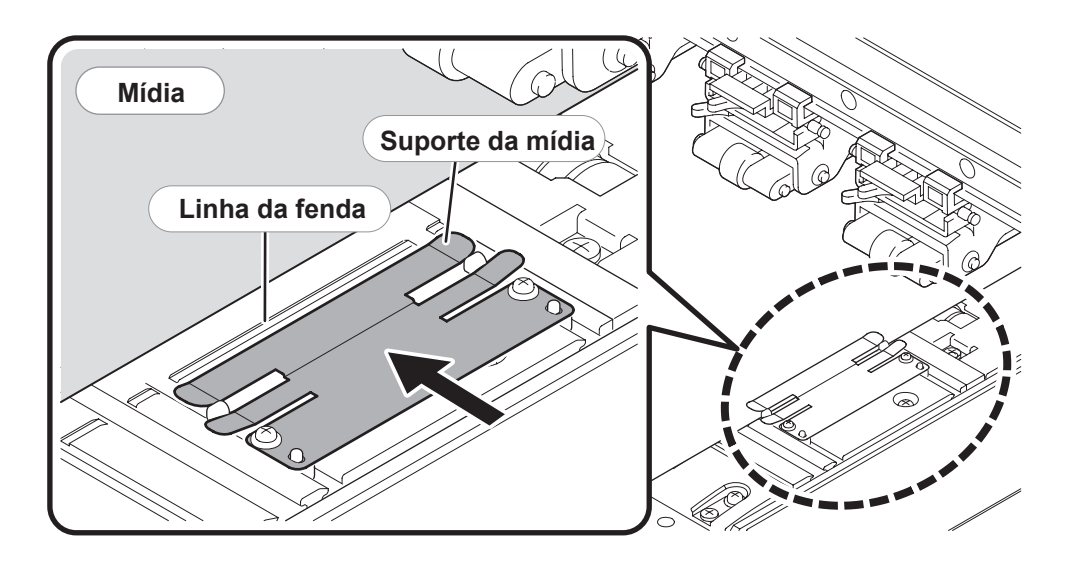

## Instalação da mídia em rolo

Instalar a mídia em rolo no estendor de rolo, localizado na parte traseira da máguina.

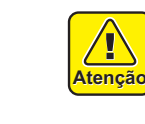

 Tome cuidado para que não caia a mídia nos seus pés, durante a fixação da mídia. Isso pode causar um ferimento devido a mídia.

• Se a unidade de corte é na mesa platen, pressione a tecla (HEATER/CUTTER) para evacuar a unidade de corte. (@PP.2-39)

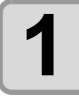

#### Mova o suporte do rolo localizado na parte de trás do dispositivo na direção do meio do dispositivo.

 Soltar os parafusos do suporte do rolete de fixação e em seguida movê-lo.

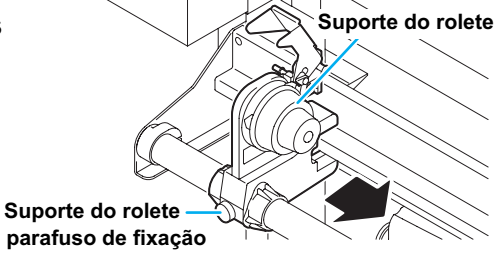

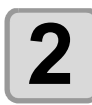

Verifique se a alavanca de engate está abaixada.

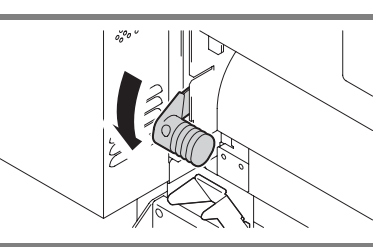

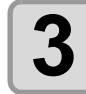

#### Mova o suporte do rolo para a posição de instalação.

 Verifique o tamanho da mídia e a posição para instalar a mídia, referindo-se à secção aplicava à sua máquina (2 P.2-18).

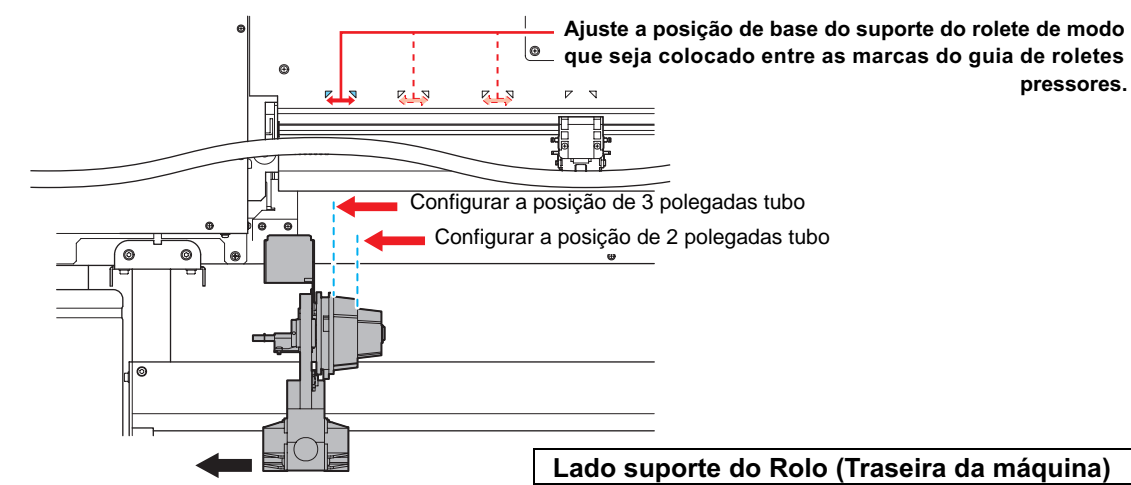

- Verifique se o limitador de rolete não está travado entre o braço limitador do rolete e esta máguina.
- Se o braço limitador do rolete e do limitador do rolete está travado e não se movem, ativar a função manual do limitador do rolete. (22 P.2-19)

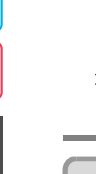

#### Aperte o suporte de rolo com o parafuso de fixação.

• Verifique os passos 2 a 3 novamente.

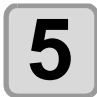

Δ

## Instale a extremidade esquerda do núcleo do rolo de mídia na esquerda do suporte do rolo.

• Empurre o rolo de mídia no suporte do rolo até que todo o núcleo da bobina esteja totalmente dentro.

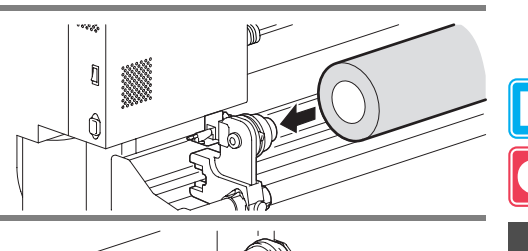

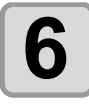

#### Solte o parafuso do lado direito do suporte do rolo, em seguida,Insira o suporte para dentro do núcleo do rolo de mídia.

 Quando a definição do rolete pressor é "OFF" ( P.3-6, P.4-3), levantando a alavanca de fixação irá alterar a configuração de "OFF" para baixo"LOW". (Porque a mídia será certamente fixada ao mudar o tamanho da mídia).

Levante a alavanca de fixação na parte lateral

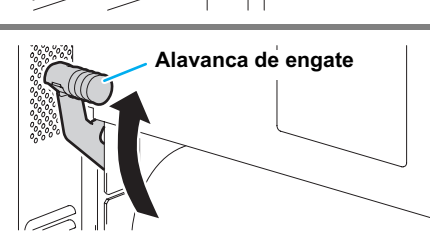

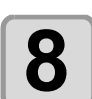

#### Insira o rolo de mídia nesta máquina.

traseira desta máquina.

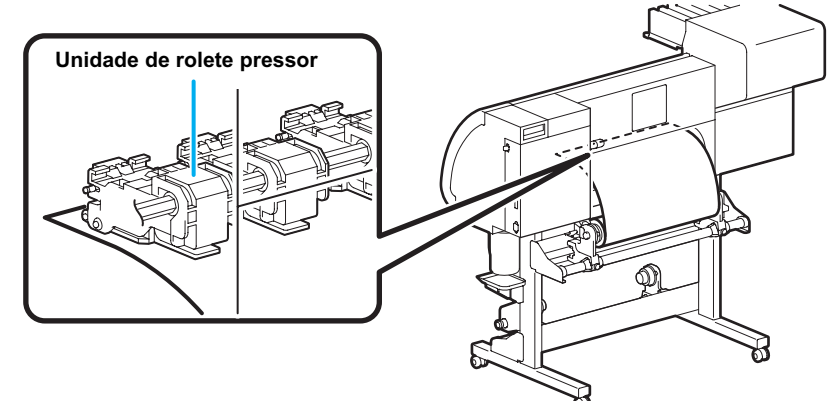

- O rolo de mídia pode ser facilmente inserido pela obliqüidade da mídia.
- (1) Puxe a mídia para fora do rolo para a cabeça da mesa platen.
- (2) Inserir a mídia entre a mesa platen e as unidades de rolete pressor.
- Retire o suporte para fora do rolo para que a mídia possa ser apanhado pela frente da máquina.
  (3) Empurre a alavanca de fixação da parte traseira da máquina.
  A mídia é mantida.

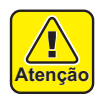

- Instale as unidades do rolete pressor, Pinch Roller, para que a mídia possa ser mantida em intervalos igualmente espaçados. Se os roletes não podem ser instalados em intervalos igualmente espaçados, comece novamente a partir da etapa 3.
- Garantir que haja um espaço morto de 5 mm ou mais em cada extremidade da mídia.

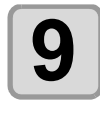

#### Retire o rolo da mídia.

(1) Levante a alavanca de fixação da frente desta máquina.(2) Retire o rolo de mídia suavemente e em seguida, pare de puxar quando estiver levemente bloqueiado.

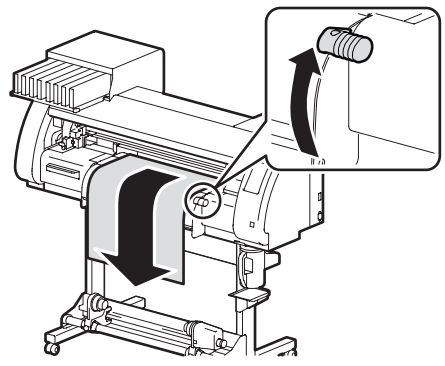

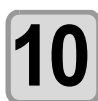

## Faça o rolo de mídia uniforme, depois abaixe a alavanca de engate.

• Puxando várias posições da mídia levemente, abaixe a alavanca de engate após a confirmação de que o montante do rolo de mídia puxado para fora é quase o mesmo.

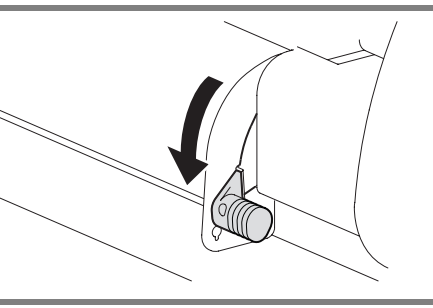

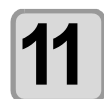

## Para a impressão prenda levemente a mídia com o suporte de mídia.

- Ao utilizar uma mídia grossa, remover o suporte de mídia da mídia antes de imprimir.
- Ao instalar o suporte da mídia, referência a P.2-21.
- Você não precisa usar o suporte de mídia para o corte.

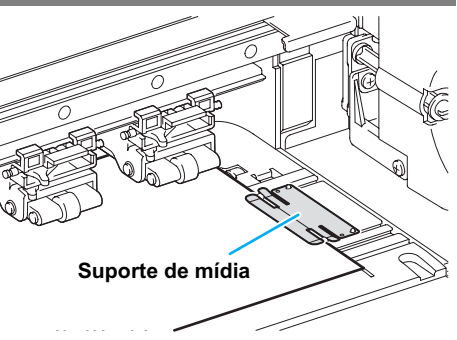

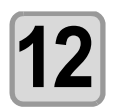

#### Preparar o dispositivo take-up.

• Instalar um núcleo vazio do rolo de mídia no dispositivo take-up.

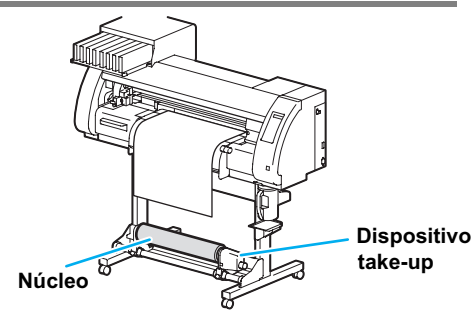

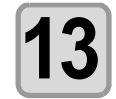

## Pressione ( para definir o número de rolete pressor na extremidade esquerda da mídia.

- Defina o número de rolete pressor na extremidade esquerda da mídia.
- Pressione para pular a instalação de pressão no rolete pressor da etapa 14 para a etapa 17.

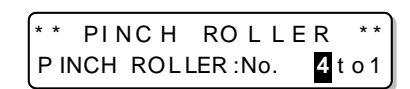

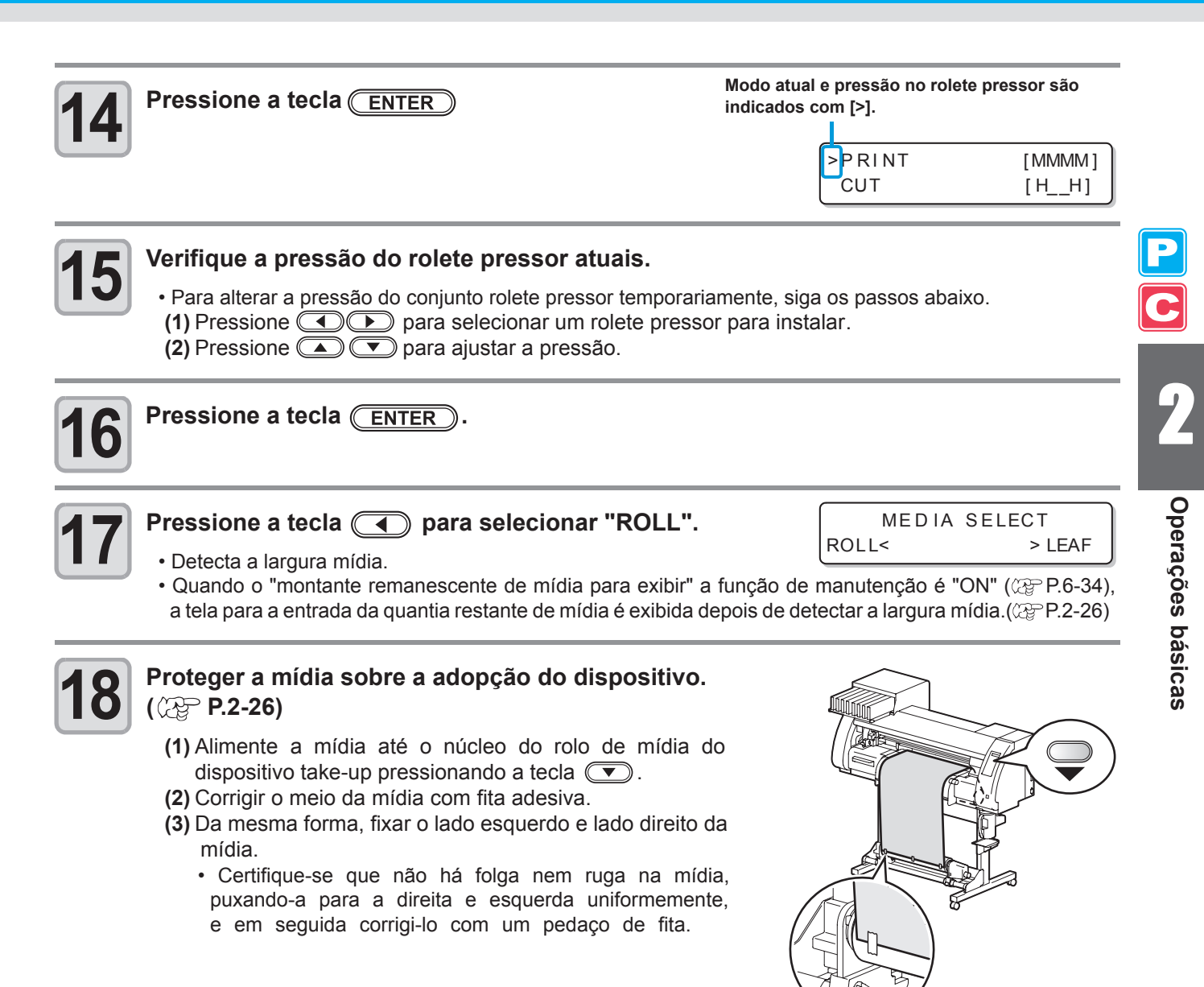

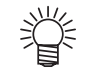

- Depois da condição de impressão ou de corte adequada para a mídia está registrado, ao instalar o tipo e a condição da ferramenta, configuração do rolete pressor na etapa 13-15 não é necessário.
- Ao realizar as configurações pela primeira vez, os valores apresentados na etapa 14 apresenta o valor configurado pelo tipo de registro e condições da ferramenta.
- O valor definido na etapa de 13-16 será mantido até que a energia esteja desligado OFF ou até que a função "Configuração dos roletes pressores" (IPP P.3-5 e P.4-2) seja alterado.
- O valor definido aqui será exibida na próxima vez em que a mídia seja definido.

#### Introduzir o montante remanescente de mídia

Quando o "montante remanescente da mídia para mostrar" a função de manutenção é "ON" ( 2 P.6-34), a tela para entrar a quantia de mídia restante é exibida depois de detectar a largura mídia.

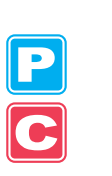

O valor médio restantes podem ser inscritas somente quando a mídio ou um rolo é detectado no modo (Important!) de impressão

|   | Exibe | а | tela | para | entrar | 0 | valor | de | mídia | restante. | Input | of   | Med  | iа | Leng   | j t h |
|---|-------|---|------|------|--------|---|-------|----|-------|-----------|-------|------|------|----|--------|-------|
|   |       |   |      | •    |        |   |       |    |       |           | MEDIA | , LI | ENGT | Н  | =* * * | . * m |
| J | )     |   |      |      |        |   |       |    |       |           |       |      |      |    |        |       |

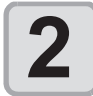

Pressione as teclas 🔊 💌 para entrar o valor da mídia restante.

Input of Media Length MEDIA LENGTH = 50.0m

=\*\*\*.\*m

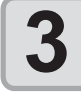

Pressione a tecla (ENTER).

## Dispositivo Take-up

## Ajuste o interruptor

A direção do take-up da mídia é selecionável através do interruptor do dispositivo take-up.

Alavanca na posição para cima (REVERSE):

O dispositivo take-up bobina a mídia com o lado impresso voltada para dentro.

Alavanca na posição central (OFF):

O dispositivo take-up não bobina a mídia.

Alavanca na posição para baixo (FORWARD):

O dispositivo take-up bobina a mídia com o lado impresso voltado para fora.

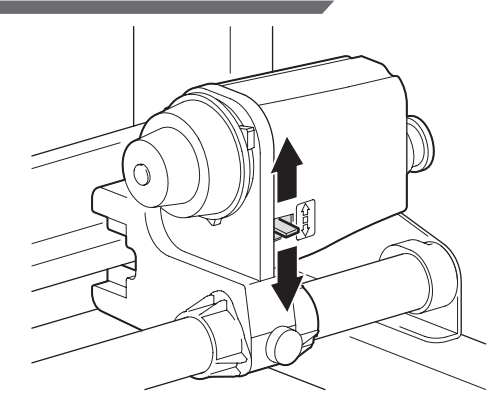

## Configurar o limitador de torque

O dispositivo take-up é fornecido com um limitador de torque. O torque take-up pode ser ajustado com o limitador de torque. (O limitador de torque é configurado com o valor máximo quando sai da fábrica) Nos casos a seguir, fazer o ajuste:

(1) quando a tensão é muito forte no uso de mídia fina

(2) quando executar a operação combinada de impressão e corte

- Uma volta no sentido horário: Aumenta o torque (um pesado e espesso, coma mídia de lona ou similares)
- Um giro anti-horário: Diminui torque (para uma mídia leve)

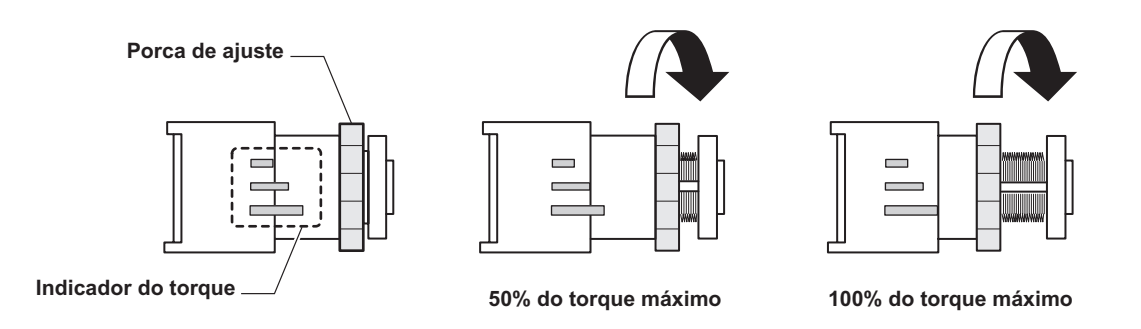

(Important!)

Atenção

Quando o limitador de torque é ajustado muito fraco: A mídia não pode ser retomado com firmeza.

Quando o limitador de torque é ajustado muito forte:

Retardamento pode ocorrer dependendo da mídia e ter uma influência sobre a qualidade da imagem. Além disso, ao executar a operação combinada de impressão e corte e ao fazer o retorno da mídia à posição de início de corte, ela não pode retornar à origem da marca registrada após a impressão ser concluída.

### Quando não usar o dispositivo take-up

 Ao imprimir ou executar o corte de 700 mm ou mais sem usar dispositivos take-up, evacuar o dispositivo take-up para a direita e esquerda. A qualidade da impressão e corte pode tornar-se ruim por causa do impacto que a extremidade frontal da mídia toque o dispositivo take-up. (O mesmo que a fixação da unidade de evacuação opcional a seco)

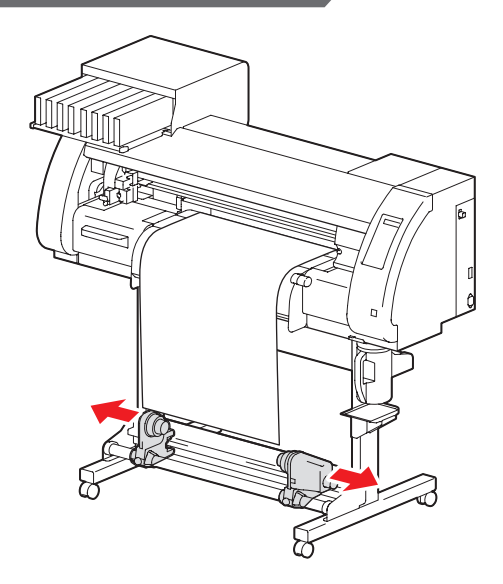

## Configurar mídia em fôlha

Ao contrário da mídia de rolo, mídia em folha não precisa ser mantido com os suportes de rolo.

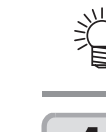

• Se a unidade de corte está na mesa platen, pressione a tecla (HEATER/CUTTER) para evacuar a unidade de corte. (@P.2-39)

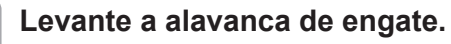

 Quando a configuração da pressão do rolete pressor é "OFF" (@P.3-6, P.4-3), levantando a alavanca de engate irá alterar a configuração de "OFF" para "LOW". (Porque a mídia será certamente mantida ao mudar o tamanho da mídia).

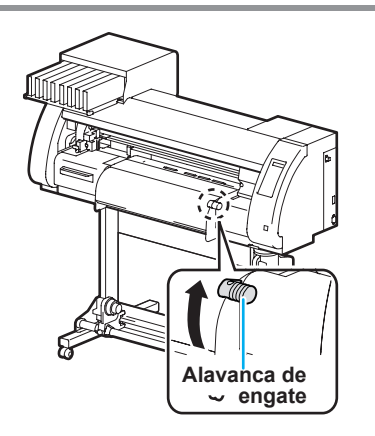

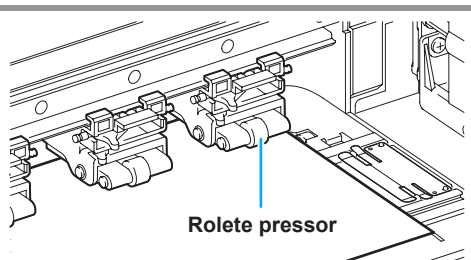

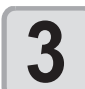

## Para a impressão prenda levemente a mídia com o suporte de mídia.

Insira a mídia em folha entre a mesa platen e o

 Verifique o tamanho da mídia e a posição para configurar a mídia, referindo-se à secção aplicável à sua máquina

- Ao utilizar a mídia de espessura, remover o suporte da mídia de mídia antes de imprimir.
- Ao instalar o suporte da mídia, referem-se a P.2-21.
- Você não precisa usar o suporte mídia para o corte.

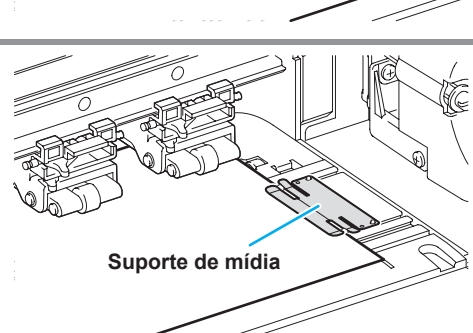

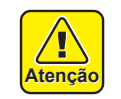

Configure o rolete pressor para que a mídia é mantida em intervalos igualmente espaçados. Se os roletes não podem ser configurados em intervalos igualmente espaçados, comece novamente a partir da etapa 2.
Certifique-se que haja um espaço morto de 5 mm ou mais em cada extremidade da mídia.

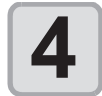

#### Empurre a alavanca de engate.

· Instale a mídia direto.

roletes pressores.

( 🖙 P.2 -18).

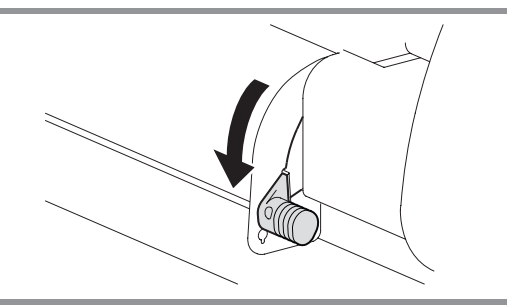

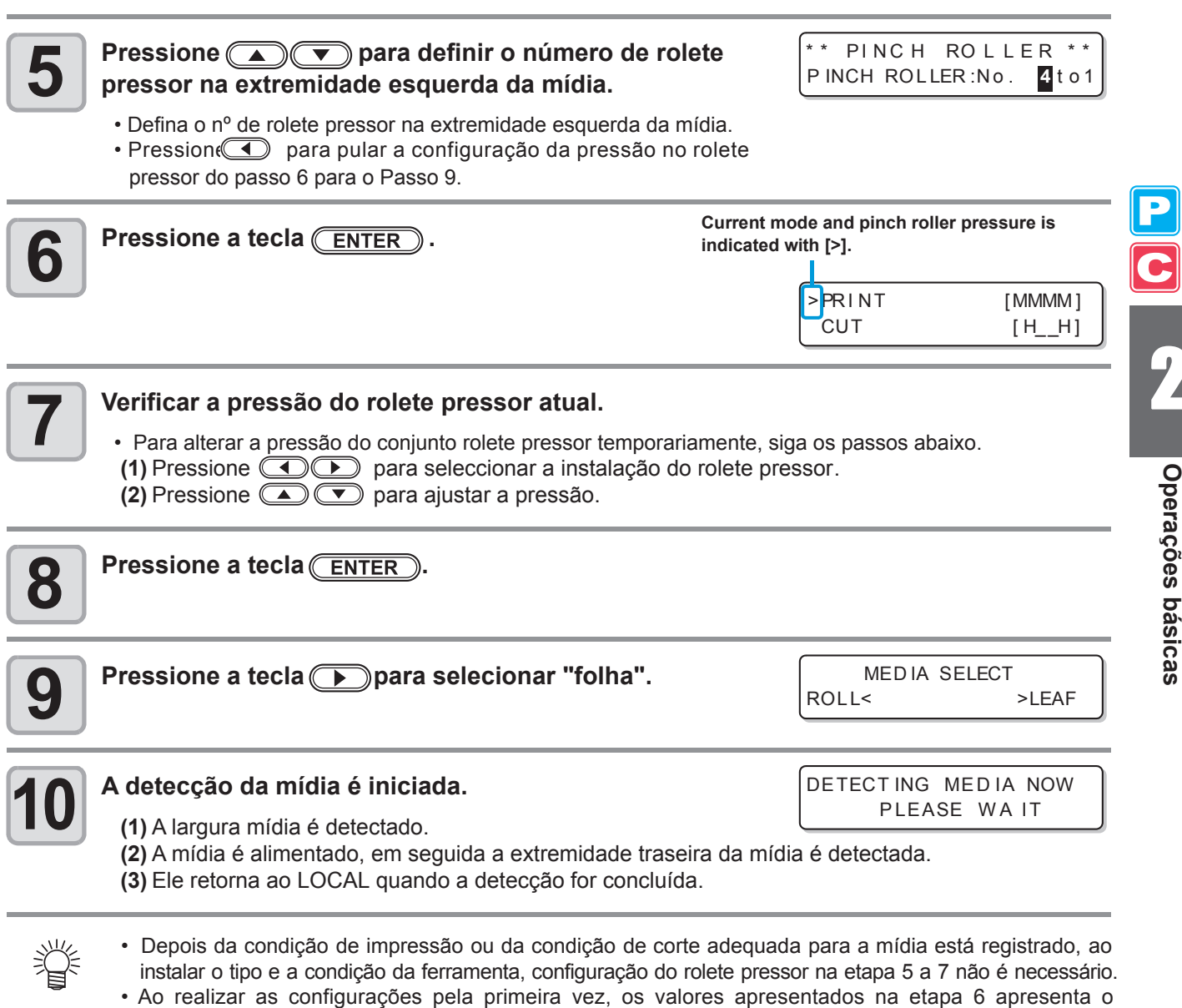

- Ao realizar as configurações pela primeira vez, os valores apresentados na etapa 6 apresenta o valor configurado pelo tipo de registro e condições da ferramenta.
- O valor definido aqui será exibida na próxima vez em que a mídia seja definido.
- A configuração do rolete pressor pode ser cancelado quando a mídia é instalada, usando as configurações comum "Configuração de roletes pressores" ((20 P.5-3).

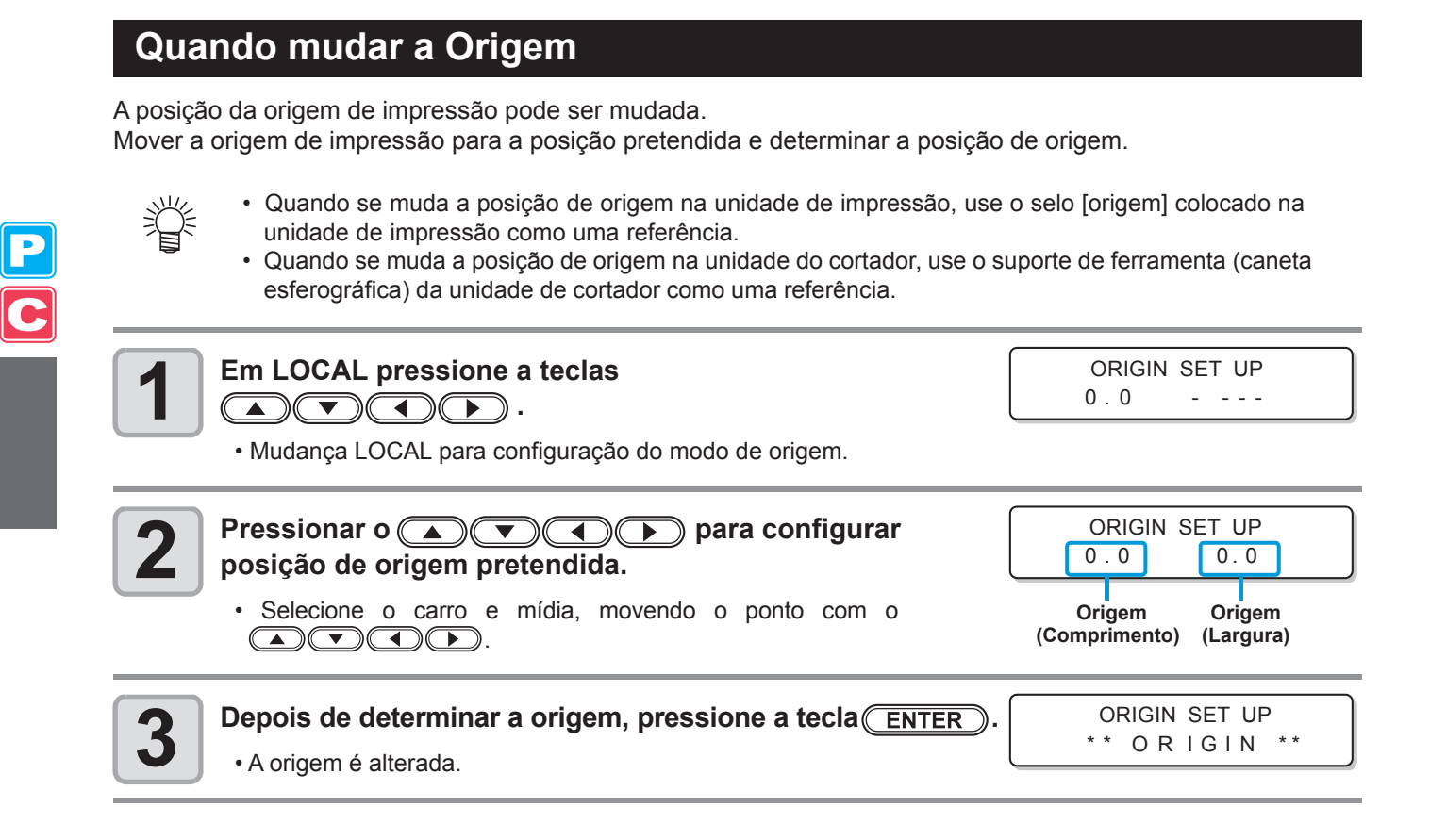

## Referência para a configuração da posição de origem

A origem de impressão no sentido de profundidade (X ') é posicionada a cerca de 40 mm para trás da linha de corte. A direção de varredura (Y ') é posicionado na extremidade esquerda do rolete pressor primeiro (o rolete pressor da extremidade direita vista da parte frontal do corpo principal).

O valor no sentido de varredura (Y ') pode ser alterado utilizando "Margem" ( 2 P.5-8) no modo de função. Isto pode ser alterado usando a tecla JOG.

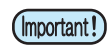

 Coloque um 5 milímetros ou mais de espaço entre a borda direita do primeiro rolete pressor e a direita da mídia.

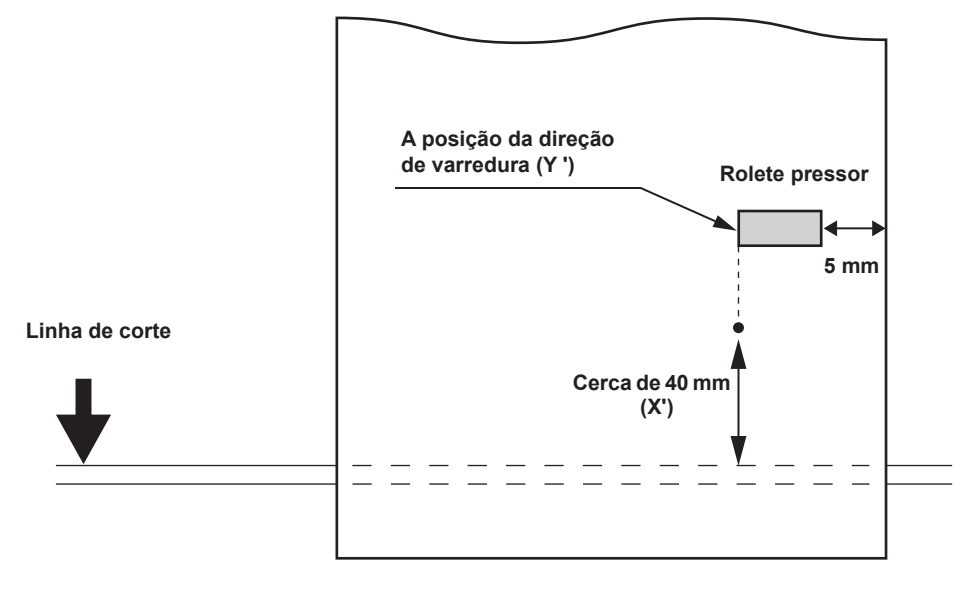

# Teste de impressão

Teste de impressão para verificar se as falhas de impressão (indefinição e falta), devido ao entupimento do bico, etc...ocorrer.

### Teste de impressão

- Ao utilizar uma mídia de folha, configure um que seja maior que o tamanho de mídia A4, no sentido longitudinal.
  - Ao utilizar uma mídia em rolo, rebobinar a mídia com a mão antes de imprimir para que ele não fique solto. Quando o rolo de mídia não for rebobinado bem, ele pode deteriorar a qualidade da imagem.
  - Quando detectar a mídia e a modalidade está no modo de corte, se você executar a impressão de teste, a seguinte tela será exibida pressionando a tecla <u>TEST PRINT/TEST CUT</u> na etapa 2. Neste caso, Pressione a tecla <u>ENTER</u> para mudar a configuração de pressão do rolete pressor para o modo de impressão e depois executar a impressão de teste.
  - Se a tecle END é pressionada, a operação de mudança não será executada.

| ! P R | PRESSURE:CUT! |
|-------|---------------|
| SWIT  | CH : en t     |

| Verifique antes a   | <ul> <li>Se a mídia foi definida ( P.2-15</li> </ul> | <ul> <li>Se a posição de origem foi definida</li> </ul> |
|---------------------|------------------------------------------------------|---------------------------------------------------------|
| impressão de teste. | • Se a folga na cabeça foi ajustada 🕀 P.2-15         |                                                         |

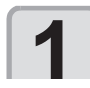

(Important)

Pressione a tecla (MODE CHANGE) em LOCAL para escolha do modo de impressão.

Pressione a tecla (TEST PRINT/TEST CUT).

- Pressione para alterar a orientação do padrão de teste.
- A orientação alterada aqui retorna a orientação definida na p.3-34, após a impressão de teste for concluída.
  Quando a impressão de teste realizanda depois de ter mudado a orientação em "SCAN DIR". Para "FEED DIR.", a linha é levada à posição do primeiro teste de impressão.
- Para detalhes sobre a orientação da impressão de teste, consulte p.3-34.

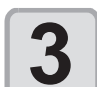

#### Pressione a tecla ENTER.

- Impressão do teste é iniciada.
- Quando a impressão estiver terminada, a tela volta ao LOCAL.

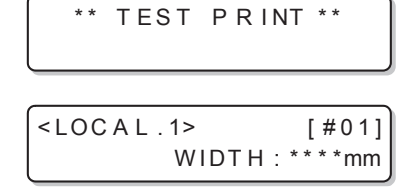

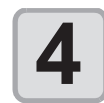

#### Verifique o resultado da impressão de teste.

- Quando o resultado é normal, finaliza a operação.
- Quando o resultado é anormal, realiza a limpeza da cabeça. ( (27 P.2-32)

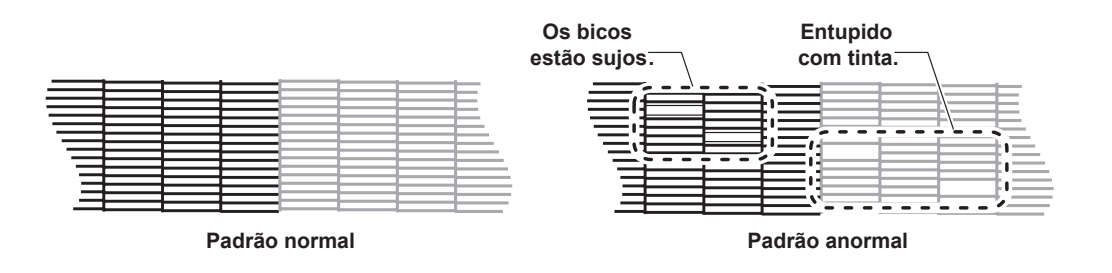

[#01] \*\*\*\*mm

TEST PRINT (FEED DIR.) <ENT>

WIDTH:

<LOCAL.1>

#### Executar a limpeza da cabeça

Limpeza da cabeça pode ser feita de três maneiras. Selecione um de acordo com o resultado da impressão de teste.

- **SOFT** : Quando somente a limpaza da cabeça é necessário (quando as linhas são curvas)
- **HARD** : Quando uma má qualidade de imagem não pode ser melhorada, mesmo com a limpeza NORMAL ou SOFT

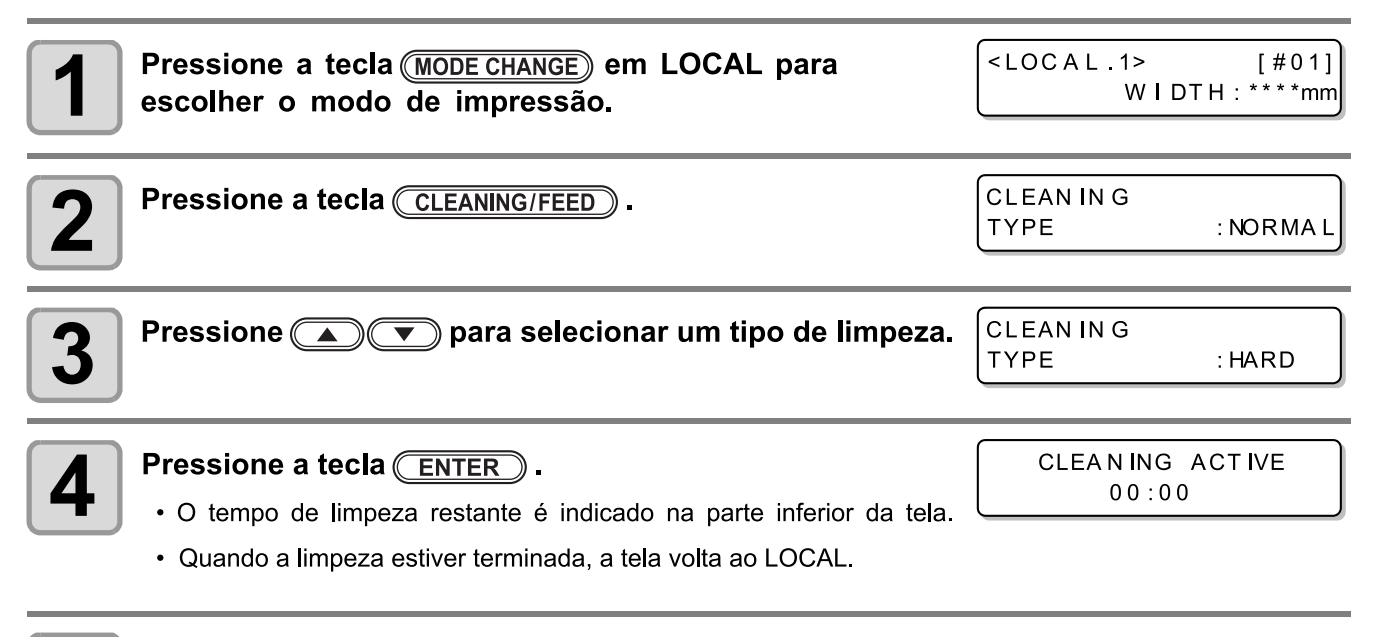

## Execute novamente a impressão de teste para verificar o resultado.

Repita a limpeza e impressão de teste até que o resultado se torne normal.

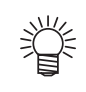

Quando a qualidade da imagem não é melhorada, embora a limpeza da cabeça seja repetida:

- Limpe o limpador wiper e tampa de tinta. (2 P.6-6)
- Lave a cabeça do bico. (
- Veja "Quando entupimento do bico não pode ser resolvido" para melhorar a má qualidade de imagem.
   (@ P.6-18)

#### Execução da correção da mídia e correção da posição do ponto

# **Teste de Corte**

Corte de teste é realizado para verificar se as definições para a condições da ferramenta são adequadas. No teste de corte, dois quadrados mostrado à direita são cortadas.

(Important!)

 Quando o cortador corta mal por causa do desgaste da lâmina, o valor de pressão pode ser aumentado temporariamente para lidar com o problema.

(Isto deve ser feito apenas temporariamente. Recomenda-se que a lâmina do cortador seja substituído por um novo para manter a qualidade de corte.)

- O teste de corte executa a operação de corte na posição atual. (Quando não existe uma unidade de corte na mídia, o corte de teste é realizado na origem do desenho.)
- Ao cortar, os dados de teste, após o corte, a origem deve ser movida com antecedência. Se você cortar sem mover a origem, existe a possibilidade de sobreposição de teste do corte.
- Quando detectar a mídia e a modalidade está no modo de impressão, se você realizar teste de corte, a seguinte tela será exibida pressionando a tecla <u>TEST PRINT/TEST CUT</u>) na etapa 2. Neste caso, pressione a tecla <u>ENTER</u> para mudar a configuração de pressão do rolete pressor para o modo de corte e, em seguida, executar teste de corte.
- Se a tecla <u>END</u> é pressionada, a operação de alteração não será executada.

| !P R | PRESSURE | :PRINT! |
|------|----------|---------|
| SWIT | СН       | : ent   |

 Quando as definições para a condições da ferramenta são adequadas, o resultado do teste de corte é o seguinte: Os dois quadrados foram cortados completamente O papel de apoio não foi cortado.
 Os cantos do quadrado não são redondos.
 Os cantos do quadrado não são virados para cima.

| 1 | Pressione a tecla (MODE CHANGE) em LOCAL para escolher o modo de corte. | <<br>C | LO<br>U | CA<br>T1 | L | <b>C</b> ><br>(30/ | 60 / | [#01]<br>030 | ) |
|---|-------------------------------------------------------------------------|--------|---------|----------|---|--------------------|------|--------------|---|
|   |                                                                         |        |         |          |   |                    |      |              |   |

| ſ | 2 |
|---|---|
| ų | _ |

Pressione a tecla (TEST PRINT/TEST CUT).

TEST CUT

<ENT>

\* \*

TEST CUT

## 3 Press

Pressione a tecla ENTER.

• O corte de teste é realizado.

De acordo com o resultado do teste de corte, configure as definições para a condição de corte novamente.

| Sintomas                                     | Causa                                                       | Contramedida                                                                                 |
|----------------------------------------------|-------------------------------------------------------------|----------------------------------------------------------------------------------------------|
| Algumas partes não foram                     | A velocidade de corte é muito alta, a                       | Reduza a velocidade. (ﷺ P.2-4)                                                               |
| cortadas.                                    | ponta da lâmina é levantada.                                | Aperte o botão da ferramenta de suporte adicional. (@PP.2-12)                                |
| O papel de apoio da mídia                    | A pressão de corte é muito alta.                            | Reduzir a pressão. (28 P.2-4)                                                                |
| é cortado.                                   | O comprimento da borda da lâmina retirado é muito longo.    | Ajuste o comprimento da borda da lâmina retirada. ( P.2-11)                                  |
| Os cantos do quadradro são redodos.          | O valor de deslocamento OFFSET<br>não é apropriado.         | Ajuste o valor de deslocamento de acordo com<br>o estado do cortador que você usa. (ﷺ P.2-4) |
| Os cantos do quadrado são virados para cima. | O comprimento da borda da lâmina retirado é muito longo.    | Ajuste o comprimento da borda da lâmina retirada. ( 🕼 P.2-11)                                |
|                                              | A pressão de corte é elevado.<br>[ADJ-PRS OFFSET] é grande. | Ajuste a pressão de corte. (@PP.2-4)                                                         |
|                                              | aplica.                                                     | Ajuste o valor ADJ-PRS OFFSET. (@P.4-33)                                                     |

# **Preparando-se para os Aquecedores**

### Alterando as configurações de temperatura dos Aquecedores

Os ajustes de temperatura para os aquecedores podem ser alteradas e armazenadas em p.3-12 "Mudando definições de Temperatura para os aquecedores".

O Descrito abaixo é como mudar a temperatura já definido.

- Definir a temperatura do aquecedor de acordo com as características da mídia utilizada.
  - A temperatura dos aquecedores foi definido para "OFF" como padrão.
  - Ajuste de temperatura adequada pode ser feita porque a temperatura pode ser ajustada mesmo durante a impressão.
  - Pode demorar vários minutos a dezenas de minutos para alcançada a temperatura desejada, dependendo da temperatura ambiente .

| 1 | Pressione a tecla (HEATER/CUTTER) em LOCAL.                                                                                                    | PRE<br>35°C                                                               | P R T<br>4 0° C<br>a temperatu                  | POST<br>50°C                                      |
|---|----------------------------------------------------------------------------------------------------|---------------------------------------------------------------------------|-------------------------------------------------|---------------------------------------------------|
|   |                                                                                                    | •                                                                         | •                                               | •                                                 |
| 2 | Pressione a tecla (HEATER/CUTTER).                                                                                                    | 40°C<br>(OFF                                                              | 40°C<br>0 F F                                   | 50°C<br>0 F F )                                   |
|   |                                                                                                    | Tempe<br>[HEATEF                                                          | ratura def<br>R] do tipo                        | inida em<br>de registro                           |
| 3 | Pressione ( ) ( ) Pressione ( ) Pressione (            | Ajuste de                                                                 | temperatu                                       | ıra: 20 a 50 °C                                   |
|   | Seleção de Aquecedor: Selecione uma com 🗨 🗩.<br>Ajuste da Temperatura: Defina com 🔺 💌 .                                                                                                    | 40°C<br>(0FF                                                              | 4 <mark>0</mark> °C<br>0 F F                    | 50°C<br>0 F F )                                   |
|   | • O aquecedor começa a ficar quente. (O calor [HEAT] acende em laran                                                                                                    | ja).                                                                      |                                                 |                                                   |
| 4 | <ul> <li>O aquecimento do aquecedor pára.</li> <li>Quando a temperatura do aquecedor atinge a temperatura progra apaga-se e a [CONSTANT] acende em verde.</li> </ul>                                                                                                    | mada, o ca                                                                | alor [HE/                                       | \T] lâmpada                                       |
| 5 | <ul> <li>Pressione a tecla ENTER para parar o aquecimento.</li> <li>• A tela retorna ao local.</li> </ul>                                                                                                    |                                                                           |                                                 |                                                   |
|   | <ul> <li>Você pode registrar a temperatura dos aquecedores préviamente de a você usa. P.3-2 "Registrando as condições de impressão todas jur</li> <li>A temperatura estabelecida pela operação descrita acima não se reflecte n cujos tipos tenham sido registados. A temperatura definido atualmente seja desligada ou uma nova temperatura seja definida, nas seguintes competitiva definida desta definida desta definida desta definida desta definida desta definida desta definida desta definida desta definida desta definida desta definida desta definida desta definida desta definida desta dest</li></ul> | acordo com<br>ntas (tipo de<br>os valores fix<br>não é altera<br>ndições: | os tipos d<br>Registro<br>ados dos<br>ado até q | de mídia que<br>)"<br>aquecedores<br>ue a energia |

- (1) Alterar o tipo do aquecedor.
- (2) Variação da temperatura do aquecedor de acordo com p.3-12 "Alterar as definições da temperatura para os Aquecedores ".
- (3) Especificar a temperatura do aquecedor a partir do PC.
- Quando o RIP utiliza tem a função de controlar a temperatura do aquecedor, a temperatura pode ser controlada no lado RIP. (Para saber como controlar a temperatura, consulte o manual de instruções para o PIR que você usa.)
- Use esta máquina a uma temperatura entre 20 a 35 °C. A temperatura não pode alcançar o valor definido, dependendo da temperatura ambiente.

## Referência para Configuração da temperatura

| Tipo de tinta                 | Sb51 ink                                 | SS21 ink                                        | E S3 ink                                        |
|-------------------------------|------------------------------------------|-------------------------------------------------|-------------------------------------------------|
| Tipo de mídia                 | Papel de transferência<br>por sublimação | Transferência de calor<br>com papel de borracha | Transferência de calor<br>com papel de borracha |
| Ajuste Pré-aquecedor          | OFF                                      | 35°C                                            | 40°C                                            |
| Ajuste aquecedor na impressão | OFF                                      | 35°C                                            | 40°C                                            |
| Ajuste Pós-aquecedor          | OFF                                      | 50°C                                            | 50°C                                            |

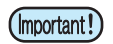

• Ajuste a temperatura adequada de acordo com o estado da mídia que você usa.

## Verificando a temperatura do aquecedor

| P | Pressione <u>HEATER/CUTTER</u> no painel de operação. | PRE<br>35°C | PRT<br>40°C | POST<br>50°C |
|---|-------------------------------------------------------|-------------|-------------|--------------|
| _ |                                                       |             |             |              |

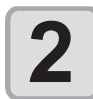

#### Pressione END para terminar a verificação.

• A tela retorna para LOCAL.

 Ao mudar a modalidade para o modo de impressão após o corte de dados no modo de corte e pressionando a tecla (HEATER/CUTTER), "OFF" é exibido em cada temperatura do aquecedor. Ao pressionar a tecla (HEATER/CUTTER) novamente, a temperatura vai subir a temperatura ajustada. Ρ

# Impressão de dados

## Iniciar uma Operação de impressão

- Ao utilizar a mídia em rolo, rebobinar a mídia com a mão antes de imprimir para que ele não fique solto. Quando o rolo de mídia não foi rebobinado bem, ele pode deteriorar a qualidade da imagem.
  - Ao mudar a modalidade para o modo de impressão após o corte de dados no modo de corte, "OFF" é exibido em cada temperatura do aquecedor. Pressione a tecla <u>HEATER/CUTTER</u> duas vezes, e em seguida, eleve a temperatura do aquecedor até a temperatura definida e executar a impressão.

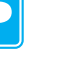

Ajuste a mídia. (📿 P.2-15)

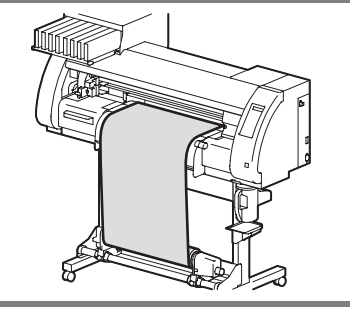

TEMPERATURE CONTROL

PLEASE WAIT

PRINT POST

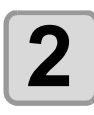

#### Verifique a temperatura do aquecedor.

• Verifique a lâmpada CONSTANT em [PRE], [PRINT] e [POST] abaixo do visor.

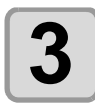

#### Pressione a tecla (REMOTE) em LOCAL.

 A tela muda para remoto REMOTE, e os dados pode ser recebida doPC.

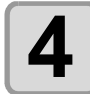

#### Transmitir dados a ser impresso a partir do PC.

- A pressão é ligada automaticamente em conjunto com o rolete pressor de pressão em conjunto p.3-6 "Configurar os roletes pressores".
- A lâmpada pisca ACTIVE e as condições de impressão são exibidas.
- Para o método de transmissão de dados, consulte o manual de instruções do software de saída.

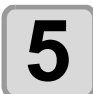

#### Comece a imprimir.

 A velocidade de impressão pode mudar, dependendo da largura da mídia ajustada ou a posição de origem da impressão, mesmo quando os mesmos dados é impresso. Isso é por causa de uma diferença de resolução.

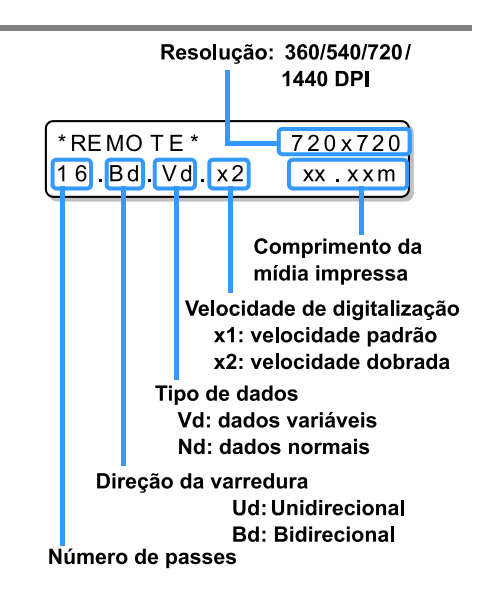

## Interrompendo a operação de impressão

Realize a seguinte operação quando parar uma operação de impressão pela metade.

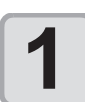

#### Pressione a tecla (REMOTE) durante a impressão.

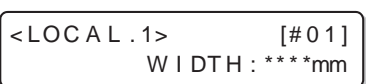

- A operação de impressão pára.
- Interromper o envio de dados ao PC, enquanto os dados são enviados a partir do PC.
- Impressão Reinicia a partir dos dados interrompido, pressionando a tecla (REMOTE) novamente.

#### Excluindo Dados Recebidos (Limpeza de Dado)

Quando você quiser interromper a impressão, apagar os dados já recebidos.

| Pression         | ne a tecla <u>DATA CLEAR</u> em LOCAL. | DATA CEAR <ent></ent> |
|------------------|----------------------------------------|-----------------------|
| <b>P</b> ression | e a tecla ENTER.                       | ** DATA CLEAR **      |
| • A luz at       | ivo ACTIVE apaga-se.                   |                       |

• Os dados recebidos são eliminados, e o presente modo retorna para modo LOCAL.

Ρ

### Iniciar uma operação de corte

Quando impremir com uma caneta, siga o procedimento abaixo.

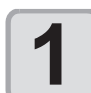

#### Quando a máquina está em um estado REMOTE, o PC transmite dado a ser cortada.

- A pressão é ligado automaticamente juntamente com a pressão do rolete pressor conforme p. 4-3 "Configurar o roletes pressores".
  Quando o aparelho tiver recebido os dados, os dados começam a
- \*REMOTE**C**\* [#01] CUT1 (30/ 60/ 0.30)
- cortar automaticamente.
  Quando o corte for concluída, a tela aparece como mostrado a direita .

### Parando em uma corte por um instante

Se você parar o corte ou a caneta de plotagem por um instante, executar a operação seguinte.

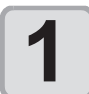

#### Pressione a tecla (REMOTE) enquanto a máquina está operando.

- O funcionamento da máquina pára em um tempo e ele entra num estado local.
- O tempo que leva para o funcionamento da máquina para parar é diferente, dependendo dos dados sendo processados.

Quando um círculo é processado: Após o círculo tiver sido processada, a operação pára.

 Após terem sido processados pela unidade de vetor, a operação pára.

#### Reiniciando uma operação de corte

Outros segmentos de linha

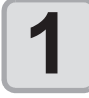

Pressione a tecla (REMOTE) para reiniciar uma operação de corte.

• A máquina entra em um estado remoto REMOTE, e uma operação de corte é reiniciada.

#### Funções que podem ser ajustada após uma operação de corte ser interrompido

#### Alterando a condição de ferramenta

@ "Condições sobre a ferramenta durante o corte" da p.2-3

#### Interrompendo uma operação de corte dos dados recebidos

@ "Condições sobre a ferramenta durante o corte" da p.2-3

#### Interrompendo uma operação de corte (Limpeza de dados)

Se você quiser parar uma operação de corte dos dados recebidos, limpe os dados.

- Ao limpar os dados, o processo não será reiniciado, mesmo que você pressionar a tecla (REMOTE).
- Depois de limpar os dados, mudar para o modo remoto e recebendo outros dados, novos dados serão cortadas.

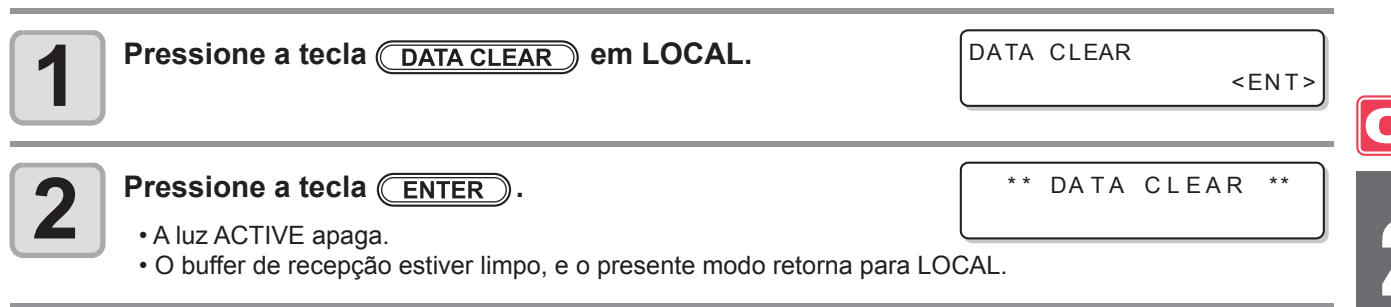

- Não realizar a depuração de dados durante a transmissão de dados.
- Mesmo após a realização da depuração de dados, os dados recebidos são armazenados no buffer de recepção. Você pode especificar os dados realizados de depuração dos dados e realizar os cortes múltiplos. ( P. 4-42)

#### Retirar a unidade do cortador Temporariamente

· A unidade de corte move da mesa platen para a extremidade

esquerda da máquina.

Quando o corte ou a impressão-com-uma-caneta estiver concluído, a unidade do cortador está na mesa platen. Para verificar o resultado de corte (impressão-com-a-caneta) ou para definir uma nova mídia, siga os passos abaixo para remover a unidade de corte da mesa platen temporariamente.

| Pressione a tecla (HEATER/CUTTER) em LOCAL. | CUTTER SOOTING <ent></ent> |
|---------------------------------------------|----------------------------|
| Pressione a tecla ENTER.                    | PLEASE WAIT                |

# Corte da mídia

Existem dois métodos de corte mídia: automático e manual.

Quando corta a mídia, selecione um método de corte de acordo com o tamanho da mídia.
 (@P P.5-4 "Definindo um Método de Corte")

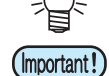

- Quando a mídia é cortada, tome cuidado para que o lado impresso não toque o chão ou outras mídias já cortadas.
- Quando você usa um dispositivo take-up, rebobinar as mídias cortadas usando a opção do interruptor do dispositivo take-up.
- •O conjunto de rolete pressor ( @ P.2-17) detecta o tamanho da mídia e em seguida, determina o método de corte, usando-a como referência. Se ambas as extremidades da mídia estão longe do rolete pressor, observe que a mídia pode permanecer sem cortes.

### **Corte Automático**

Após a impressão concluída, a mídia é cortado automaticamente.

- Para ativar a função de corte automático, a configuração para ele precisa ser definida. (A função de corte automático é definido desligado "OFF" como padrão.)
- A função de corte automático precisa ser definida para a função de impressora ( P.3-28) e função de corte ( P.4 -22) separadamente.
- Quando a função de corte automático é desligado"OFF", executar a operação no "Corte Manual", descrito mais adiante para cortar uma mídia.

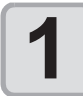

## Quando a impressão for concluída, a mídia é cortada automaticamente.

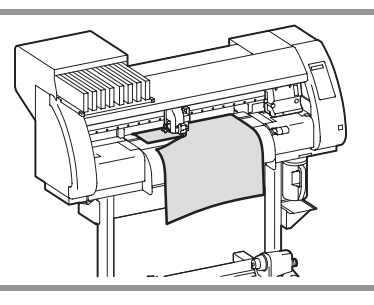

## Manual de Corte

Usando as teclas no painel de operação, você pode cortar a mídia em qualquer posição.

| ſ |   |  |
|---|---|--|
| L | 1 |  |
|   |   |  |
|   | - |  |

#### Pressione a tecla

- Mudança LOCAL para o modo de ajuste origem.
  Ao pressionar ( ) , alimenta a mídia para a posição de corte.
- ORIGIN SETUP 0.0 - ---

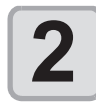

#### Pressione a tecla (FUNCTION)

NEDIA COI

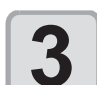

- Pressione a tecla ENTER.
- A mídia é cortada.
- Quando o corte for concluído, o modo atual retorna ao modo LOCAL.

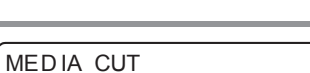

<ENT>

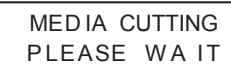
# Capítulo 3 Funções estendidas - impressora-

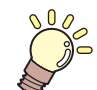

### Este capítulo

descreve os procedimentos para a operação, usando a função de impressão de forma mais conveniente e a cada procedimento de ajuste.

| Tipos de usuário                        | . 3-2 |
|-----------------------------------------|-------|
| Registrando todas condições de impressã | 0     |
| juntas (Tipo de Registro)               | 3-2   |
| Como Registrar tipos de usuário         | 3-2   |
| Configuração dos roletes pressores      | . 3-5 |
| Configuração recomendada para a         |       |
| pressão no rolete pressor               | 3-5   |
| Quantidade de Roletes pressores         | 3-5   |
| Configuração dos roletes pressores      | 3-6   |
| Configuração de correção da mídia       | 3-8   |
| Configuração de correção da mídia       | 3-8   |
| Se as posições dos pontos mudarem       | .3-10 |
| Alterando os valores fixados dos        |       |
| aquecedores                             | 3-12  |
| Alterando as configurações de           |       |
| temperatura para aquecedores            | 3-12  |
| Ajuste para uma temperatura adequada    | 3-14  |
| Quando a temperatura do aquecedor       |       |
| não chega ao pré-determinado            | 3-15  |
| Definir o método de impressão           | 3-16  |

| Configuração para Impressão de                                                                                                    |                                                                                         |
|----------------------------------------------------------------------------------------------------|-----------------------------------------------------------------------------------------|
| qualidade                                                                                                    | 3-16                                                                                    |
| Definir uma direção da varredura                                                                                                    | 3-18                                                                                    |
| Configuração de busca lógica                                                                                                    |                                                                                         |
| (Logical Seek)                                                                                                    | 3-19                                                                                    |
| Configuração para imprensão                                                                                                    |                                                                                         |
| camada-branca                                                                                                    | 3-20                                                                                    |
| Configurar o tempo de tecagem                                                                                                    | 3-21                                                                                    |
| Definição da ordem de Prioridades                                                                                                    | 3-22                                                                                    |
| Ajuste automático de limpeza                                                                                                    | 3-24                                                                                    |
|                                                                                                    |                                                                                         |
| Ajuste da limpeza durante a impressão                                                                                                    | 3-26                                                                                    |
| Ajuste da limpeza durante a impressão<br>Outras configurações                                                                                                    | 3-26<br>3-27                                                                            |
| Ájuste da limpeza durante a impressão<br>Outras configurações<br>Copiar o conteúdo da configuração                                                                                                    | 3-26<br>3-27<br>3-29                                                                    |
| Ajuste da limpeza durante a impressão<br>Outras configurações<br>Copiar o conteúdo da configuração<br>Inicializar as configurações                                                                                                    | 3-26<br>3-27<br>3-29<br>3-30                                                            |
| Ajuste da limpeza durante a impressão<br>Outras configurações<br>Copiar o conteúdo da configuração<br>Inicializar as configurações<br>Configurações da máquina                                                                                                    | 3-26<br>3-27<br>3-29<br>3-30<br>3-31                                                    |
| Ajuste da limpeza durante a impressão<br>Outras configurações<br>Copiar o conteúdo da configuração<br>Inicializar as configurações<br>Configurações da máquina<br>Definir o desodorizar DEODORIZE FAN                                                                     | <b>3-26</b><br><b>3-27</b><br><b>3-29</b><br><b>3-30</b><br><b>3-31</b><br>3-31         |
| Ajuste da limpeza durante a impressão<br>Outras configurações<br>Copiar o conteúdo da configuração<br>Inicializar as configurações<br>Configurações da máquina<br>Definir o desodorizar DEODORIZE FAN<br>Definir o DRYNESS FEED                                           | <b>3-26</b><br><b>3-27</b><br><b>3-29</b><br><b>3-30</b><br><b>3-31</b><br>3-31<br>3-32 |
| Ajuste da limpeza durante a impressão<br>Outras configurações<br>Copiar o conteúdo da configuração<br>Inicializar as configurações<br>Configurações da máquina<br>Definir o desodorizar DEODORIZE FAN<br>Definir o DRYNESS FEED<br>Configuração da estampa STAMP          | <b>3-26</b><br><b>3-27</b><br><b>3-30</b><br><b>3-31</b><br>3-31<br>3-32<br>3-33        |
| Ájuste da limpeza durante a impressãoOutras configuraçõesCopiar o conteúdo da configuraçãoInicializar as configuraçõesConfigurações da máquinaDefinir o desodorizar DEODORIZE FANDefinir o DRYNESS FEEDConfiguração da estampa STAMPConfiguração para preparo do teste de | <b>3-26</b><br><b>3-27</b><br><b>3-30</b><br><b>3-31</b><br>3-31<br>3-32<br>3-33        |

# Registrando todas condições de impressão juntas (tipo registro)

Esta máquina permite a você registrar condições de impressão em cada um dos tipos de usuários (1 a 4). Registre-se uma condição de impressão de acordo com cada mídia que você usa em tipo de usuário antecipadamente. Quando substituir uma mídia para outro, você pode definir a condição de impressão ótima apenas trocando um tipo de usuário para outro.

# Exemplo de Tipo de Registro

| Tipo 1 | Para transferência Calor por borracha folha 1 | Tipo 3 | Para a transferência de calor por borracha folha 2 |
|--------|-----------------------------------------------|--------|----------------------------------------------------|
| Tipo 2 | Para o filme de vinil brilhante               | Tipo 4 | Tapete de cloreto de polivinil                     |

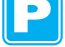

# Como Registrar tipos de usuários

| 1 | Pressione a tecla ( <u>MODE CHANGE</u> ) em LOCAL para selecionar o modo de impressão. | <pre><local.1> [#01]<br/>WIDTH:****mm</local.1></pre> |
|---|----------------------------------------------------------------------------------------|-------------------------------------------------------|
| 2 | Pressione a tecla (FUNCTION).                                                          | FUNCTION<br>SETUP < ENT>                              |
| 3 | Pressione a tecla <u>ENTER</u> .                                                       | SETUP<br>SELECT : TYPE . 1                            |

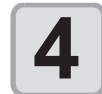

Pressione para selecionar um dos tipos (1 a 4) e pressione a tecla ENTER

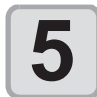

Selecionar e definir cada item da "Lista de funções a serem definidas".

 Para detalhes sobre como definir cada função, consulte a página de referência contendo a "Lista de funções, a estabelecer em Tipos de usuário ".

# Lista de funções para ser definida no tipo de usuários

Esta seção descreve a visão geral de cada função a ser definido e definir os valores que podem ser registrados em vários tipos de usuário. O sublinhado foi definido como padrão.

| Função                                      |                      | Valor                   | Visão geral                                                                                             |                                                                                                    |
|---------------------------------------------|----------------------|-------------------------|----------------------------------------------------------------------------------------------------|----------------------------------------------------------------------------------------------------|
| PINCH                                       | CH ENDS<br>LER INNER |                         | HIGH/MIDDLE/LOW                                                                                         | Utilizado para definir a pressão do rolete.                                                                                        |
| ROLLER                                      |                      |                         | HIGH/MIDDLE/LOW/OFF                                                                                     |                                                                                                    |
| (1.3-3)                                     | No.                  |                         | 2 a 4                                                                                                   | Usado para definir o número de rolete pressores<br>na extremidade esquerda da mídia.                                               |
| MEDIA COMP                                  | P. (ﷺ P.3-8)         |                         | - 255 a <u>0</u> a 255                                                                                  | Usado para imprimir um padrão para corrigir o grau de alimentação da mídia e corrigi-lo.                                           |
| DROP. POS C                                 | ORRECT (             | <sup>&gt;</sup> P.3-10) | - 40,0 a <u>0</u> a 40,0                                                                                | Usado para ajustar a posição do ponto de ida<br>e impressão de retorno.                                                            |
| HEATER<br>((2) P.3-12)                      | SET TEMP.            | PRE<br>HEATER           | OFF/ 20 a 50°C<br>(OFF/ 68 a 122°F)                                                                     | Utilizado para definir condições de aquecimento.                                                                                   |
|                                             |                      | PRINT<br>HEATER         | OFF/20 a 50°C<br>(OFF/68 a 122°F)                                                                       |                                                                                                    |
|                                             |                      | POST<br>HEATER          | OFF/20 a 50°C<br>(OFF/68 a 122°F)                                                                       |                                                                                                    |
|                                             | SET TIME             | STANDBY                 | ( <u>NONE</u> /0 to 90 min<br>by the unit of 10 min)                                                    |                                                                                                    |
|                                             |                      | OFF TIME                | ( <u>NONE</u> /0 a 90 min<br>by the unit a 10 min)                                                      |                                                                                                    |
| PRINT                                       | DRAFT QUA            | LITY                    | <u>STD</u> / FAST/ FINE                                                                                 | Utilizado para definir a qualidade de impressão                                                                                    |
|                                             | FINE QUALI           | ΤY                      | <u>STD</u> / FAST / FINE                                                                                | e a direção de impressão                                                                                                    |
| (Car P.3-16) SCAN DIRECTION<br>LOGICAL SEEK |                      | B i-D / <u>Uni-D</u>    |                                                                                                    |                                                                                                    |
|                                             |                      | <u>ON</u> /OFF          |                                                                                                    |                                                                                                    |
|                                             | WHITE LAY            | PRINT                   | OFF/ON (LEVEL1 a 3)                                                                                     |                                                                                                    |
| INK LAYER (۵                                | ≩ P3-27)             |                         | <u>1</u> a 9                                                                                            | Utilizado para definir o número de camadas de tinta que é aplicada.                                                                |
| DRYING                                      | SCAN                 |                         | <u>0.0</u> a 19.9                                                                                       | Usado para definir o tempo para a tinta secar.                                                                                     |
| TIME<br>(ᢗᢓᡃ P.3-21)                        | PRINT END            |                         | <u>0</u> a 999 sec                                                                                      |                                                                                                    |
| AUTO CUT (@P.3-27)                          |                      | O N/ <u>OFF</u>         | Usada para cortar a mídia automaticamente após impressão.                                               |                                                                                                    |
| PRE-FEED(頌                                  | ም P.3-27)            |                         | ON/ <u>OFF</u>                                                                                          | Usado para alimentar uma mídia para frente e<br>para trás antes da impressão.<br>Quando uma mídia pegajosa é usada, seleccione ON. |
| COLOR PATTERN ( C P.3-27)                   |                      | ON/ <u>OFF</u>          | Utilizado para imprimir um padrão de cor na borda direita de uma mídia.                                 |                                                                                                    |
| REFRESH (ଔ                                  | ₽ P.3-2)             |                         | LEVEL 0 (intervalo longo para<br>atualização) a 3 ( <u>intervalo curto</u><br><u>para atualização</u> ) | Usada para atualizar as cabeças de impressão<br>durante impressão.                                                                 |
| VACUUM (@                                   | ° P.3-27)            |                         | OFF / <u>STANDARD</u> / WEAK /<br>LittleWEAK / STRONG                                                   | Utilizado para definir a capacidade de adsorver uma média.                                                                         |
| FEED SPEED                                  | LEVEL (ﷺ F           | 23-27)                  | 10 para <u>100</u> a 200%<br>10%6 mm/sec<br>100%60 mm/sec<br>200%120 mm/sec                             | Used to change the media-feeding speed during printing, etc.                                                                       |

P

|                    | Função    |          | Valor                                         | Visão geral                                                                                                    |  |
|--------------------|-----------|----------|-----------------------------------------------|----------------------------------------------------------------------------------------------------|--|
| PRIORITY (@        | ₽ P.3-22) |          | INDIVIDUALLY / <u>ALL HOST</u> /<br>ALL PANEL | Utilizado para definir a ordem de prioridade<br>das configurações (por host / painel).<br>Utilizado para definir os seguintes ítens<br>quando a definição individual é selecionada.<br>• Correção de mídia<br>• Aquecedor<br>• Método de impressão<br>• Camada-tinta de impressão<br>• O tempo de secagem<br>• Corte automático<br>• Pré-alimentação<br>• Padrão de cor<br>• Atualização<br>• Vácuo<br>• Nível de velocidade de alimentação |  |
| AUTO               | ON        | INTERVAL | 10 e <u>1.000</u> a 10.000 mm                 | Utilizado para definir a limpeza automática                                                                                                    |  |
| CLEANING           |           | TYPE     | <u>NORMAL</u> / SOFT / HARD                   | das cabeças de impressão realizado para                                                                                                    |  |
| (\(\(\Cg\) 1.3-24) | OFF       | •        |                                               | cada operação de impressão .                                                                                                    |  |
| PRINT.             | ON        | INTERVAL | 10 e <u>1.000</u> a 10.000 mm                 | Utilizado para definir a limpeza automática                                                                                                    |  |
|                    |           | TYPE     | NORMAL / SOFT / HARD                          | das cabeças de impressão realizada durante                                                                                                    |  |
| (vcg P.3-20)       | OFF       | •        |                                               | a impressao.                                                                                                    |  |

3-4

P

# Configuração dos roletes pressores

Ajuste a pressão do rolete pressor e os números de roletes pressor de acordo com a média a ser utilizada.

| Definições | Valor  | Visão geral                                                                                          |  |
|------------|--------|----------------------------------------------------------------------------------------------------|--|
|            | HIGH   | Ajusto o proceão poro os relatos em embos os extremidados de superto de                              |  |
| ENDS       | MIDDLE | Ajuste a pressao para os roletes em ambas as extremidades do suporte de                              |  |
|            | LOW    |                                                                                                    |  |
| HIGH       |        |                                                                                                    |  |
|            | MIDDLE | Ajuste a pressão dos roletes pressor, que não sejam os dois extremos da média,                       |  |
| INNER      | LOW    | de acordo com o uso.                                                                                 |  |
|            | OFF    |                                                                                                    |  |
| No.        | 2 a 4  | Definir o número do rolete pressor mais à esquerda de acordo com o tamanho de mídia a ser utilizada. |  |

### Configuração recomendada para a pressão no rolete pressor

A tabela abaixo mostra a pressão recomendada no rolete pressor para impressão:

| Pressão de ajuste            | Utilização                                                                                                    |
|------------------------------|----------------------------------------------------------------------------------------------------|
| ENDS : Mídia<br>INNER: Mídia | Para a operação-padrão                                                                                                    |
| ENDS : Alto<br>INNER: Baixo  | <ul> <li>Use esta combinação de configurações quando você quer minimizar os traços de roletes pressor na mídia.</li> <li>Esta definição pode causar o desalinhamento da mídia, dependendo do tipo de média, grau da alimentação, ou a largura média.</li> </ul> |

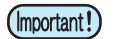

• Quando utilizar a máquina em condições diferentes das referidas acima, a mídia pode escorregar para fora do lugar durante a impressão.

• Ajuste a pressão do rolete pressor de acordo com a situação.

## Quantidade de roletes pressores

O número de roletes pressor utilizados para TPC-1000 é quatro.

# Configuração dos roletes pressores

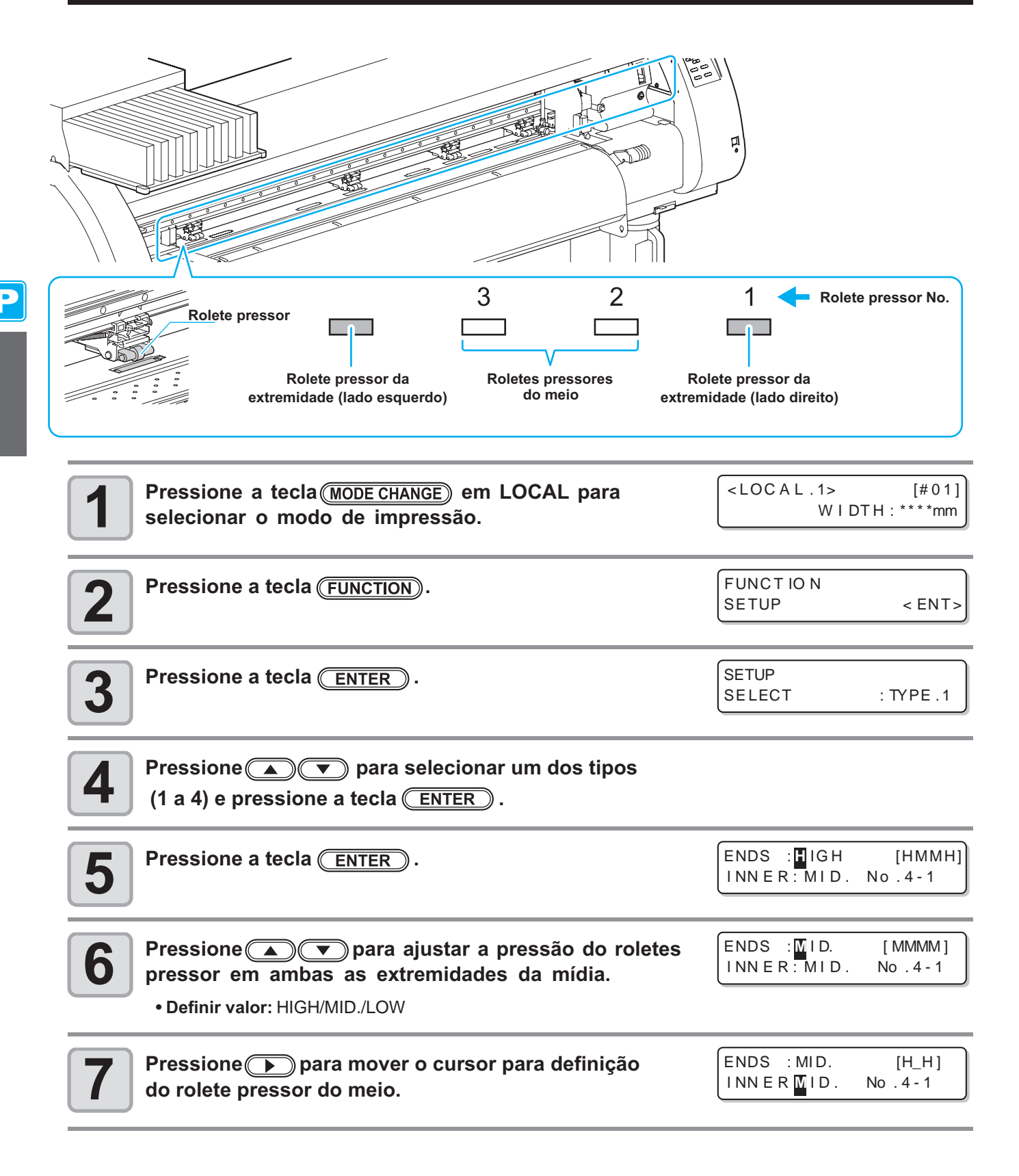

| 8            | Pressione  pressione  pressor do meio. Pressor do meio. P | ENDS : MID.<br>I NN E R OFF                    | [MM]<br>N o .4-1                 |
|--------------|----------------------------------------------------------------------------------------------------|------------------------------------------------|----------------------------------|
| 9            | Pressione  para mover o cursor para definição do número do rolete pressor.                                                                                                    | ENDS : MID.<br>INNER: OF F                     | [MM]<br>N o. 4 - 1               |
| 10           | Pressione a tecla v para definir o número<br>do rolete pressor na extremidade esquerda da mídia.<br>• Definir valor: 2 a 4                                                                                                    | ENDS : MID.<br>INNER: MID.                     | [_M_H]<br>No. <mark>3</mark> - 1 |
| 11           | Pressione a tecla ENTER.                                                                                                    |                                                |                                  |
| 12           | Pressione a tecla <u>END</u> várias vezes para finalizar a con                                                                                                    | figuração.                                     |                                  |
| (Important!) | <ul> <li>Pressão do rolotes pressor definida aqui é refletida para a mídia<br/>Quando imprimir / cortar remotamente<br/>Ao detectar a próximo mídia</li> <li>Se você desejar refletir o valor definido para a mídia instalada atualm</li> </ul>                                                                                                    | <b>na seguinte cond</b><br>nente, detectar a m | ição:<br>iídia novamente         |

- Se voce desejar refletir o valor definido para a mídia instalada atualmente, detectar a mídia novamente movendo a alavanca de engate para cima e para baixo.
- Quando a impressão em modo local, assim como a correção da posição do ponto ou a correção da mídia, executar o passos da Etapa 1 e defina a pressão do roletes pressor novamente.

# Configuração avançada para o Roletes pressor do meio

Configuração avançada está disponível para os roletes pressor do meio de acordo com a média a ser utilizada.

| 1 | Execute as operações nas etapas 1 a 10 em P.3-6 "Configu                                                                                                    | uração dos roletes pressor.              |
|---|----------------------------------------------------------------------------------------------------|------------------------------------------|
| 2 | Pressione a tecla (FUNCTION).                                                                                                    | ENDS : MID. [_M_M]<br>INNER: MID. No.3-1 |
| 3 | Pressione  Pressione  Pr | ENDS : [_M M]<br>INNER : No. 3-1         |
|   | Pressione a tecla ENTER.                                                                                                    |                                          |
| 5 | Pressione a tecla <u>END</u> várias vezes para finalizar a con                                                                                                    | figuração.                               |

Ρ

# Configuração de correção da mídia

Nos casos a seguir, certifique-se de definir uma correção de mídia e corrigir o valor de alimentação da mídia.

- Ao Substituir o tipo de mídia ( 2 P.2-15)
- Quando se muda a temperatura do aquecedor ( CPP P.2-34)
- Quando se muda a pressão do rolete pressor na configuração no Rolete pressor( (27 P.3-6)

Se o valor da correção não é adequado, listras podem aparecer impressa na imagem, resultando em uma má impressão.

• Quando você alterar a temperatura de um dos aquecedores certifique-se que, a luzes [CONSTANT] acenda até que a temperatura ajustada seja alcançada, em seguida, inicie a correção.

 Quando imprimir com o dispositivo take-up, primeiro instale a mídia e, em seguida, faça uma correção da mídia.

## Configuração de correção da mídia

Um padrão para a correção de mídia é impressa e a grau alimentação da mídia é corrigido.

- Ň
- Duas faixas São Impressas no padrão de correção.
- Ajuste para que uma densidade de cor seja o mesmo obtido no limite entre as duas faixas.

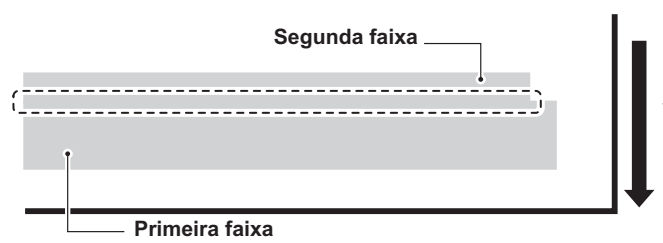

Sentido da alimentação da mídia

SELECT

- Quando Detectar a mídia e quando a modalidade está em modo de corte, se você corrigir a mídia como ele é, a seguinte tela será exibida pressionando a tecla <u>ENTER</u> no Passo 7. Neste caso, pressione a tecla <u>ENTER</u> para mudar a definição de pressão do Rolete pressor para o modo de impressão e imprima o padrão de correção.
  - Se a tecla END é pressionada, a operação de mudança não será executada.

PR PRESSURE :CUT ! SWITCH ent

:TYPE.1

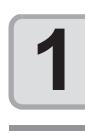

Instale a mídia. (( P.2-15)

| 2 | Pressione uma tecla (MODE CHANGE) em LOCAL para selecionar o modo de impressão. | <pre><local.1> [#01]<br/>WIDTH:****mm</local.1></pre> |  |
|---|---------------------------------------------------------------------------------|-------------------------------------------------------|--|
| 3 | Pressione a tecla (FUNCTION).                                                   | FUNCTION<br>SETUP < ENT>                              |  |
|   | Pressione a tecla                                                               | SETUP                                                 |  |

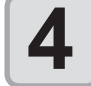

Pressione a tecla ENTER.

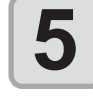

Pressione a tecla **Pressione** para selecionar um dos tipos (1 a 4) e pressione uma tecla **ENTER**.

| 6  | Pressione 🔊 💌 para selecionar [MEDIA COMP.]                                                                                                    | [1]<br>MEDIA COMP. <ent></ent>                                                                                   |
|----|----------------------------------------------------------------------------------------------------|----------------------------------------------------------------------------------------------------|
| 7  | Pressione a tecla ENTER.                                                                                                    | [1] MEDIACOMP.<br>PRINTSTART : ent                                                                               |
| 8  | Pressione a tecla <u>ENTER</u> para imprimir um padrão de correção.                                                                                                    | PRINTING<br>PLEASE WAIT                                                                                          |
| 9  | <ul> <li>Verificar o padrão de correção e introduzir um valor de correção.</li> <li>Pressione a tecla  <ul> <li>para introduzir um valor de correção.</li> <li>Digite um valor de correção em "+": O limite entre as duas faixas é Digite um valor de correção em "-": O limite entre as duas faixas é r</li> <li>Quando você alterar o valor de correção por "10", a largura das mudar</li> </ul> </li> </ul> | [1]MEDIACOMP.         VALUE       =         alargado.         reduzido.         nças limite por cerca de 0,1 mm. |
| 10 | <ul> <li>Pressione a tecla ENTER duas vezes.</li> <li>Imprimir um novo padrão de correção e verificá-lo.</li> <li>Quando a correção de mídia é necessário, executar a operação na etapa para fazer a correção.</li> </ul>                                                                                                    | [1] MEDIACOMP.<br>PRINTSTART : ent                                                                               |

## Corrigir alimentação-mídia durante a impressão

o valor de correção é desmarcada.)

A mídia, grau de alimentação pode ser corrigido, mesmo no modo remoto ou quando os dados de imagem são impressa.

| Pressione a tecla (FUNCTION) no mo                                                                                                    | do remoto.                                                                                               |
|----------------------------------------------------------------------------------------------------|----------------------------------------------------------------------------------------------------|
| Pressione a tecla ENTER.                                                                                                    | FEED OMPENSATION.<br>0 > 1                                                                               |
| <ul> <li>Bressione  para introduzin</li> <li>Grau de alimentação corrigido: - 500 a 500</li> <li>O valor introduzido aqui reflecte no grau de</li> </ul>                                                                  | <b>r um grau de alimentação corrigida.</b><br>e alimentação corrigida em breve.                          |
| <ul> <li>Pressione a tecla ENTER .</li> <li>• Quando você pressiona a tecla END, em o valor inserido aqui será inválido. , the</li> </ul>                                                                                 | vez da tecla ENTER,                                                                                      |
| <ul> <li>Pressione a tecla ENTER .</li> <li>O valor alterado é registrado.</li> <li>Quando você pressiona a tecla END , em o valor inserido aqui será válido temporaria executar a detecção da mídia novamente</li> </ul> | This indicates that media correction<br>was made in the remote mode.<br>* RE MO T E 1.* [#01]<br>**.**mm |

P

3

Funções estendidas - Impressora -

# Se as posições dos pontos mudarem...

Quando a condição para a impressão (espessura da média / altura da cabeça / ajuste da pressão do rolete pressor / tipo de tinta / etc.) foi alterada, execute a seguinte operação para corrigir a posição de gota de tinta para impressão bidirecional (Bi) e obter o resultado de impressão adequada.

- Quando detectar a mídia e quando o modo está em modo de corte, se corrigir a posição do ponto como ela é, a seguinte tela será exibida pressionando a tecla <u>ENTER</u> na etapa 7. Neste caso, pressione a tecla <u>ENTER</u> para mudar a definição de pressão do rolete pressor para o modo de impressão e em seguida, imprimir o padrão.
  - Se a tecla END é pressionada, a operação de mudança não será executada

PR PRESSURE:CUT ! SWITCH ent

## Exemplo de um padrão impresso

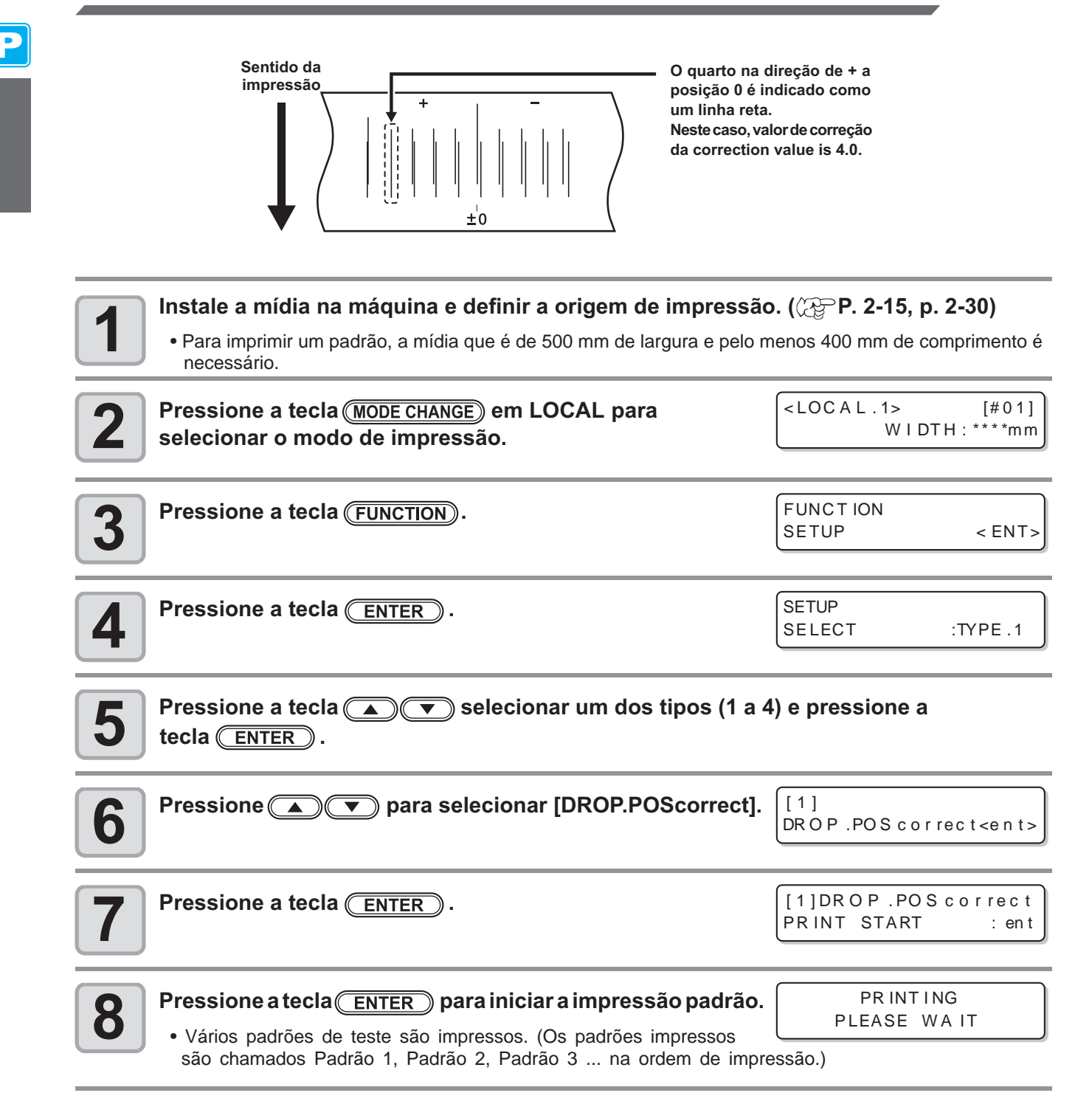

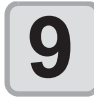

### Pressione para corrigir a posição do ponto do Padrão 1.

- Valor de Correção: 40 a 40
- Verifique os padrões de teste. A posição em que a linha externa de alimentação e a linha de alimentação de retorno tornar-se uma linha reta é a correção do valor.
- Quando o valor de correção não está entre -40 e 40, ajuste o altura da cabeça de impressão e, em seguida, executar as operações da etapa 2 e posterior.
- 2 tipos de valores de correção está disponível, dependendo da altura da cabeça.

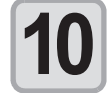

Pressione a tecla ENTER.

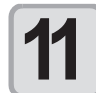

Da mesma forma como na etapa 9, corrigir a posição do ponto no Padrão 2 e subsequentes padrões e pressione a tecla <u>ENTER</u>.

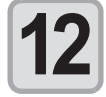

Pressione a tecla END várias vezes para acabar com a correção.

adrão 1. Exibe o atual a altura da cabeça. (H)... Máximo (grossa) (L)... Mínimo (fina) [1]DROP .POS correc (H) PATTERN1 = 0.0

# Referência para configuração da temperatura

| Tipo de tinta                 | Sb51 ink                                 | SS21 ink                                        | E S3 ink                                        |
|-------------------------------|------------------------------------------|-------------------------------------------------|-------------------------------------------------|
| Tipo de mídia                 | Papel de transferência<br>por sublimação | Transferência de calor<br>com papel de borracha | Transferência de calor<br>com papel de borracha |
| Ajuste Pré-aquecedor          | OFF                                      | 35°C                                            | 40°C                                            |
| Ajuste aquecedor na impressão | OFF                                      | 35°C                                            | 40°C                                            |
| Ajuste Pós-aquecedor          | OFF                                      | 50°C                                            | 50°C                                            |

(Important!)

• Ajuste a temperatura adequada de acordo com o estado da mídia que você usa.

## Alterando as configurações de temperatura para os Aquecedores

Aqui, cada ítem de "SET TEMP." e "SET TIME" está definido.

| Configuração da temperatura<br>(SET TEMP.)        |          | Usado para alterar a temperatura do pré-aquecedor, aquecedor de impressão e pós-aquecimento no interior da mesa platen.                                                                                                    |  |
|---------------------------------------------------|----------|----------------------------------------------------------------------------------------------------|--|
| STANDBY                                           |          | <ul> <li>Utilizado para definir o tempo necessário até que as temperaturas dos aquecedores baixem, para atingir a temperatura de preaquecimento após a impressão for concluída.</li> <li>Defina o valor: NONE, 0 a 90 min (por unidade de 10 min)</li> <li>A temperatura de preaquecimento foi pré-selecionado e não pode ser mudado.</li> <li>Se o aparelho recebe dados com a temperatura de preaquecimento atingido, os aquecedores automaticamente aumentar a sua temperatura até a temperatura desejada, e em seguida, o aparelho começa a imprimir.</li> <li>Quando o valor fixado foi definido para "NONE", os aquecedores não baixam as suas temperaturas de preaquecimento.</li> </ul>                                                                                                    |  |
| Definição<br>do tempo <sup>*1</sup><br>(SET TIME) | OFF TIME | <ul> <li>Os aquecedores estão desligados nos seguintes casos:</li> <li>Quando a impressão não é executada mais do que o tempo programado no modo de espera.</li> <li>Quando a impressão não é executada mais do que o tempo determinado, após a impressão ter concluídas com "NONE", sendo selecionado para o valor do conjunto de "STANDBY"</li> <li>Defina o valor: NONE, 0 a 90 min (por unidade de 10 min)</li> <li>Se a máquina recebe dados dos aquecedores desligados, os aquecedores são ativado automaticamente para aumentar a sua temperatura até aos níveis pré-definidos e, em seguida, o aparelho começa a imprimir.</li> <li>Quando "NENHUMA" é selecionado para o valor definido, os aquecedores não estão desligados.</li> <li>Quando "O min" está configurado para o valor definido, os aquecedores são</li> </ul> |  |

\*1. O tempo definido aqui é válido apenas quando a impressão for concluída. Quando o valor de operação de impressão & corte ou operação de corte é concluído, é deferente, dependendo do software de aplicação (RasterLinkPro4, FineCut7) que você usa.

| 1 | Pressione a tecla (MODE CHANGE) em LOCAL para selecionar o modo de impressão. | <local.1> [#01]<br/>WIDTH:****mm</local.1> |
|---|-------------------------------------------------------------------------------|--------------------------------------------|
| 2 | Pressione a tecla (FUNCTION).                                                 | FUNCTION<br>SETUP < ENT>                   |
| 3 | Pressione a tecla <u>ENTER</u> .                                              | SETUP<br>SELECT : TYPE . 1                 |

Pressione para selecionar um dos tipos (1 a 4) e pressione a tecla

Δ

| 5  | Pressione a tecla 🔊 💌 para selecionar [HEATER].                                                                                                    | [1]<br>HEATER < ent>                                                                                 |
|----|----------------------------------------------------------------------------------------------------|----------------------------------------------------------------------------------------------------|
| 6  | <ul> <li>Pressione a tecla <u>ENTER</u> duas vezes.</li> <li>A temperatura de configuração do aquecedor aparece.</li> </ul>                                                                                                    | PRE PRT POST<br>25°C 25°C 35°C                                                                       |
| 7  | Pressione ( ) ( ) para ajustar a<br>temperatura de cada aquecedor.<br>Aquecedor de seleção: Selecione uma com ( ).<br>Ajuste de Temperatura: Defina a temperatura com ( ).                                                                                                    | PRE       PRT       POST         35°C       40°C       50°C         Ajuste de temperatura: 20 a 50°C |
| 8  | Pressione a tecla ENTER.                                                                                                    | [1]HEATER<br>SET TEMP. <ent></ent>                                                                   |
| 9  | Pressione a tecla 💌 para selecionar [SET TIME].                                                                                                    | [1]HEATER<br>SET TIME <ent></ent>                                                                    |
| 10 | Pressione a tecla ENTER.                                                                                                    | STANDBY : OFF TIME<br>10 m i n : NONE                                                                |
| 11 | Pressione a tecla<br>Seleção de ítem: Selecione uma com<br>Configuração do tempo: Definir a hora com<br>Configuração do tempo: Definir a hora<br>Configuração do tempo: Definir a hora<br>Configuração do | STANDBY OFF :TIME<br>10min : NONE<br>Defina o valor: NONE, 0 a 90 min<br>(por unidade de 10 min)     |
| 12 | Pressione a tecla ENTER.                                                                                                    |                                                                                                    |
| 13 | Pressione a tecla END várias vezes para finalizar a con     • A tela retorna para LOCAL.                                                                                                    | figuração.                                                                                           |

• Use esta máquina a uma temperatura entre 20 a 35 ° C. A temperatura não pode alcançar o valor definido, dependendo das condições de temperatura ambiente.

P

## Ajuste para uma temperatura adequada

Esta seção descreve como ajustar a temperatura dos aquecedores para uma mais adequada.

Porque a temperatura do aquecedor deveria ser diferente, dependendo dos tipos de mídia, a temperatura ambiente, etc... definir uma temperatura adequada para cada mídia. Para mídia não-revestidos ou mídia em que a tinta é lenta para secar, aumente a temperatura do aquecedor para que a tinta de fixação e características de secagem melhorem. Verifique os ítens no método a seguir para definir uma temperatura adequada.

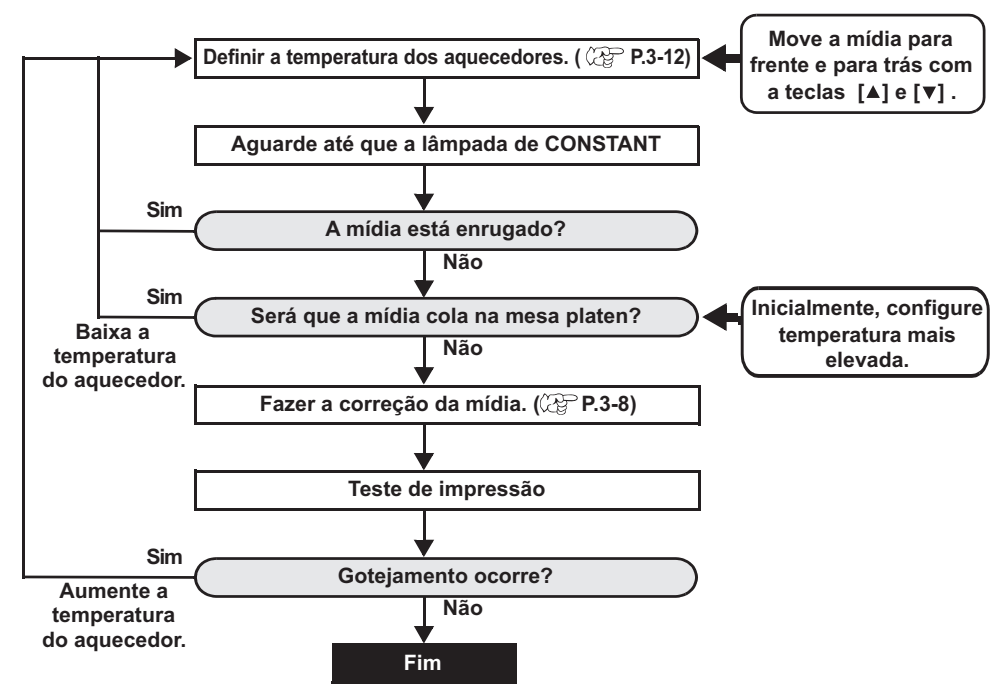

## Quando a temperatura do aquecedor não atinge ao pré-determinado

Quando a temperatura do aquecedor é muito baixa ou a capacidade de tinta (limite de tinta) é muito pequeno, falhas de impressão, como beading (gotas) e bandagem, podem ocorrer.

Beading é um fenômeno que pontos adjacentes atrai e cola um ao outro. Beading causa padrões pontilhado ou listras ao longo da impressão (bandagem).

## **Exemplo de Beading**

A área nas proximidades de 100% magenta parece bem. Geralmente, a área nas proximidades de 70-100% de uma cor só é facilmente afetados pela desigualdade do grau de alimentação da mídia. A impressão que aparece aqui, livre da irregularidade de cor nas proximidades de área de 100% magenta, mostra que a alimentação-mídia foi ajustado adequadamente.

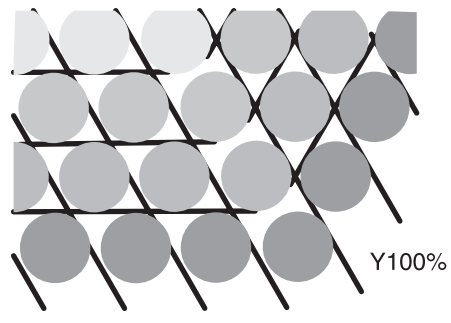

Aparencia de uma impressão normal

Na área azul (100% magenta + 100% ciano), no entanto, os padrões pontilhado e bandagem ter ocorrido. Esta bandagem é um resultado de beading. Quando a temperatura do aquecedor é baixa ou a capacidade de tinta (limite de tinta) de uma mídia é pequena, o primeiro ponto não se solidifica antes do segundo ponto pousar na mídia. Como resultado, os pontos juntam-se uns aos outros e irregularidade ou bandagem ocorre. A fim de evitar beading, é recomendável aumentar a temperatura do aquecedor, para aumentar a capacidade de tinta (limite de tinta ) do médium, para ajustar o volume de tinta por ponto para o meio, para aumentar o número de passes de impressão diminuir a quantidade de tinta de jato, e / ou para ganhar tempo na espera da varredura. Mudar de mídia se nenhuma das medidas acima referidas funcione para evitar beading.

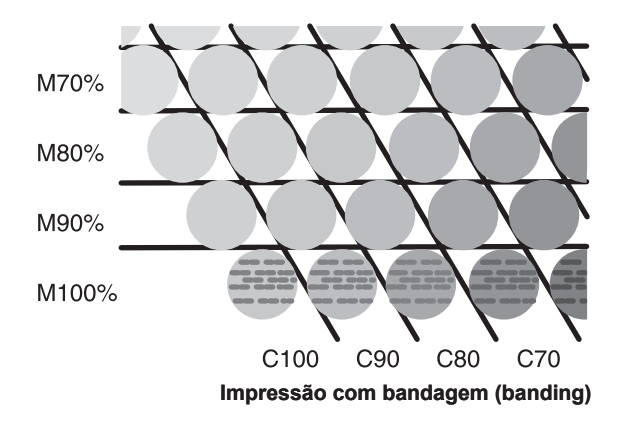

# Definir o método de impressão

Na definição do método de impressão, os seguintes ítens estão definidos:

- A qualidade de impressão (DRAFT): qualidade de impressão no modo rascunho DRAFT (resolução no sentido de digitalização: 540 dpi) está definida.
- A qualidade de impressão (FINE) : qualidade de impressão no modo FINE (resolução no sentido de digitalização:
  - 720 dpi) está definida.: A direção de impressão está definida.
- Direção de digitalização
  Procura lógica
- Procura lógica
   : ON / OFF da procura lógica está definido.
   : Que estabelece ao usar tinta branca (SS2)
  - : Que estabelece ao usar tinta branca (SS21W-2), o método de impressão para as outras cores após a tinta branca de impressão está definida.

## Configuração para Impressão de qualidade

| Ítem          | Valor              | Visão Geral                                                   |
|---------------|--------------------|---------------------------------------------------------------|
| DRAFT QUALITY |                    |                                                               |
| FINE QUALITY  | STD. / FAST / FINE | Usado para selecionar uma imagem de qualidade para impressão. |

| 1 | Pressione a tecla (MODE CHANGE) em LOCAL para selecionar o modo de impressão. | <local.1><br/>WIDTH</local.1> | [#01]<br>:****mm |
|---|-------------------------------------------------------------------------------|-------------------------------|------------------|
| 2 | Pressione a tecla (FUNCTION).                                                 | FUNCT ION<br>SETUP            | < ENT>           |
| 3 | Pressione a tecla ENTER.                                                      | SETUP<br>SELECT :             | TYPE .1          |

| 4 | Pressione 💽 💌 para selecionar um dos tipos             | (1 a 4) e pressione a tecla <u>ENTER</u>   |
|---|--------------------------------------------------------|--------------------------------------------|
| 5 | Pressione a tecla ( ) Para selecionar<br>[PRINT MODE]. | [1]<br>PRINT MODE < ent>                   |
| 6 | Pressione a tecla ENTER.                               | [1]PRINT MODE<br>DRAFT QUALITY <ent></ent> |
|   |                                                        |                                            |

### Selecione os ítens para definir.

- (1) Pressione a tecla para selecionar [DRAFT QUALITY] ou [FINE QUALITY]. (Qualidade de rascunho [DRAFT QUALITY] é selecionado aqui.)
   (2) Pressione ENTER.
- Pressione para selecionar uma qualidade de impressão.
- [1]PR INT MODE DRAFT quality : STD.

- Definir valor: STD. / FAST / FINE
- Quando terminar a configuração aqui, pressione a tecla ENTER para avançar para a etapa 11.

### Ao mudar os detalhes da qualidade de impressão em cada resolução, pressione (FUNCTION) para selecionar uma resolução.

| [ 1 ] DR A F T | QUALITY     |
|----------------|-------------|
| 540x720        | <ent></ent> |

(1) Pressione ( ) para selecionar uma resolução. (2) Pressione ENTER .

• Definição do valor: 540 x 720, 540 x 900, 540 x 1.080 dpi (Quando DRAFT estiver selecionado) 720 x 540, 720 x 720, 720 x 1,080, 720 x 1,440 dpi Quando FINE estiver selecionado)

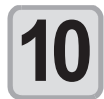

Selecionem o nº de passes e uma velocidade de impressão.

(1) Selectione on  $^{\circ}$  de passes com ( $\checkmark$ )  $\checkmark$  e pressione ( $\triangleright$ ).

[1]DRAFT QUALITY PASS=8 :SCAN=HiSPEED

(2) Selecione uma velocidade de impressão (Fast ou Standard) com (3) Pressione ENTER.

· O valor definido para o número de passes é diferente, dependendo do conteúdo da tinta instalada ou a resolução selecionado na etapa 8. Consulte "combinação de fatores que pode ser definida" para selecionar o número de passes.

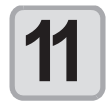

Pressione a tecla (END) várias vezes para finalizar a configuração.

# Combinação de fatores que podem ser configurado

Ao mudar os detalhes de qualidade de impressão nos passos 9 e 10 de "Configuração de Impressão de qualidade", consulte a tabela abaixo para definir a qualidade de impressão.

| Qualidade DRAFT |       |               |       |               |
|-----------------|-------|---------------|-------|---------------|
| Resolução       | 4     | 4 cores       |       | 6 cores       |
| (dpi)           | Passe | Velocidade    | Passe | Velocidade    |
| 540 x 720       | 4     | Rápido/Padrão | 8     | Rápido/Padrão |
| dpi             | 8     |               | 16    |               |
|                 | 16    |               | 32    |               |
| 540 x 900       | 10    | Rápido/Padrão | 10    | Rápido/Padrão |
| dpi             | 20    |               | 20    |               |
|                 | 40    |               | 40    |               |
| 540 x 1,080     | 6     | Rápido/Padrão | 12    | Rápido/Padrão |
| dpi             | 12    |               | 24    |               |
|                 | 24    |               | 48    |               |

| Qualidade FINE |         |               |       |               |         |
|----------------|---------|---------------|-------|---------------|---------|
| Resolução      | 4 cores |               | 0 4   | e             | 6 cores |
| (dpi)          | Passe   | Velocidade    | Passe | Velocidade    |         |
| 720 x 540      | 6       | Rápido/Padrão | 6     | Rápido/Padrão |         |
|                | 12      |               | 12    |               |         |
|                | 24      |               | 24    |               |         |
| 720 x 720      | 4       | Rápido/Padrão | 8     | Rápido/Padrão |         |
|                | 8       |               | 16    |               |         |
|                | 16      |               | 32    |               |         |
| 720 x 1,080    | 6       | Rápido/Padrão | 12    | Rápido/Padrão |         |
|                | 12      |               | 24    |               |         |
|                | 24      |               | 48    |               |         |
| 720 x 1,440    | 8       | Rápido/Padrão | 16    | Rápido/Padrão |         |
|                | 16      |               | 32    |               |         |
|                | 32      |               | 64    |               |         |

Ρ

# Configuração da direção de varredura

| Valor | Visão Geral                                                                                                    |
|-------|----------------------------------------------------------------------------------------------------|
| Bi-D  | A impressão é realizada em ambos os sentidos de ida e volta da unidade de impressão.<br>Selecione esta opção quando quiser imprimir em um curto período de tempo. |
| Uni-D | A impressão é realizada apenas em direção ao exterior da unidade de impressão.<br>Seleccione esta opção quando quiser impressão fina.                             |

| Executar as operações em P.3-16 etapas 1 a 6.            | [1]PRINT MODE<br>DRAFT QUALITY <ent></ent>            |
|----------------------------------------------------------|-------------------------------------------------------|
| Pressione redura].                                       | [1]PRINT MODE<br>SCAN DIRECTION <ent></ent>           |
| <b>3</b> Pressione a tecla ENTER .                       | [1] PR INT MODE<br>ScanDIRECTION <mark>B</mark> i - D |
| Pressione                                                | [1] PRINT MODE<br>ScanDIRECTION <mark>U</mark> ni-D   |
| <b>5</b> Pressione a tecla ENTER .                       | [1]PRINT MODE<br>SCAN DIRECTION <ent></ent>           |
| Pressione a tecla END várias vezes para finalizar a cont |                                                       |

P

# Configuração de busca lógica

| Valor | Visão Geral                                                                                                    |
|-------|----------------------------------------------------------------------------------------------------|
| ON    | A unidade de impressão se move de acordo com o tamanho dos dados durante a impressão.<br>Seleccione esta opção quando quiser imprimir em um curto período de tempo.                                                                        |
| OFF   | A impressora move a unidade da extremidade direita à extremidade esquerda da mídia, inde-<br>pendentemente do tamanho dos dados. Quando você usa uma mídia no qual a tinta é difícil de<br>secar, você pode ter um tempo de secagem longo. |

Impressão bidirecional Impressão Unidirectional Movimento da cabeça quando a busca lógica é OFF Impressão Unidirectional Impressão bidirecional Movimento da cabeca quando a busca lógica é ON [1]PRINT MODE Executar as operações em P.3-16 etapas 1 a 6. DRAFT QUALITY < ent> 2 Pressione para selecionar [LOGICAL SEEK]. [1]PR INT MODE LOGICAL SEEK < ent> [1]PRINT MODE 3 Pressione a tecla (ENTER). LOGICAL SEEK ON Pressione a tecla ( ) para selecionar ON / OFF. [1]PRINT MODE 4 LOGICAL BEK OFF 2 [1]PRINT MODE Pressione a tecla ENTER. 5 LOGICAL SEEK < ent>

Pressione a tecla **END** várias vezes para finalizar a configuração.

Ρ

# Configuração para imprensão camada-branca

Ao utilizar SS21W-2 (SPC-0504W-2) de tinta branca, você pode imprimir com outras cores após a impressão com tinta branca. Esta seção descreve o método de impressão com tinta branca e tintas de outras cores.

| Valor                              | Visão Geral                                                                                                    |  |  |
|------------------------------------|----------------------------------------------------------------------------------------------------|--|--|
| OFF                                | Tintas brancas de outras cores de tinta são impressos ao mesmo tempo.                                                                                                    |  |  |
| ON<br>(LEVEL1 to 3 <sup>*1</sup> ) | <ul> <li>Tintas coloridas são impressas na tinta branca logo após a tinta branca ser impressa.</li> <li>Se um número maior é definido para LEVEL1 a 3, o tempo entre a impressão de tinta branca e impressão de tintas de cores torna-se longas.</li> <li>Se um número maior é definido para o LEVEL, a propriedade de secagem da tinta branca melhora, mas a impressão torna-se mais longa.</li> </ul> |  |  |

\*1. Com essa máquina, você não pode definir a ordem de síntese.

(Important!)

• Esta função pode ser definida somente quando SS21W-2 de tinta (6 cores + branco) for preenchido.

- Tempo de impressão é de pelo menos duas vezes maior do que a impressão normal.
- Quando a impressão é realizada sob as seguintes condições, a velocidade diminui, porque o número de bicos a ser utilizado é limitado.

| Escolha da qualidade<br>de Imprensa | Resolução<br>de impressão | Largura                                       |
|-------------------------------------|---------------------------|-----------------------------------------------|
| DRAFT                               | 540 x 1.080 dpi           | 1.541 mm ou mais                              |
|                                     | 720 x 1,080 dpi           | 1 155 mm ou mais                              |
| FINE 720 x 1,440 dpi                |                           | 1,155 min ou mais                             |
|                                     | 1,440 x 1,440 dpi         | 1.155 mm ou mais (577 mm para os dados de Vd) |

| 1 | Executar as operações em P.3-16 etapas 1 a 6.                                                 | [1] PR INT MODE<br>DRAFT QUALITY <ent></ent> |
|---|-----------------------------------------------------------------------------------------------|----------------------------------------------|
| 2 | Pressione ( ) para selecionar [WhiteLayPrt.]                                                  | [1]PRINT MODE<br>WhiteLayPrt. <ent></ent>    |
| 3 | Pressione a tecla <u>ENTER</u> .                                                              | [1] PR INT MODE<br>SETUP : OFF               |
| 4 | Pressione  para selecionar o método de impressão.<br>• Definir o valor: OFF, ON (nível 1 a 3) | [1] PR INT MODE<br>SETUP : ON(LEVEL1)        |
| 5 | Pressione a tecla ENTER.                                                                      | [1]PRINT MODE<br>WhiteLayPrt. <ent></ent>    |
|   | Pressione a tecla <u>END</u> várias vezes para finalizar a con                                | figuração.                                   |

# Configurar o tempo de secagem

Os seguintes ítens para o tempo de secagem da tinta são definidos.

3

| Ítem      | Valor          | Visão Geral                                                                                                    |
|-----------|----------------|----------------------------------------------------------------------------------------------------|
| SCAN      | 0.0 a 19.9 sec | Definição do tempo de secagem da tinta para cada digitalização.<br>(Durante a impressão bidirecional, a máquina pára durante um determinado<br>período de tempo, especificados para cada ida e volta de digitalização.) |
| PRINT END | 0 a 999 sec    | Definição do tempo de secagem da tinta após a impressão ser completada.<br>(Próxima impressão não é executada até que o tempo de secagem estipulada passe.)                                                             |

| 1 | Pressione a tecla ( <u>MODE CHANGE</u> ) em LOCAL para selecionar o modo de impressão.                                                                | <pre><local.1> [#01]<br/>WIDTH:****mm</local.1></pre>                              |
|---|----------------------------------------------------------------------------------------------------|------------------------------------------------------------------------------------|
| 2 | Pressione a tecla (FUNCTION).                                                                                                    | FUNCTION<br>SETUP < ENT>                                                           |
| 3 | Pressione a tecla <u>ENTER</u> .                                                                                                    | SETUP<br>SELECT TYPE.1 :                                                           |
| 4 | Pressione  para selecionar um dos tipos (1 a 4) e                                                                                                    | e pressione a tecla <u>(ENTER</u> ).                                               |
| 5 | Pressione a tecla ( ) para selecionar<br>[DRYING TIME].                                                                                               | [1]<br>DRYING TIME < ent>                                                          |
| 6 | Pressione a tecla ENTER.                                                                                                    | SCAN PRINT: END<br>0.0s : 0s                                                       |
| 7 | Pressione a tecla ( ) ) para<br>definir o tempo de secagem.<br>Seleção de item: Selecione uma com ( ).<br>Definição do tempo: Definir a hora com ( ). | Após a impressá<br>0 a 999 sec<br>0.0 a 19.9 sec<br>SCAN : PRINT END<br>0.0 s : 0s |
| 8 | Pressione a tecla ENTER.                                                                                                    | [1]<br>DRY ING TIME <ent></ent>                                                    |
| 0 | Pressione a tecla <u>END</u> várias vezes para finalizar a cor                                                                                        | nfiguração.                                                                        |

3

Funções estendidas - Impressora -

# Definição da Ordem de Prioridades

Determinado o que é prioridade para a impressão, a configuração da máquina (painel) ou a configuração do PC (host).

| Valor        | Visão geral                                                                                                    |  |
|--------------|----------------------------------------------------------------------------------------------------|--|
| INDIVIDUALLY | É determinado que é priorizado para os itens abaixo deste quadro, a definição por esta máquina (painel) ou a configuração do PC (host). |  |
| ALL HOST     | O ajuste pelo PC (host) para os itens abaixo desta tabela é priorizada.                                                                 |  |
| ALL PANEL    | A definição por esta máquina (painel) para os itens abaixo desta tabela é priorizada.                                                   |  |

Ítens a serem selecionados: Correção Mídia / Aquecedor / Método de Imprensa / Impressão camada-tinta / Tempo de secagem / Corte automático / pré-alimentação / Padrão de cores / Atualização / Adsorção / Nível da velocidade de alimentação.

| <b>1</b> Pressione a tecla ( <u>MODE CHANGE</u> ) em LOCAL<br>para selecionar o modo de impressão.                                                                                                    | <pre><local.1> [#01]<br/>WIDTH:****mm</local.1></pre>               |
|----------------------------------------------------------------------------------------------------|---------------------------------------------------------------------|
| Pressione a tecla (FUNCTION).                                                                                                    | FUNCTION<br>SETUP <ent></ent>                                       |
| <b>B</b> Pressione a tecla ENTER .                                                                                                    | SETUP<br>SELECT : TYPE .1                                           |
| Pressione                                                                                                    | pressione a tecla <u>ENTER</u>                                      |
| <b>5</b> Pressione a tecla <b>•</b> para selecionar [PRIORITY].                                                                                                    | [1]<br>PRIORITY <ent></ent>                                         |
| <b>6</b> Pressione a tecla <u>ENTER</u> .                                                                                                    | [1]PRIORITY<br>SETUP : ALL HOST                                     |
| <ul> <li>Pressione  para selecionar um dos valores estabelecidos.</li> <li>Definir valor: INDIVIDUALLY/ ALL HOST / ALL PANEL</li> <li>Ao selecionar [:INDIVIDUALLY], vá para a Etapa 8. Ao selecionar [AL pressione ENTER e vá para a Etapa 12.</li> </ul> | [ 1 ] PR IOR ITY<br>SETUP : ND IVIDUALLY<br>L HOST] ou [ALL PANEL], |
| <ul> <li>Press the FUNCTION ke</li> <li>A tela de configuração da correção de mídia aparece.</li> </ul>                                                                                                    | [1] PRIORITY<br>MEDIA COMP. : HOST                                  |
| Pressione ( para selecionar "HOST" ou "PANEL"                                                                                                    | . [1] P R I O R I TY<br>MEDIA COMP. : PANEL                         |
| Pressione a tecla ENTER. • Você pode mover entre ítens também pressionando . No er                                                                                                    | ntanto, a menos que você pression                                   |

a tecla **ENTER** valor definido não estará determinado.

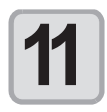

Executar as mesmas operações como nas etapas 9 e 10 para definir outros ítens.

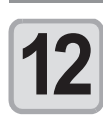

Pressione a tecla **END** várias vezes para finalizar a configuração.

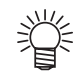

• Mesmo com a definição do host sendo priorizados, os ítens estabelecidos pelo painel de tornar eficazes se não forem especificados pelo host.

# Ajuste automático de limpeza

Você pode definir os ítens de modo que a limpeza da cabeça seja executada automaticamente quando a impressão for concluída no comprimento especificado.

Quando a impressão for concluída, a máquina mede o comprimento de uma mídia impressa após a limpeza anterior da cabeça e realizar a limpeza automaticamente se necessário.

A máquina pode executar uma operação de impressão estável, com suas cabeças sempre mantidas limpas. A limpeza é realizada antes da primeira impressão depois que a máquina foi inicializada. Em seguida, a limpeza é realizada de acordo com o tamanho (unidade em metro) de uma mídia impressa.

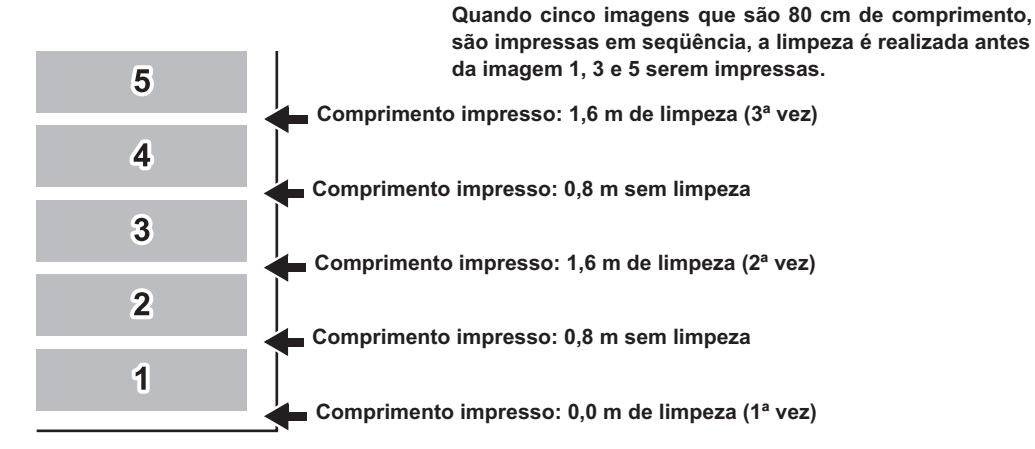

Quando o intervalo de operação é de 1.000 mm (exemplo).

| Ítem     | Valor               | Visão geral                                                                    |
|----------|---------------------|--------------------------------------------------------------------------------|
| INTERVAL | 10 a 1,000 mm       | Intervalo entre cada operação de limpeza automática (comprimento da impressão) |
| TYPE     | NORMAL / SOFT /HARD | Um tipo limpeza é selecionada.                                                 |

| <b>1</b> Pressione a tecla (MODE CHANGE) em LOCAL para selecionar o modo de impressão. | <pre><local.1> [#01]<br/>WIDTH:****mm</local.1></pre> |
|----------------------------------------------------------------------------------------|-------------------------------------------------------|
| Pressione a tecla FUNCTION.                                                            | FUNCTION<br>SETUP < ENT>                              |
| <b>3</b> Pressione a tecla ENTER .                                                     | SETUP<br>SELECT : TYPE . 1                            |
| Pressione 🔺 💌 para selecionar um dos tipos (1 a 4) e                                   | pressione a tecla <u>ENTER</u>                        |
| <b>5</b> Pressione para selecionar [AUTO CLEANING].                                    | [1]<br>AUTO CLEANING <ent></ent>                      |
| 6 Pressione a tecla ENTER .                                                            | [1]AUTO CLEANING<br>SETUP : OFF                       |

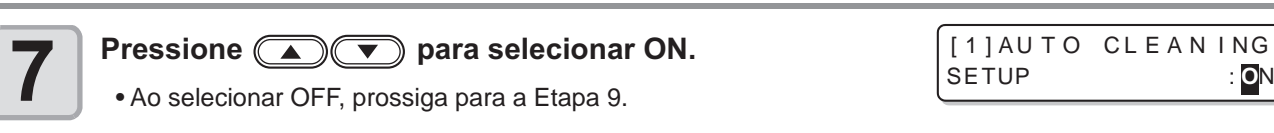

: ON

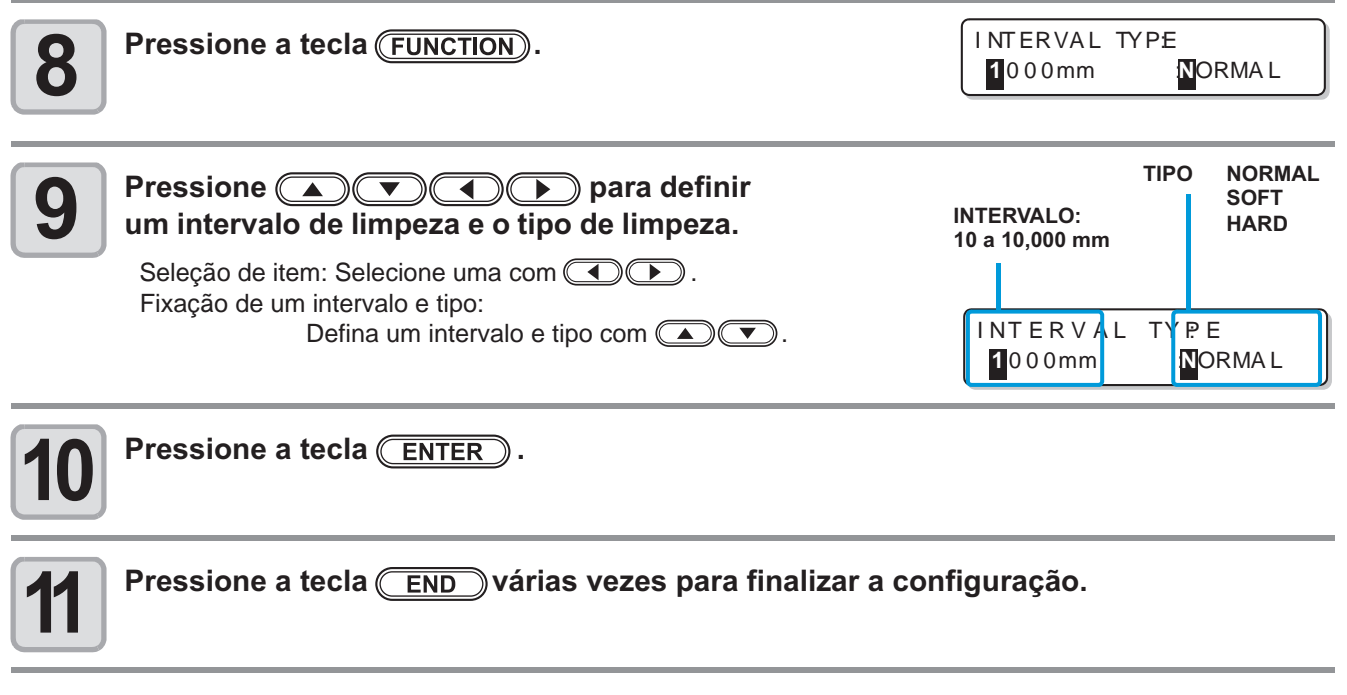

• Esta função não funciona quando a tinta quase-acabando ocorre. Veja p.1-14 "Troca do cartucho de tinta" para resolver tinta quase-acabando.

(Important!)

 Dependendo do estado das cabeças, etc, a deterioração da qualidade da imagem não pode ser melhorada mesmo com esta função desempenhada. Neste caso, contacte o nosso escritório de serviço ou de um distribuidor em sua região. Ρ

# Ajuste da limpeza durante a impressão

Trata-se de definir se a limpeza da cabeça é realizada automaticamente durante a impressão. Na limpeza durante a impressão, o intervalo de limpeza é definido de acordo com o comprimento de uma mídia impressa. A impressão é interrompida toda vez que uma mídia impressa for de comprimento definido, e é realizada a limpeza da cabeça automaticamente durante o intervalo.

| Ítem  | Valor               | Visão Geral                                                              |
|-------|---------------------|--------------------------------------------------------------------------|
| INTER | 10 a 1,000mm        | Intervalo entre cada operação de limpeza automática (comp. da impressão) |
| TYPE  | NORMAL / SOFT /HARD | Um tipo limpeza é selecionada.                                           |

| 1  | Pressione a tecla <u>(MODE CHANGE</u> ) em LOCAL<br>para selecionar o modo de impressão.                                                                                                    | <pre><local.1> [#01]<br/>WIDTH:****mm</local.1></pre>                                                                        |
|----|----------------------------------------------------------------------------------------------------|----------------------------------------------------------------------------------------------------|
| 2  | Pressione a tecla (FUNCTION).                                                                                                    | FUNCTION<br>SETUP < ENT>                                                                                                    |
| 3  | Pressione a tecla <u>ENTER</u> .                                                                                                    | SETUP<br>SELECT : TYPE.1                                                                                                    |
| 4  | Pressione 💽 💌 para selecionar um dos tipos (1 a 4) e                                                                                                    | pressione a tecla <u>ENTER</u>                                                                                               |
| 5  | Pressione para selecionar [AUTO CLEANING].                                                                                                    | [1]<br>Print. CLEANING <ent></ent>                                                                                           |
| 6  | Pressione a tecla <u>ENTER</u> .                                                                                                    | [1] Print. CLEANING<br>SETUP : OFF                                                                                           |
| 7  | <ul> <li>Pressione  para selecionar ON.</li> <li>Ao selecionar OFF, prossiga para a Etapa 10.</li> </ul>                                                                                             | [1] Print. CLEANING<br>SETUP : ON                                                                                            |
| 8  | Pressione a tecla (FUNCTION).                                                                                                    | INTERVAL :TYPE<br>1000mm NORMAL                                                                                              |
| 9  | Pressione ( ) ( ) para definir um<br>intervalo de limpeza e um tipo de limpeza.<br>Seleção de ítem: Selecione uma com ( ).<br>Fixação de um intervalo e tipo:<br>Defina um intervalo e tipo com ( ). | INTERVAL:<br>10 to 10,000 mm<br>INTERVAL<br>INTERVAL<br>O 0 0 mm<br>INTERVAL<br>INTERVAL<br>INTERVAL<br>INTERVAL<br>INTERVAL |
| 40 | Pressione a tecla (ENTER).                                                                                                    |                                                                                                    |

• Pressione a tecla (END) várias vezes para finalizar a configuração.

• Esta função não funciona quando a tinta quase-final ocorre. Veja p.1-14 "Mudar um cartucho de tinta" para resolver a tinta quase-final.

• Dependendo do estado das cabeças, etc, a deterioração da qualidade da imagem não pode ser melhorada mesmo com esta função desempenhada. Neste caso, contacte o nosso escritório de serviço ou de um distribuidor em sua região.

# **Outras configurações**

Alterar as configurações de acordo com os tipos de utilização.

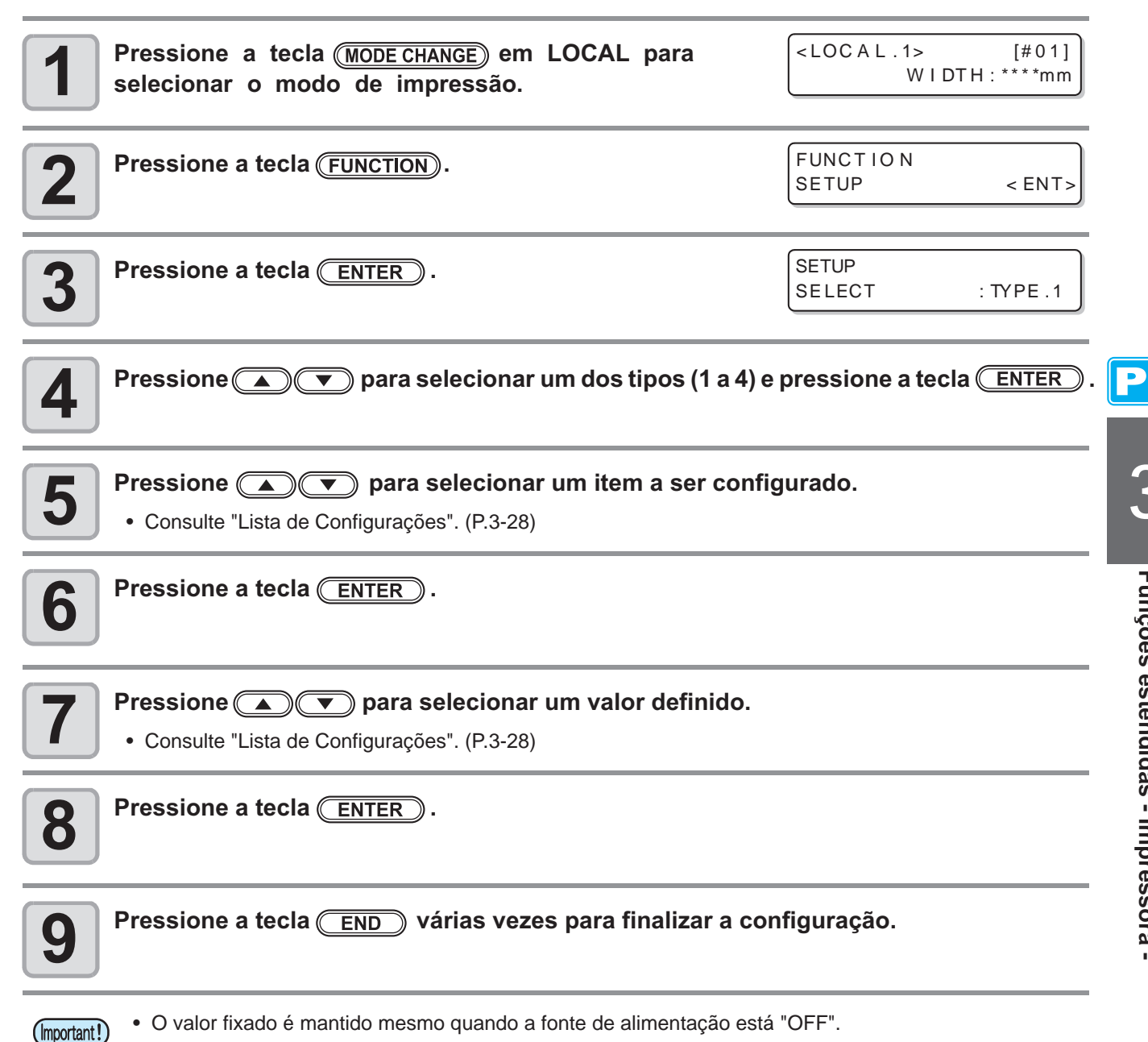

# Lista de Configurações

O sublinhado foi definida como padrão.

| Função                                                                                                    | Visão geral                                                                                       | Valor                                                 |  |
|----------------------------------------------------------------------------------------------------|---------------------------------------------------------------------------------------------------|-------------------------------------------------------|--|
| PINCH ROLLER Definição da pressão do rolete pressor o<br>número de roletes de acordo com a média a<br>utilizada. |                                                                                                   | Veja P.3-5.                                           |  |
| MEDIA COMP.                                                                                                    | O grau de alimentação da mídia é corrigida.                                                       |                                                       |  |
| DROP. POS CORRECT                                                                                                | Configuração utilizada qdo a espessura da mídia da altura da cabeça, ou tipo de tinta é alterada. | Veja P.3-10.                                          |  |
|                                                                                                    | A temperatura do aquecedor está definido.                                                         |                                                       |  |
| HEATER                                                                                                    | O tempo de espera e tempo desligado OFF dos<br>aquecedores estão definidos.                       | Veja P.3-12.                                          |  |
|                                                                                                    | A qualidade de impressão está definida.                                                           |                                                       |  |
|                                                                                                    | A direção da varredura é definido.                                                                | Veia P3-16                                            |  |
| I KINI MODE                                                                                                    | Busca lógica (Logial seek) está definido.                                                         | veja 1.3-10.                                          |  |
|                                                                                                    | Camada-branca de impressão é definida.                                                            |                                                       |  |
| INK LAYER                                                                                                    | O número de camadas de tinta está definido.                                                       | Uma vez a nove vezes                                  |  |
|                                                                                                    | Tempo de secagem da tinta para cada digitalização está definido.                                  |                                                       |  |
| DRYING TIME                                                                                                    | Tempo de secagem da tinta após a impressão for concluída, está definido.                          | Veja P.3-21.                                          |  |
| AUTO CUT                                                                                                    | Se uma mídia é cortada automaticamente após<br>a impressão ser definida.                          | ON/ <u>OFF</u>                                        |  |
| PRE-FEED                                                                                                    | Se uma mídia é alimentada para frente e para trás antes da impressão ser definida.                | ON/ <u>OFF</u>                                        |  |
| COLOR PATTERN                                                                                                    | Trata-se de definir se um padrão de cores é impresso na borda direita de uma mídia.1              | ON/ <u>OFF</u>                                        |  |
| REFRESH                                                                                                    | O nível de atualização das cabeças está definido.                                                 | <u>0</u> a 3                                          |  |
| VACUUM                                                                                                    | A capacidade de adsorver uma média está definida.                                                 | STORONG / <u>STANDARD</u> /<br>LittleWEAK / WEAK /OFF |  |
| FEED SPEED                                                                                                    | A velocidade na qual uma mídia é alimentada durante a impressão, etc está definida.               | 10 a 1 <u>00</u> a 200%                               |  |
| PRIORITY                                                                                                    | A definição de prioridade (pelo host ou o painel) é determinado.                                  | INDIVIDUALLY / <u>ALL HOST</u> /<br>ALL PANEL         |  |
| AUTO CLEANING                                                                                                    | Limpeza automática da cabeça realizada para<br>cada operação de impressão está definida.          | Veja P.3-24.                                          |  |
| PRINT. CLEANING                                                                                                  | Cabeça automático de limpeza realizada durante<br>a impressão está definida.                      | Veja P.3-26.                                          |  |

\*1. Quando ON for definido, a largura máxima de impressão fica 18 milímetros mais estreito. Ao cortar apenas com RasterLinkProIV SG, o corte máximo da largura também se torna 18 mm mais estreito. Se ele afeta o layout de dados, definir para OFF.

# Copiar o conteúdo da configuração

Os conteúdos que você definir, pode ser copiado para outro tipo.

| Pressione a tecla <u>MODE CHANGE</u> em LOCAL<br>para selecionar o modo de impressão.                                                 | <pre><local.1> [#01]<br/>WIDTH:****mm</local.1></pre> |
|----------------------------------------------------------------------------------------------------|-------------------------------------------------------|
| Pressione a tecla FUNCTION .                                                                                                    | FUNCTION<br>SETUP < ENT>                              |
| <b>3</b> Pressione a tecla <u>ENTER</u> .                                                                                             | SETUP<br>SELECT : TYPE . 1                            |
| Pressione 🔺 💌 para selecionar um dos tipos (1 a 4) e                                                                                  | e pressione a tecla <u>ENTER</u> .                    |
| <b>5</b> Pressione para selecionar [SETUP COPY].                                                                                      | [1]<br>SETUP COPY <ent></ent>                         |
| <b>6</b> Pressione a tecla <u>ENTER</u> .                                                                                             | [1]SETUP COPY<br>TYPE.1 -> TYPE.2                     |
| Pressione  para selecionar o tipo de cópia<br>(1 a 4 ou ALL). • Se todos "ALL" é selecionado, o conteúdo definido de todos os tipos s | [1]SETUP COPY<br>TYPE.1 -> TYPE.3                     |
| <b>8</b> Pressione a tecla <u>ENTER</u> .                                                                                             | COPY : ent<br>TYPE.1 -> TYPE.3                        |
| <b>9</b> Pressione a tecla <u>ENTER</u> .                                                                                             |                                                       |
| <b>10</b> Pressione a tecla <u>END</u> várias vezes para acabar com o                                                                 | o reajuste.                                           |

3

Funções estendidas - Impressora -

# Inicializar as configurações

As definições já configuradas são inicializadas. (reconfigurar) Os ítens de configuração do tipo selecionado são reconfigurados.

| Pressione a tecla ( <u>MODE CHANGE</u> ) em LOCAL<br>para selecionar o modo de impressão.                | <pre><local.1> [#01]<br/>WIDTH:****mm</local.1></pre> |
|----------------------------------------------------------------------------------------------------|-------------------------------------------------------|
| Pressione a tecla (FUNCTION).                                                                            | FUNCTION<br>SETUP < ENT>                              |
| <b>B</b> Pressione a tecla ENTER.                                                                        | SETUP<br>SELECT :TYPE.1                               |
| Pressione rescionar um dos tipos (1 a 4)                                                                 | e pressione a tecla <u>ENTER</u>                      |
| <b>5</b> Pressione <b>•</b> para selecionar [SETUP RESET].                                               | [1]<br>SETUP RESET <ent></ent>                        |
| <b>6</b> Pressione a tecla <u>ENTER</u> .                                                                | [1]SETUP RESET<br>RESET : On t                        |
| <ul> <li>Pressione a tecla ENTER.</li> <li>• As definições já configuradas são inicializadas.</li> </ul> |                                                       |
| Pressione a tecla <u>END</u> várias vezes para acabar com                                                | o reajuste.                                           |

Ρ

# Configurações da máquina

Configurações comuns são as funções para utilizar esta máquina facilmente. Os seguintes itens podem ser definidos em configurações na máquina.

| Ítem                 |              | Valor <sup>*1</sup>                               | Visão geral                                                                                                    |
|----------------------|--------------|---------------------------------------------------|----------------------------------------------------------------------------------------------------|
|                      | STOP<br>TIME | OFF /<br>10-12 <u>0 p</u> ara 240 min<br>CONTINUE | Define o tempo até a rotação do exaustor parar, após a impressão ser concluída. (@P P. 3-31)                                     |
| SETUP                | RENEW        | ON <u>/ OF</u> F                                  | O estado de funcionamento actual do exaustor é alterado.<br>(@P P. 3-31)                                                         |
| DRYNESS FEE          | D            | ON/ <u>OFF</u>                                    | Trata-se definir se uma mídia é alimentada para secar após a impressão concluída. (CP P. 3-32)                                   |
| STAMP SETUP          |              | ON/ <u>OFF</u>                                    | A definição para a data de saída e condições de impressão na saída, após a impressão for concluída está configurado. (ﷺ P. 3-33) |
| Resíduos de tint     | ta           | ON/ <u>OFF</u>                                    | Trata-se de definir se a mensagem de confirmação do depósito de resíduos de tintas, é exibida. (@P. 6-38)                        |
| Teste PRT. Organizar |              | FEED DIR./<br>SCAN DIR.                           | A orientação dos padrões de teste quando a impressão de teste foi repetida está definido. (( P. 3-34)                            |

\*1. O sublinhado foi definida como padrão.

\*2. O exaustor é opcional.

(Important!)

# Definir o desodorizar DEODORIZE FAN

O exaustor funciona durante a impressão. Após a impressão foR concluída, ele opera de acordo com a definição do "Stop Timer" .

Os dois seguintes itens podem ser definidos para o exaustor.

- STOP TIME : Define o tempo até o exaustor parar, após a impressão ser concluída.
- **RENEW** : Quando este é definido como "ON", o ventilador de exaustão pode operar enquanto a impressão não é realizada.
  - O exaustor é uma opção, contida na unidade de exaustão da secagem.
  - Quando esta máquina está equipada com um ventilador de secagem, o ventilador opera em cooperação com as definições configurada aqui.

| <b>1</b> Pressione a tecla <u>MODE CHANGE</u> em LOCAL para selecionar o modo de impressão.                                                       | <pre><local.1> [#01]<br/>WIDTH:****mm</local.1></pre> |
|----------------------------------------------------------------------------------------------------|-------------------------------------------------------|
| Pressione a tecla (FUNCTION).                                                                                                    | FUNCTION<br>SETUP < ENT>                              |
| <b>B</b> Pressione <b>P</b> para selecionar [MACHINE SETUP].                                                                                      | FUNCTION<br>MACHINE SETUP < ENT >                     |
| <b>4</b> Pressione a tecla <u>ENTER</u> duas vezes.                                                                                               | DEODRIZE FAN<br>STOP TIME <ent></ent>                 |
| Stop TIME<br>RENEW       : Define o tempo até o exaustor parar, após a impressão ser         : Selecione esta opção quando você quiser operar o e | u <b>rado.</b><br>concluída.<br>exaustor.             |
| <b>6</b> Pressione a tecla <u>ENTER</u> .                                                                                                    |                                                       |

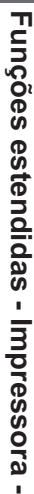

P

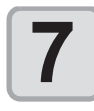

8

Ρ

### Pressione ( ) para selecionar um valor definido.

STOP TIME RENEW

- : de 0-240 sec ou contínua operação : Quando você opera o exaustor, selecione "ON". Quando você parar o ventilador, selecione "OFE
  - Quando você parar o ventilador, selecione "OFF".

## Pressione a tecla ENTER .

•Pressione a tecla END várias vezes para finalizar a configuração.

# Definir o DRYNESS FEED

Trata-se de definir se uma mídia é alimentada para ser seco após a impressão for concluída.

| <b>1</b> Pressione a tecla <u>(MODE CHANGE</u> ) em LOCAL<br>para selecionar o modo de impressão. | <local.1><br/>WIDTH</local.1> | [#01]<br>:****mm |
|---------------------------------------------------------------------------------------------------|-------------------------------|------------------|
| Pressione a tecla (FUNCTION).                                                                     | FUNCTION<br>SETUP             | <ent></ent>      |
| <b>B</b> Pressione <b>P</b> para selecionar [MACHINE SETUP].                                      | FUNCTION<br>MACHINE SETUP     | <ent></ent>      |
| Pressione a tecla ENTER.                                                                          | MACHINE SETUP<br>DEODRIZE FAN | <ent></ent>      |
| <b>5</b> Pressione  para selecionar [DRYNESS FEED].                                               | MACHINE SETUP<br>DRYNESS FEED | <ent></ent>      |
| <b>6</b> Pressione a tecla ENTER.                                                                 | DRYNESS FEED<br>SETUP         | : <b>0</b> N     |
| Pressione  para selecionar ON / OFF                                                               |                               |                  |
| <b>8</b> Pressione a tecla <u>ENTER</u> .                                                         |                               |                  |
| <b>9</b> Pressione a tecla <u>END</u> várias vezes para finalizar a con                           | nfiguração.                   |                  |

# Configuração da estampa STAMP

É definida se a informação, como as condições de impressão e a data de impressão, saia após a impressão for concluída.

| <b>1</b> Pressione a tecla (MODE CHANGE) em LOCAL<br>para selecionar o modo de impressão.                               | <local.1><br/>WIDTH</local.1> | [#01]<br>: ****mm |
|----------------------------------------------------------------------------------------------------|-------------------------------|-------------------|
| Pressione a tecla FUNCTION.                                                                                             | FUNCTION<br>SETUP             | <ent></ent>       |
| <b>B</b> Pressione Pressione para selecionar [MACHINE SETUP].                                                           | FUNCTION<br>MACHINE SETUP     | <ent></ent>       |
| Pressione a tecla ENTER.                                                                                                | MACHINE SETUP<br>DEODRIZE FAN | <ent></ent>       |
| <b>5</b> Pressione  Terms para selecionar [STAMP SETUP].                                                                | MACHINE SETUP<br>STAMP SETUP  | <ent></ent>       |
| <b>6</b> Pressione a tecla <u>ENTER</u> .                                                                               | STAMP SETUP<br>STAMP          | : OFF             |
| Pressione  para selecionar ON / OFF                                                                                     |                               |                   |
| <ul> <li>Pressione a tecla ENTER.</li> <li>Pressione a tecla END várias vezes para finalizar a configuração.</li> </ul> |                               |                   |

# Exemplo de Saída

|              | TPC-1000 Ver1.00            |        |
|--------------|-----------------------------|--------|
| PRINT MODE   | : 540×1080 6PASS Uni-D Hi   | 1LAYER |
| MEDIA COMP.  | : 100(-100,0,200)           |        |
| HEAD GAP     | : Thin                      |        |
| INK          | : SS21INK 4color            |        |
| HEATER TEMP. | : PRE :35°C PRINT:35°C POST | :45°C  |
| DATE         | : 08.05.05 17:24:29         |        |

Ρ

# Configuração da impressão de teste

A orientação dos padrões de teste que são impressos, quando o teste de impressão é repetido, pode ser configurado.

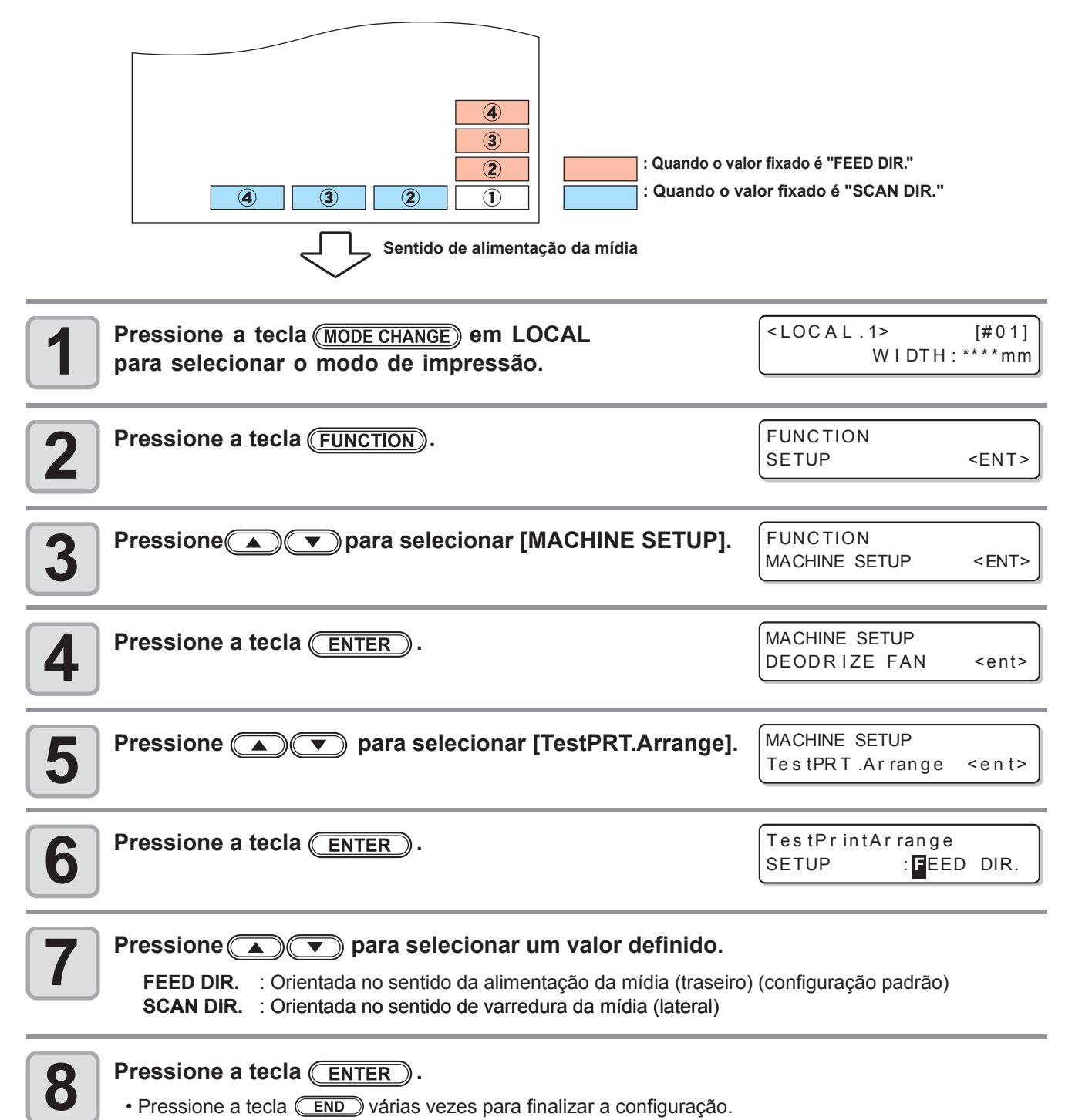

# Capítulo 4 Funções estendida – Corte

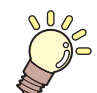

### Este capítulo

descreve os procedimentos da operação, usando a função de corte mais conveniente para cada procedimento de ajuste.

| <b>Configuração dos roletes pressor 4-2</b><br>Configuração recomendada para a Pressão |
|----------------------------------------------------------------------------------------|
| no rolete pressor e Nº de Roletes pressor 4-2<br>Quantidade de Roletes pressor         |
| Definição para os roletes pressor 4-3                                                  |
| Dados de corte com marcas registrada 4-5                                               |
| Fluxo de dados do corte com marcas                                                     |
| registrada 4-5                                                                         |
| Inserindo marcas registradas em modo                                                   |
| de detecção 4-5                                                                        |
| Notas sobre a entrada de dados com a                                                   |
| marca registrada 4-6                                                                   |
| Configurando a detecção da marca                                                       |
| registrada 4-11                                                                        |
| Método de detecção de marcas                                                           |
| registradas 4-15                                                                       |
| Quando o Corte Falha 4-1/                                                              |
| Configurando o corte automático 4-22                                                   |
| Dividindo e Cortando 4-23                                                              |
| Definindo a função de divisão e corte 4-23<br>Dados para corte usando a divisão e      |
| Função corte 4-25                                                                      |

| Corte com uma linha pontilhada    | 4-26 |
|-----------------------------------|------|
| Alterar a Ordem de Corte          | 4-28 |
| Configuração do SORTING           | 4-29 |
| Procedimento para SORTING         | 4-31 |
| Outras configurações              | 4-32 |
| Copiar o conteúdo da              |      |
| configuração                      | 4-36 |
| Inicializando as configurações    | 4-37 |
| Amostras de corte                 | 4-38 |
| Corte da mídia em várias peças em | 1    |
| um determinado comprimento        | 4-40 |
| Executar múltiplos cortes         | 4-42 |
| Definir o tamanho do passo        | 4-44 |
| Outras Funções Convenientes       | 4-45 |
| Alimentação da mídia              | 4-45 |
| Correção da distância             | 4-46 |
|                                   |      |

# Configuração dos roletes pressor

Ajuste a pressão do rolete pressor e os números de rolete pressor de acordo com a mídia a ser utilizada.

| Definições  | Valor  | Visão geral                                                                                          |
|-------------|--------|----------------------------------------------------------------------------------------------------|
|             | HIGH   |                                                                                                    |
| ENDS        | MIDDLE | acordo com a mídia a ser utilizado.                                                                  |
|             | LOW    |                                                                                                    |
|             | HIGH   | Ajuste a pressão nos roletes pressor, que não sejam os dois extremos da mídia, de acordo com o uso.  |
|             | MIDDLE |                                                                                                    |
| in the Litt | LOW    |                                                                                                    |
|             | OFF    |                                                                                                    |
| No.         | 2 a 4  | Definir o número de rolete pressor mais à esquerda de acordo com o tamanho da mídia a ser utilizada. |

## Configuração recomendada para o rolete pressor e Número de Roletes pressor

A tabela abaixo mostra a pressão recomendada para o rolete pressor de corte:

| Pressão                    | Utilização                                                                                                    |
|----------------------------|----------------------------------------------------------------------------------------------------|
| ENDS: Alta<br>INNER: Alta  | Para a operação-padrão.                                                                                                    |
| ENDS: Alta<br>INNER: Baixa | <ul> <li>Use esta combinação de configurações, quando quiser as estrias feitas pelo rolete pressor, na mídia para ficar imperceptível.</li> <li>Esta definição pode causar o desalinhamento da mídia, dependendo do tipo de mídia, andamento da alimentação, ou a largura da mídia.</li> </ul> |

| Largura da mídia | Roletes pressor necessários                       |
|------------------|---------------------------------------------------|
| Menos de 600 mm, | Ambas as extremidades somente                     |
| 600-1030 mm      | Ambas as extremidades + 1 rolete pressor da mídia |

 Quando utilizar a máquina em condições diferentes das referidas acima, a mídia pode escorregar para fora do lugar durante o corte.

• Ajuste a pressão do rolete de acordo com a situação.

## Quantidade de Rolete pressores

O número de roletes utilizados para TPC-1000 é quatro.
## Configuração para os roletes pressor

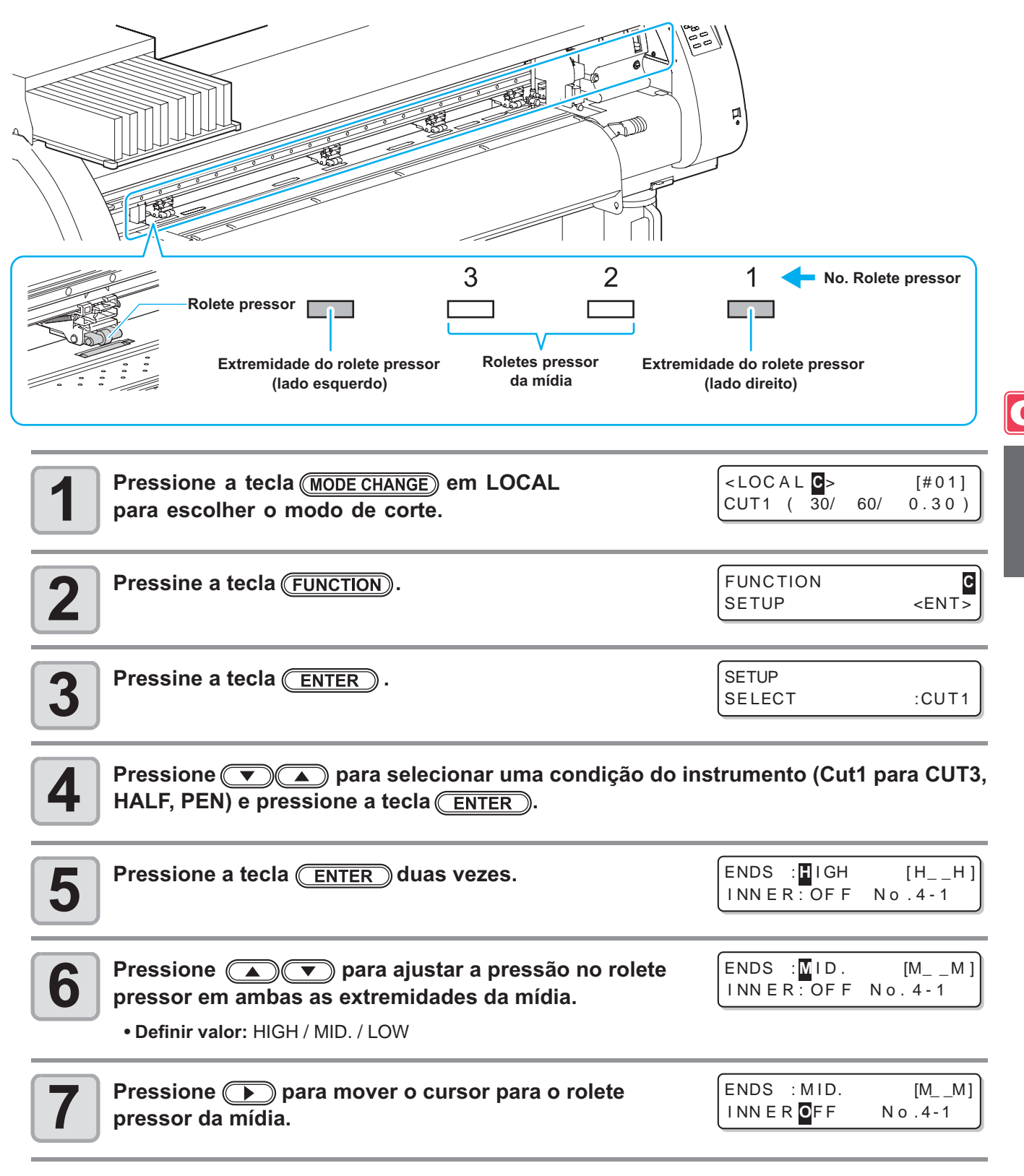

4

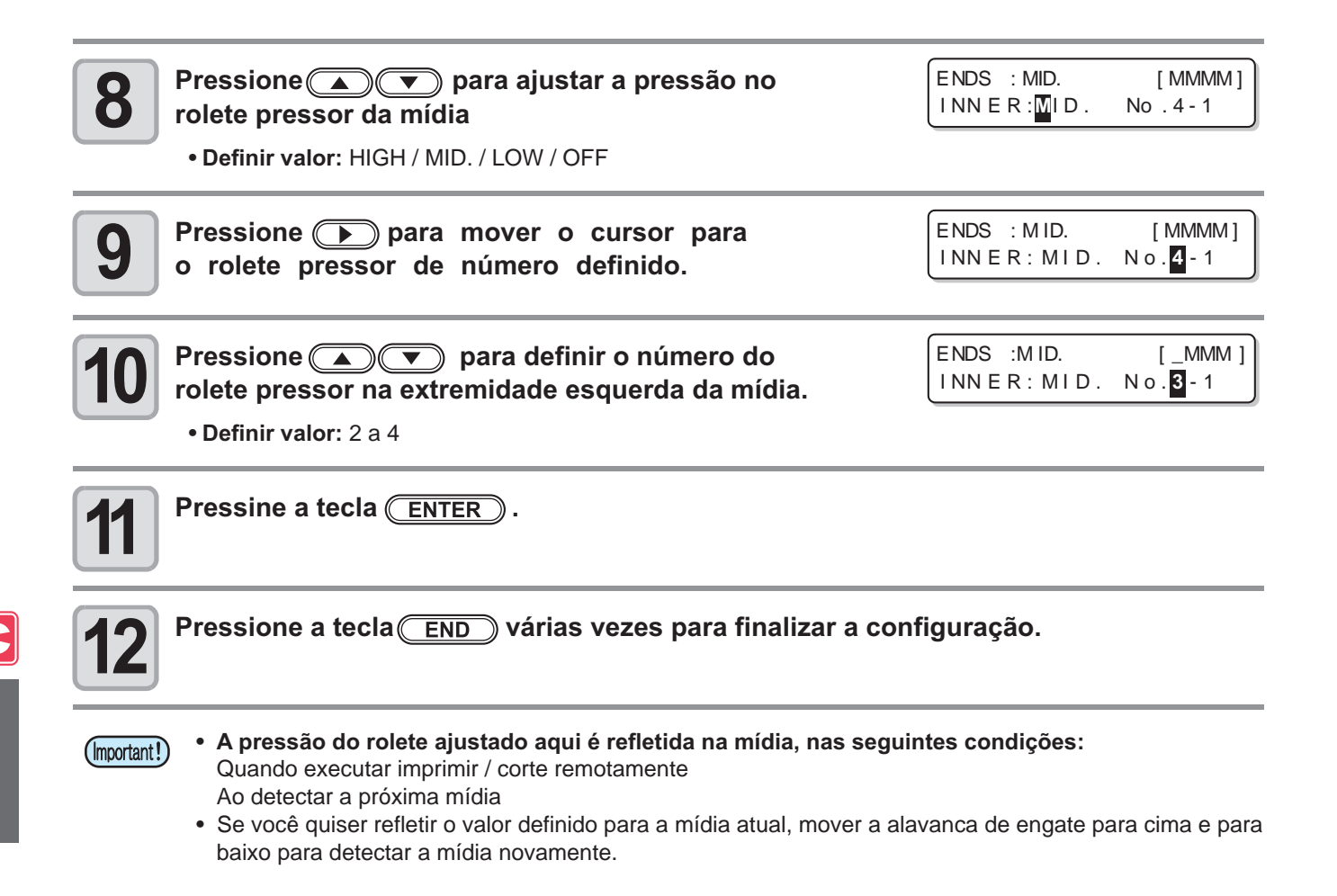

## Configuração avançada para rolete pressor da mídia

Configuração avançada está disponível para os roletes pressor da mídia.

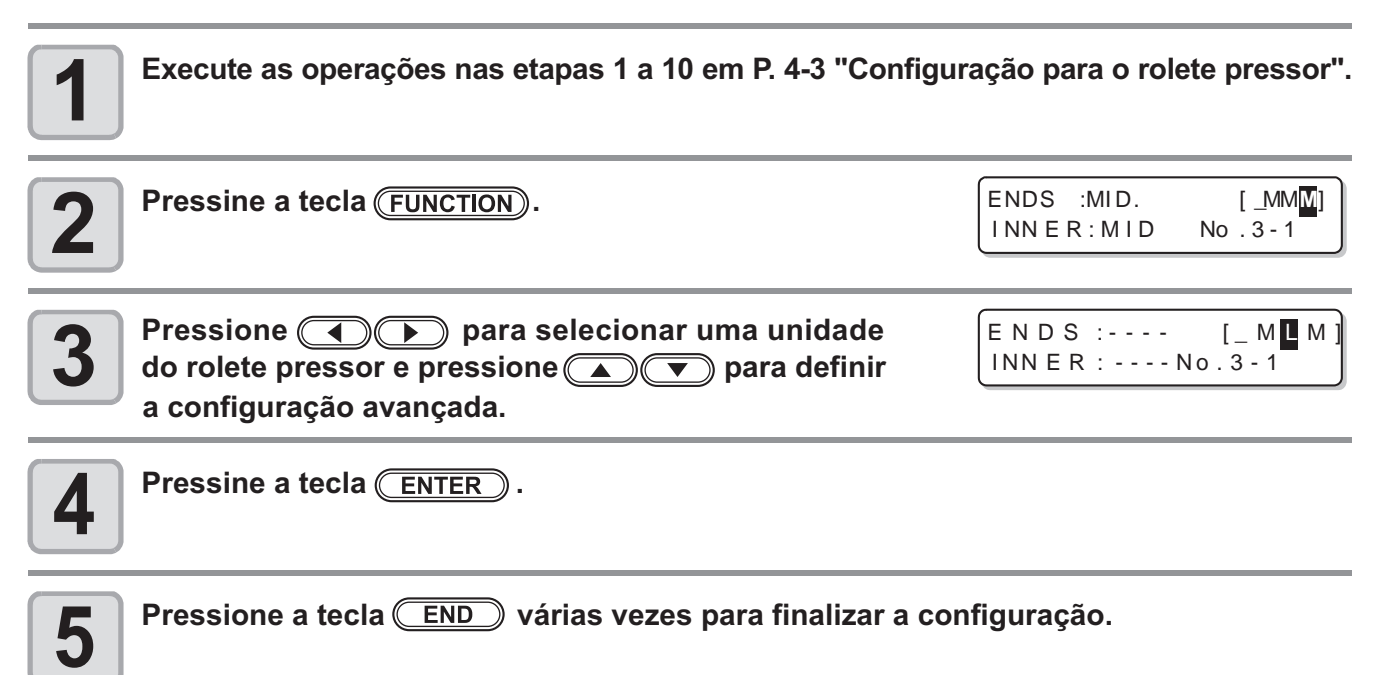

## Dados de corte com marcas registrada

Se você criar marcas registradas em uma imagem de saída, a unidade do cortador detecta estas marcas e corta a imagem para fora automaticamente seguindo estas marcas. Isso ajuda você a fazer adesivos, etc... **Esta seção descreve como cortar a mídia impresso.** 

Consulte a P.4-10 para a operação conjunta de impressão e corte.

## Há dois tipos seguintes de marcas registradas.

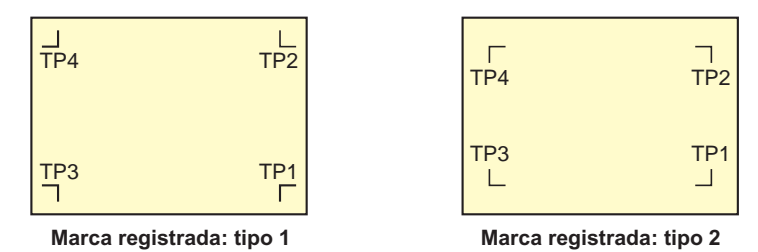

• Utilize o TP4 ao realizar a correção do trapézio para corrigir a desigual taxa de alimentação da mídia causada pela diferença do diâmetro dos roletes da grade a direita e a esquerda. Se a correção do trapézio será omitida, não há necessidade de definir o TP4. Nesse caso, entretanto, a distorção de corte aumentará.

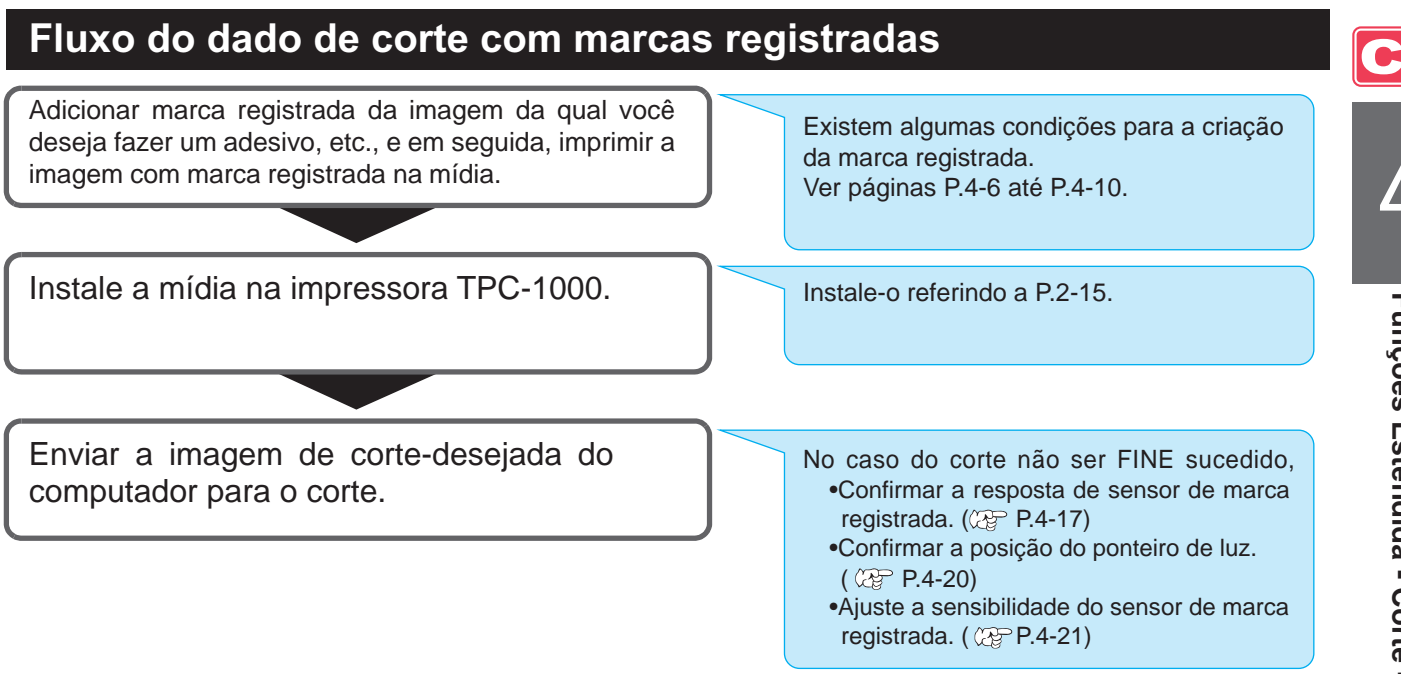

## Inserindo marcas registradas em modo de detecção

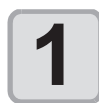

## Pressione a tecla END no LOCAL.

• A máquina entra no modo de detecção de marca registrada.

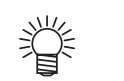

- Quando a detecção de registro é definida como OFF, a máquina não entra em modo de registro. (RPP.4-11)
- Se esta tecla é pressionada enquanto várias definições estão sendo configurado, o valor de entrada podem ser canceladas ou configuração ativa dos ítens pode voltar para a configuração de item anterior.

## Notas sobre a entrada de dados com marcas registrada

Há algumas limitações na preparação de dados com marcas registradas.

A fim de fazer pleno uso desta função, leia atentamente as instruções seguintes e preparar dados com marcas registradas corretamente.

• A marca registrada aqui descrita destina-se a detectar a inclinação da mídia e os comprimentos ao longo do eixo X e Y. Não se trata de uma marca de corte.

## Tamanho das marcas registrada

Consulte "O tamanho da marca registrada adequado para distância entre as marcas "(P.4-8) para a relação entre os dados e o comprimento de um lado da marca registrada.

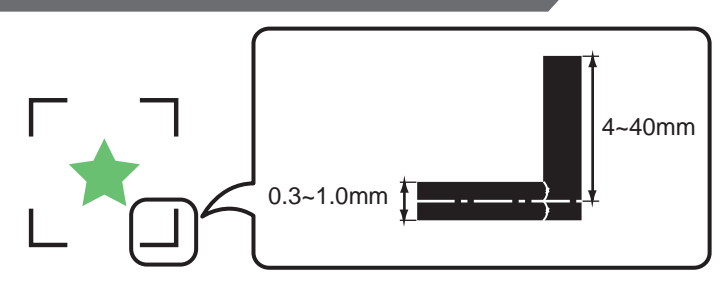

## A área onde a marca registrada e desenhos podem arranjados

- O TP1 posição inicial deve ser de pelo menos 20 mm de distância da extremidade frontal da mídia.
- A posição final TP2 deve ser pelo menos 30 mm de distância da extremidade traseira da mídia.

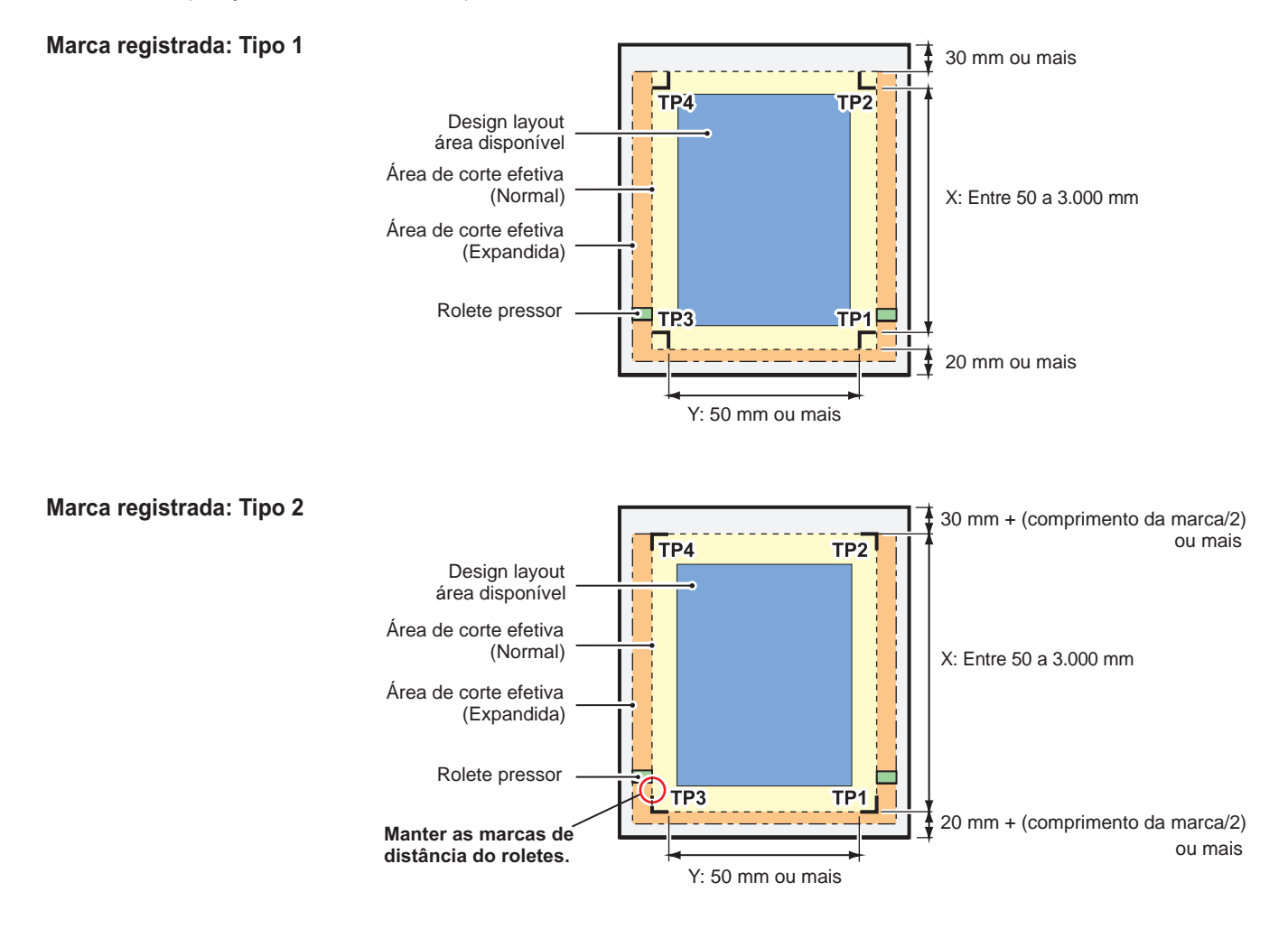

<sup>(</sup>Important!)

## Área sem-impressão em torno das marcas registrada

Uma área em torno de uma marca registrada (a partir da marca de origem para a área do tamanho da marca) é uma área em branco. Não deve haver dados impressos ou manchas nesta área.

Caso contrário, pode ser detectada uma origem errada ou leitura de marca errada pode ocorrer.

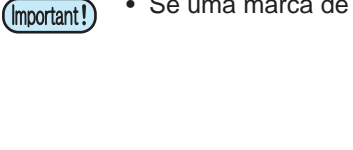

• Se uma marca de origem errado é detectado, o corte será realizado na área errada.

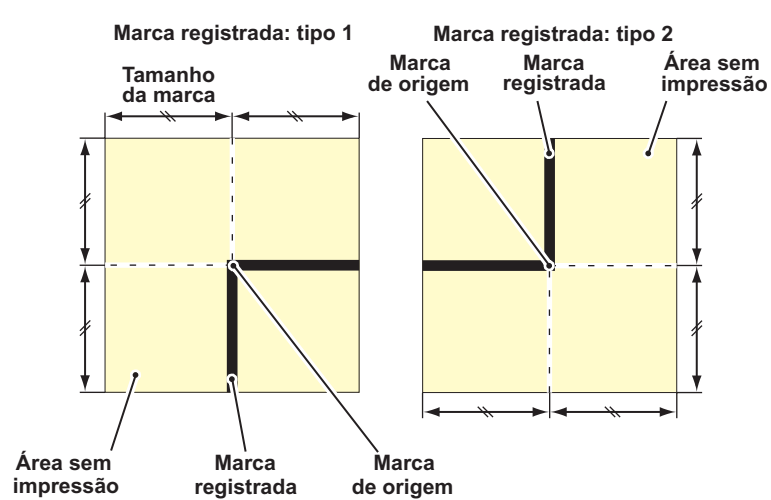

## Exemplo da Causa de Detecção errada 1

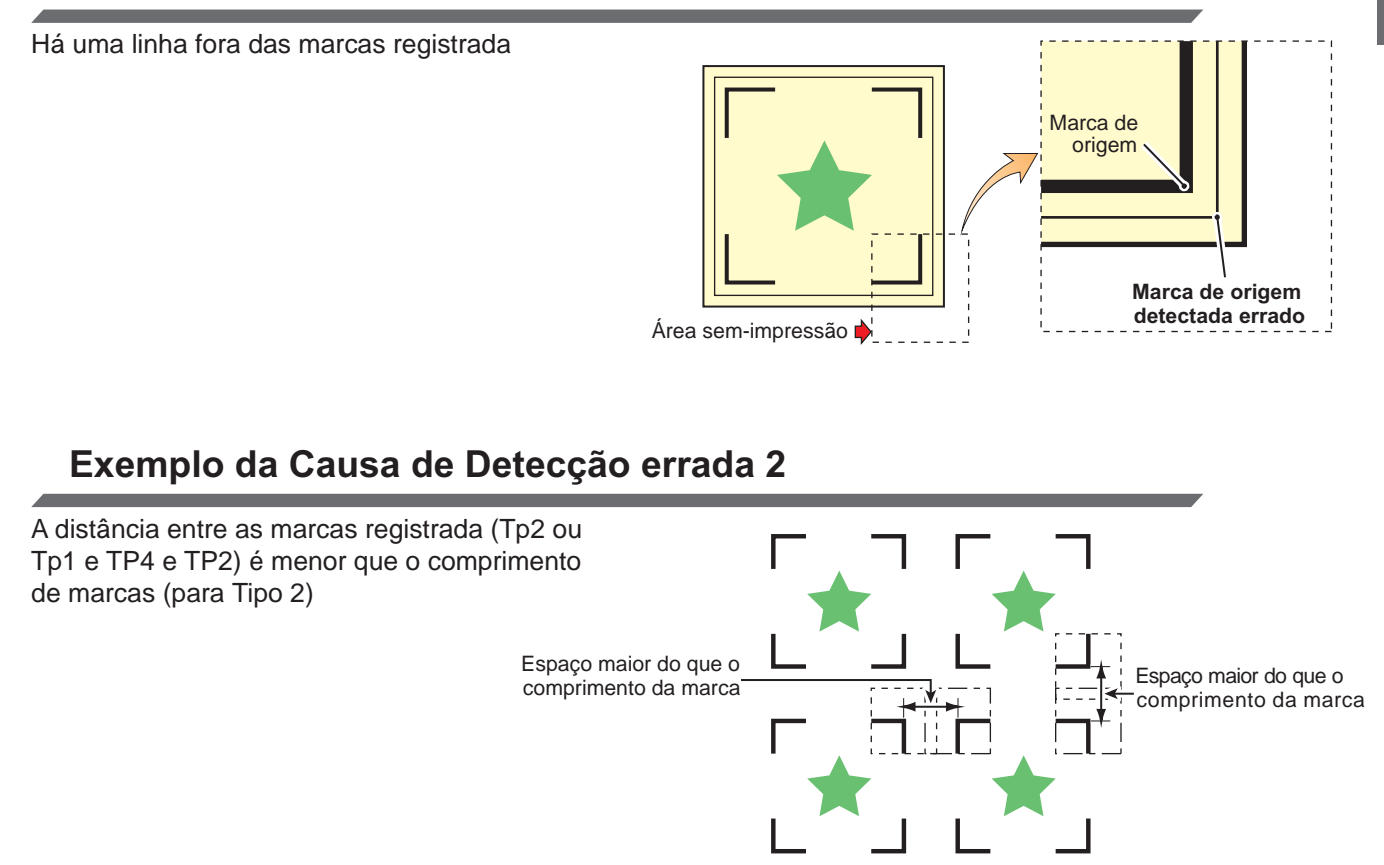

## O tamanho de uma marca registrada adequada para a distância entre as marcas

O tamanho (B) de uma marca registrada adequado para a distância (A) entre as marcas é como mostra abaixo. Se o tamanho da marca (B) é muito pequeno em relação à distância (A), as marcas podem não ser detectadas corretamente. Certifique-se de preparar as marcas registrada, com um tamanho adequado.

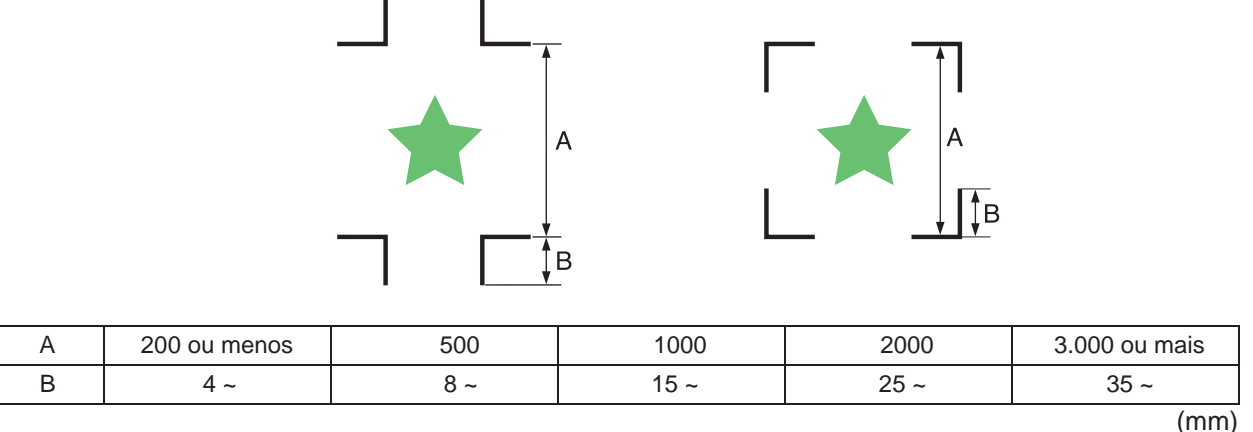

## Distância entre as marcas registrada de desenhos copiados

Para o tipo 1 marcas registradas, a distância entre as marcas não deve ser inferior a duas vezes o comprimento marca e não superior a 1.000 mm. Para o tipo 2 marcas registradas, a distância entre as marcas não deve ser menor que o comprimento de marca e não mais que 1.000 mm.

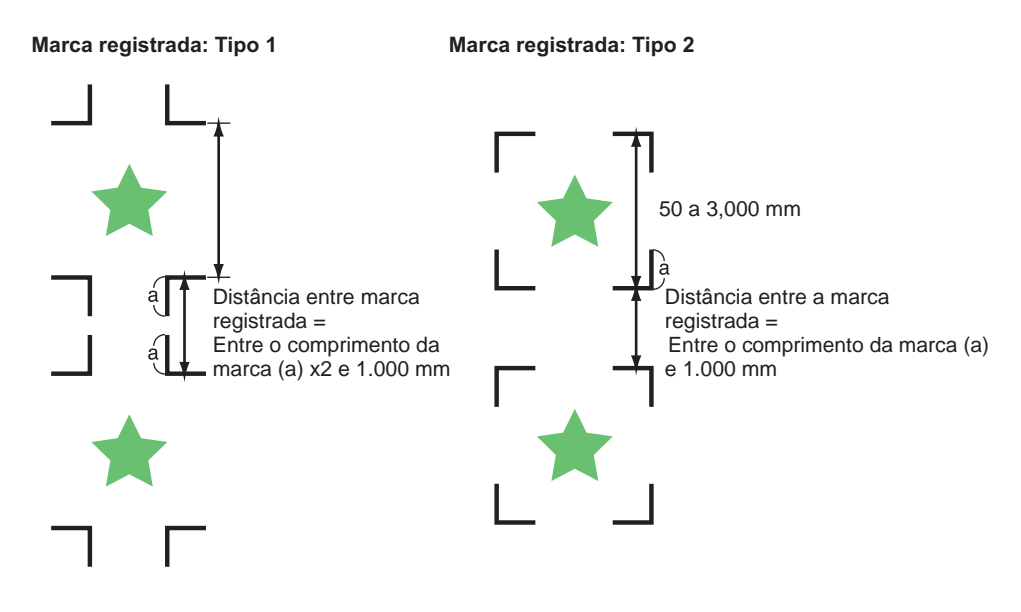

## O tamanho de uma marca registrada adequada para a distância entre as marcas

Recomenda-se que o tamanho da área definida com um conjunto de quatro marcas registrada esteja na faixa de tamanho A4 (210 mm x 297 mm) para tamanho A3 (297 mm x 420 mm). Se você seguir esta recomendação, você pode minimizar os desperdícios de espaços e organizar os projetos de forma eficiente.

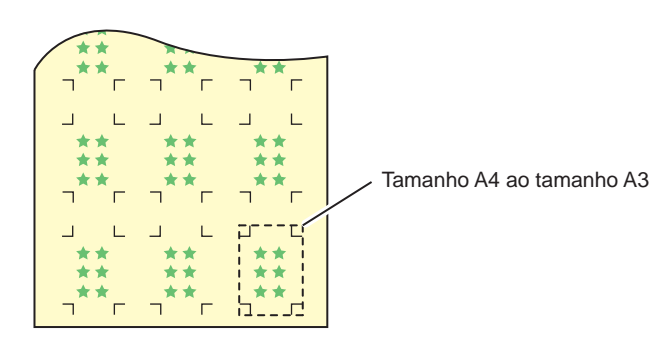

## Cor da Marca

A marca deve ser impressa em preto sobre o fundo branco. A marca registrada não será detectado corretamente se o fundo não for branco ou a marca não for preta.

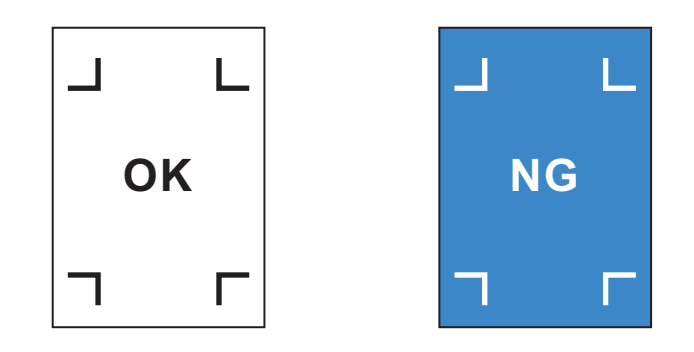

## Indefinição da marca

Se a marca não está nítida, a marca de origem pode ser detectada de forma errada, resultando em desvio de corte.

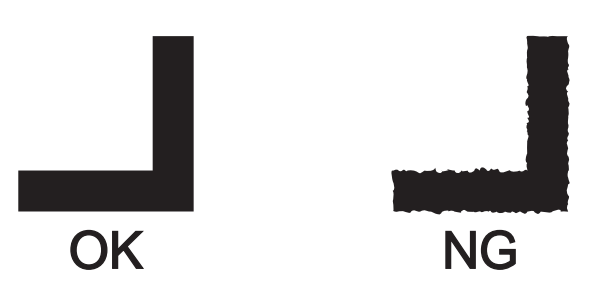

## Notas sobre detecção da marca registrada

Observem as seguintes precauções quanto à detecção de marca registrada.

- Quando você repetir a detecção da mídia, correção do desvio mídia, correção da escala entre as marcas registrada, e a posição de origem são apagados.
- Quando o aparelho detecta cortador de marcas, que irá definir a origem, a localização do TP1.
   Se você mudar a posição da origem para um local diferente, usando as teclas jog de movimento, a origem no novo local será substituída pela origem na TP1.
- Localize a marca registrada de modo que a linha que liga os cantos das quatro marcas forme um retângulo. Marca registrada dispostas irregularmente pode resultar em desvio de corte.

## Notas para a aplicação combinada de impressão e corte

Ao realizar a operação conjunta de impressão e corte com Raster Link Pro 4 TA, tenha cuidado para os seguintes ítens:

- (1) Ao realizar a operação conjunta de impressão e corte com o software de aplicação em anexo a este dispositivo (Link Rasater Pro 4 TA / FineCut 7,0), o conteúdo definido a seguir será seguida pelas instruções do software. Note que o conteúdo estabelecido neste dispositivo será inválido.
  - Tamanho da marca registrada
  - Forma da marca registrada
  - O número de folhas
- (2) A operação combinada de impressão e corte, sem marca registrada não é realizada sob as seguintes condições:
  - · Impressão e corte com o dispositivo take-up
  - Impressão e corte quando "COLOR PATTERN (@P.3-28)" o modo de configuração é definida como "ON"

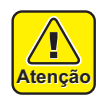

 Além das condições acima, existe a possibilidade da linha de corte ser desalinhado, dependendo do tamanho de dados de impressão. Portanto, recomenda-se executar a operação com os dados que tenham marcas registradas para a operação conjunta de impressão e corte.

## Configurando a detecção da marca registrada

Quando você quiser cortar os dados com marcas registradas, defina o seguinte sem falhar.

| 1  | Pressione a tecla ( <u>MODE CHANGE</u> ) em LOCAL para selecionar o modo de corte.                                                                                                    | <pre><local> [#01]<br/>CUT1 (30/ 60/ 0.30)</local></pre> |
|----|----------------------------------------------------------------------------------------------------|----------------------------------------------------------|
| 2  | Pressine a tecla (FUNCTION).                                                                                                    | FUNCTION C<br>SETUP <ent></ent>                          |
| 3  | Pressine a tecla ENTER.                                                                                                    | SETUP<br>SELECT :CUT1                                    |
| 4  | Pressione 💌 🔺 para selecionar uma condição de fer<br>HALF, PEN) e pressione a tecla ENTER.                                                                                                    | ramenta (Cut1 para CUT3,                                 |
| 5  | Pressione 💌 🔺 para selecionar [MARK DETECT].                                                                                                    | [CUT1]<br>MARK DETECT <ent></ent>                        |
| 6  | Pressine a tecla ENTER.                                                                                                    | [CUT1]MARK DETECT<br>DETECT : OFF                        |
| 7  | <ul> <li>Pressione  para selecionar o número de marcas</li> <li>• Definir valores: OFF, 1pt, 2ptX, 2ptY, 3pt, 4pt</li> </ul>                                                                                                    | registradas detectado.                                   |
| 8  | <ul> <li>Pressine a tecla <u>ENTER</u>.</li> <li>No caso de ter selecionado "OFF" na etapa 7, vá para a etapa 12.</li> </ul>                                                                                                    |                                                          |
| 9  | <ul> <li>Pressione  para selecionar os ítens a seguir e pressione a tecla  ENTER.</li> <li>Os seguintes itens são fornecidos para a configuração de detecção de marca registrada.<br/>Detectar marca, tamanho da marca registrada, offset Y, offset X, forma de marca registrada, número contínuo de corte em direção Y, o número contínuo de corte na direção X, Limite de alta velocidade, e</li> <li>verificar a inclinação. Ver páginas P.4-12 até P.4-14 para detalhes de cada ítem.</li> </ul> |                                                          |
| 10 | <ul> <li>Pressione  para selecionar um valor definido.</li> <li>Ver páginas P.4-12 até P.4-14 para valores definidos para cada conjunto de ítens.</li> </ul>                                                                                                    |                                                          |
| 11 | Pressione a tecla <u>ENTER</u> para introduzir o valor.                                                                                                    |                                                          |
| 12 | Pressione a tecla <u>END</u> várias vezes para voltar a LOCA                                                                                                    | L.                                                       |

C

4

Funções Estendida - Corte --

## **MARK DETECT**

Quanto maior o número de pontos detectados, maior a precisão do corte. Selecione "1pt" quando se usa link Raster Pro4 TA ou FineCut.

| Valor                                                                                                    | Descrição                                                                                                    |  |
|----------------------------------------------------------------------------------------------------|----------------------------------------------------------------------------------------------------|--|
| OFF                                                                                                    | Selecione esta definição para um corte mídia normal, não para cortar o contorno.                                                                                 |  |
| 1pt                                                                                                    | Detecta o TP1. Define somente a origem.                                                                                                    |  |
| 2pt X                                                                                                    | Detecta as duas marcas registrada TP1 e TP2 (sentido de alimentação). Executa a correção de<br>desvio e a correção de escala na direção de alimentação da mídia. |  |
| 2pt Y                                                                                                    | Detecta as duas marcas registrada TP1 e TP3 (sentido da largura). Executa a correção de desvio<br>e a correção da escala no sentido da largura.                  |  |
| <b>3pt</b> Detecta as três marcas registrada TP1, TP2 e TP3. Executa a correção de de correção na alimentação da mídia e do sentido da largura. |                                                                                                    |  |
| 4pt                                                                                                    | Detecta as quatro marcas registrada TP1, TP2, TP3 e TP4. Executa a correção de desvio, correção da escala em ambos os sentidos, e a correção do trapézio.        |  |

## MARK SIZE

| Valor     | Descrição                                                                                                    |                           |
|-----------|----------------------------------------------------------------------------------------------------|---------------------------|
| 4 a 40 mm | Configurar o comprimento de um lado da marca registrada.<br>Quando os comprimentos verticais e horizontais das marcas impressas diferem<br>umas das outras, definir o mesmo valor com o menor comprimento. | Comprimento<br>de um lado |

## OFFSET Y / OFFSET X

| ± 40.00 mm | Geralmente a origem será fixada na posição m                                                                                                    | nostrada abaixo                                                         |
|------------|----------------------------------------------------------------------------------------------------|-------------------------------------------------------------------------|
| a          | Geralmente a origem será fixada na posição mostrada abaixo.<br>No entanto, a informação sobre a posição da origem pode ser diferente dependendo do software aplicativo. Neste caso, a localização da origem pode ser corrigida. |                                                                         |
|            | Marca registrada: tipo 1                                                                                                    | Marca registrada: tipo 2                                                |
| S          | Mais<br>sentido X<br>Origem<br>Mais sentido Y<br>Se a origem está localizada fora da área dispo                                                                                                    | Mais<br>sentido X<br>Mais sentido Y<br>Mais sentido Y<br>Mais sentido Y |

# Valor Descrição TYPE1 ++ Selecione um dos seguintes tipos de marcas registradas. TYPE2[] MARK : TYPE 1 MARK : TYPE 2 Image: Image: Image

## MARK TYPE

## COPIAS (X) / COPIAS (Y)

| Valor                  | Descrição                                                                                                    |  |  |
|------------------------|----------------------------------------------------------------------------------------------------|--|--|
| 1 a 9999<br>(COPIAS X) | Eficaz quando o mesmo padrão é multi-impresso em intervalos regulares.<br>Corta automaticamente o número predefinido de folhas, enquanto detecta marcas registradas consecutivamente baseadas nos primeiros dados.           |  |  |
| 1 a 99<br>(COPIAS Y)   | Para as chapas de folha (folhas de corte), o valor de [COPIES Y] é usado como o número de cópias.<br>Quando o número de cópias pode ser definida no software aplicativo, como no FineCut fornecido, defina o valor para [1]. |  |  |

## SPEED LIMIT

| Valor       | Descrição                                                                                                    |
|-------------|----------------------------------------------------------------------------------------------------|
| 0 a 30 cm/s | Defina um limite de velocidade para um movimento rápido de cópia contínua.<br>Durante o movimento rápido, detecção da marca não pode ser executada corretamente, se for usado<br>em uma mídia escorregadio. Nesse caso, defina um limite de velocidade.<br>Se nenhum limite de velocidade for necessário, defina o valor para "0". |

4

## Configuração para verificar a inclinação

| Este irá definir o valor permitido de declinação da folha quando copiar continuamente.<br>Ao copiar continuamente por rolo de folha, a posição de impressão pode desalinhar gradualmente<br>por declinação da folhaetc. Nesse caso, a operação pode ser continuada através da detecção de<br>marcas registradas novamente, com os seguintes procedimentos:                                                                                                    |  |  |
|----------------------------------------------------------------------------------------------------|--|--|
| Este irá definir o valor permitido de declinação da folha quando copiar continuamente.<br>Ao copiar continuamente por rolo de folha, a posição de impressão pode desalinhar gradualmente<br>por declinação da folhaetc. Nesse caso, a operação pode ser continuada através da detecção de<br>marcas registradas novamente, com os seguintes procedimentos:                                                                                                    |  |  |
| Se o valor da coordenada do eixo B da marca registrada 1 está desalinhado superior ao valor de ajuste, suspende a operação de corte.<br>Ao pressionar a tecla <u>ENTER</u> o dispositivo entra na detecção de marca registrada em modo de espera. Para reiniciar a detecção de marca registrada, mova o ponto de luz do ponteiro de luz para a posição descrita na figura abaixo com a tecla JOG e Pressione a tecla <u>ENTER</u> .<br>Neste momento, não corrija a mídia acionando, para cima a alavanca de engate. A operação não pode continuar.<br>Se a verificação não é realizada, defina "0". |  |  |
| MARK : TYPE 1<br>MARK : TYPE 2<br>Referencia<br>marca 1<br>(TP1)<br>Posição do início da<br>detererão do marca registrada                                                                                                    |  |  |
|                                                                                                    |  |  |

## Redefinir a configuração de detecção da marca registrada

No caso da unidade do cortador detecta uma mídia que tem a impressão de marcas registrada e exibe [SEARCH START POS.], Defina a detecção da marca registrada para "OFF". Então, a detecção de marca registrada estará desativada.

Siga os passos 1 a 5 "Configurando Detecção de Marca registrada ". Pressione () Pressione a tecla ENTER Press the (END) several times.

TP4

T<u>P</u>3

Rolete pressor ----

## Método de detecção de marcas registrada

Se a mídia estiver torta, endireite-a. (Important!) Ao usar um software de corte tendo nenhuma marca, use uma mídia que não tenha nem manchas, nem imagens na área (A), localizado entre TP1 e TP2 e na área (B), localizado entre TP1 e TP3. -

## Definindo a origem da marca registrada, logo após a configuração da mídia

(Important!)

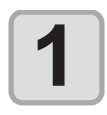

## Coloque a mídia e abaixe a alavanca de engate.

 Os roletes pressores mantem a folha. • Defina a mídia referente aos procedimentos de P.2-22. .

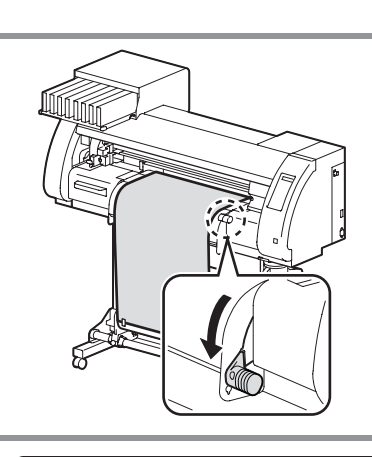

SEARCH START POS.

0.0

0.0

TP2

TP1

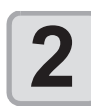

## Detecção da mídia.

• Detectar da mídia referindo 2-22 "Instalação do rolo de mídia". • Uma vez que a folha é detectada, o visor indica que a

unidade do cortador está à espera para a operação de detecção da marca registrada.

Marca registrada:

Tipo 1

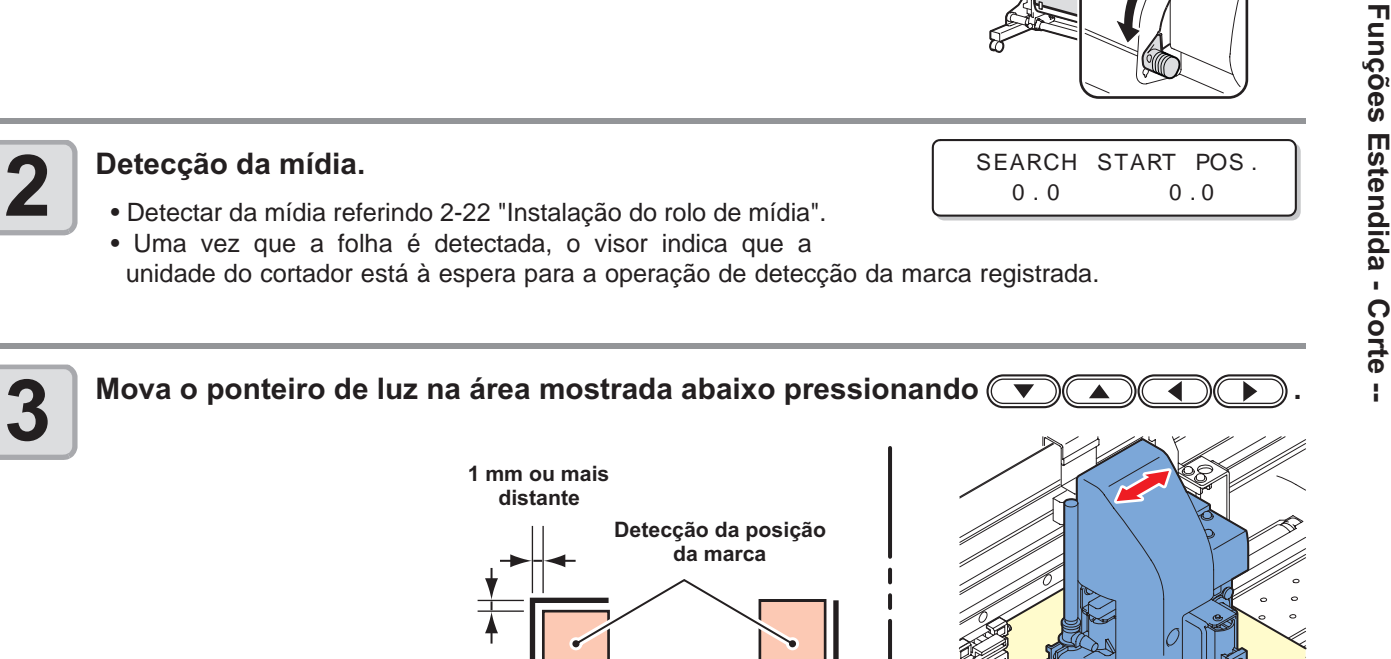

Marca registrada:

Tipo 2

## 4-15

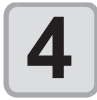

## Pressione a tecla ENTER depois de concluir os ajustes.

- O plotter vai começar detectando a marca registradas de acordo com as definições de [MARK DETECT].
- Veja "MARK DETECT" (2 P.4-12) para o número de marcas registradas.
- No caso da unidade do cortador não conseguir detectar qualquer marca registrada, ele exibe "ERROR36 ? MARK DETECT" na tela. Defina a mídia novamente.

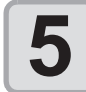

## Defina a origem.

• A tela mostrará a área disponível de corte e depois retorna ao LOCAL.

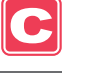

## Definindo a origem da marca registrada depois do Teste de Corte

(mportant!) • Defina a configuração de detecção da marca registrada [1pt] ou mais de antecedência. ( 2 P.4-11)

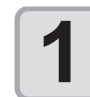

Confirme o modo de corte e local, pressione a tecla END. <br/>
CUCAL C> [#01]
CUT1 ( 30/ 60/ 0.30)

Apontador de luz será acesa.

• Se a modalidade é o modo da impressão, pressione a tecla (MODE CHANGE) para mudar.

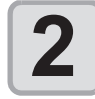

Defina a origem executando o procedimento 3 de P.4-15 "Definindo a origem da marca registrada logo após a instalação da mídia".

## Quando o corte falhar

## Verificar o sensor de Detecção da marca registrada

## • Não é possível verificar a resposta correta, movendo a cabeça ou a mídia manualmente.

- Certifique-se de seguir os passos abaixo para verificar a resposta.
  Para condições de marca registrada já impressa, consulte "Notas sobre a entrada de dados da marca
- registrada "(@ P.4-6).
- A fixação de valores é mantida em memória mesmo quando a energia é desligada.
- Os ajustes realizados aqui para o tipo e o comprimento da marca registrada são refletidas nas configurações de "Configurando a detecção da marca registra " ( P.4-11).
- A detecção de velocidade selecionada será utilizado nas operações da marca registrada mais adiante.
- O valor do ponteiro offset e valor definido do sensor de selecionado por esta operação não são inicializados por "Configurações de inicialização" ( ( P.4-37).

| Pressione a tecla ( <u>MODE CHANGE</u> ) em LOCAL<br>para selecionar o mode de corte. | <pre><local c=""> CUT1 (30 / 60/</local></pre> | [#01]<br>0.30) |          |
|---------------------------------------------------------------------------------------|------------------------------------------------|----------------|----------|
| Pressione a tecla (FUNCTION).                                                         | FUNCT ION<br>SETUP                             | < ENT>         |          |
| <b>3</b> Pressione <b>• •</b> para selecionar [MAINTENANCE].                          | FUNCT ION<br>MAINTENANCE                       | C<br>< ENT>    | -        |
| Pressione a tecla <u>ENTER</u> duas vezes.                                            | MARK SENSOR<br>SENSOR CHECK                    | < en t>        | mộcco Lo |
| <ul> <li>Pressine a tecla ENTER .</li> <li>Apontador de luz será acesa.</li> </ul>    | MARK SENSOR<br>SIZE                            | =10 m m        |          |

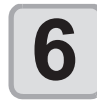

(Important!)

#### 

• A posição de detecção da marca registrada deve ser pelo menos 1 mm de distância de uma marca registrada.

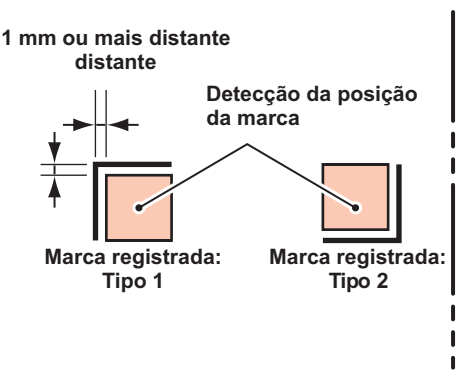

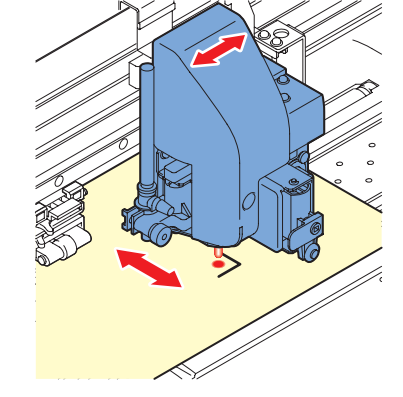

 A origem definido aqui está registrado como a origem para impressão normal/corte. Se alterar a origem após confirmar a conclusão do sensor de marca registrada, realizar a operação em P.2-30 "quando alterar a origem".

| <b>7</b> Pressine a tecla ENTER .                                                                                                    | MARK SENSOR<br>SIZE  | =10 m m     |
|----------------------------------------------------------------------------------------------------|----------------------|-------------|
| <ul> <li>Pressione          Pressione para definir o tamanho da marca registrada, e pressione a tecla ENTER.         <ul> <li>Definir valor: 4 a 40 mm</li> <li>O valor introduzido aqui reflete na "MARK DETECT".</li> </ul> </li> </ul> | MARK SENSOR<br>FORM  | :TYPE1 +    |
| <ul> <li>Pressione ▼ ▲ para selecionar o tipo de marca registrada, e pressione a tecla ENTER.</li> <li>Definir valor: TYPE 1(+), TYPE 2([])</li> <li>O valor introduzido aqui reflete na "MARK DETECT".</li> </ul>                        | MARK SENSOR<br>SPEED | =10cm/s     |
| <ul> <li>Pressione  a para definir a leitura de velocidade e pressione a tecla ENTER . </li> <li>Definir valor: 10 a 20 cm / s <ul> <li>O valor introduzido aqui reflete na "MARK DETECT".</li> </ul> </li> </ul>                         | da marca registr     | ada,        |
| Pressione  para executar a detecção da marca regis                                                                                                    | trada. (ver página   | a seguinte) |

C

## Operação detecta

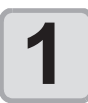

## Varredura na direção X (sentido positivo) para confirmar que a linha pode ser detectada.

• O alarme soa quando a linha for detectada. Se a linha não é detectada, o alarme não soa.

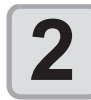

Varredura na direção X (sentido negativo) para confirmar que a linha pode ser detectada.

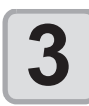

Varredura na direção Y (sentido positivo) para confirmar que a linha pode ser detectada.

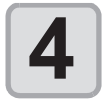

Varredura na direção Y (sentido negativo) para confirmar que a linha pode ser detectada.

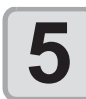

Confirme se o alarme soa 4 vezes na conclusão das etapas 1 a 4.

- Quando o comportamento de detecção for concluído com êxito, o alarme soa 4 vezes.
- Se a unidade cortador falhou em detectar a linha, executar "Ajustar a Sensibilidade (Intensidade da Luz) do sensor de marca LED (Automaticamente) "( 2 P.4-21).
- Se a unidade cortador não consegue detectar a linha com sucesso, mesmo depois de ajustada a sensibilidade, verificar as condições do registro e entre em contato com nosso escritório de serviço.

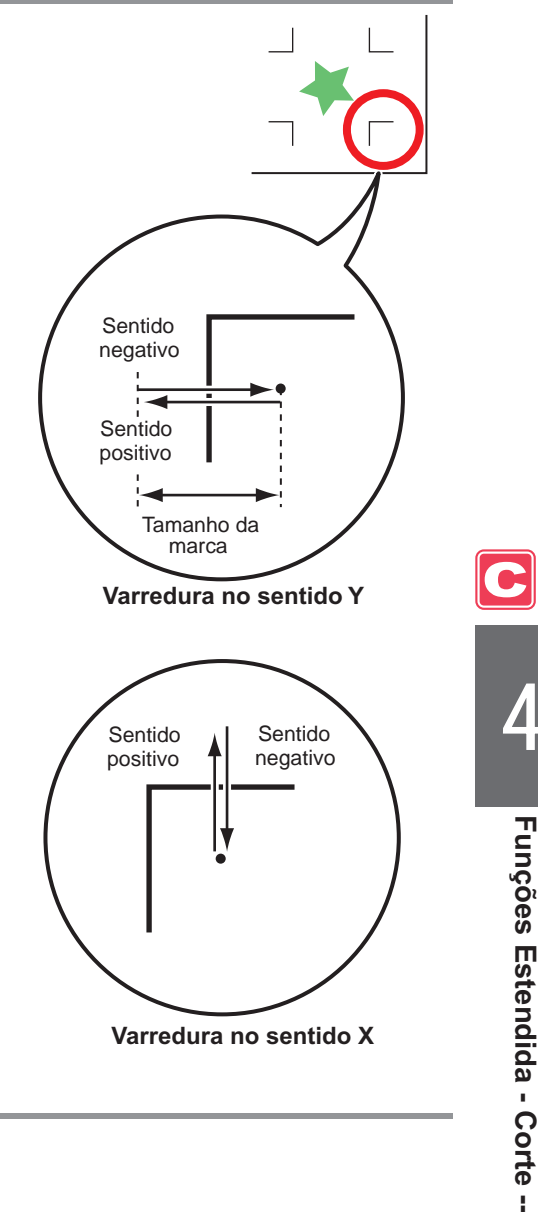

## Corrigindo a posição do ponteiro De luz

Se a unidade do cortador não reconhece qualquer marca registrada corretamente, a causa é um possível erro no posicionamento, relação entre o sensor de marca e o ponteiro de luz. Neste caso, corrigir a posição do ponteiro de luz.

| 1 | Instale uma caneta esferográfica a base de água na porta-ferramenta.                                                                                                    |                                                                                                    |
|---|----------------------------------------------------------------------------------------------------|----------------------------------------------------------------------------------------------------|
|   | <ul> <li>Ao fazer um ajuste, use uma caneta especial para a unidade<br/>cortador para reduzir o fator de correção. Qualquer cor de<br/>caneta serve para o ajuste. Você pode encomendar a caneta<br/>especial no distribuidor em sua região.</li> </ul> |                                                                                                    |
|   |                                                                                                    |                                                                                                    |
| 2 | <ul> <li>Certifique-se que a máquina está em modo de corte.</li> <li>Se a máquina estiver no modo de impressão, Pressione a tecla (MODE CHANGE) para mudar a modalidade para o modo de o</li> </ul>                                                     | <pre><code <="" contervalue="" pre=""><pre><code <="" contervalue="" pre=""><pre><code <="" contervalue="" pre=""><pre><code <="" contervalue="" pre=""><pre><code <="" contervalue="" pre=""><pre></pre><pre></pre></code></pre></code></pre></code></pre></code></pre></code></pre> |
| 3 | Pressione a tecla (FUNCTION).                                                                                                    | FUNCTION C<br>SETUP <ent></ent>                                                                                                    |
| 4 | Pressione (                                                                                                    | FUNCTION C<br>MAINTENANCE < ENT>                                                                                                    |
| 5 | Pressione a tecla <u>ENTER</u> duas vezes.                                                                                                    | MARK SENSOR<br>SENSOR CHECK <ent></ent>                                                                                                    |
| 6 | Pressione 💌 🔺 para selecionar [POINTER OFFSE                                                                                                    | <b>[].</b> MARK SENSOR<br>POINTER OFFSET <ent></ent>                                                                                                    |
| 7 | <ul> <li>Pressine a tecla ENTER.</li> <li>Um padrão cruzado de 10 mm por 10 mm será plotado com uma con O ponteiro luz acende e se move para o centro do padrão de cruz.</li> </ul>                                                                     | aneta.                                                                                                    |
| 8 | Pressione 🔍 🔺 🕨 para ajustar a posição centro do ponteiro de luz fique alinhamento no centro d                                                                                                    | do ponteiro de luz para que c<br>la cruz padrão.                                                                                                    |
| 9 | <ul> <li>Pressine a tecla ENTER.</li> <li>A máquina irá retornar a tela da etapa 1 após o registro do valor de correção.</li> </ul>                                                                                                    | $\begin{array}{c} PO \text{ INTER OFFSET} \\ Y = 0.3  X = 0.5 \end{array}$                                                                                                    |

• O valor registrado no [POINTER OFFSET] não é inicializado, mesmo executando P. 4-37 "Inicializando as configurações".

## Ajustar a sensibilidade (Intensidade da luz) do sensor de marca LED (Automaticamente)

Se um erro ocorre com freqüência na detecção de marca registrada, uma possível causa é a irregularidade na sensibilidade do sensor de marca LED. Neste caso, ajustar a sensibilidade (intensidade de luz) do sensor de marca LED.

(mportant!) • Certifique-se que a mídia está limpa e branca, e localize a mídia diretamente sob o sensor.

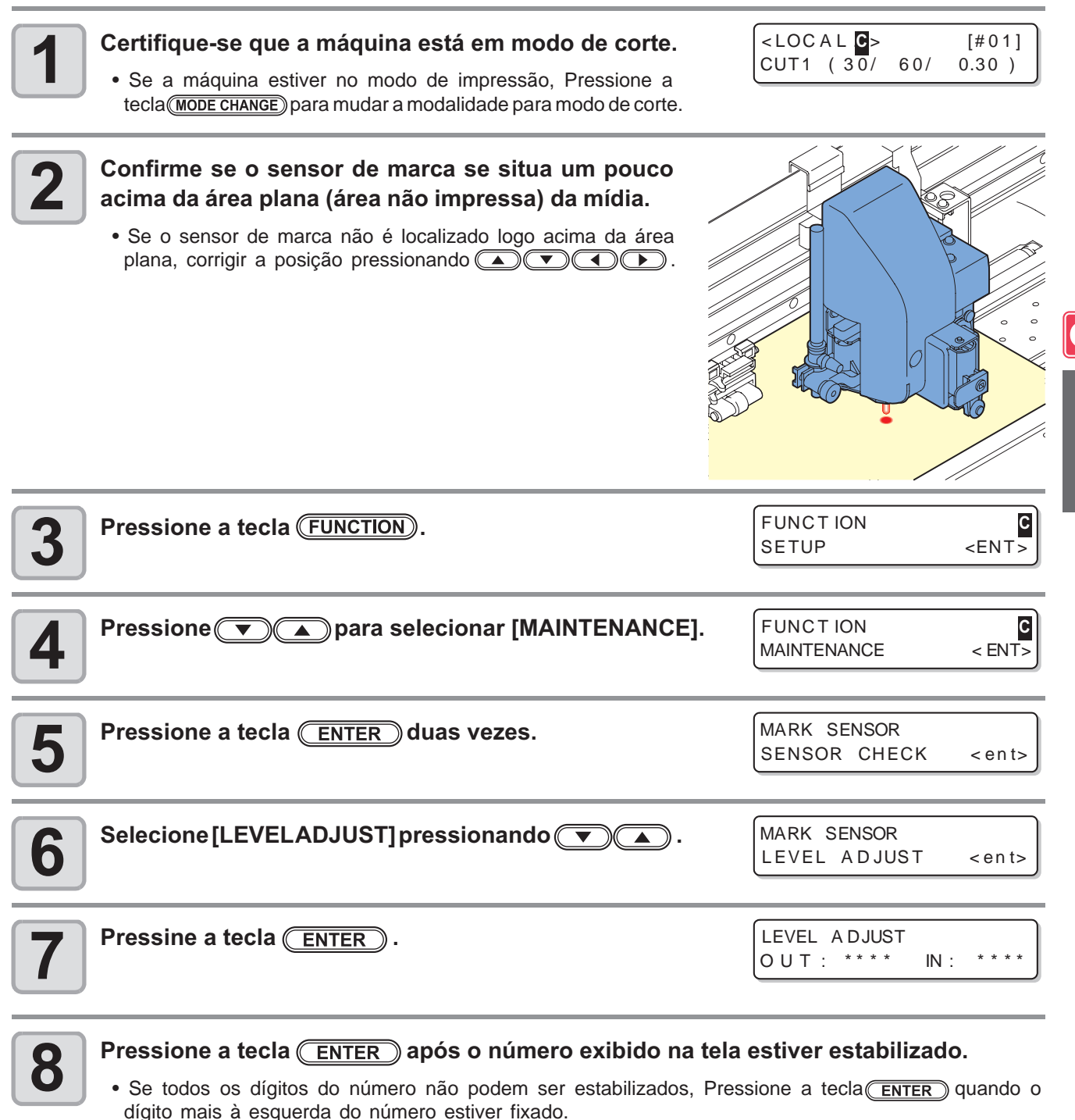

• O valor ajustado é registrado e máquina retorna para LOCAL.

(Important!)

• Pressionando a tecla (FUNCTION) permite mover a unidade de corte manualmente.

 O valor registrado em [LEVEL ADJUST] não será inicializado, mesmo se o procedimento descrito na P. 4-37 "Inicializando as configurações" é executada. Funções Estendida - Corte

# Configuração automática de corte

A mídia é cortada automaticamente após o corte ser completado.

| 1 | Pressione a tecla ( <u>MODE CHANGE</u> ) em LOCAL<br>para selecionar o modo de corte.                                                | <local c=""> [#01]<br/>CUT1 (30/60/0.30)</local>      |
|---|----------------------------------------------------------------------------------------------------|-------------------------------------------------------|
| 2 | Pressine a tecla ENTER.                                                                                                    | FUNCTION C<br>SETUP < ENT>                            |
| 3 | Pressine a tecla ENTER.                                                                                                    | SETUP<br>SELECT :CUT1                                 |
| 4 | Pressione 💌 🔺 para selecionar uma das condições o<br>CUT3, PEN, e HALF) e Pressione a tecla <u>ENTER</u> .                           | da ferramenta (Cut1 para                              |
| 5 | Pressione 💌 🛋 para selecionar [AUTO CUT].                                                                                            | [CUT1]<br>AUTO CUT <ent></ent>                        |
| 6 | Pressine a tecla ENTER.                                                                                                    | [CUT1]AUTO CUT<br>SETUP :OFF                          |
| 7 | Pressione  A para selecionar "ON" e pressionar a tecla ENTER . • Quando você não quiser definir AUTO CUT, selecione "OFF" e prossiga | [CUT1]AUTOCUT<br>CUTMARGIN:00mm<br>a para a Etapa 10. |
| 8 | Pressione 💌 🔺 para selecionar um comprimento<br>de margem (0 a 30 mm) e pressione a tecla ENTER.                                     | Posição de corte                                      |
|   | Pressione a tecla <u>END</u> várias vezes para voltar a LOCA                                                                         | L.                                                    |

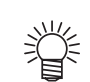

J

- O "AUTO CUT" não é executada quando "1" ou o valor superior é definido para o tempo take-up (@P P.4-33). (Take up tem prioridade.)

# Divisão e corte

Quando a função de divisão e corte for definido, dados que são maiores que a largura de uma mídia pode ser dividida e corte. (função de divisão e corte)

A parte que se projeta a partir de uma mídia é dividido e cortado.

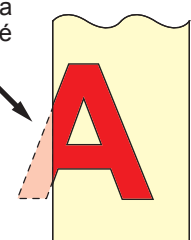

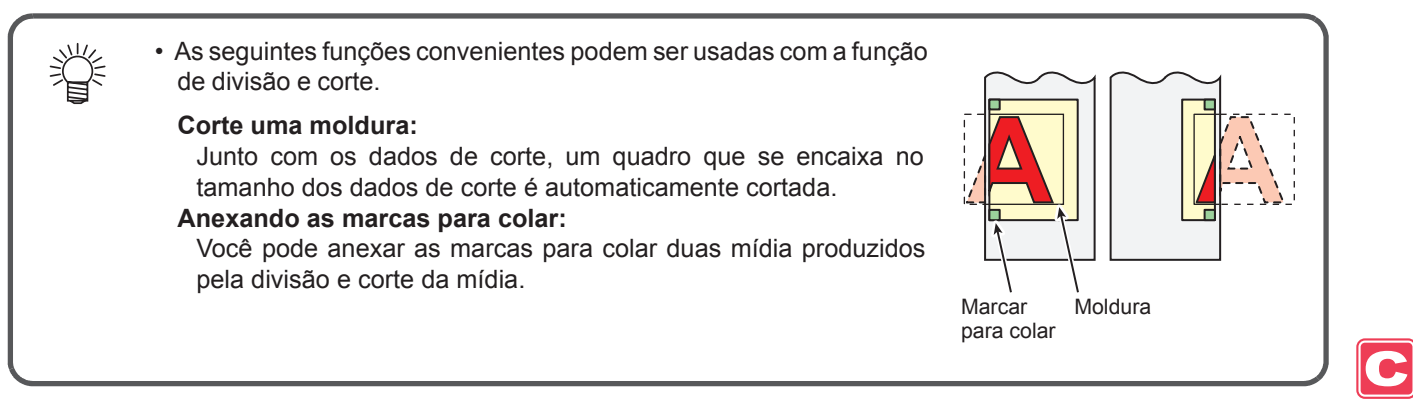

## Configuração da divisão e a função do corte

| Pressione a tecla ( <u>MODE CHANGE</u> ) em LOCAL<br>para selecionar o Modo de corte.                                                                | <pre><local c=""> [#01]<br/>CUT1 ( 30/ 60/ 0.30 )</local></pre> |
|----------------------------------------------------------------------------------------------------|-----------------------------------------------------------------|
| Pressione a tecla (FUNCTION).                                                                                                    | FUNCTION SETUP < ENT>                                           |
| <b>3</b> Pressine a tecla ENTER .                                                                                                    | SETUP<br>SELECT :CUT1                                           |
| Pressione  Pressione  Pressione a tecla  PEN, e HALF) e Pressione a tecla  PEN, e HALF).                                                             | ferramenta (Cut1 para CUT3,                                     |
| <b>5</b> Pressione <b>T</b> para selecionar [DIVISION CUT].                                                                                          | [CUT1]<br>DIVISION CUT <ent></ent>                              |
| <b>6</b> Pressione a tecla <u>ENTER</u> .                                                                                                    | [CUT1]DIVISION CUT<br>SETUP :OFF                                |
| <ul> <li>Pressione  para selecionar "ON" e pressionar a tecla  ENTER .</li> <li>• Quando tiver selecionado "OFF", avance para a etapa 11.</li> </ul> | [CUT1]DIVISION CUT<br>FRAME CUT : ON                            |

Funções Estendida - Corte --

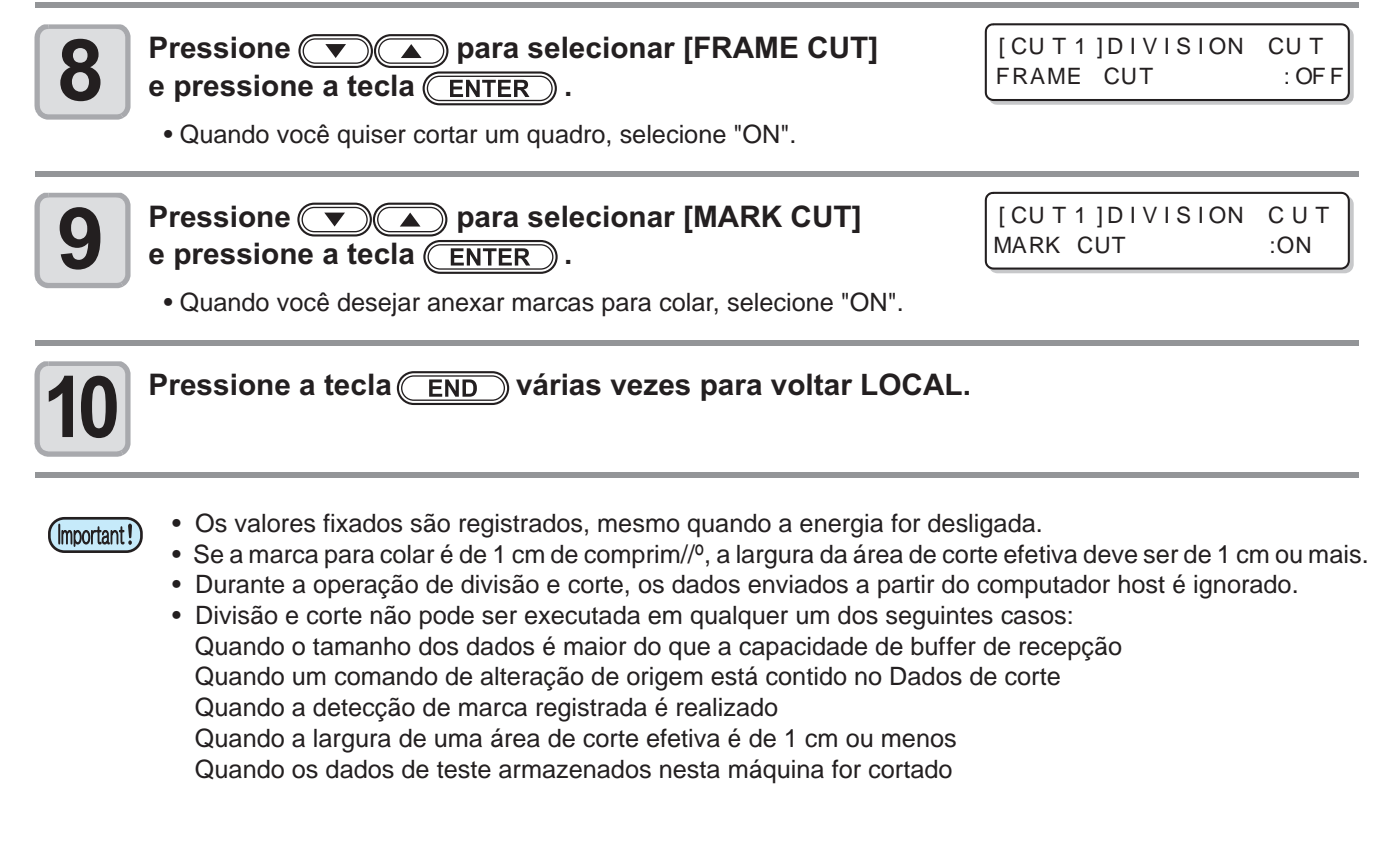

## Anulação da configuração de divisão e corte

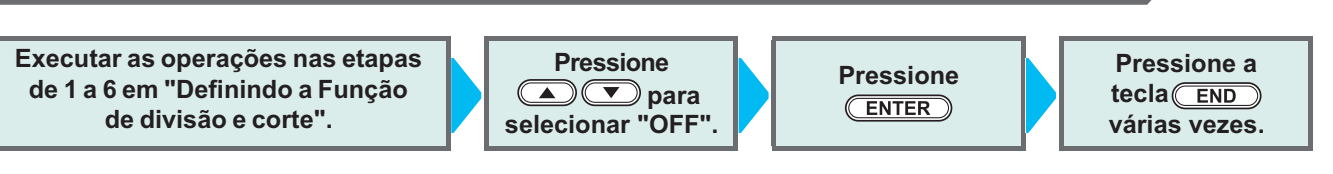

## Dados de corte usando a função de divisão e corte

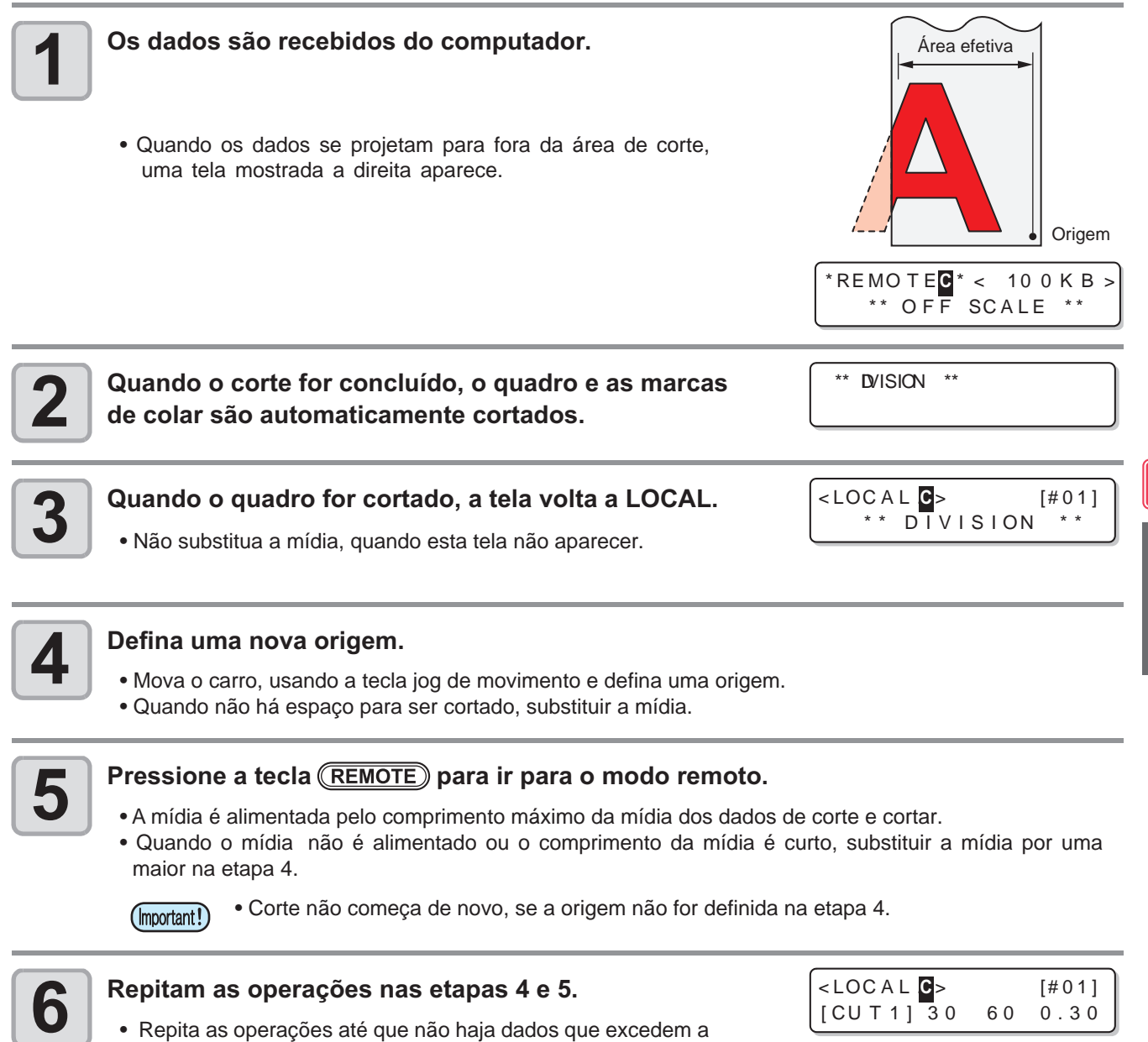

- Repita as operações até que não haja dados que excedem a largura da mídia.
- Quando as operações forem concluídas, condições de ferramenta são exibidas e a tela volta ao LOCAL.

# Corte com uma linha pontilhada

Dados a serem cortados é não cortar totalmente, mas é cortado com uma linha pontilhada. Para realizar o corte com uma linha pontilhada, você deve definir a condição de ferramenta para metade "HALF".

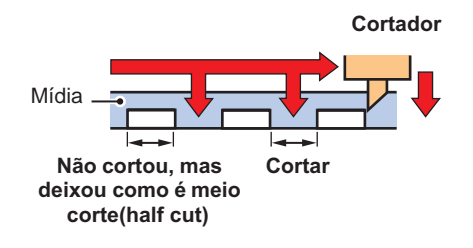

- Para cortar uma mídia com uma linha pontilhada, use o cortador vendido separadamente (Modelo: SPB-0001, um conjunto de três lâminas ultra-rígido).
- Instale uma pen-line linha de esponja antes de cortar uma mídia com uma linha pontilhada. ( (2017 P.1-10)

| Pressione a tecla (MODE CHANGE) em LOCAL<br>para selecionar o Modo de corte.                                                                                                    | <pre><local c=""> [#01]</local></pre>  |
|----------------------------------------------------------------------------------------------------|----------------------------------------|
| Pressine a tecla (FUNCTION).                                                                                                    | FUNCT ION SETUP < ENT>                 |
| <b>B</b> Pressine a tecla ENTER .                                                                                                    | SETUP<br>SELECT : CUT1                 |
| Pressione  Pressione  Pressione  Pressione a tecla  Pressione a tecla | SETUP<br>SELECT :HALF                  |
| <b>5</b> Pressione <b>• • para selecionar [HALF CUT]</b> .                                                                                                    | [CUT1]<br>HALF CUT <ent></ent>         |
| <b>6</b> Pressine a tecla ENTER .                                                                                                    | [CUT1]HALF CUT<br>SETUP :OFF           |
| <ul> <li>Pressione  para selecionar uma pressão de corte para corte metade Half .</li> <li>Definir valor: 0 a 300 g</li> </ul>                                                                                                    | [CUT1]HALF CUT<br>HALF CUT PRES.= 50g  |
| <b>Pressine a tecla</b> <u>ENTER</u> .                                                                                                    | [CUT1]HALF CUT<br>HALF LENGTH = 0.1 mm |
| <ul> <li>Pressione  para selecionar o comprimento de corte Metade Half.</li> <li>Definir valor: 0,1 a 6,0 mm</li> </ul>                                                                                                    | [CUT1]HALF CUT<br>HALF LENGTH = 0.1 mm |
| 10 Pressine a tecla ENTER .                                                                                                    | [CUT1]HALF CUT<br>CUT LENGTH = 5 mm    |

# Pressione a tecla ENTER . Pressione a tecla ENTER . Pressione a tecla ENTER .

(Important!)

- Quando uma condição outra ferramenta de "HALF" foi selecionado na etapa 4, o corte com uma linha pontilhada não pode ser definido.
  - Os valores fixados são registrados, mesmo quando a energia foi desligada.
  - Quando uma mídia é cortada com a linha pontilhada, ela é cortada juntamente com a folha de apoio. Portanto, a vida de uma lâmina é mais curta do que no corte normal.
  - A pressão de corte quando aplicada na mídia é através do corte que pode ser definido (CP P.2-3).

## Valor de Referência

As seguintes são a condição de corte e corte de linha pontilhada, quando cortar a folha ou a mídia de cloreto de polivinila.

| Condição de corte |             |
|-------------------|-------------|
| PRESSURE          | 100 ~ 150 g |
| OFFSET            | 0.30 mm     |

| Condições de corte<br>com linha pontilhada |        |
|--------------------------------------------|--------|
| HALF CUT PRES.                             | 30 g   |
| HALF LENGTH                                | 0.5 mm |
| CUT LENGTH                                 | 10 mm  |

As seguintes são a condição de corte e corte de linha pontilhada para cortar a mídia de 65 kB (base kg).

| Condição de corte |         |
|-------------------|---------|
| SPEED             | 40 cm/s |
| PRESSURE          | 40 g    |
| OFFSET            | 0.30 mm |

| Condições de corte<br>com linha pontilhada |        |
|--------------------------------------------|--------|
| HALF CUT PRES.                             | 0 g    |
| HALF LENGTH                                | 0.5 mm |
| CUT LENGTH                                 | 10 mm  |

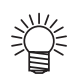

• CUT LENGTH" comprimento de corte, precisa ser configuradas mais curtas para caracteres com muitos traços e caracteres pequenos.

Funções Estendida - Corte --

## Alterar a Ordem de Corte

Ao alterar a ordem das peças para dados de corte transmitidos a partir do computador host, você pode alterar a ordem de cortá-las. (Função de classificação)

Quando os dados para cortar com um único curso não pode ser cortado por causa da ordem de pedaços de dados transmitidos pelo software, você pode cortar os dados com um único curso, alterando a ordem de corte.

## No caso a seguir, os dados não podem ser cortados com um único curso.

Alguns softwares transmiti dados a esta máquina na ordem da criação e edição de dados.

 Por exemplo, quando os dados lidos por um scanner forem revisados, os dados não podem ser cortados com um único curso, porque a parte revisada é cortada posteriormente.

#### Quando os dados de corte por classificado

Na classificação, os dados são cortados em blocos. Um bloco significa o movimento do curso de baixo para cima com uma caneta. Depois de um bloco ser cortado, o bloco cujo ponto de partida é a mais próxima ao bloco já cortado é cortada.

O ponto de partida e sentido do corte dos dados do host não é alterado. Círculo: O ponto de partida dos dados = Ponto de partida do corte Seta: Sentido dos dados = Sentido do corte Números: Ordem do bloco de corte

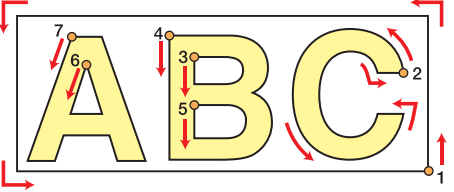

## Com a função de classificação, você pode fazer o seguinte:

Quando você liga a função de classificação "ON", as seguintes funções são ativadas:

#### Função auto-alimentação:

Esta função é usada para detectar o comprimento de dados a ser cortado e extraído da mídia, cujo comprimento é o mesmo que os dados antecipados.

#### Função de controle da área:

Esta função é usada para especificar antecipadamente uma área e preferencialmente, para cortar blocos de dados que se encaixam na área.

Quando não há bloco de dados que se encaixa na área, a área é ampliada para que os dados sejam cortados gradualmente em direção a alimentação-mídia.

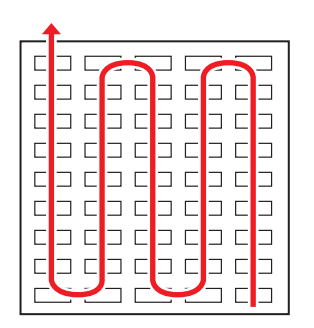

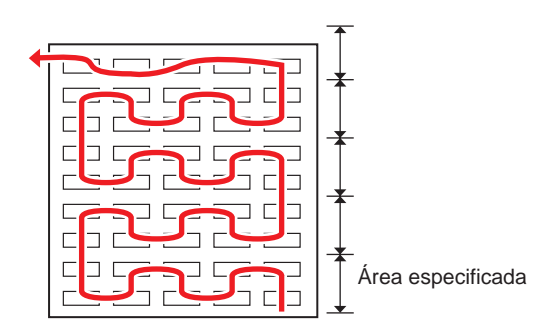

Com nenhuma área especificada

Com uma área específica

## Configuração do SORTING

| 1 Pr        | ressione a tecla ( <u>MODE CHANGE</u> ) em LOCAL<br>ara selecionar o Modo de corte.                       | <local <b="">G&gt;<br/>CUT1 ( 30 / 60/</local> | [#01]<br>0.30)     |
|-------------|----------------------------------------------------------------------------------------------------|------------------------------------------------|--------------------|
| <b>2</b> P  | ressione a tecla (FUNCTION).                                                                              | FUNCT ION<br>SETUP                             | <b>C</b><br>< ENT> |
| <b>3</b> P  | ressine a tecla ENTER.                                                                                    | SETUP<br>SELECT                                | : CUT1             |
| 4 Pr        | ressione 💌 🗻 para selecionar uma das condições<br>UT3, PEN, e HALF) e pressione a tecla <u>ENTER</u> .    | da ferramenta (C                               | Sut1 para          |
| <b>5</b> P  | ressione 💌 🛋 para selecionar [SORTING].                                                                   | [CUT1]<br>SORTING                              | < en t>            |
| <b>6</b>    | ressine a tecla ENTER.                                                                                    | [ CUT 1 ]SORTING<br>SETUP                      | :OF F              |
| <b>7</b> P  | ressione 💌 para selecionar "ON".                                                                          | [CUT1]SORTING<br>SETUP                         | :ON                |
| <b>8</b> P  | ressine a tecla <u>ENTER</u> .                                                                            | [CUT1]SORTING<br>AUTO FEED                     | :OF F              |
| <b>9</b> .  | ressione <ul> <li>para selecionar [AUTO FEED].</li> <li>Ao realizar AUTO FEED, selecione "ON".</li> </ul> |                                                |                    |
| <b>10</b> P | ressine a tecla ENTER.                                                                                    | [ CUT 1 ]SORTING<br>AREA                       | : OF F             |

C

4

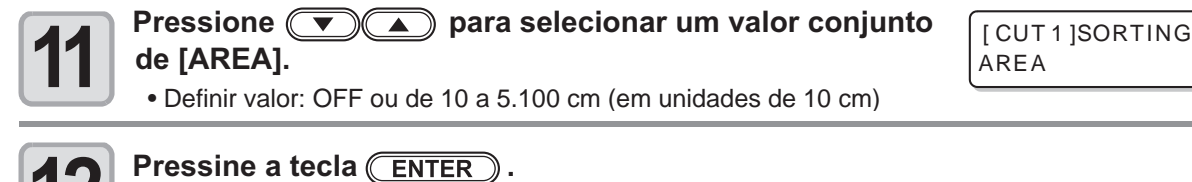

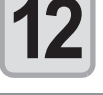

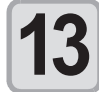

Pressione a tecla END várias vezes para voltar a LOCAL.

(Important!)

- Os valores fixados são registrados, mesmo quando a energia for desligada.
- Quando o valor fixado for alterado, os dados no buffer de recepção são apagados.
  - Quando a função de classificação é definida como ON, a capacidade do buffer de recepção diminui para cerca de 20 MB.

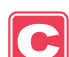

## Anulação da configuração de classificação SORTING

Executar as operações nas etapas de 1 a 6 em "Definir a função de classificação".

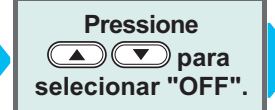

Pressione (ENTER)

Pressione a tecla END várias vezes.

: 500

## **Procedimento para SORTING**

## Transmitir dados.

• O tamanho dos dados que não for processado ainda no buffer de recepção é exibida. Corte (plotagem com uma caneta) não é realizada. Os segmentos de linha processadas são armazenados no buffer de ordenação.

## Quando a transmissão de dados for concluída, o tempo de espera até o início do corte é exibida.

- O tempo restante é exibido em segundos.
- Quando não há dados recebidos enquanto aguardava o início do corte, o contador faz a contagem.

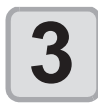

## Realizar auto-alimentação.

- Se [AUTO FEED: ON] foi selecionada na Etapa 9 de definir a SORTING (CP P.4-29), será executada AUTO FEED .
- Antes de iniciar a operação de corte, alimentar as mídias pelo montante para do corte. Se o montante de corte da mídia não é alimentado, [ERROR 15-C AUTO FEED] é exibida.
- Depois de substituir a mídia por uma mais longa, realizar a transmissão de dados ou cortar os dados em pedaços de acordo com o número especificado (PP P.4-42).

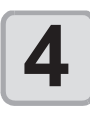

## Iniciar o corte.

| <ul> <li>Os dados já cortados são exibidos em porcentagem.</li> </ul> | ** \$0                            |
|-----------------------------------------------------------------------|-----------------------------------|
| Quando o corte for concluído, a tela vai para o modo remoto.          | * RE MO T E <b>C</b><br>CUT1 (30/ |

| REMO | T E <b>C</b> * |     | [#01] |
|------|----------------|-----|-------|
| CUT1 | (30/           | 60/ | 0.30) |

< R T ING

100 %

\* REMO T E<mark>C</mark>

 Quando a classificação é [ON], após receber os dados a ser cortada, a operação de corte não será iniciada até concluir a operação de recebimento de dados e processo de classificação. No entanto, na seguinte situação, efetua a classificação e corte, sem espera.

Quando o buffer de classificação está cheio de dados (cerca de 540.000 linhas de segmentos) Quando as condições de corte, como número de ferramenta, SPEED, PRESSURE, forem alterados Quando o comando de alimentação ou comando para alterar a origem for executado

| RENIO    |       | <  | ΙU   | UN   | D >  | L |
|----------|-------|----|------|------|------|---|
| **       | SOF   | RΤ | ING  | * *  |      | J |
| ealizada | 00 00 | am | ento | ah a | linh | ົ |

| * RE MO | TE <b>C</b> * < | 1   | 0 | 0   | % | > |
|---------|-----------------|-----|---|-----|---|---|
| * *     | PLOT            | * * | C | 9 ( | s |   |

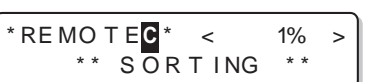

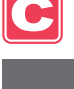

# **Outras configurações**

Alterar as configurações de acordo com os tipos de utilização.

| 1                                 | Pressione a tecla ( <u>MODE CHANGE</u> ) em LOCAL para selecionar o Modo de corte.                                                       | <pre><localc> CUT1 (30/</localc></pre> | 60/   | [#01]<br>0.30) |  |
|-----------------------------------|----------------------------------------------------------------------------------------------------|----------------------------------------|-------|----------------|--|
| 2                                 | Pressine a tecla (FUNCTION).                                                                                                    | FUNCT IO N<br>SETUP                    |       | <ent></ent>    |  |
| 3                                 | Pressine a tecla ENTER.                                                                                                    | SETUP<br>SELECT                        |       | :CUT1          |  |
| 4                                 | Pressione 💌 🔺 para selecionar uma das condições o<br>CUT3, PEN, e HALF) e pressione a tecla ENTER.                                       | da ferramenta                          | (Cut1 | para           |  |
| 5                                 | <ul> <li>Pressione  para selecionar um item a ser configurado.</li> <li>Consulte "Lista de Configurações" para selecionar um.</li> </ul> |                                        |       |                |  |
| <b>6</b> Pressine a tecla ENTER . |                                                                                                    |                                        |       |                |  |
| 7                                 | <ul> <li>Pressione para selecionar um valor definido.</li> <li>• Consulte "Lista de Configurações" para selecionar um.</li> </ul>        |                                        |       |                |  |
| <b>8</b> Pressine a tecla ENTER . |                                                                                                    |                                        |       |                |  |
| 9                                 | Pressione a tecla <u>END</u> várias vezes para voltar a LOCA                                                                             | <br>L.                                 |       |                |  |
| (Important!                       | • O valor fixado é mantido mesmo quando a alimentação está "OFF".                                                                        |                                        |       |                |  |

C

## Lista de configurações

A configuração é a seguinte quando comprar:

| Função                          | Visão geral                                                                                                    | Valor                                                 |
|---------------------------------|----------------------------------------------------------------------------------------------------|-------------------------------------------------------|
| PINCH ROLLER (rolete pressor)   | Definindo a pressão no rolete pressor e número<br>de roletes pressores de acordo com a mídia a<br>ser utilizada.                                   | Veja P.4-2.                                           |
| MARK DETECT e P.4-5.            |                                                                                                    |                                                       |
|                                 | Modo Normal de corte.                                                                                                    |                                                       |
| CUT MODE ( ( P.4-34)            | Corte em um curto espaço de tempo (não é adequado para mídia pesadas)                                                                              | FAST                                                  |
|                                 | Modo de corte que prioriza a qualidade de corte                                                                                                    | FINE                                                  |
| AUTO CUT (corte automático)     | Após o corte ser concluída, a mídia é destacada automaticamente.                                                                                   | Veja P.4-22.                                          |
| DIVISION CUT (divisão de corte) | A função de dividir e de cortar é definida.                                                                                                    | Veja P.4-23.                                          |
| HALF CUT                        | A função do corte com linha pontilhada está definido.                                                                                              | Veja P.4-26.                                          |
| UP SPEED                        | A velocidade de movimento da mídia e o carro quando a ferramenta acima está definida.                                                              | <u>AUTO</u> /5/10/20/30                               |
| DUMMY CUT ( (2) P.4-34)         | A operação de corte do modelo está definida.                                                                                                    | OFF/ON                                                |
| MEDIA TIPO* <sup>1</sup>        | O peso de uma mídia a ser montado está definido.                                                                                                   | STANDARD/HEAVY                                        |
| SORTING (classificação)         | A função de classificação está definida.                                                                                                    | Veja P.4-28.                                          |
| ADJ-PRS OFFSET ( 🖉 P.4-34)      | Quando há uma parte da mídia restante sem cortar no ponto inicial e final, o valor é aumen-<br>tado.                                               | 0 ~ <u>3</u> ~ 7                                      |
| TAKEUP TIMMING *2               | Definir o tempo do take-up da mídia, quando o corte de várias folhas de dados com marca registrada ou quando definir a função de cortes múltiplos. | <u>OFF</u> / 1 a 99 (para uma linha)                  |
| OVER CUT                        | Definir quando houver parte remanescente sem corta por causa da espessura da mídia, etc                                                            | <u>OFF</u> / 0.1mm ~ 1.0mm                            |
| VACUUM                          | A capacidade de adsorver uma mídia está definida                                                                                                   | <u>STRONG</u> / STANDARD / LittleWEAK<br>/ WEAK / OFF |

\*1. Ao definir a configuração da mídia para pesado "HEAVY", a velocidade de corte é limitada a 20cm / s.

\*2. - Quando o tempo take-up é definido, a configuração do AUTO CUT (7 P.4-22) será inválida.

-Quando o tempo take-up é definido como "1" ou superior, a configuração da mudança do dispositivo take-up é necessário. (
P.2-26)

4

## Sobre o modo de corte

Selecione o "FINE" em qualquer dos seguintes casos:

- Quando os caracteres no qual o tamanho é 10 mm ou menos são cortadas.
- Quando as imagens ou fotografias que têm muitos cantos são cortadas.
- Quando o corte minucioso é necessário.
   No entanto, a aresta de um modelo acabado pode tornar-se irregular, quando os dados transmitidos a partir do computador host é muito complicado. Nesse caso, selecione "FAST" para um acabamento suave.
- A velocidade de corte é limitada a 20 cm/s para o "FINE".

#### Sobre Corte em modelo

Esta é realizada após detectar a mídia ou quando há mudança de tipo de ferramenta em frente ao rolete pressor, que está perto de ambas as extremidades da posição da unidade de corte colocada atualmente. Defina a função de corte em modelo para OFF quando você não quer danos na mídia no corte de caracteres.

| Rolete pressor  |
|-----------------|
| Modelo de corte |

Quando "PEN" é selecionado para a condição de ferramenta, o corte modelo não pode ser definido.
O padrão da função de corte modelo é ON.

Quando você tiver definido a função de corte modelo para OFF, realizar o teste de corte ((P. 2-33) para ajustar a orientação da lâmina do cortador antes do corte.

#### Sobre Pressão corrigida do Offset na lâmina do cortador

Alguma parte da mídia é deixado sem cortar, pois a pressão aplicada, quando a lâmina do cortador toca a mídia é fraco.

Quando uma lâmina excêntrica opcional é utilizado, alguma parte da mídia com ângulo de corte da lâmina de 120 graus ou menos, pode não cortar.

Isso ocorre porque os cantos são cortados com uma pressão baixa (cerca de 5 g) aplicada automaticamente, assim que a mídia não aparece. Alguma parte da mídia pode ser deixada sem cortes, porque a borda da lâmina não roda tranqüilamente em sua direção de movimento, com a pressão de corte sendo baixa. Nesse caso, configurar o ajuste para que a pressão seja aumentada quando os cantos são cortados.

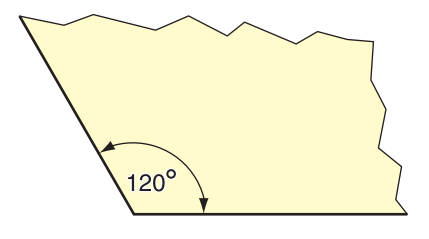

## Sobre corte excessivo

Especifique se a função de corte excessivo é permitida ou não e o comprimento do corte excessivo.

Se o comprimento do corte excessivo é definido, o corte é realizado com espaço extra de corte na frente pela quantidade especificada no comprimento inicial do corte e a ferramenta é executada no final, indo longe demais.

## Corte excessivo: OFF

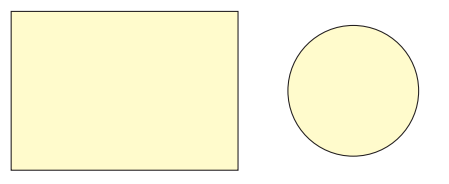

Corte excessivo: 1.0mm

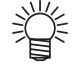

 Com a configuração correta do corte excessivo, você pode reduzir a parte restante, não cortados no início / fim do corte, especialmente para a mídia fácil de dobrar. Contudo, a quantidade muito superior de corte excessivo faz arranhões na mídia.

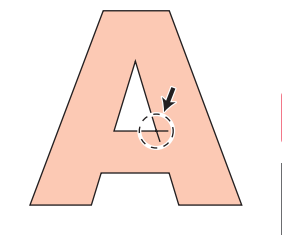

# Copiara configuração do conteúdo

O conteúdo pode ser copiado de outras condições de ferramenta.

| Pressione a tecla ( <u>MODE CHANGE</u> ) em LOCAL<br>para selecionar o Modo de corte.                                                                                  | <local <b="">C&gt; [#01]<br/>CUT1 (02/ 06/ .030)</local> |
|----------------------------------------------------------------------------------------------------|----------------------------------------------------------|
| Pressione a tecla (FUNCTION).                                                                                                    | FUNCTION     C       SETUP     < ENT>                    |
| <b>3</b> Pressine a tecla ENTER .                                                                                                    | SETUP<br>SELECT :CUT1                                    |
| <b>4</b> Pressione <b>• •</b> para selecionar uma das condições<br>CUT3, PEN, e HALF) e pressione a tecla <u>ENTER</u> .                                               | da ferramenta (Cut1 para                                 |
| <b>5</b> Pressione <b>• •</b> para selecionar [CONFIG COPY].                                                                                                    | [CUT1]<br>SETUP COPY <ent></ent>                         |
| <b>6</b> Pressine a tecla ENTER.                                                                                                    | [CUT1]SETUP COPY<br>CUT1 -> CUT2                         |
| Pressione  para selecionar a condição de ferramenta para copiar (CUT1 a CUT3, PEN, HALF ou ALL). • Se "ALL" é selecionado, o conteúdo de todas as condições de ferrame | [CUT1]SETUP COPY<br>CUT1 -> CUT3<br>nta são as mesmas.   |
| <b>8</b> Pressine a tecla ENTER.                                                                                                    | COPY : en t<br>CUT1 -> CUT3                              |
| <b>9</b> Pressine a tecla ENTER .                                                                                                    |                                                          |
| Pressione a tecla <u>END</u> várias vezes para voltar a LOCA                                                                                                    | NL.                                                      |
| (Important!) • Não é possível copiar a configuração executada com a tecla USER TY                                                                                      | PE/TOOL (velocidade, pressão de                          |

 Não é possível copiar a configuração executada com a tecla USER TYPE/TOOL (velocidade, pressão de corte, valor do offset).ure, offset

# Inicializar as configurações

| Pressione a tecla ( <u>MODE CHANGE</u> ) em LOCAL<br>para selecionar o Modo de corte.                                 | <pre><local< th=""></local<></pre> |
|----------------------------------------------------------------------------------------------------|------------------------------------|
| Pressione a tecla (FUNCTION).                                                                                         | FUNCTION SETUP < ENT>              |
| <b>3</b> Pressine a tecla ENTER .                                                                                     | SETUP<br>SELECT :CUT1              |
| <b>4</b> Pressione <b>• •</b> para selecionar uma das condições CUT3, PEN, e HALF) e pressione a tecla <u>ENTER</u> . | da ferramenta (Cut1 para           |
| <b>5</b> Pressione <b>• • •</b> para selecionar [CONFIG RESET].                                                       | [CUT1]<br>SETUP RESET <ent></ent>  |
| <b>6</b> Pressine a tecla <u>ENTER</u> .                                                                              | [CUT1]SETUP RESET<br>RESET :ent    |
| <ul> <li>Pressine a tecla ENTER .</li> <li>• O conjunto de itens e parâmetros é inicializado.</li> </ul>              |                                    |
| <b>8</b> Pressione a tecla <u>END</u> várias vezes para voltar a LOCA                                                 | L.                                 |
| (mportant!) • O valor fixado é mantido o mesmo quando a alimentação está "OFF".                                       |                                    |

C

4

# Amostras de corte

(Important!)

Nesse caso, quando os dados não podem ser cortados normalmente, uma amostra, armazenada nesta máquina, é cortada para verificar a causa da anormalidade.

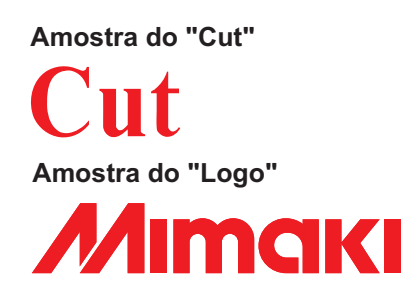

Quando o corte da amostra for realizado, os dados armazenados no buffer de recepção serão excluídos.
Quando detectar a mídia e a modalidade estiver no modo de impressão, se você executar o corte da amostra, a seguinte tela será exibida pressionando a tecla <u>ENTER</u> da etapa 10. Neste caso, pressione a tecla <u>ENTER</u> para mudar a definição da pressão do rolete pressor para o modo de corte e, em seguida, executar o corte de amostra.

Se a tecla END é pressionada, a operação de alteração não • será executada.

!PR PRESSURE :PRINT ! SWITCH :en t

| Pressione a tecla ( <u>MODE CHANGE</u> ) em LOCAL<br>para selecionar o Modo de corte.                                                                                                    | <pre><local> CUT1 ( 30/ 60/</local></pre> | [#01]<br>0.30)        |
|----------------------------------------------------------------------------------------------------|-------------------------------------------|-----------------------|
| Pressione a tecla (FUNCTION).                                                                                                    | FUNCT ION<br>SETUP                        | < ENT>                |
| Pressione  Pressione para selecionar [MAINTENANCE].                                                                                                    | FUNCTION<br>MAINTENANCE                   | C<br><ent></ent>      |
| Pressine a tecla ENTER .                                                                                                    | MAINTENANCE<br>MARK SENSOR                | <ent></ent>           |
| <b>5</b> Pressione <b>• •</b> para selecionar [SAMPLE CUT].                                                                                                    | MAINTENANCE<br>SAMPLE CUT                 | <ent></ent>           |
| <b>6</b> Pressine a tecla ENTER .                                                                                                    | SAMPLE CUT<br>SELECT                      | : <b>C</b> UT         |
| <ul> <li>Pressione  para selecionar os dados de amostra a ser cortada.</li> <li>Duas amostras estão disponíveis: "CUT" e "LOGO".<br/>Ao selecionar "CUT", avance para a etapa 10.</li> </ul> | SAMPLE CUT<br>SELECT                      | : LOGO                |
| <b>8</b> Pressine a tecla ENTER .                                                                                                    | SAMPLE CUT<br>LOGO                        | : 10 <mark>0</mark> % |
| <b>9</b> Ao cortar o LOGO, Pressione <b>()</b> para selecionar ampliação (1 a 999).                                                                                                    | SAMPLE CUT<br>LOGO                        | : 20 <mark>0</mark> % |
| <b>10</b> Pressine a tecla ENTER .                   | SAMPLE CUT<br>CUT START | :en t |
|------------------------------------------------------|-------------------------|-------|
| Pressione a tecla <u>ENTER</u> para iniciar o corte. |                         |       |

### Sobre o resultado da amostra de Corte

# Quando os dados da amostra podem ser cortados normalmente, mas outros dados não podem ser cortados normalmente

S O computador host tem uma anormalidade.

#### Quando ambos dados de amostras e outros dados não podem ser cortados normalmente

Aumentar o valor definido em [ADJ-PRS OFFSET] (ﷺ P.4-33) e aumentar a pressão quando o ccortador desce..4

# Corte da mídia em várias peças em um determinado comprimento

Você pode cortar uma mídia em múltiplos pedaços, em um comprimento especificado. (função automática de corte da mídia)

| Definições                                     | Valor          | Visão geral                                                                                                    |
|------------------------------------------------|----------------|----------------------------------------------------------------------------------------------------|
| Corte do intervalo                             | 10 a 10.000 mm | Distância entre as extremidades dianteira e terminal da mídia de corte é definida.                                                                                                    |
| Ajuste de corte<br>na extremidade<br>dianteira | 0 to 500 mm    | O comprimento da extremidade dianteira da mídia a ser cortado é definido antes do início automático de corte da mídia.<br>Mesmo quando a extremidade dianteira da mídia for cortada obliquamente ou o corte da superfície não é lisa, o ajuste do corte da extremidade dianteira permite que você faça o corte na mídia em um determinado nº de peças com o mesmo comprimento. |
| Nº de vezes que<br>a mídia é cortada           | 1 to 9,999     | O número de vezes que a mídia é cortada (número de peças produzidas pelo corte da média) é definido.                                                                                                    |

| Pressione a tecla (MODE CHANGE) em LOCAL<br>para selecionar o Modo de corte.                                                                                               | < LOC A L C>               | [#01]       |
|----------------------------------------------------------------------------------------------------|----------------------------|-------------|
| Pressione a tecla (FUNCTION).                                                                                                    | FUNCT ION<br>SETUP         | <ent></ent> |
| <b>B</b> Pressione <b>P A</b> para selecionar [MAINTENANCE] e pressione a tecla <b>ENTER</b> .                                                                             | MAINTENANCE<br>MARK SENSOR | <ent></ent> |
| Pressione  Pressione para selecionar [MEDIA CUT].                                                                                                    | MAINTENANCE<br>MEDIA CUT   | <ent></ent> |
| <b>5</b> Pressine a tecla <u>ENTER</u> .                                                                                                    | MEDIA CUT<br>INTERVAL      | = 10 mm     |
| <ul> <li>Pressione para selecionar um intervalo de corte.</li> <li>Definir valor: 10 a 10.000 mm</li> </ul>                                                                | MEDIA CUT<br>INTERVAL      | = 500mm     |
| <b>Pressine a tecla</b> <u>ENTER</u> .                                                                                                    | MEDIA CUT<br>FRONT CUT     | OFF= 10mm   |
| <ul> <li>Pressione  para selecionar um comprimento para o ajuste de corte na extremidade frontal.</li> <li>Definir valor: 0 a 500 mm</li> </ul>                            | MEDIA CUT<br>FRONT CUT     | OFF= 50mm   |
| <b>9</b> Pressine a tecla ENTER .                                                                                                    | MEDIA CUT<br>COUNT         | = 1         |
| <ul> <li>Pressione  para selecionar o número de vezes que a mídia é cortado (número de peças produzidas pelo corte da mídia).</li> <li>Definir valor: 1 a 9.999</li> </ul> | MEDIA CUT<br>COUNT         | = 10        |

С

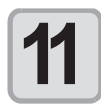

#### Pressine a tecla ENTER.

- O corte é realizado para o número especificado de vezes.
- Pressionando a tecla **END** para suspender a operação.

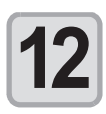

Pressione a tecla END várias vezes para voltar a LOCAL.

# Executar múltiplos cortes

Os dados já recebidos podem ser copiados (traçado com a caneta) para produzir uma série de vários pedaços de dados. (Até 999 peças)

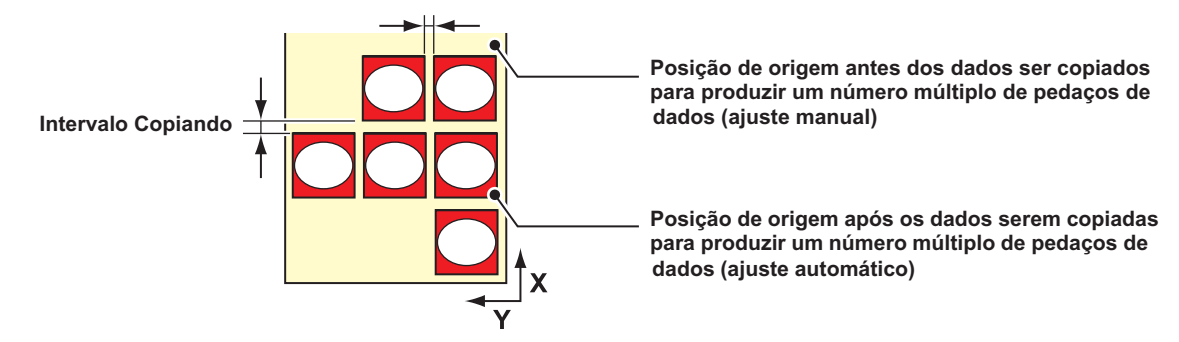

- · Cópia dos dados para produzir uma série de vários pedaços de dados é realizada com os dados armazenados no buffer de recepção da máquina sendo especificado.
- Apenas um pedaço dos dados pode ser armazenado no buffer de recepção.
- Quando novos dados são recebidos, ele será sobrescrito com os dados armazenados no buffer. (Os dados anteriormente recebido não pode ser especificado para que possa ser copiado para produzir uma série de vários pedaços de dados).

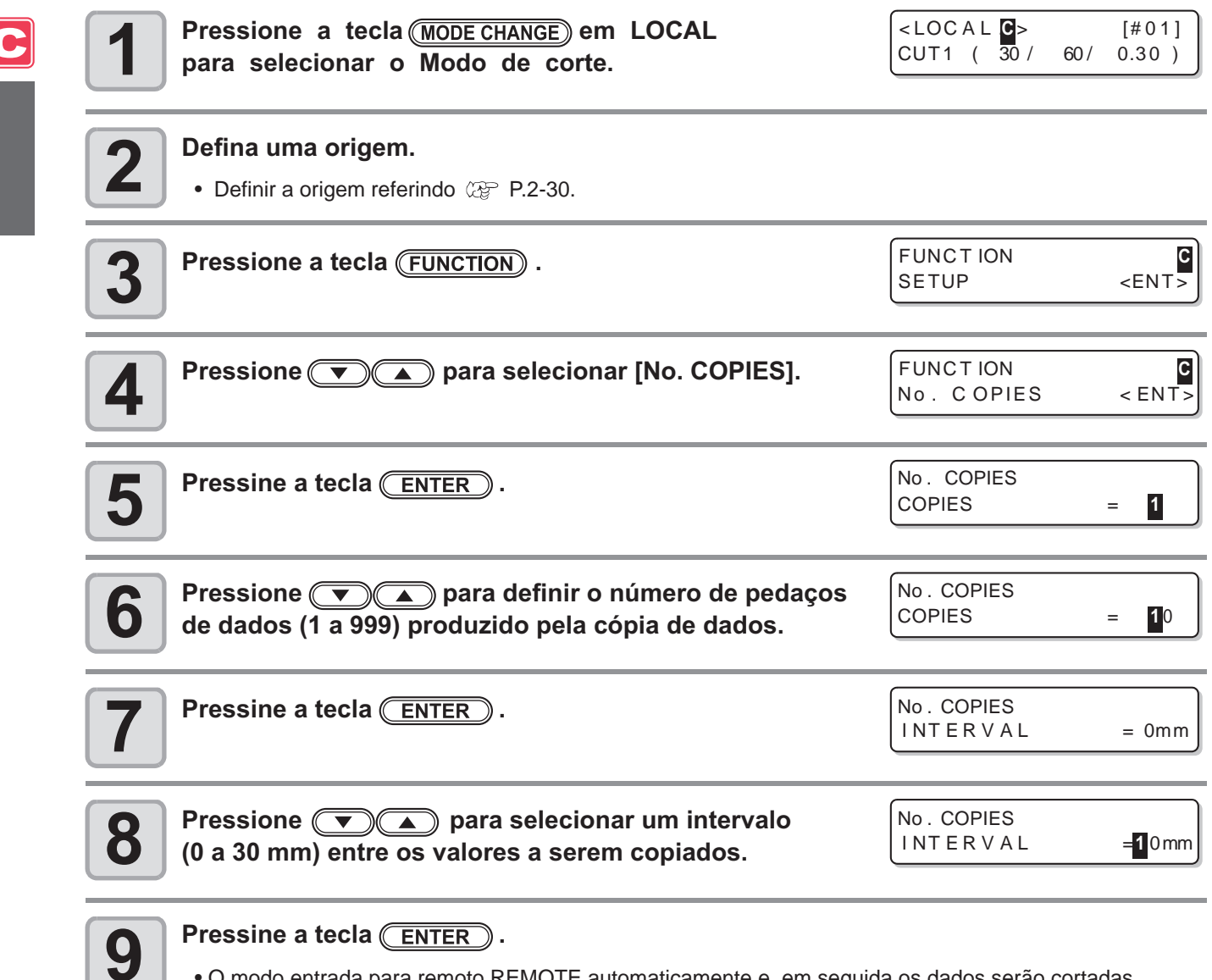

• O modo entrada para remoto REMOTE automaticamente e, em seguida os dados serão cortadas.

- (Important!)
- Quando copiar os dados para produzir uma série de vários pedaços de dados, certifique-se de definir uma origem novamente. Quando, logo após os dados serem copiados para produzir um número múltiplo de peças, uma parte dos dados é cortada de acordo com um determinado número, sem definir uma origem, dados é cortado (traçado com a caneta), sendo sobreposta.
- Enquanto os dados estão sendo cortados em pedaços de acordo com um determinado número, os dados do computador host não pode ser recebido.
- Deve haver um intervalo de 10 segundos ou mais entre os dados anteriores e ao suceder uma transmitida a partir do computador host. Quando os dados sucedidos são transmitidos dentro de 10 segundos, os dois dados são cortados em pedaços de acordo com o número especificado.
- Dados para ser dividido e cortado, não são dividido, mas cortado em pedaços de acordo com o número especificado. Quando um erro é exibido, consulte "Mensagens de erro" (@P.7-10).

# Definir o tamanho do passo

Para alguns softwares (especialmente os mais antigos), saída de dados será possível apenas por unid// diferente do limite de resolução. Nesse caso, altere este valor de configuração e faça o corte realizar no tamanho correto.

| 1 | Pressione a tecla ( <u>MODE CHANGE</u> ) em LOCAL<br>para selecionar o Modo de corte.                           | <local c=""><br/>CUT1 (30/</local> | [#01]<br>60/ 0.30) |
|---|----------------------------------------------------------------------------------------------------|------------------------------------|--------------------|
| 2 | Pressione a tecla (FUNCTION).                                                                                   | FUNCT ION<br>SETUP                 | < ENT>             |
| 3 | Pressione 💌 🔺 para selecionar [MAINTENANCE].                                                                    | FUNCT ION<br>MAINTENANCE           | < ENT>             |
| 4 | Pressine a tecla ENTER.                                                                                         | MAINTENANCE<br>MARK SENSOR         | < ent>             |
| 5 | Pressione 💌 🔺 para selecionar [STEP SIZE].                                                                      | MAINTENANCE<br>STEP SIZE           | <ent></ent>        |
| 6 | Pressine a tecla ENTER.                                                                                         | STEP SIZE<br>SIZE                  | = 0.025            |
| 7 | <ul> <li>Pressione  para selecionar o valor de configuração.</li> <li>Ajuste do valor: 0,01 ou 0,025</li> </ul> | STEP SIZE<br>SIZE                  | = 0.01             |
| 8 | Pressine a tecla ENTER.                                                                                         |                                    |                    |
| 9 | Pressione a tecla <u>END</u> várias vezes para voltar a LOCA                                                    | L.                                 |                    |

C

# **Outras Funções Convenientes**

## Alimentação da mídia

Antes de iniciar o corte ou a impressão com uma caneta, alimentar um determinado período da mídia para permitir uma margem. Ao alimentar a folha antecipadamente, você pode verificar se há uma distorção da mídia ou impedir uma inclinação ao cortar os dados de comprimento (ou a impressão dos longos dados com uma caneta).

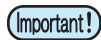

- Se você começar o corte em alta velocidade sem alimentar antecipadamente um certo comprimento da mídia em rolo, a mídia pode não ser alimentado corretamente, causando um erro na máquina.
  - A tecla FEED não funciona até a mídia ser detectado.

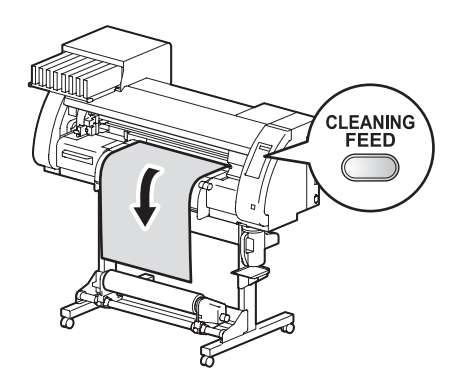

| Pressione a tecla ( <u>MODE CHANGE</u> ) em LOCAL<br>para selecionar o Modo de corte.                                                     | <pre><local> [#01]<br/>CUT1 ( 30/ 60/ 0.30 )</local></pre> |
|----------------------------------------------------------------------------------------------------|------------------------------------------------------------|
| Pressione a tecla CLEANING/FEED.                                                                                                    | MEDIA FEED : 0.1mm                                         |
| <ul> <li>Pressione  para introduzir a quantidade de alimentação.</li> <li>Definir valor: 0,1 m a 51,0 m (por unidade de 0,1 m)</li> </ul> | MEDIA FEED<br>: 1.5mm                                      |
| <ul> <li>Pressine a tecla ENTER.</li> <li>A mídia será alimentada inserindo o comprimento.</li> </ul>                                     | * * M E D I A F E E D * *<br>: *. * * m                    |

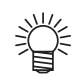

• Pressione a tecla **END** para interromper a alimentação da mídia.

### Correção da distância

Ao cortar os dados longos, pode ocorrer um erro no comprimento a ser cortado em função da espessura da folha. Além disso, devido à diferença do comprimento do rolo da grade, a diferença entre a quantidade de movimento da esquerda e direita da folha pode ocorrer. Corrija aqui essas diferenças.

A explicação do processo de correção para a direção X (direção de alimentação) é descrito. Para direção Y (direção de varredura), quando ligar a fonte de alimentação desta unidade, a correção será feita automaticamente.

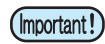

- Correção da distância é definida por cada ferramenta.
- Ao alterar o número de ferramentas no lado do host, o valor de correção do número alterado da ferramenta será aplicado. Portanto, tenha cuidado se você especificar a ferramenta com um comando.
- Quando detectar a mídia e a modalidade estiver no modo de impressão, se você corrigir a distância, a seguinte tela será exibida pressionando a tecla <u>FUNCTION</u> na etapa 3. Neste caso, pressione a tecla <u>ENTER</u> para mudar a definição da pressão no rolete pressor para o modo de corte e, em seguida, executar o corte padrão.
- Se a tecla <u>END</u> é pressionada, a operação de alteração não será executada.

| !P R | PRESSURE : PRINT ! |
|------|--------------------|
| SWIT | CH :ent            |

#### Calculando o valor de correção

Valor de correção = (valor atual da medida da linha OFF) - (comprimento básico inserido)

- Ex) O valor atual medido na linha OFF: 999,0 mm
  - Comprimento básico de entrada: 1000 mm
  - 999,0-1000 = 1,0 m / (valor de correção)

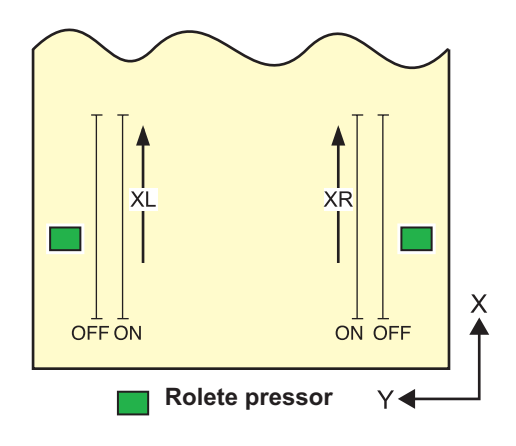

#### Valor definido:

Valor base

X direção: 200, 400 e 600 (mm)

• Valor corrigido

X direção: ± 2% (unidade de 0,1 mm) de comprimento básico Corte offset: 0 a 300 mm

#### **Procedimentos**

| 1  | Pressione a tecla (MODE CHANGE) em LOCAL<br>para selecionar o Modo de corte.                                                                                                    | <local c=""><br/>CUT1 (30/</local>  | [#01]<br>60/ 0.30)    |
|----|----------------------------------------------------------------------------------------------------|-------------------------------------|-----------------------|
| 2  | <ul> <li>Pressione a tecla USER TYPE/TOOL .</li> <li>Se mudar o instrumento a ser definido, pressione a tecla USER TYPE/TOOL para mudar.</li> </ul>                                   | SPD<br>[CUT1] 30                    | PRS OFS<br>60 0.30    |
| 3  | Pressine a tecla <u>ENTER</u> .                                                                                                    | DIST.COMP.                          | [CUT1]<br><ent></ent> |
| 4  | Pressine a tecla ENTER.                                                                                                    | DIST.COMP.<br>X = <mark>5</mark> 00 | [C UT1]<br>Y = 20     |
| 5  | Pressione o tecla                                                                                                    | le base do eixc                     | ) X.                  |
| 6  | Pressine a tecla ENTER.                                                                                                    | DIST.COMP.<br>DRAW SHIFT            | [CUT1]<br>= 0mm       |
| 7  | <ul> <li>Pressione a tecla preseive para especificar a posição caneta), ajuste padrão na correção da direção.</li> <li>Offset de todas as linhas (XR, XL) dentro da média.</li> </ul> | do corte (plot                      | agem com a            |
| 8  | <ul> <li>Pressine a tecla ENTER.</li> <li>Corte (traçado com a caneta) do ajuste padrão iniciará.</li> </ul>                                                                          |                                     |                       |
| 9  | Exibe o valor atual corrigido.                                                                                                    | DIST.COMP.<br>XR = 0.0              | UT [1]<br>(L = 0].0   |
| 10 | Linhas medida da ON da XR e XL atualmente.  • Levante a alavanca de engate, remova a mídia e medir<br>em seguida.                                                                     |                                     | R                     |

Se o valor atual medido é diferente do valor da base, pressione a seguinte teclas para alterar o valor de correção.

Selecionando eixo XR / XL : com Alterando o valor de correção: com Alterando o valor de correção: com Alterando o valor d

11

4

Funções Estendida - Corte --

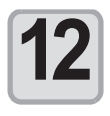

**12** Pressine a tecla ENTER.

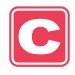

# Capítulo 5

# Funções extendida - Configurações comum -

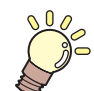

#### Este capítulo

descreve os procedimentos operacionais para a utilização tanto de impressão e corte a função mais convenientemente e cada procedimento de configuração.

| Configurações comuns                | 5-2  |
|-------------------------------------|------|
| Definindo o rolete pressor          | 5-3  |
| Definição do método de corte        | 5-4  |
| Definir CONFIRM. FEED               | 5-5  |
| Configurar a Função expandir        | 5-6  |
| Definindo Margens                   | 5-8  |
| Definindo RECEIVED DATA             | 5-9  |
| Configuração da hora/data           | 5-10 |
| Definindo Unidades                  | 5-11 |
| Definindo o Nome da Máquina         | 5-12 |
| Definir um BUZZER KEY               | 5-13 |
| Confirmando Machine Informação      | 5-14 |
| Informação apresentada              | 5-14 |
| Imprimindo a lista de Configurações | 5-16 |
|                                     |      |

Configurações mais comuns são utilizados para facilitar o uso desta máquina. Os ítens definidos aqui são comuns aos dois modos, de impressão e de corte.

As configurações comuns são as seguintes:

| Ítem                    |            | Valor <sup>*1</sup>                            | Significado                                                                                                    |
|-------------------------|------------|------------------------------------------------|----------------------------------------------------------------------------------------------------|
| PR SETUP<br>(2) P.5-3   |            | <u>ON</u> /<br>PWR ON ONLY/<br>PR No.ONLY/ OFF | Define a configuração do rolete pressor, quando Detectar a mídia.                                                                                                    |
| CUT METHO               | D          | PASSO 2/PASSO 3                                | Define o método de corte da média com corte automático.                                                                                                    |
| CONFIRM. F              | EED        | <u>OFF</u> / 10 ~ 500 mm                       | Método de alimentação para confirmar o resultado do teste de impressão. Quando é ligada, a tela muda para "BACK FEED" para uma mídia de retornar à posição inicial pressionando (FUNCTION). |
| AMPLIA                  |            | ON / <u>OFF</u>                                | A área de impressa ou área de corte (área plotado com uma caneta) pode ser expandida.                                                                                                    |
| MARGEM                  | ESQUERDA   | 0 a 85mm<br>(por unidade de 1 mm)              | Usado para definir as margens à direita e à esquerda, das bordas                                                                                                    |
| (ᡘᡒᢪ P.5-8              | DIREITA    | 0 a 85mm<br>(por unidade de 1 mm)              | da mídia.                                                                                                    |
| DADOS REC<br>@P.5-9     | CEBIDOS    | <u>AUTO</u> / MANUAL                           | Esta configuração pode ser alterada para impressão / corte utilizando uma aplicação, à excepção daqueles que vêm de fábrica com esta máquina (RasterLinkPro4/FineCut7 <sup>*2</sup> ).      |
| TIME SET                |            |                                                | A presente data e a hora são definidas.                                                                                                    |
| UNIT SETUR              | P TEMP.    | <u>°C</u> /°F                                  | A unidade para exibir a temperatura está definida.                                                                                                    |
| ርያም P.5-11              | COMPRIM//° | <u>mm</u> / Polegada                           | A unidade para exibir o comprimento e a área está definida.                                                                                                    |
| NOME DA MÁQUINA         |            | <u>01</u> a 99                                 | Os nomes das máquinas (Nº da máquina ) são definidas para reconhecê-los quando estão ligados uns aos outros, utilizando uma interface USB 2.0.                                              |
| KEY BUZZER              |            | <u>ON</u> / OFF                                | Define o som quando as teclas são pressionadas.                                                                                                    |
| INFORMAÇÕES<br>② P.5-14 |            |                                                | Vários tipos de informações para confirmar a condição deste máquina pode ser verificada.                                                                                                    |

\*1. A linha sublinhada foi definida como padrão.

\*2. Quando 🔃 não for exibido no canto inferior esquerdo da janela do FineCut7, configurar esta instalação.

# Definindo o rolete pressor

Esta são os métodos para configurar o rolete pressor, quando detectar a mídia.

| Valor       | Visão geral                                                                                                    |
|-------------|----------------------------------------------------------------------------------------------------|
| ON          | O número do rolete e a pressão no rolete, precisa ser definida cada vez que a mídia é instalada, de acordo com a largura da mídia.                                                      |
| PWR ON ONLY | O número de rolete pressor e a pressão no rolete pressor deve ser definida quando a mídia<br>é instalada pela primeira vez, após ligar a alimentação, de acordo com a largura da mídia. |
| PR No. ONLY | O número de rolete pressor precisa ser definida cada vez que a mídia é instalada, de acordo com a largura da mídia.                                                                     |
| OFF         | A definição do rolete pressor não é necessária quando a mídia está instalada.<br>(Os valores fixados com função são usados.)                                                            |

| Pressione a tecla (FUNCTION) no LOCAL.                                                                                      | FUNCTION<br>SETUP < ENT>              |            |
|----------------------------------------------------------------------------------------------------|---------------------------------------|------------|
| Pressione  para selecionar [COMUM SETUP].                                                                                   | FUNCT ION<br>COMMON SETUP <ent></ent> |            |
| <b>B</b> Pressine a tecla <u>ENTER</u> duas vezes                                                                           | PR SETUP<br>:ON                       | P          |
| <ul> <li>Pressione  para selecionar um valor definido.</li> <li>Definir valor: ON, PWR ON ONLY, PR No. ONLY, OFF</li> </ul> | PR SETUP<br>: PWR ON ON LY            | 5          |
| <b>5</b> Pressine a tecla ENTER .                                                                                           | COMMON SETUP<br>PR SETUP < ent>       | Fung       |
| <b>6</b> Pressione a tecla <u>END</u> várias vezes para finalizar a con                                                     | figuração.                            | ções exten |

## Configuração do método de corte

Defina o método de corte para cortar a mídia.

| Valor  | Visão geral                       |  |  |
|--------|-----------------------------------|--|--|
| 2 STEP | A mídia é cortado em duas etapas. |  |  |
| 3 STEP | A mídia é cortado em três etapas. |  |  |
| 2 S    | TEP 3 STEP                        |  |  |
|        |                                   |  |  |

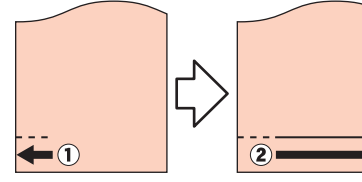

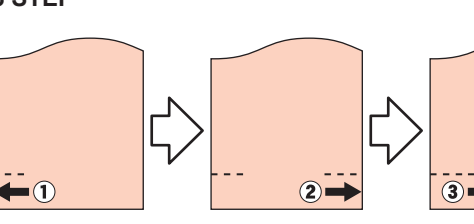

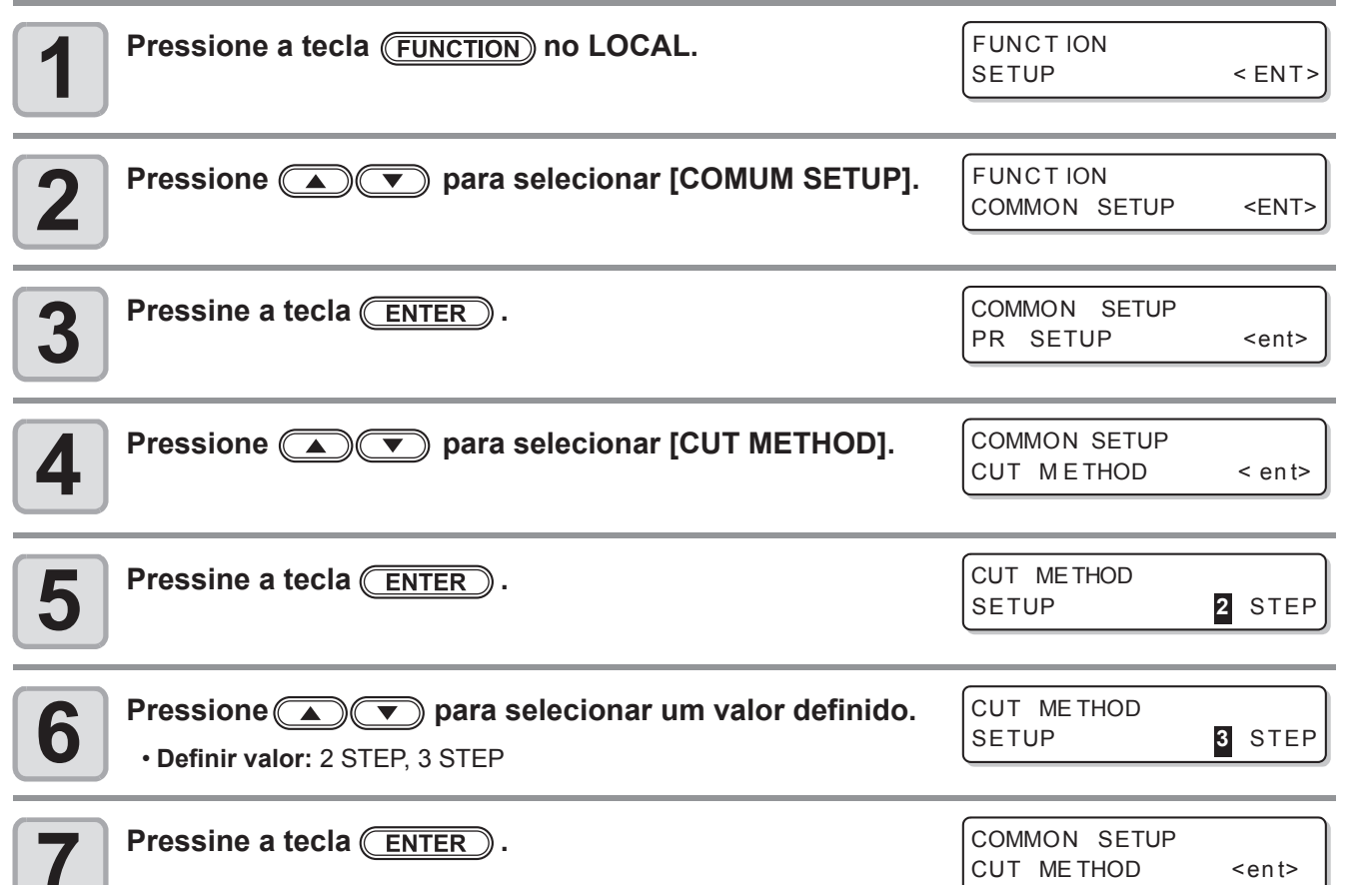

8

Pressione a tecla **END** várias vezes para finalizar a configuração.

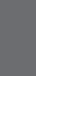

## Definir CONFIRM. FEED

Configura se deve ou não alimentar a mídia para verificar quando a impressão de teste está terminada.

| Valor      | Visão geral                                                                                                    |
|------------|----------------------------------------------------------------------------------------------------|
| OFF        | A mídia não vai ser alimentada após a impressão de teste / corte.                                                                                                    |
| 10 a 500mm | Define o comprimento a ser alimentado após a impressão de teste/corte. Se o comprimento é definido, o ajuste pode ser definido para apanhar um pouco a mídia de alimentado. (da etapa 7) |

| Pressione a tecla (FUNCTION) no LOCAL.                                                                                                    | FUNCT ION<br>SETUP < ENT>                 |
|----------------------------------------------------------------------------------------------------|-------------------------------------------|
| Pressione  Tressione  para selecionar [COMUM SETUP].                                                                                                    | FUNCTION<br>COMMON SETUP <ent></ent>      |
| <b>3</b> Pressine a tecla ENTER.                                                                                                    | COMMON SETUP<br>PR SETUP <ent></ent>      |
| Pressione ( para selecionar [CONFIRM FEED].                                                                                                    | COMMON SETUP<br>CONFIRM. FEED < ent>      |
| <b>5</b> Pressine a tecla ENTER .                                                                                                    |                                           |
| <ul> <li>Pressione  para selecionar o comprimento a ser alimentado (10 a 500 mm).</li> <li>Quando tiver selecionado [OFF], vá para a etapa 9.</li> </ul>                   | CONFIRM. FEED<br>FEED : 100mm             |
| <b>7</b> Pressione a tecla (FUNCTION) para definir [BACK FEED].                                                                                                    | CONFIRM. FEED<br>BACK FEED : N            |
| <ul> <li>Pressione  para selecionar ON / OFF.</li> <li>• ON: Segura a mídia de alimentação ligeiramente pela confirmação da</li> <li>• OFF: Não segura a mídia.</li> </ul> | função de alimentação.                    |
| <b>9</b> Pressine a tecla ENTER .                                                                                                    | COMMON SETUP<br>CONFIRM. FEED <ent></ent> |
| <b>10</b> Pressione a tecla <u>END</u> várias vezes para finalizar a cor                                                                                                   | nfiguração.                               |

3

5

## Configurar a Função expandir

Você pode reduzir o espaço morto e, assim, expandir a área de impressão ou a área de corte (área plotada com a caneta). (Função expandir) O espaço morto é reduzido em 10 mm à direita e à esquerda, bem como sobre o lado mais próximo de você.

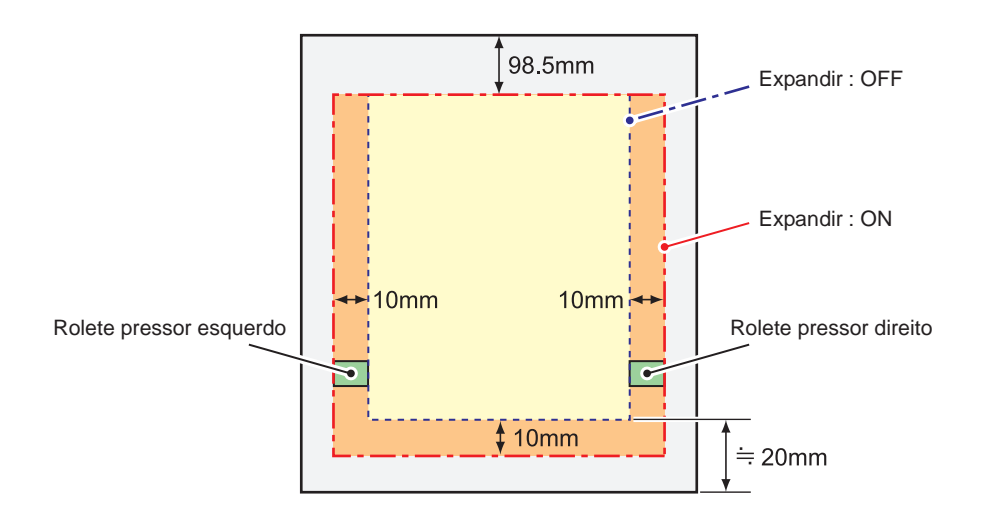

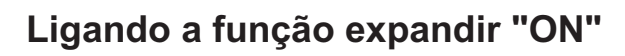

Função expandir será ativada após a configuração de expansão e da mídia detectada.

| Pressione a tecla (FUNCTION) no LOCAL.              | FUNCT ION<br>SETUP        | < ENT>         |
|-----------------------------------------------------|---------------------------|----------------|
| Pressione  para selecionar [COMUM SETUP].           | FUNCT ION<br>COMMON SETUP | <ent></ent>    |
| <b>3</b> Pressine a tecla ENTER .                   | COMMON SETUP<br>PR SETUP  | < en t>        |
| Pressione  Pressione para selecionar [EXPAND].      | COMMON SETUP<br>EXPAND    | <ent></ent>    |
| <b>5</b> Pressine a tecla ENTER .                   | EXPAND<br>SETUP           | : <b>0</b> F F |
| <b>6</b> Pressione <b>• •</b> para selecionar "ON". | EXPAND<br>SETUP           | : <b>0</b> N   |
| <b>7</b> Pressine a tecla ENTER.                    |                           |                |

#### Pressione a tecla <u>END</u> várias vezes para voltar a LOCAL.

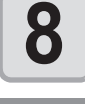

9

#### Detectar a mídia.

• Se a alavanca do engate é liberado e em seguida redefido, inicia a operação de detecção da mídia. Consulte o ítem 13 e os seguintes procedimentos de P.2-22.

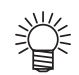

- Note que, quando você usa um suporte de mídia e ativar a função Expandir "ON", a impressão pode começar no suporte da mídia.
- Quando desliga a função expandir "OFF", executa a detecção da mídia depois de selecionar "OFF" no passo 6.

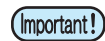

- Quando você liga a função Expandir "ON", um atolamento de mídia pode ocorrer se uma pressão excessiva é aplicada à mídia.
- Quando a correção do eixo não foi realizada, a lâmina pode sair da mídia e pode causar um atolamento de mídia. Além disso, uma lâmina por ter saído da mídia pode prejudicar ele mesmo ou a própria máquina.
- Quando a área de corte é alimentada por roletes pressor, a qualidade do corte irá deteriorar-se.
- Ao mover roletes pressores sobre a marcas registrada durante a detecção, as marcas registrada não pode ser detectada corretamente.
- Se configurar expandir depois de detectar a mídia, detectar a mídia novamente. Caso contrário, a função de expansão não será habilitada.

5

# **Definindo Margens**

As margens esquerda e direita de uma mídia, para ser impresso ou cortada estão definidos.

| Ítem     | Valor     | Visão geral                                                             |
|----------|-----------|-------------------------------------------------------------------------|
| ESQUERDA | 0 a 85 mm | A margem esquerda da médium para ser impresso ou cortada está definida. |
| DIREITA  | 0 a 85 mm | A margem direita da mídia para ser impresso ou cortada está definida.   |
|          |           |                                                                         |

| Pressione a tecla ( <u>MODE CHANGE</u> ) em LOCAL<br>para selecionar o modo de impressão.                                                                                                    | <local.1> [#01]<br/>WIDTH:****mm</local.1>                                                                            |
|----------------------------------------------------------------------------------------------------|----------------------------------------------------------------------------------------------------|
| Pressione a tecla (FUNCTION).                                                                                                    | FUNCTION<br>COMMON SETUP <ent></ent>                                                                                  |
| <b>3</b> Pressine a tecla ENTER.                                                                                                    | COMMON SETUP<br>PR SETUP <ent></ent>                                                                                  |
| Pressione  Terms para selecionar [MARGIN].                                                                                                    | COMMON SETUP<br>MARGIN < ent>                                                                                         |
| <b>5</b> Pressine a tecla ENTER.                                                                                                    | LEFT : RIGHT<br>Omm : Omm                                                                                             |
| 6 Pressione ( ) ( ) para definir as Marg<br>0 a 8<br>(por unid<br>Seleção de ítem: Selecione a margem esquerda ou a direita com ( ).<br>Definição de margem: Definir a largura da margem com ( ). | gem esquerda: Margem direita:<br>35 mm 0 a 85 mm<br>lade de 1 mm) (por unidade de 1 mm<br>LEFT : RIGHT<br>0 mm : 0 mm |
| <b>7</b> Pressine a tecla ENTER.                                                                                                    | COMMON SETUP<br>MARGIN < ent >                                                                                        |
| <b>8</b> Pressione a tecla <u>END</u> várias vezes para finalizar a conf                                                                                                    | ïguração.                                                                                                    |

P

# Configuração do RECEIVED DATA

A configuração pode ser alterada para impressão / corte utilizando uma aplicação, não aqueles que vêm de fábrica com este máquina.

| Valor  | Visão geral                                                                                                    |
|--------|----------------------------------------------------------------------------------------------------|
| AUTO   | Quando é utilizado o aplicativo padrão incluídos com a máquina, a impressão / corte será executado automaticamente de acordo com o tipo de dados recebidos.                                                                                                    |
| MANUAL | Defina este parâmetro quando executar a impressão / corte com aplicativos de outros fabricantes, do que aqueles fornecidos com a máquina (RasterLinkPro4/FineCut7 <sup>*1</sup> ).<br>Neste caso, esta máquina funciona do seguinte modo, se o aparelho recebe dados diferentes, ocorre um erro.<br>Enquanto em modo de impressão: A máquina só pode receber os dados de impressão. Se os dados recebidos não for os dados de impressão, ocorrerá um erro.<br>Enquanto estiver no modo CUT : A máquina só pode receber os dados de corte. Se os dados recebidos não forem dados de corte. Ocorre um erro. |

\*1. Quando não for exibido 🔃 no canto inferior esquerdo da janela de FineCut7, configurar esta definição.

| <b>1</b> Pressione a tecla (FUNCTION) em LOCAL.                                                          | FUNCT ION<br>SETUP            | <ent></ent> |
|----------------------------------------------------------------------------------------------------|-------------------------------|-------------|
| Pressione  Type para selecionar [COMUM SETUP].                                                           | FUNCT ION<br>COMMON SETUP     | <ent></ent> |
| <b>3</b> Pressine a tecla ENTER.                                                                         | COMMON SETUP<br>PR SETUP      | <ent></ent> |
| Pressione  para selecionar [RECEIVED DATA].                                                              | COMMON SETUP<br>RECEIVED DATA | <ent></ent> |
| <b>5</b> Pressine a tecla ENTER .                                                                        | RECE IVED DATA<br>SETUP       |             |
| <ul> <li>Pressione  para selecionar um valor definido.</li> <li>Definir o valor: AUTO, MANUAL</li> </ul> |                               |             |
| <b>7</b> Pressine a tecla ENTER.                                                                         | COMMON SETUP<br>RECEIVED DATA | <ent></ent> |
| <b>8</b> Pressione a tecla <u>END</u> várias vezes para finalizar a co                                   | nfiguração.                   |             |

**P C** 5

# Configuração da hora/data

| Pressione a tecla (FUNCTION) no LOCAL.                                                                                                    | FUNCT ION<br>SETUP <ent></ent>                                  |
|----------------------------------------------------------------------------------------------------|-----------------------------------------------------------------|
| Pressione  para selecionar [COMUM SETUP].                                                                                                    | FUNCT ION<br>COMMON SETUP <ent></ent>                           |
| <b>B</b> Pressine a tecla ENTER .                                                                                                    | COMMON SETUP<br>PR SETUP <ent></ent>                            |
| Pressione  para selecionar [TIME SET].                                                                                                    | COMMON SETUP<br>TIME SET <ent></ent>                            |
| <b>5</b> Pressine a tecla <u>ENTER</u> duas vezes                                                                                                    | TIME         SET           2008         .09.10         15:30:00 |
| 6 Pressione ( ) Pressione ( ) Pressione ( ) Pressione ( ) Pressione ( ) Pressione a data (ano / mês / dia / hora / minuto): Selecione com ( ) Digite a data (ano / mês / dia / hora / minuto): Entre com ( ) |                                                                 |
| <ul> <li>Pressine a tecla ENTER .</li> <li>• A data inserida é exibida.</li> </ul>                                                                                                    | TIME SET<br>2008.09.10 15:30:00                                 |
| <b>8</b> Pressione a tecla <u>END</u> várias vezes para finalizar a cor                                                                                                    | figuração.                                                      |
| (Important!) • A hora/data configurado no passado pode ser alterada somente até oit                                                                                                    | o horas antes da presente hora/dat                              |

Futuramente quando inserir a hora/data errada por engano, realize as seguintes operações na Etapa 7 permite que futuramente, o tempo inserido, seja restaurado para o tempo previamente definido.
 (1) Pressione a tecla FUNCTION na etapa 7. (O tempo previamente definidas são exibidas.)
 (2) Pressione a tecla ENTER.

Se você fez várias alterações na configuração do tempo, somente o último tempo a ser definido, pode ser restaurado para o tempo previamente definido. Além disso, o tempo antes da mudança estará a frente, pelo tempo que foi decorrido.

## Definir unidades

Definição da unidade utilizada por esta máquina.

| Pressione a tecla (FUNCTION) em LOCAL.                                                                                                    | FUNCTION<br>SETUP < E                                      | NT>  |
|----------------------------------------------------------------------------------------------------|------------------------------------------------------------|------|
| Pressione  Tressione  para selecionar [COMUM SETUP].                                                                                                    | FUNCTION<br>COMMON SETUP < EN                              | IT>  |
| <b>3</b> Pressine a tecla ENTER.                                                                                                    | COMMON SETUP<br>PR SETUP <er< th=""><th>ı t&gt;</th></er<> | ı t> |
| Pressione  ressione para selecionar [UNIT SETUP].                                                                                                    | COMMON SETUP<br>UNIT SETUP < en                            | t>   |
| Pressine a tecla (ENTER).                                                                                                    | TEMP. : LENGTH                                             |      |
| 3                                                                                                    | °C : mm                                                    |      |
| <ul> <li>Pressione </li> <li>Pressione </li></ul> | °C : mm<br>ade.                                            |      |
| <ul> <li>Pressione &lt;  Pressione &lt;  Pressione &lt;  Pressione &lt;  Pressione </li> <li>Seleção de ítem: Selecione uma com </li> <li>Unidade de configuração: Entre com </li> <li>Pressine a tecla <a href="mailto:Entre">Entre</a>.</li> </ul>                                                                                                    | °C : mm<br>ade.<br>COMMON SETUP<br>UNIT SETUP < en         |      |

P

5

# Definir o NOME DA MÁQUINA

Os nomes das máquinas (No. da máquina) são definidas para reconhecê-los quando estão ligados uns aos outros, utilizando uma interface USB 2.0.

| Pressione a tecla (FUNCTION) no LOCAL.                                      | FUNCT ION<br>SETUP            | < ENT>      |
|-----------------------------------------------------------------------------|-------------------------------|-------------|
| Pressione  para selecionar [COMUM SETUP].                                   | FUNCT ION<br>COMMON SETUP     | <ent></ent> |
| <b>B</b> Pressine a tecla ENTER .                                           | COMMON SETUP<br>PR SETUP      | < en t>     |
| Pressione  para selecionar [MACHINE NAME].                                  | COMMON SETUP<br>MACH INE NAME | < ent>      |
| <b>5</b> Pressine a tecla ENTER.                                            | MACHINE NAME<br>TPC-0         |             |
| <b>6</b> Pressione <b>• •</b> para selecionar um nome de máquina (01 a 99). | MACHINE NAME<br>TPC-10        |             |
| <b>7</b> Pressine a tecla ENTER.                                            | COMMON SETUP<br>MACHINE NAME  | < ent>      |
| <b>8</b> Pressione a tecla <u>END</u> várias vezes para finalizar a co      | nfiguração.                   |             |

C

## Definir um BUZZER KEY

Definição do som que saem quando as teclas são pressionadas.

| Pressione a tecla (FUNCTION) no LOCAL.                                 | FUNCT ION<br>SETUP         | < ENT>       |
|------------------------------------------------------------------------|----------------------------|--------------|
| Pressione                                                              | FUNCTION<br>COMMON SETUP   | <ent></ent>  |
| <b>3</b> Pressine a tecla ENTER.                                       | COMMON SETUP<br>PR SETUP   | < en t>      |
| Pressione ( ) para selecionar [KEY BUZZER].                            | COMMON SETUP<br>KEY BUZZER | <ent></ent>  |
| <b>5</b> Pressine a tecla ENTER .                                      | KEY BUZZER<br>SETUP        | : <b>0</b> N |
| <b>6</b> Pressione <b>• •</b> para selecionar ON / OFF.                | KEY BUZZER<br>SETUP        | : OF F       |
| <b>7</b> Pressine a tecla ENTER.                                       | COMMON SETUP<br>KEY BUZZER | <ent></ent>  |
| <b>8</b> Pressione a tecla <u>END</u> várias vezes para finalizar a co | nfiguração.                |              |

Ť

• Quando a o som é definido para "OFF", o som de alerta para erros, avisos de conclusão da operação, etc não pode ser desligada.

5

# Confirmando Informações da máquina

As informações desta máquina pode ser confirmada. Os seguintes ítens podem ser confirmados como informação.

| Ítem                          | Visão geral                                                                                                    |
|-------------------------------|----------------------------------------------------------------------------------------------------|
| Histórico de erros            | Isto mostra a história de erros e avisos, até à data.<br>Quando você pressionar ( ), a data de ocorrência (ano/mês/dia/hora/minuto)<br>e informações de erro / aviso são exibidos alternadamente na ordem de ocorrência.         |
| Histórico de manutenção       | Isto mostra a data e a hora em que a função de manutenção foi utilizado.<br>O histórico de manutenção descreve principalmente (modo normal ou repouso).<br>As funções de limpeza manual e automático.                            |
| Histórico do modo Impressão   | Isto mostra a informação de impressão em condições (impressão), que foi efetuados até à data que máquina foi ligada. (Até 50 partes de informação) Quando você pressiona ( ), as informações são exibidas na ordem de impressão. |
| Lista                         | Isto permite imprimir as configurações da máquina. Você pode imprimir as configurações de acordo com quatro categorias. ((2) P.5-16)                                                                                             |
| Versão                        | Exibe as informações da versão da máquina.                                                                                                    |
| Serial e No. do distribuidor. | Mostra os números de série e do revendedor.                                                                                                    |

### Informação exibidas na tela

| <ul> <li>Pressione a tecla (FUNCTION) no LOCAL.</li> <li>Quando você quiser imprimir a lista de configurações desta máquina, instale uma mídia. (CP P.2-15)</li> </ul>                                                                                                    | FUNCT ION<br>SETUP           | < ENT>      |
|----------------------------------------------------------------------------------------------------|------------------------------|-------------|
| Pressione  Tressione  Pressione  Pressione | FUNCT ION<br>COMMON SETUP    | <ent></ent> |
| <b>B</b> Pressine a tecla ENTER .                                                                                                    | COMMON SETUP<br>PR SETUP     | <ent></ent> |
| Pressione                                                                                                    | COMMON SETUP<br>INFORMATION  | < en t>     |
| <b>5</b> Pressine a tecla ENTER .                                                                                                    | INFORMATION<br>ERROR HISTORY | < ent>      |
| <b>6</b> Pressione <b>• •</b> para selecionar o tipo de informaçã                                                                                                    | 0.                           |             |

#### Pressine a tecla ENTER.

• A informação que você precisa é exibida.

1

## Informação apresentada

Esta seção descreve como ler as informações apresentadas.

| Histórico de erro                                                                       |                                              | Histórico de manutençã                                                    | 0                                                      |
|-----------------------------------------------------------------------------------------|----------------------------------------------|---------------------------------------------------------------------------|--------------------------------------------------------|
| A data de ocorrência<br>(ano/mês/dia) é exibida<br>os detalhes de um erro<br>é exibida. | ERROR HISTORY<br>0001 08.10.10 12:15         | Os detalhes da<br>manutenção é<br>exibida.                                | 0001 08.10.10 12:15<br>>> CARRIAGE OUT                 |
| Os detalhes de um erro<br>é exibida.                                                    | ***** ER R O R 09 *****<br>H D C ER R O R () | <b>Versão</b><br>Informações sobre<br>a versão, como a<br>F/W, é exibida. | TPC-1000         V1.00           MRL-III         V1.00 |
| Histórico do modo Impr                                                                  | essão                                        |                                                                           |                                                        |
| Resolução, comprimento<br>da mídia impressa, etc<br>são exibida.                        | [01] 720x1080 .12<br>Bd.Vd.x1.1L: 12.34m     | N º de série e Distribuido                                                | or                                                     |
| A data (ano / mês / dia)<br>de impressão é exibida.                                     | PR INTmo de H I ST .                         | Números de série<br>e distribuidor são<br>exibidos.                       | S / N = *******<br>D / N = *******                     |
|                                                                                         | [01] 08.10.10 12:15                          |                                                                           |                                                        |

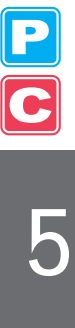

# Imprimindo a lista de Configurações

Você pode imprimir as configurações da máquina, selecionando os quatro tipos abaixo.

| Tipo de Listagem                                                                                         | Visão geral                                                                                                    |                                                                                                    |  |
|----------------------------------------------------------------------------------------------------|----------------------------------------------------------------------------------------------------|----------------------------------------------------------------------------------------------------|--|
| Modo de impressão                                                                                        | As configurações no modo de impressão são impressos.                                                                                                    |                                                                                                    |  |
| Modo de Corte                                                                                            | As configurações no modo de corte são impressos.                                                                                                    |                                                                                                    |  |
| Metro executado                                                                                          | Um metro executado é impresso.                                                                                                    |                                                                                                    |  |
| Todas                                                                                                    | Todas as listas são impressas.                                                                                                    |                                                                                                    |  |
| <ul> <li>Quando c<br/>a seguint</li> <li>ENTER<br/>executar</li> <li>Se a tecla<br/>será exec</li> </ul> | detectar a mídia e a modalidade está no modo de corte, se voc<br>re tela será exibida pressionando a tecla <u>ENTER</u> na etapa<br>) para mudar a configuração da pressão no rolete pressor pa<br>a impressão.<br>a <u>END</u> é pressionada, a operação de mudança não<br>cutada. | cê realizar a impressão da listagem<br>a 7. Neste caso, pressione a tecla<br>ara o modo de impressão e depois<br>!PR PRESSURE:CUT !<br>SWITCH :ent |  |
| Pressione<br>• Quando v<br>máquina, i                                                                    | a tecla (FUNCTION) em LOCAL.<br>ocê quiser imprimir a lista de configurações desta<br>instale a mídia. ( (ﷺ P.2-15)                                                                                                    | FUNCTION<br>SETUP <ent></ent>                                                                                                    |  |
| <b>P</b> ressione                                                                                        | ▲ ▼ para selecionar [COMMON SETUP].                                                                                                    | FUNCTION<br>COMMON SETUP <ent></ent>                                                                                                    |  |
| <b>3</b> Pressine a                                                                                      | tecla ENTER.                                                                                                    | COMMON SETUP<br>PR SETUP <ent></ent>                                                                                                    |  |
| Pressione                                                                                                | ▲ ▼ para selecionar [INFORMATION].                                                                                                    | COMMON SETUP<br>INFORMATION <ent></ent>                                                                                                    |  |
| <b>5</b> Pressine a                                                                                      | tecla ENTER.                                                                                                    | INFORMATION<br>ERROR HISTORY <ent></ent>                                                                                                    |  |
| <b>6</b> Pressione                                                                                       | ▲ ▼ para selecionar [LIST].                                                                                                    | INFORMATION<br>LIS <ent></ent>                                                                                                    |  |
| Pressine a                                                                                               | tecla ENTER.                                                                                                    |                                                                                                    |  |
| <b>8</b> Pressione<br>Imprimir.                                                                          | para selecionar uma lista para                                                                                                    | LIST<br>SELECT: PRINT MODE                                                                                                    |  |
| <b>9</b> Pressine a<br>• A impressã                                                                      | tecla ENTER.                                                                                                    |                                                                                                    |  |

P C

# Capítulo 6 Manutenção

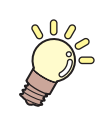

#### Este capítulo

descreve os ítens necessários para utilizar a máquina de forma mais confortável, que são os métodos para o cuidado diário e a manutenção da unidade de tinta, etc...

| Manutenção                                | 6-2   |
|-------------------------------------------|-------|
| Precauções para a manutenção              | 6-2   |
| Solução de limpeza                        | 6-2   |
| Limpeza de superfícies externa            | 6-3   |
| Limpeza da mesa platen                    | 6-3   |
| Limpando o sensor de mídia e Sensor       |       |
| de marca registrada.                      | 6-4   |
| Limpeza do Suporte da mídia               | 6-4   |
| Manter a estação de proteção              | 6-5   |
| Limpozo do wipor o Con                    | 6 6   |
| Limpeza do wiper e Cap                    | 0-0   |
| Substituindo o Wiper                      | 6-8   |
| Antes de lavar a via de descarga de tinta | 6-9   |
| Limpando os bicos da cabeça               | 6-11  |
| Lavar a via de descarga da tinta          |       |
| (Limpeza do tubo do PUMP)                 | 6-13  |
| Quando a máquina não for usada por um     |       |
| longo período (CUSTODY WASH)              | 6-14  |
| Limpar a Cabeça de tinta e a área ao      |       |
| redor                                     | ò-16  |
| Quando não puder resolver o               |       |
| entunimento do bico                       | 5-18  |
|                                           | 2 4 0 |
|                                           | 5-10  |
| DISCHARGE & WASH                          | 5-19  |
| Abastecer a máquina com tinta Anew        | 3-21  |

#### Prevenção de entupimento quando a

| energia estiver desligada                      | 6-23 |
|------------------------------------------------|------|
| Definir o intervalo de atualização no          |      |
| Modo de repouso                                | 6-24 |
| Definir o Intervalo de limpeza do tubo no      |      |
| Modo repouso                                   | 6-25 |
| Definir o intervalo de limpeza no              |      |
| Modo repouso                                   | 6-26 |
| Definindo operações normais                    | 6-27 |
| Definir a operação regular de limpeza          |      |
| durante uma operação de impressão              | 6-28 |
| Definir o intervalo de atualização no          |      |
| Modo de espera                                 | 6-30 |
| Definir o intervalo entre cada operação de lim | peza |
| do tubo da bomba no modo de espera             | 6-31 |
| Definir o intervalo de limpeza no              |      |
| Modo de espera                                 | 6-32 |
| Outros Funções de Manutenção                   | 6-33 |
| Alterar o período de substituição do limpad    | or   |
| wiper quando um aviso for emitido              | 6-33 |
| Definir a exibição da mídia Residual           | 6-34 |
| Se aparece uma mensagem de confirmaçã          | io   |
| tanque de resíduo de tinta                     | 6-36 |
| Substituir a lâmina do cortador                | 6-40 |
| Substituindo o rolete pressor                  | 6-42 |
| Substituindo a lâmina do cortador,             |      |
| não incluso como acessório                     | 6-43 |

# Manutenção

Realize a manutenção da máquina regularmente ou quando necessário para que a sua precisão seja mantida e continue sendo utilizada por muito tempo.

### Precauções para a manutenção

Preste atenção aos seguintes itens ao realizar manutenção nesta máquina.

|            | <ul> <li>Ao usar a solução de limpeza para manutenção, não se esqueça de usar os óculos de proteção<br/>fornecidos.</li> </ul>                                                                                                    |
|------------|----------------------------------------------------------------------------------------------------|
|            | <ul> <li>A tinta contém solventes orgânicos. Ao limpar a máquina, não se esqueça de usar luvas para que a<br/>tinta não vá fazer contato direto com a pele.</li> </ul>                                                                                                    |
|            | <ul> <li>Nunca desmonte a máquina. Desmontagem que pode resultar em choques elétricos ou danos a<br/>máquina.</li> <li>Antes da manutenção, não se esqueça de desligar o interruptor de alimentação e desconecte o<br/>cabo de alimentação, caso contrário, um acidente inesperado pode ocorrer.</li> </ul>                                                                                                    |
|            | <ul> <li>Evite a entrada de umidade na máquina. Umidade no interior da máquina pode causar choque<br/>elétrico, riscos ou danos à máquina.</li> </ul>                                                                                                    |
| 0          | <ul> <li>Para garantir o jato de tinta estável, é necessário que a máquina ejete uma pequena quantidade de tinta (descarga) regularmente, quando a operação de impressão (saída) não for executada por um longo tempo.</li> <li>Quando a máquina não for usada por um longo período, desligar apenas o interruptor na parte frontal, deixe o interruptor principal, na traseira, ligado (na posição of  ), e deixar o cabo conectado.</li> </ul> |
|            | <ul> <li>Se a tinta solvente orgânico é misturada com água ou álcool, a coagulação é gerada.</li> <li>Não limpe a face do bico das cabeças, limpador wiper, caps, etc, com água ou álcool. Caso faça isso, pode causar entupimento ou falha na máquina.</li> </ul>                                                                                                    |
| $\bigcirc$ | <ul> <li>Não utilize benzina, diluente, ou qualquer agente químico, contendo um abrasivo. Esses materiais<br/>podem deteriorar-se ou deformar a superfície da tampa.</li> </ul>                                                                                                    |
|            | <ul> <li>Não aplique lubrificante, etc para qualquer parte interna da máquina. Fazendo isso pode causar um<br/>prejuízo no mecanismo do ploter.</li> </ul>                                                                                                    |
|            | <ul> <li>Tenha cuidado para que a solução de limpeza de tinta, etc não permaneça na tampa, pois isso<br/>pode causar na superfície da tampa a deterioração ou deformação.</li> </ul>                                                                                                    |

## Solução de limpeza

Use a solução de limpeza para manutenção para ser aplicado à tinta que você utiliza.

| Tipo de tinta               | Solução de limpeza aplicável para manutenção                                                                                                    |
|-----------------------------|----------------------------------------------------------------------------------------------------|
| Tinta solvente              | Kit de limpeza MS2/ES3/HS solução (SPC-0369)<br>MILD SOLVENT WASHING LIQUID, Solvente leve para limpeza líquida<br>(SPC-0294) [Vendido separadamente] |
| Sublimação de tinta corante | Líquido de limpeza em Garrafa Kit A29 (SPC-0137) [Vendido separadamente]<br>Líquido de limpeza (SPC-0259) [Vendido separadamente]                     |

## Limpeza das superfícies externas

Quando as superfícies externas da máquina estão manchadas, umedeça um pano macio com água e detergente neutro diluído com água, esprema-o e limpe a superfície com o pano.

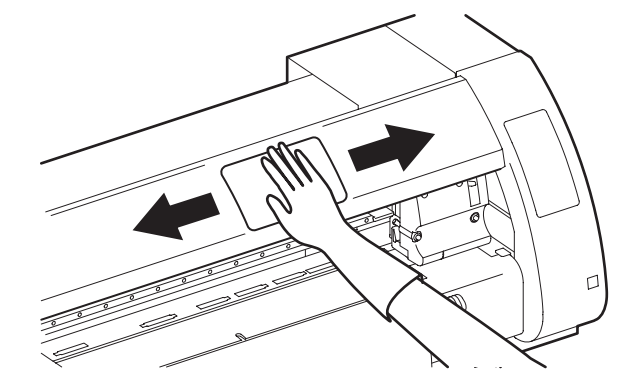

### Limpeza da mesa platen

A mesa platen fica suja facilmente com fiapos, pó de papel, etc gerado quando a mídia é cortada. Limpe as manchas visíveis com uma escova de cabelos macios, um pano seco, uma toalha de papel, etc...

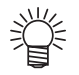

• Quando a mesa platen está manchada de tinta, limpe-a com uma toalha de papel contendo uma pequena quantidade de solução de limpeza para a manutenção.

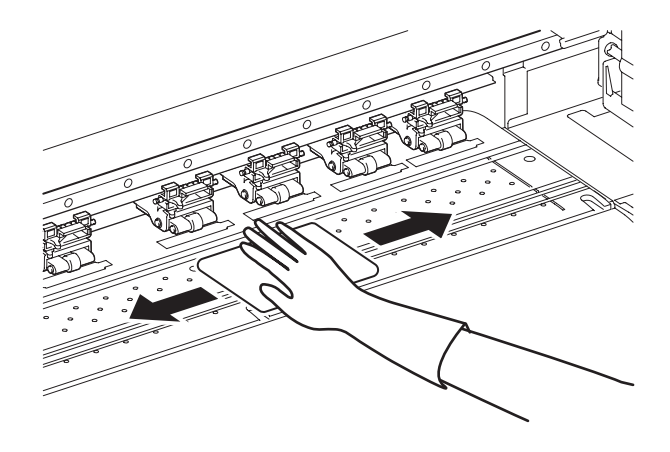

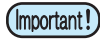

Antes de limpar a mesa platen, certifique-se que a mesa platen tenha arrefecido de forma adequada.
Como a poeira e a sujeira são facilmente acumuladas nas ranhuras para segurar a mídia e corte de papel (linha do cortador), não se esqueça de limpar estas peças com cuidado.

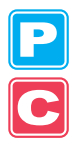

## Limpando o sensor de mídia e Sensor de marca registrada

Quando o sensor é coberto com poeira, etc..., pode causar uma falsa detecção de mídia ou marca registrada. Usando um cotonete, remova a poeira, etc..., acumulado na superfície do sensor.

Quando for limpar o sensor na superfície inferior da unidade de corte, realizar as operações em P. 6-16 "Limpar a cabeça de tinta e arredores "Etapas 1 e 2 e mover o carro para o lado esquerdo.

#### Sensor de mídia: na mesa platen traseiro

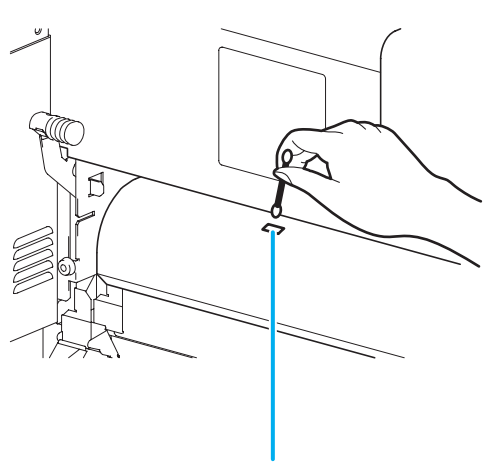

Suporte da mídia

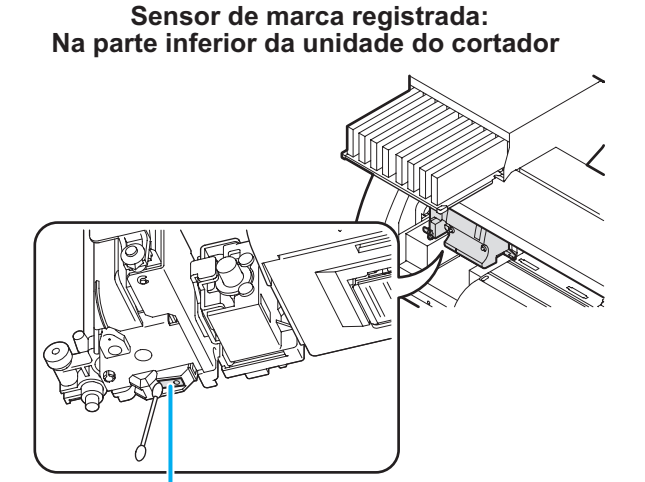

Sensor de marca

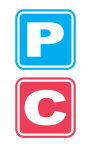

### Limpeza do Suporte da mídia

Quando o suporte de mídia é coberta com fiapo, poeira, etc..., a mídia não pode ser alimentada normalmente durante a impressão ou a poeira gruda nos bicos, o que pode resultar em uma impressão irregular. Limpe o suporte de mídia regularmente.

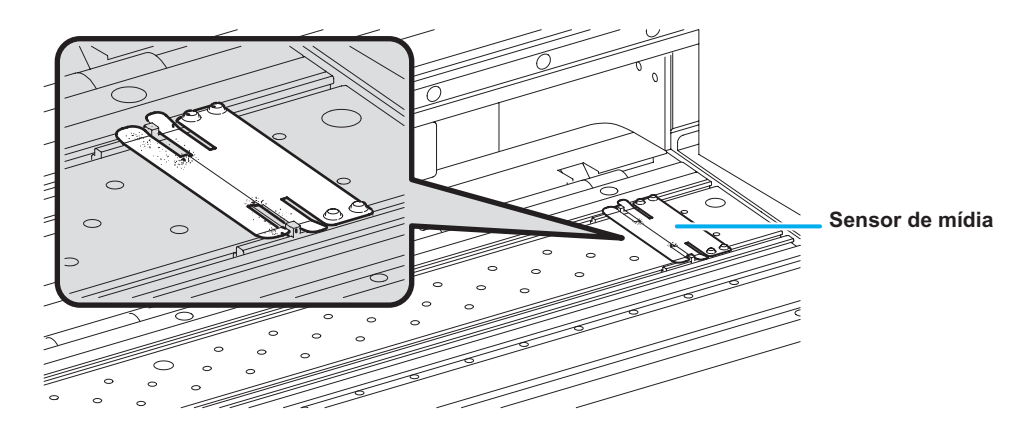

# Manter a estação de proteção

Manter a tampa da tinta, limpador wiper, etc..., localizado na estação capping. (ST.MAINTENANCE)

A tampa de tinta e limpador wiper funciona do seguinte modo.

- Limpador wiper : Limpa a tinta aderida nos orifícios da cabeça.
- Tampa de tinta : Impede o entupimento nos orifícios da cabeça devido à secura.

Como a máquina é usada repetidamente, o limpador wiper e tampa cap gradualmente se sujam com a tinta, poeira, etc... Se o orifício estiver faltando, não podem ser corrigidos, mesmo após a limpeza da cabeça for realizada ( @P.2-32), o use de kit limpeza e o cotonete de limpeza.

| Ferramentas<br>necessárias para a<br>manutenção | <ul> <li>Kit de solução de limpeza para manutenção<br/>(Quando a tinta solvente é usado)</li> <li>Kit de limpeza MS2/ES3/HS solução (SPC-0<br/>(Quando a tinta de sublimação é usado)</li> <li>Líquido de limpeza Garrafa Kit A29 (SPC-01)</li> </ul> | 369)<br>37) [Vendido separadan | nente]                     |
|-------------------------------------------------|----------------------------------------------------------------------------------------------------|--------------------------------|----------------------------|
|                                                 | Limpe o stick (SPC-0527)                                                                                                    | • Luvas                        | <ul> <li>Óculos</li> </ul> |

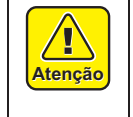

Certifique-se de usar os óculos e luvas fornecidos, quando for realizar a manutenção da estação capping. Caso contrário, você pode receber tinta em seus olhos.
Não desloque o carro para fora da estação capping com a mão. Quando você for mover o carro, executar as operações em P.6-6 etapas 1 e 4.

6

### Limpeza do limpador wiper e tampa cap

Recomenda-se que o limpador wiper e tampa cap sejam limpas com freqüência a fim de manter a alta qualidade da imagem da máquina e manter a própria máquina em boas condições de funcionamento.

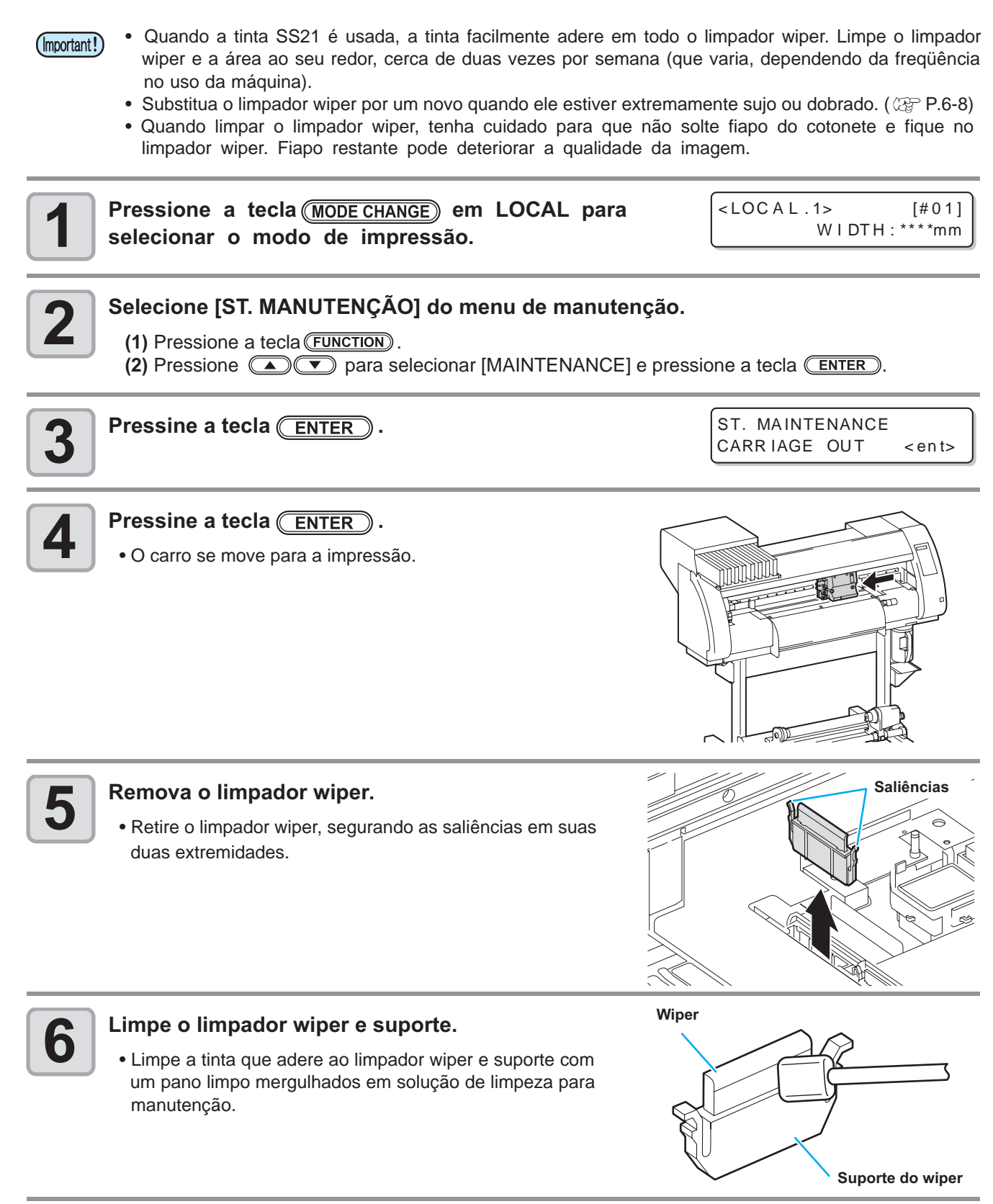

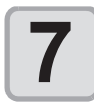

#### Limpe o limpador wiper slider.

 Limpe a tinta que adere à barra do limpador wiper com um cotonete limpo mergulhado em solução de limpeza para manutenção.

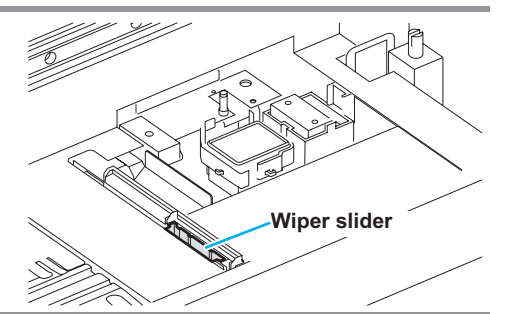

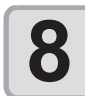

#### Retorne o limpador wiper à sua posição original.

• Insira o limpador wiper, segurando as saliências em suas duas extremidades.

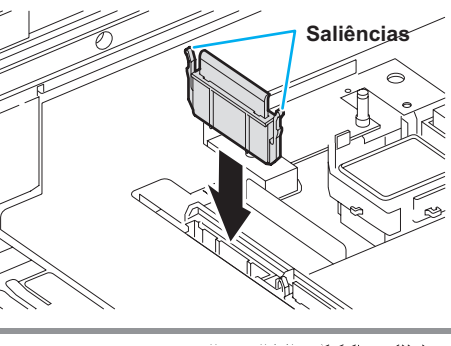

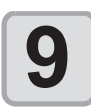

#### Limpe a tampa de borracha e tampa do limpador wiper.

 Limpe a tinta que adere à tampa de borracha e tampa do limpador wiper com um cotonete limpo mergulhados em solução de limpeza para manutenção.

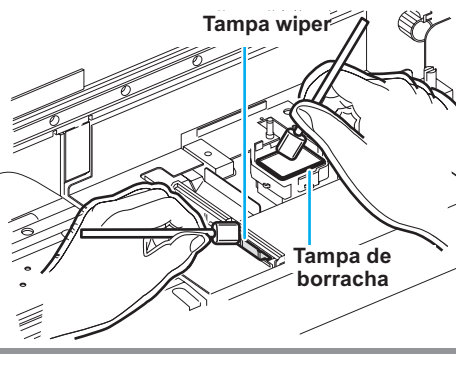

\*Being Initialized\* PLEASE WAIT

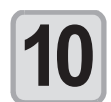

#### Pressine a tecla ENTER.

• Após a sua operação inicial, a máquina volta para LOCAL.

Manutenção

P

## Substituindo o Wiper

O limpador wiper é substituível. Quando a mensagem mostrada à direita aparece, substituir o limpador wiper de imediato.

Além disso, limpe a tinta que adere a superfície inferior do controle deslizante.

| < LOCAL.1 | > |    | [#01 | ] |
|-----------|---|----|------|---|
| !Replace  | а | ΨI | PER  |   |

 O limpador wiper é opcional. Compre através de um distribuidor em sua região ou em nosso escritório. (Important!) • Não selecione [WIPER REPLACE] em qualquer outro momento, apenas quando o limpador wiper for substituído. Uma vez que é selecionada, o contador que conta o número de vezes que o limpador wiper é utilizado é reconfigurado.

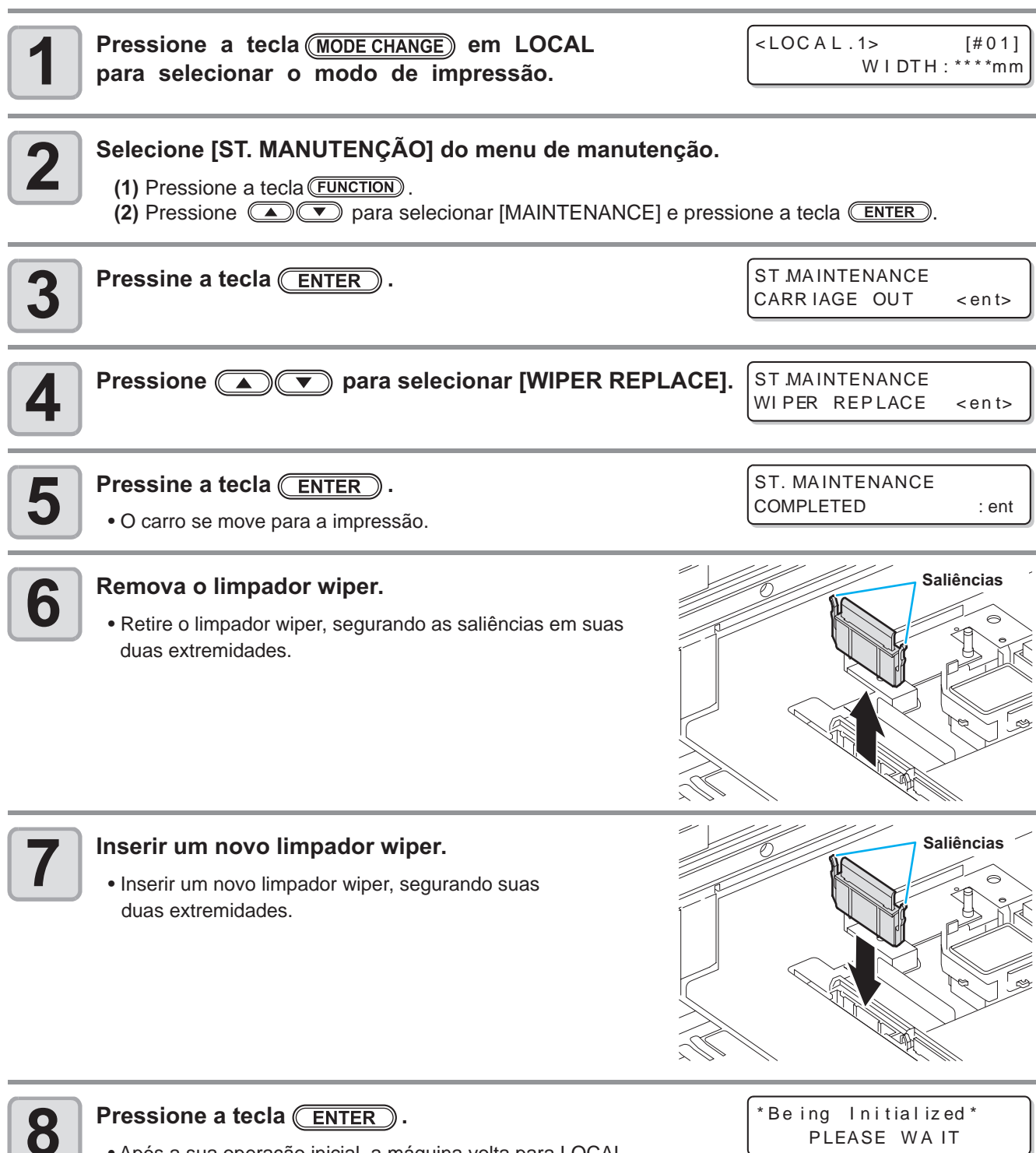

\*Being Initialized\* PLEASE WAIT

### Antes de lavar a via de descarga de tinta

Antes de lavar a via de descarga de tinta (tubo da bomba), ele precisa ser preenchido com solução de limpeza para manutenção.

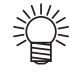

 Quando as seguintes mensagens são exibidas, verifique o tanque de resíduos de tintas e executar as operações descritas na P.6-36 "Se uma mensagem de confirmação de resíduo de tinta aparecer" conforme a necessidade.

| Confirm was | stetank           |
|-------------|-------------------|
| Continue <  | > E x c h a n g e |

| Confirm | wastetank |                      |
|---------|-----------|----------------------|
| Exchang | g e       | : <mark>e</mark> n t |

### Encher o tubo da bomba com solução de Limpeza de Manutenção

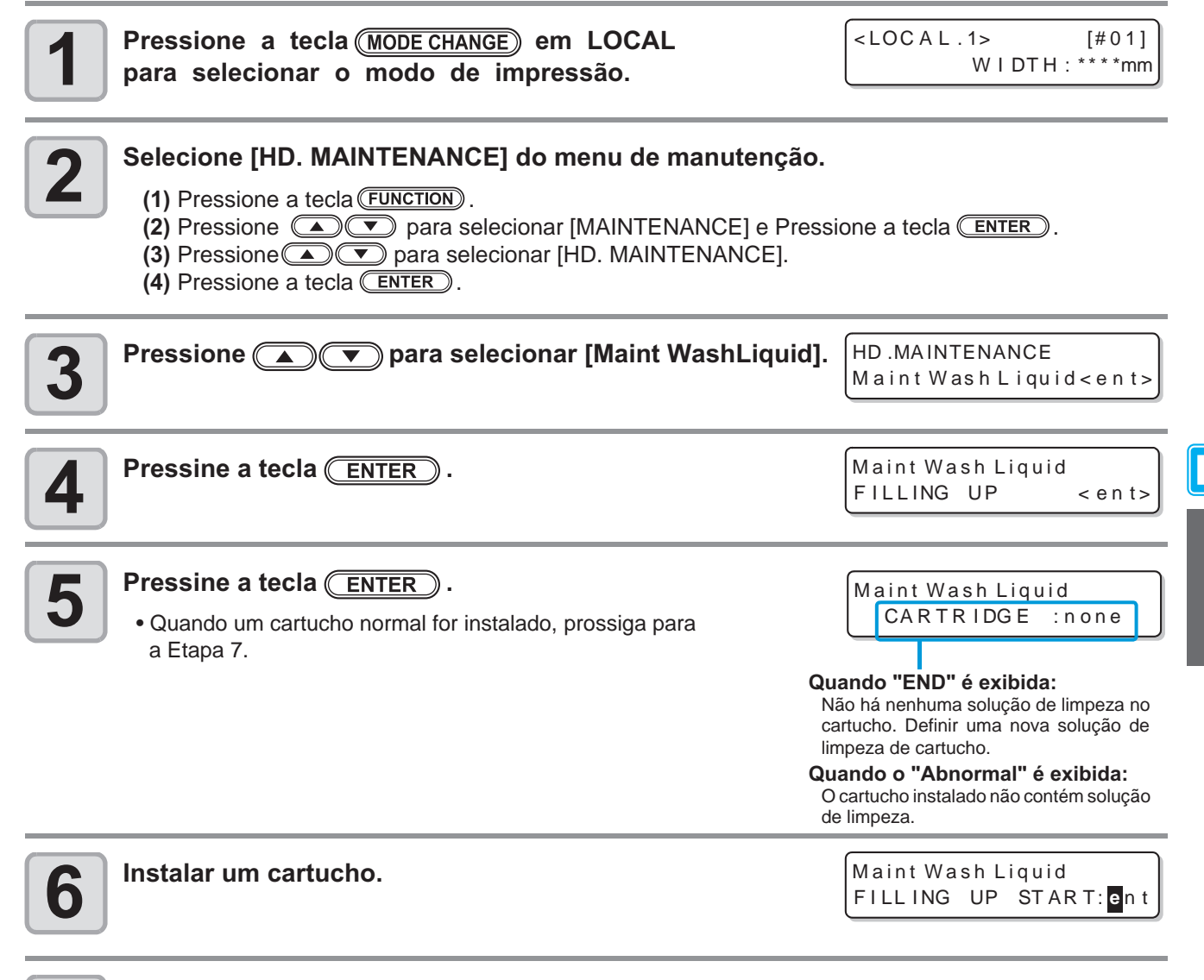

#### Pressine a tecla ENTER.

• O cartucho começa a ser preenchido com solução de limpeza.

Manutenção

### Descarregando solução de limpeza para manutenção

Realizar as seguintes operações de descarga da solução de limpeza no tubo.

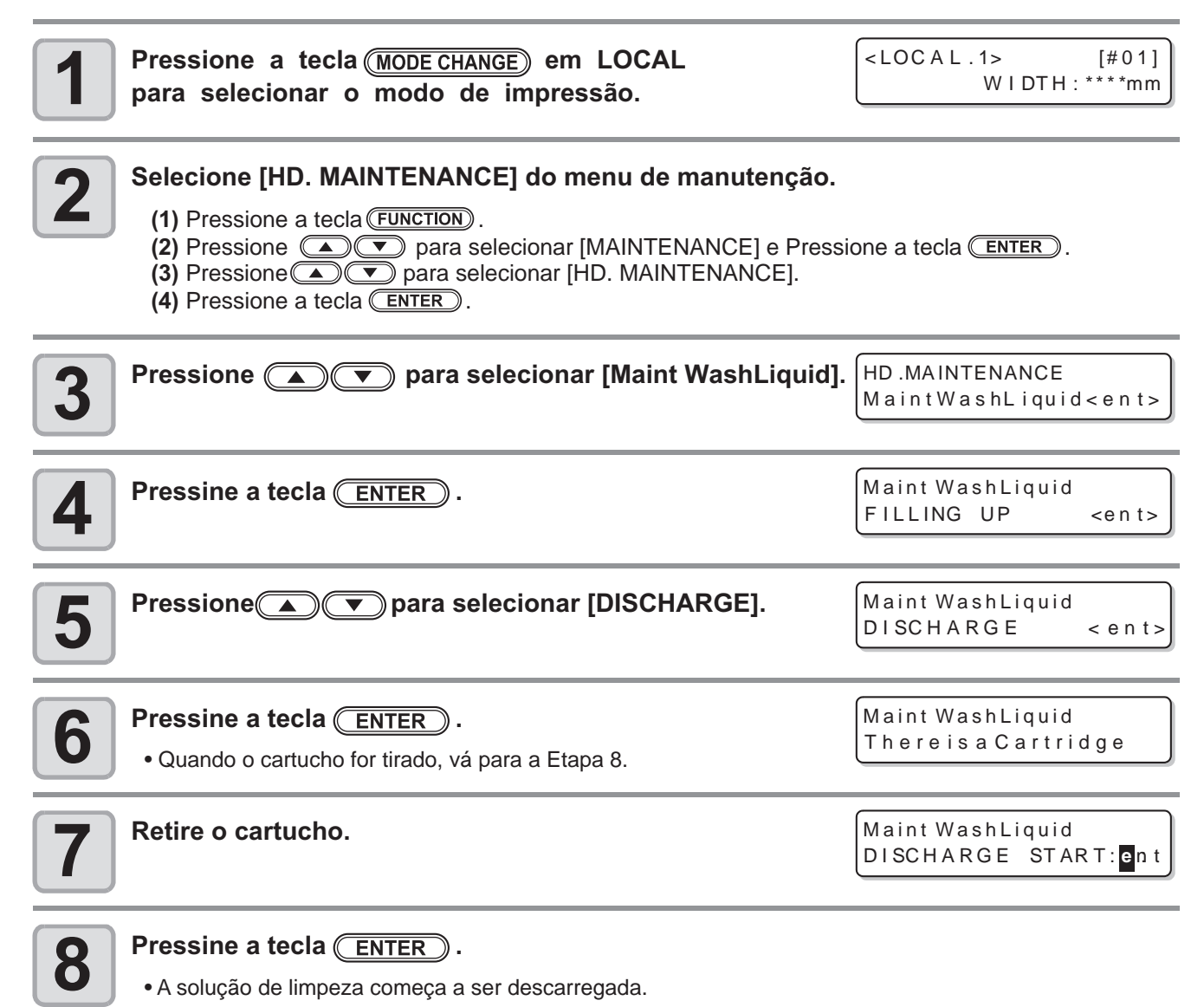
## Limpando os orifícios da cabeça

| Os orifícios da cabeça precisam ser lavados para evitar que sejam obstruídos com a tinta coagulada.                                                                                                    |                                                                                                    |                                                                                                    |  |  |
|----------------------------------------------------------------------------------------------------|----------------------------------------------------------------------------------------------------|----------------------------------------------------------------------------------------------------|--|--|
| Verifique com<br>antecedência os<br>ítens à direita.                                                                                                    | <ul> <li>Verifique com<br/>antecedência os<br/>ítens à direita.</li> <li>É exibido [NEAR END] ou [INK END] ?</li> <li>A solução de limpeza ou a tinta é absorvida quando os bicos são lavados.<br/>Neste momento, se o estado de "sem tinta" ou "quase sem tinta" é detectado,<br/>a operação de limpeza do bico não pode iniciar.</li> <li>Troque o cartucho por outro a partir do qual o estado de "quase sem tinta" ou "<br/>sem tinta "não é detectado.</li> </ul> |                                                                                                    |  |  |
| Pressione<br>para selec                                                                                                    | a tecla ( <u>MODE CHANGE</u> ) em LOCAL<br>cionar o modo de impressão.                                                                                                    | <pre><local.1> [#01]<br/>WIDTH:****mm</local.1></pre>                                                             |  |  |
| <ul> <li>Selecione [ST. MAINTENANCE] do menu de manutenção.</li> <li>(1) Pressione a tecla FUNCTION .</li> <li>(2) Pressione          <ul> <li>(2) Pressione (A) T</li> <li>(3) Pressione (A) T</li> <li>(4) Pressione (A) T</li> <li>(5) Pressione (A) T</li> <li>(7) Pressione (A) T</li> </ul> </li> </ul> |                                                                                                    |                                                                                                    |  |  |
| <b>3</b> Pressine a                                                                                                    | tecla ENTER.                                                                                                    | ST .MAINTENANCE<br>CARR IAGE OUT < en t>                                                                          |  |  |
| <b>4</b> Pressione                                                                                                    | para selecionar [NOZZLE WASH].                                                                                                    | ST. MAINTENANCE<br>NOZZLE WASH <ent></ent>                                                                        |  |  |
| <b>5</b> Pressine a<br>• O carro se                                                                                                    | tecla ENTER .<br>move para a impressão.                                                                                                    | WI PER CLEAN ING<br>COMPLETED (NEXT) : ent                                                                        |  |  |
| 6 Limpe o lin<br>(1) Retire o<br>(2) Limpe o<br>para m<br>(Para tin<br>(3) Inserir o                                                                                                    | npador wiper e O suporte.<br>o limpador wiper, segurando as saliências em suas duas<br>o limpador wiper e o suporte com um o cotonete limpo en<br>anutenção<br>nta solvente: SPC-0369 para a tinta de sublimação: SPC-<br>o limpador wiper na posição original, segurando as saliência                                                                                                    | extremidades.<br>nbebido em solução de limpeza<br>0137 [Vendido separadamente]).<br>as em suas duas extremidades. |  |  |
|                                                                                                    |                                                                                                    |                                                                                                    |  |  |

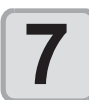

Pressione a tecla ENTER.

Fill the liquid COMPLETED(NEXT) : ent

| <ul> <li>Pressione a tecla <u>FUNCTION</u> e encher o cap com solução de limpeza para manu</li> <li>Quando você pressiona a tecla <u>FUNCTION</u>, a limpeza escorre no reservatório cap.</li> <li>Quando você pressiona a tecla <u>FUNCTION</u>, a solução pára o gotejamento.</li> <li>Repita o gotejamento várias vezes para preencl reservatório cap com a solução de limpeza, até da solução transbordar o reservatório cap.</li> </ul> | reservatório<br>tenção.<br>solução de<br>vamente, a<br>her o<br>pouco antes                   |
|----------------------------------------------------------------------------------------------------|-----------------------------------------------------------------------------------------------|
| <b>9</b> Pressine a tecla ENTER .                                                                                                    | ST.MAINTENANCE<br>LEAVING TIME : 1min                                                         |
| Pressione  para definir o ter<br>a solução de limpeza ficar como está.<br>• Definir valor: 1 a 99 min (por unidade de 1 min                                                                                                    | mpo para ST.MAINTENANCE<br>LEAVING TIME : 22min                                               |
| Pressine a tecla ENTER .<br>• A solução de limpeza no reservatório cap é abs<br>• A tela à direita exibe o tempo definido na etapa<br>• Quando o tempo definido tiver decorrido, a tela                                                                                                    | sorvido.<br>10.<br>volta ao LOCAL.<br>* Being Initialized *<br>PLEASE WAIT<br>CLOCAL.1> [#01] |

- Quando a falta do bico não for corrigido, mesmo após a limpeza for realizada várias vezes, executar "Quando o entupimento não pode ser resolvido" (P.6-18) e "DISCHARGE & WASH" (P.6 - 19). Quando o problema não for resolvido, mesmo após a operação acima, contate o distribuidor em sua região ou nosso escritório de serviço.
  - Quando esta máquina não é preenchida com solução de limpeza para manutenção, faça o seguinte:
    (1) Executar as operações nas etapas 1 a 5.
    - (2) Encha a tampa com solução de limpeza para a manutenção, usando uma seringa.
    - (3) Executar as operações na etapa 9 e posteriores.
  - Os resíduos de tintas, apurado pela limpeza do bico da cabeça não é contado automaticamente como os resíduos de tintas acumulado neste dispositivo ( @P.6-36). Verifique o estado do tanque de resíduos de tintas, sem falha antes/depois da limpeza.

### Lavar a via de descarga da tinta (PUMP tubo de limpeza)

Lavar a via de descarga de tinta regularmente para impedir o entupimento do bico da cabeça devido a coagulação de tinta dentro da via.

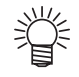

 Quando as seguintes mensagens são exibidas, verifique o tanque de resíduos de tintas e executar as operações descritas na P.6-36 "Se um resíduo de tinta de confirmação é apresentado uma mensagem" conforme necessário.

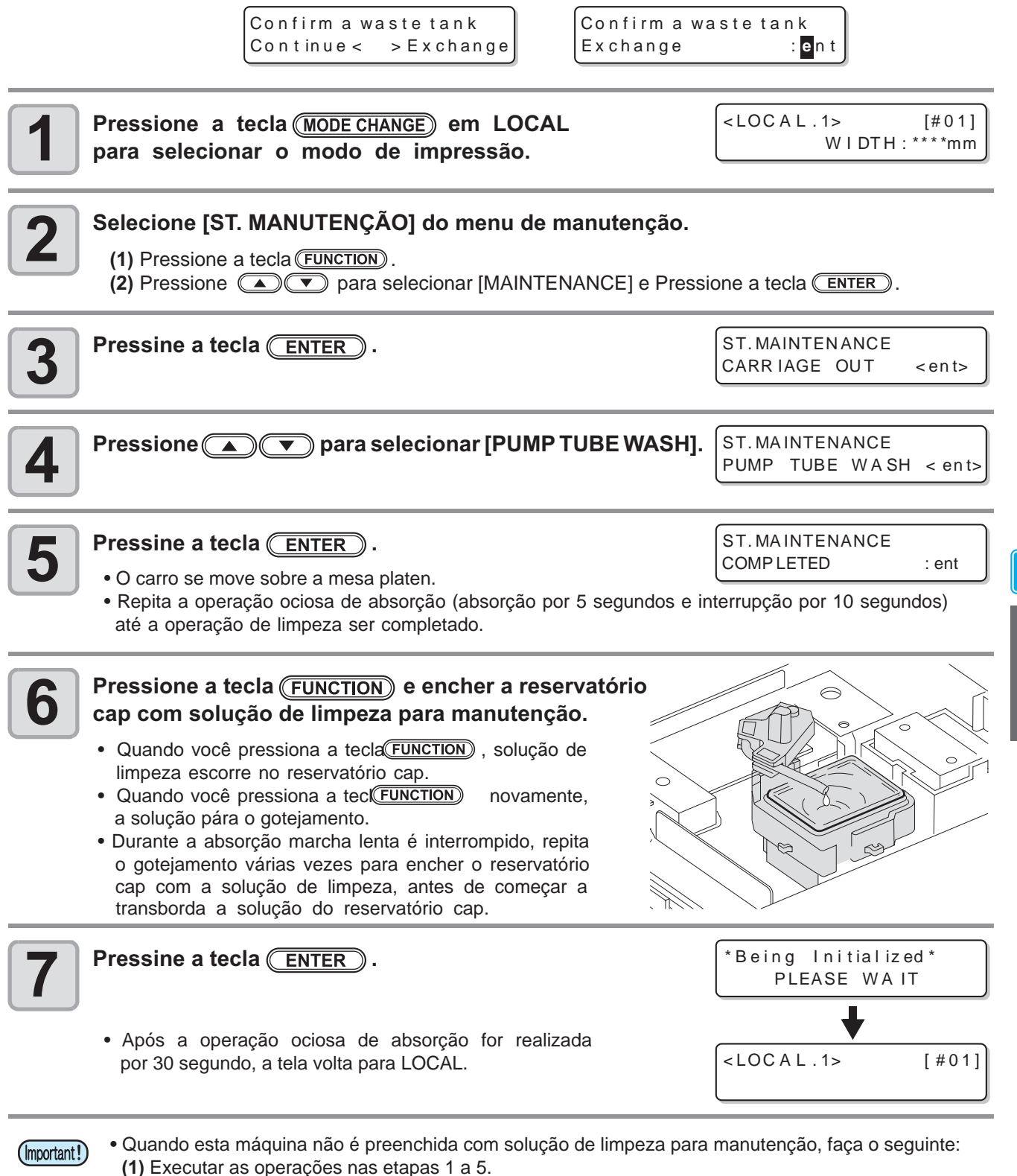

(2) Encha o reservatório cap com solução de limpeza para a manutenção, usando uma seringa.
 (3) Realizar a operação na etapa 7.

Manutenção

### Quando a máquina não for usada por um longo período (CUSTODY WASH)

Quando a máquina não for usada por uma semana ou mais, use a função de limpeza sob custódia para limpar os bicos de cabeça e a via de descarga de tinta. Após isso, manter a máquina sob custódia.

| Verifique os ítens<br>com antecedência<br>ao lado direito<br>Kexibido [NEAR END] d<br>• A solução de limpeza<br>Neste momento, se o<br>a operação de limpez<br>• Troque o cartucho po                                                                                                    | u [INK END] ?<br>Du a tinta é absorvida quando<br>estado de "sem tinta" ou "q<br>za do bico não pode iniciar.<br>r outro a partir do qual o est | os bicos são lavados.<br>uase sem tinta" é detectado,<br>ado de "quase sem tinta" ou |  |  |
|----------------------------------------------------------------------------------------------------|----------------------------------------------------------------------------------------------------|--------------------------------------------------------------------------------------|--|--|
| <ul> <li>"sem tinta "não é detectado.</li> <li>Quando as seguintes mensagens são exibidas, verifique o tanque de resíduos de tintas e executar as operações descritas na P.6-36 "Se uma mensagem de confirmação de resíduo de tinta aparecer" conforme a necessidade.</li> <li>Confirm a wastetank<br/>Continue &lt; &gt;Exchange</li> <li>Confirm a wastetank</li> <li>Exchange</li> </ul>                                                                                                    |                                                                                                    |                                                                                      |  |  |
| Pressione a tecla (MODE CHANGE)<br>para selecionar o modo de im                                                                                                    | em LOCAL<br>ipressão.                                                                                                    | <pre><local.1> [#01]<br/>WIDTH:****mm</local.1></pre>                                |  |  |
| <ul> <li>Selecione [ST. MANUTENÇÃO] do menu de manutenção.</li> <li>(1) Pressione a tecla FUNCTION .</li> <li>(2) Pressione          <ul> <li>(2) Pressione (</li> <li>(2) Pressione (</li> <li>(2) Pressione (</li> <li>(2) Pressione (</li> <li>(2) Pressione (</li> <li>(2) Pressione (</li> <li>(2) Pressione (</li> <li>(3) Pressione (</li> <li>(4) Pressione (</li> <li>(5) Pressione (</li> <li>(7) Pressione (</li> <li>(7) Pressione (</li></ul></li></ul> |                                                                                                    |                                                                                      |  |  |
| <b>3</b> Pressine a tecla <u>ENTER</u> .                                                                                                    |                                                                                                    | ST. MAINTENANCE<br>CARR IAGE OUT <ent></ent>                                         |  |  |
| <b>4</b> Pressione <b>•</b> para selecie                                                                                                    | onar [CUSTODY WASH]                                                                                                    | . ST. MAINTENANCE<br>COSTODY WASH < ent>                                             |  |  |
| <ul> <li>Pressine a tecla <u>ENTER</u>.</li> <li>O carro se move para a impressão.</li> </ul>                                                                                                    |                                                                                                    | WIPER CLEANING<br>COMPLETED(NEXT) : ent                                              |  |  |
| Limpe o limpador wiper e O supo                                                                                                    | orte.                                                                                                    |                                                                                      |  |  |

- Limpe o limpador wiper e O suporte.
- (1) Retire o limpador wiper, segurando as saliências em suas duas extremidades.
- (2) Limpador wiper de Limpeza e o suporte com um cotonete limpo embebido em solução de limpeza para manutenção
- (Para tinta solvente: SPC-0369 para a tinta de sublimação: SPC-0137 [Vendido separadamente]).
- (3) Inserir o limpador wiper na posição original, mantendo as saliências em suas duas extremidades.

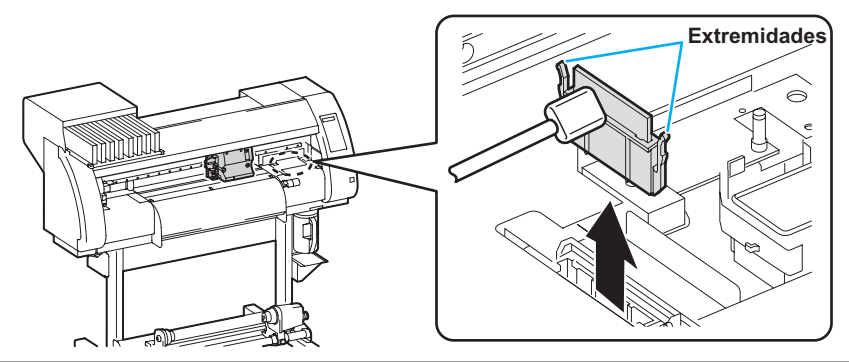

O

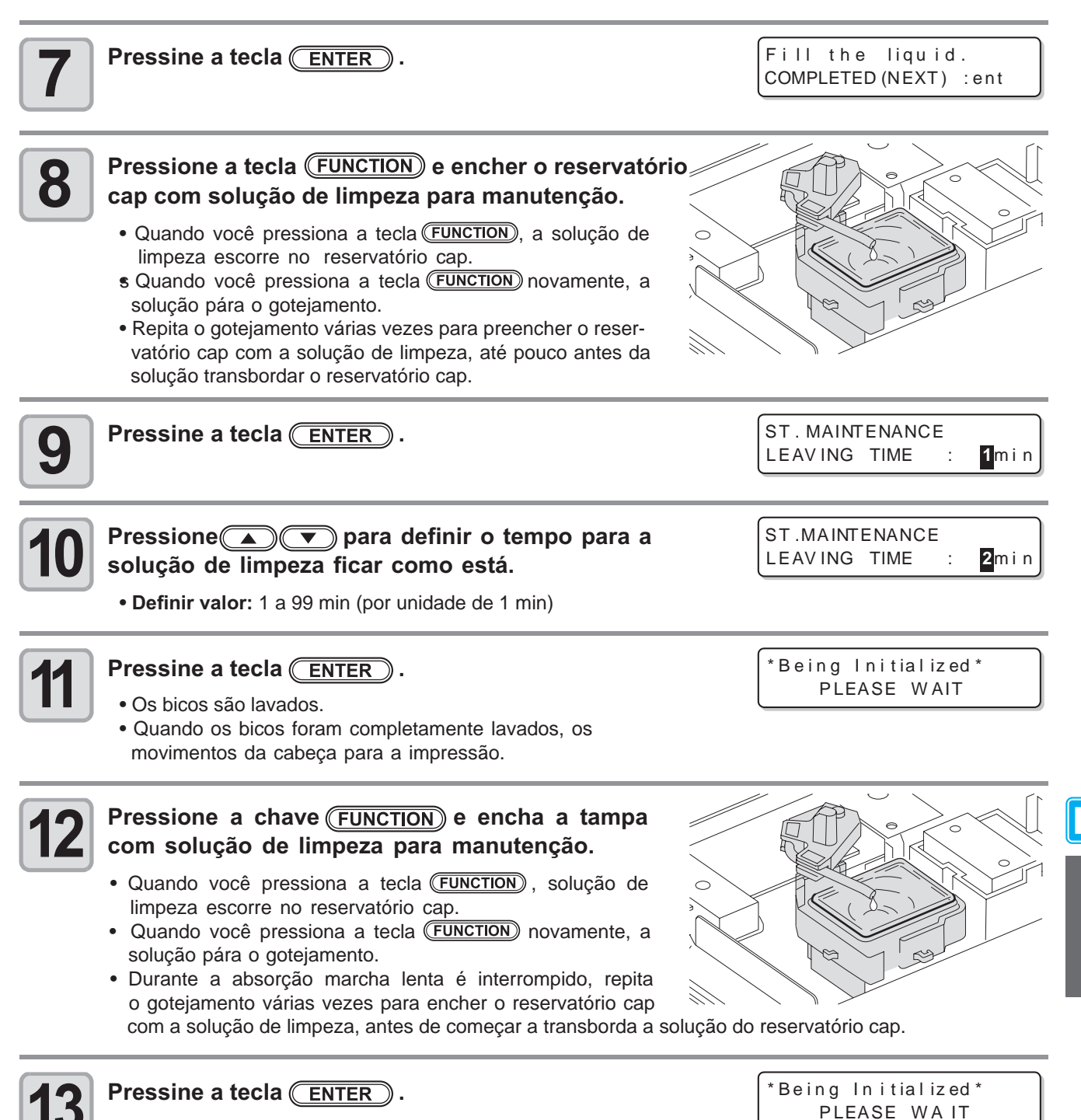

• Após a sua operação inicial, a máquina volta para LOCAL.

Manutenção

# Limpar a cabeça de tinta e a área ao redor

Porque a cabeça de tinta emprega um mecanismo muito preciso, o devido cuidado deve ser tomado quando está limpo. Usando um cotonete limpo, etc, esfregue para fora a tinta gelatinosa ou poeira que pode ficar na parte inferior da barra e da área ao redor da cabeça de tinta. Ao fazê-lo, nunca esfregue os orifícios da cabeça.

| Ferramentas necessárias<br>para a limpeza• Cotonete• Luvas• Óculos |  |
|--------------------------------------------------------------------|--|
|--------------------------------------------------------------------|--|

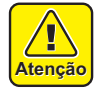

- Certifique-se de usar os óculos e luvas anexadas, ao limpar a área ao redor da cabeça de tinta. Caso contrário, você pode ser atingido pela tinta em seus olhos.
- A tinta contém solventes orgânicos. Se você for atingido pela tinta na pele ou nos olhos, lave-o imediatamente com água em abundância.

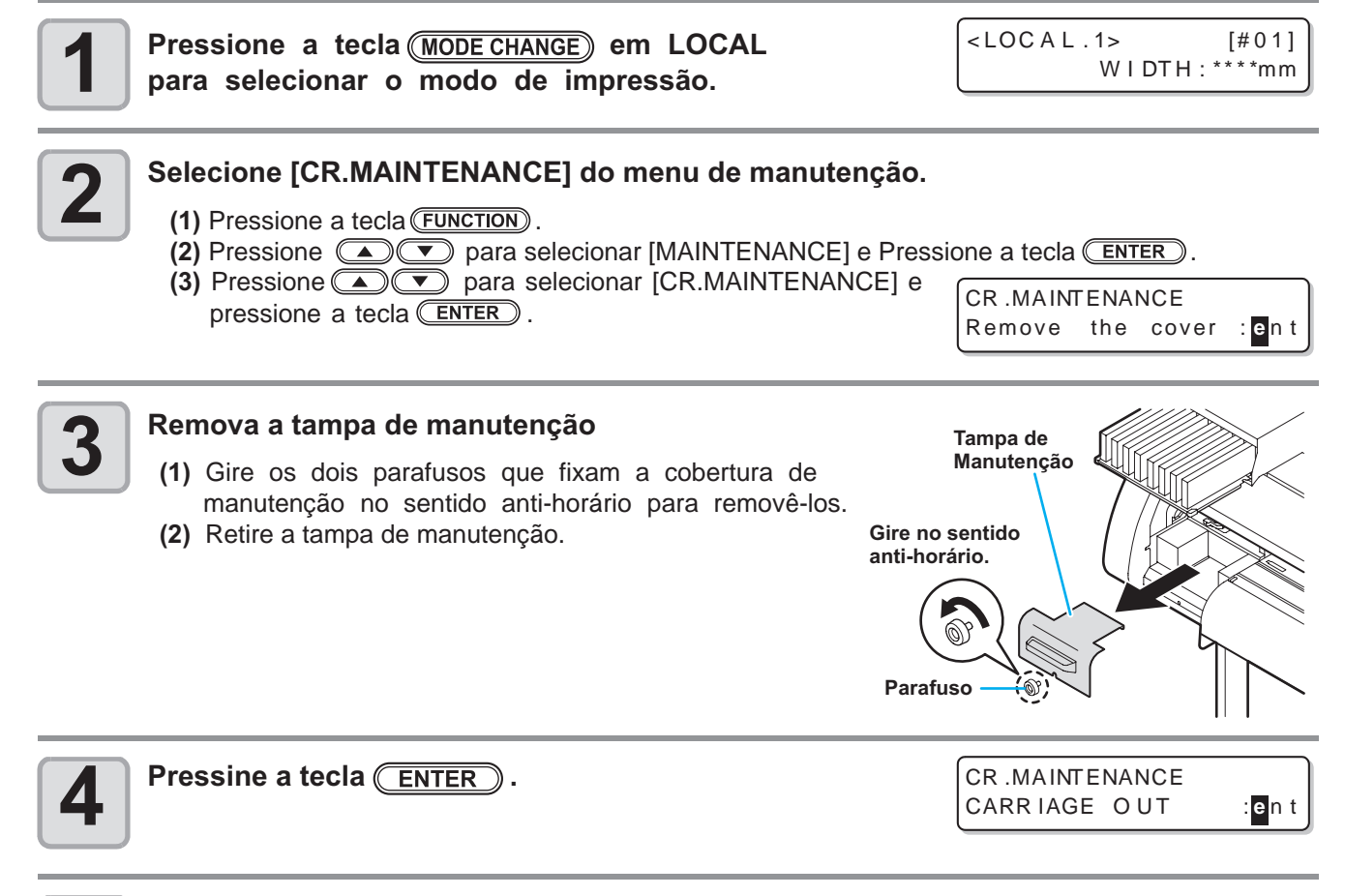

#### Pressine a tecla ENTER.

• Carro passará para o lado esquerdo do dispositivo.

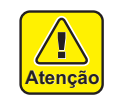

 Você pode mover o carro manualmente, no entanto, se você conectar a unidade de conexão à unidade de corte, você não pode movê-lo manualmente, porque ele está bloqueado. Se você tentar mover forçadamente, ele pode causar ferimentos.

\*Being Initialized\*

PLEASE WAIT

Limpe a tinta que adere ao lado da cabeça de tinta com um cotonete limpo.

• Nunca esfregue os bicos.

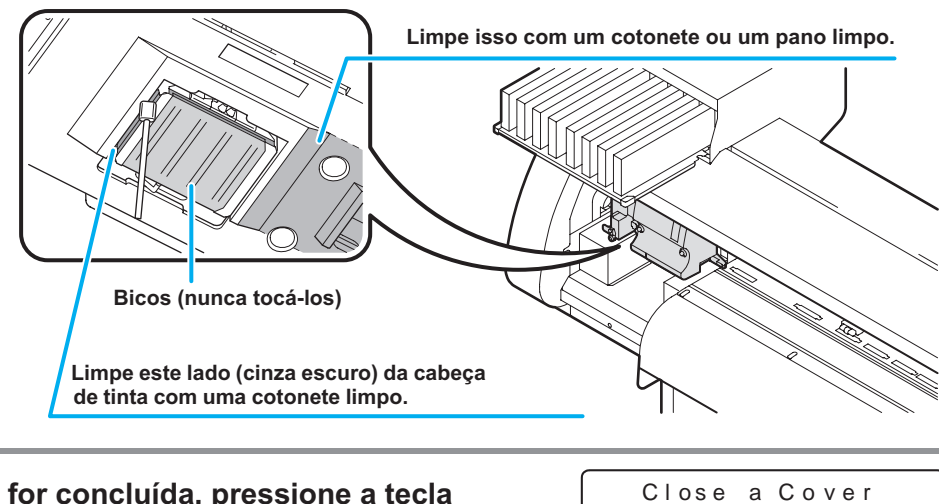

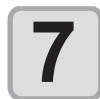

8

6

## Quando a limpeza for concluída, pressione a tecla

Pressine a tecla ENTER.

• Após a sua operação inicial, a máquina volta para LOCAL.

 Por causa da sua propriedade, a tinta SS21W-2 facilmente adere a área ao redor da cabeça de tinta. Limpeza da área ao redor da cabeça de tinta, cerca de duas vezes por semana (dependendo da freqüência do uso da máquina).

P

# Quando não puder resolver o entupimento do bico

Quando entupimento não pode ser resolvido mesmo após a limpeza da cabeça de tinta ((2) P.2-32) ou limpeza da cabeça do bico ((2) P.6-11), realize as seguintes duas funções:

| FILL UP INK      | A tinta é fornecida para resolver entupimento.                                                                            |
|------------------|----------------------------------------------------------------------------------------------------|
| DISCHARGE & WASH | <ul> <li>A cabeça, o tubo e dumper são lavados com solução dedicada à limpeza (opcional).</li> <li>(XP P.6-19)</li> </ul> |

### FILL UP INK

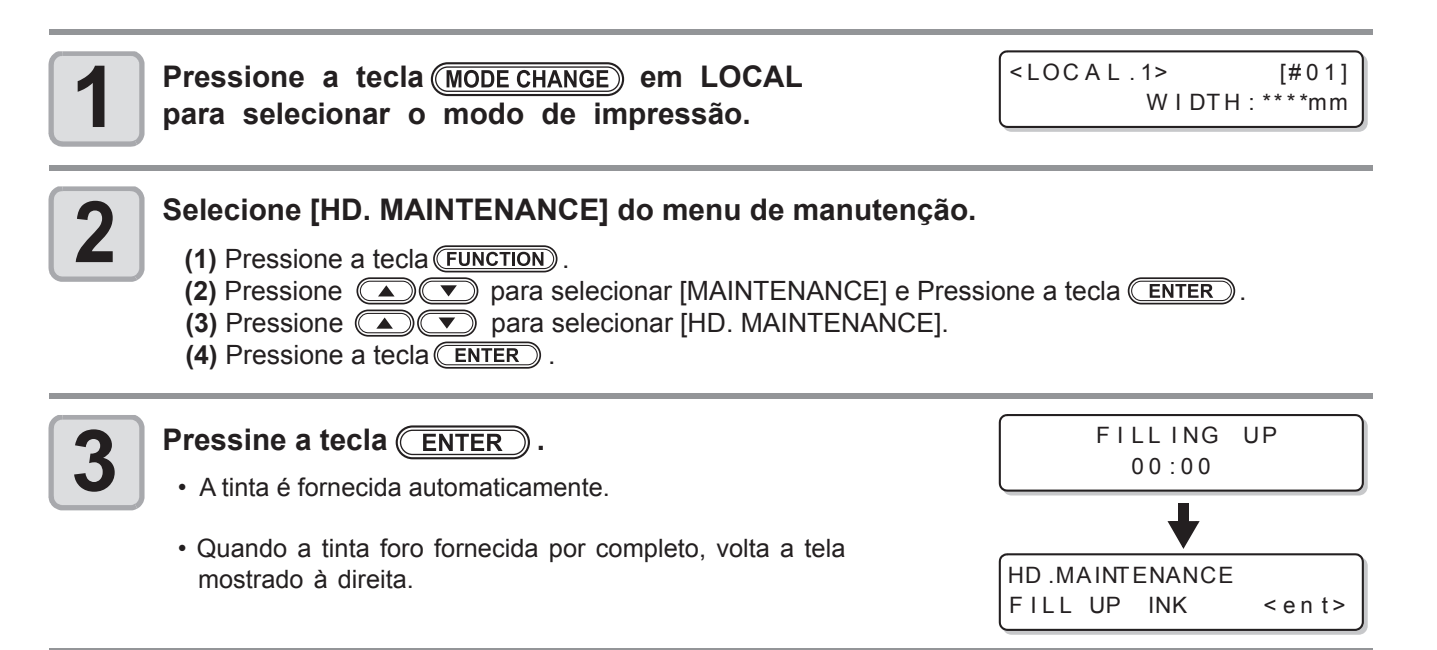

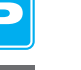

Δ

Pressione a tecla **END** várias vezes para finalizar a configuração.

Confirm a waste tank

## **DISCHARGE & WASH**

A tinta é descarregada da cabeça, dumper, e tubo para serem limpos.

Confirm a waste tank

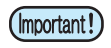

 Quando as seguintes mensagens são exibidas, verifique o tanque de resíduos de tintas e executar as operações descrita na P.6-36 "Se aparece uma mensagem de confirmação Tanque de resíduo de tinta " conforme necessário.

| Continue < >Exchange                                                                                                    | Exchange : ent                                                                                                    |
|----------------------------------------------------------------------------------------------------|----------------------------------------------------------------------------------------------------|
| Pressione a tecla ( <u>MODE CHANGE</u> ) em LOCAL<br>para selecionar o modo de impressão.                                                                                                    | <pre></pre> <pre></pre> |
| <ul> <li>2 Selecione [HD. MAINTENANCE] do menu de m</li> <li>(1) Pressione a tecla FUNCTION .</li> <li>(2) Pressione</li></ul>                                                                                                    | manutenção.<br>IANCE] e Pressione a tecla (ENTER).<br>ITENANCE].                                                                                                    |
| <b>B</b> Pressione <b>Pressione Pressione Pre</b> | MAINTENANCE<br>DISCHARGE&WASH <ent></ent>                                                                                                    |
| Pressine a tecla ENTER .                                                                                                    | Remove:InkCartridge<br>MMCCYYKK                                                                                                    |
| <ul> <li>5</li> <li>Remova o cartucho de tinta.</li> <li>Tinta restante na cabeça ou tubo é descarregada pa de resíduo de tinta.</li> <li>Quando a tinta for completamente descarregada, a te aparece.</li> </ul>                                                                                                    | ara o tanque<br>ela à direita<br>Set:WashingCartridge<br>12345678                                                                                                    |
| <ul> <li>Montar uma solução de limpeza do cartucho e de tinta.</li> <li>A solução de limpeza começa a ser absorvido.</li> <li>Quando a solução de limpeza for absorvido comp tela à direita aparece.</li> </ul>                                                                                                    | na estação<br>* A B S O R P T I O N *<br>00:00                                                                                                    |
| <ul> <li>Retire o cartucho de solução de limpeza.</li> <li>A solução de limpeza restante na cabeça ou tubo é no tanque de resíduos de tintas.</li> <li>Quando a solução de limpeza for completamente a tela à direita aparece</li> </ul>                                                                                                    | descarregado<br>descarregada,<br>S e t :W a s h in gC a r t r i dg e                                                                                                    |

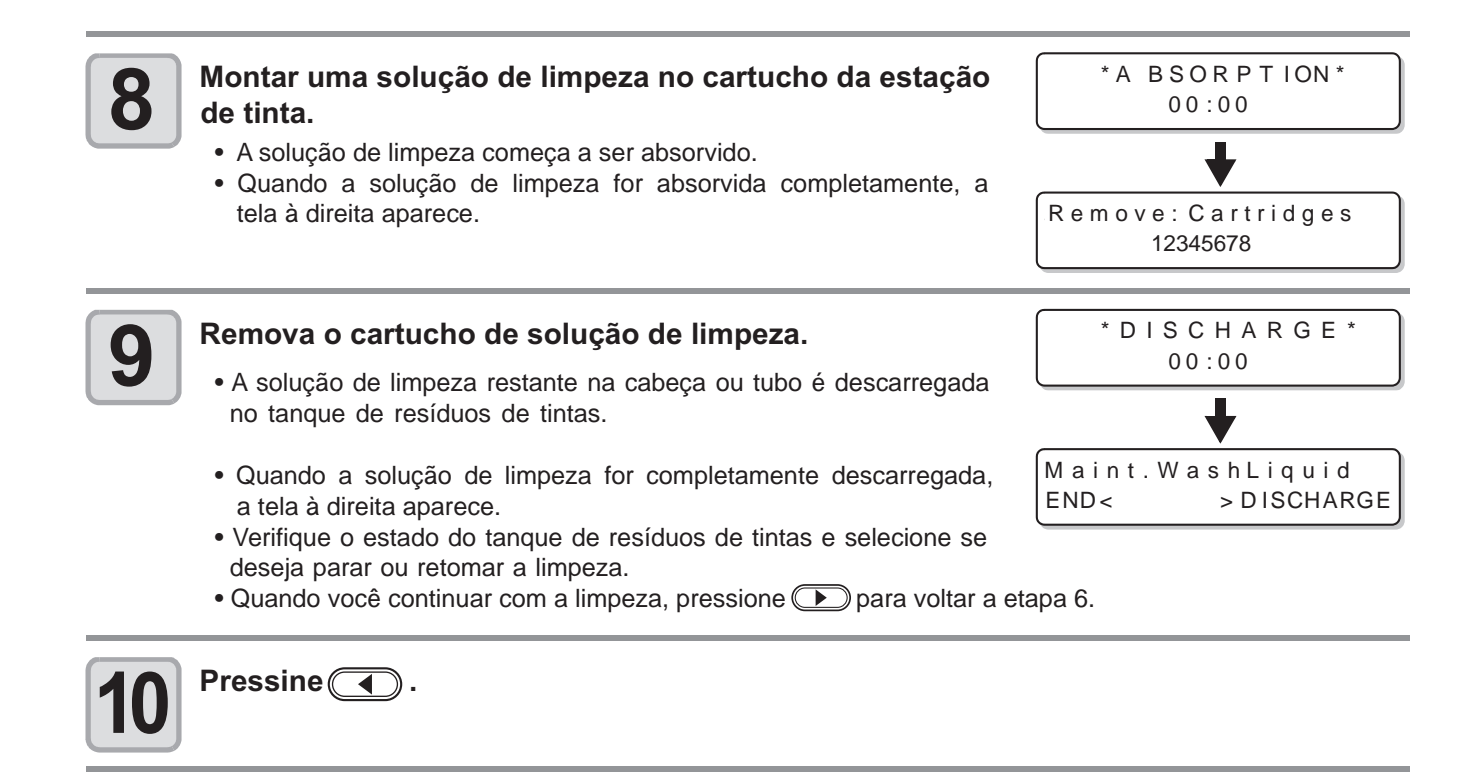

Pressione a tecla <u>END</u> várias vezes para finalizar a operação.

11

### Abastecer a máquina com tinta Anew

Depois de ter realizado [DISCHARGE & WASH], fornecer a máquina com tinta anew, com as seguintes operações.

| 1 | Ligue a energia da máquina.                                                                                                    | ВООТ                                |
|---|----------------------------------------------------------------------------------------------------|-------------------------------------|
| - | • Quando a animentação e ligada, a versão do nimivare e exibida seguida do [BOOT].                                                                                                    | TPC-1000 V*.**                      |
|   |                                                                                                    | Please Wait                         |
| 2 | Pressione ( ) para selecionar o tipo de tinta para abastecer a máquina.                                                                                                    | INK TYPE<br>Ss21 Sol                |
|   | • Para verificar o estado do cartucho, Pressione a tecla (REMOTE). (                                                                                                    | P.7-5)                              |
| 3 | Pressione  para selecionar um kit de tintas (kit máquina.                                                                                                    | de cores) para abastecer a          |
|   | <ul> <li>Não é possível trocar a atual instalação de tinta para outro por si mesmo.</li> <li>Se você quiser trocar a instalação da tinta, entre em contato com nosso escritório.</li> </ul> | SS21 INK SET<br>4 -Color (MMCCYYKK) |
| 4 | Pressine a tecla ENTER.                                                                                                    | Set:SS21-4 color Ink                |
| 5 | Montar um cartucho de tinta na estação de tinta.                                                                                                    | Set:SS21-4 color lnk<br>C-Y-KK      |
|   | <ul> <li>Quando um cartucho de tinta for instalado, a máquina fornece a<br/>tinta automaticamente.</li> </ul>                                                                               | FILLING UP NOW.<br>00:00            |
|   | <ul> <li>A estação de tinta tem um slot de inserção atribuídos a cada cor da<br/>de acordo com o rótulo do cartucho de tinta sob a estação.</li> </ul>                                      | tinta. Coloque o cartucho de tinta  |
|   |                                                                                                    |                                     |
|   | Modelos de 4 cores: M M S S V                                                                                                    |                                     |
|   | Modelo de 6 cores: M Lm S M                                                                                                    |                                     |
|   | 6 cores + modelo branco (SS21W-2): M W C W Y                                                                                                    |                                     |

D

6

Manutenção

# 6

Quando a tinta for fornecida completamente para a máquina, a tela volta para o LOCAL.

<LOCAL.1> [#01] WIDTH:\*\*\*\*mm

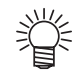

### Quando a máquina não puder fornecer a tinta na Etapa 5

Quando vários erros de tinta, incluindo "Quase sem tinta" e "Sem tinta" ocorrer, não começa o abastecimento de tinta para a máquina.

#### Quando a tinta não começar a ser fornecida à máquina na etapa 5:

- (1) Pressione a tecla **END** para retornar à tela do etapa 2.
- (2) Pressione a tecla (REMOTE) para verificar o estado do cartucho de tinta.
- (3) Corrigir os erros de tinta ( 2 P.7-5) e repita as operações a partir da etapa 2.

# Prevenção de entupimento quando a energia estiver desligada

Mesmo quando o interruptor está desligado, o aparelho começa a regularmente realizar diversas operações para evitar o entupimento (modo repouso). No modo repouso, os seguintes ítens podem ser definidos:

| Ítem           | Valor <sup>*1</sup>       | Visão geral                                                                |
|----------------|---------------------------|----------------------------------------------------------------------------|
| REFRESH        |                           | The interval between each refreshing operation is set.                     |
| PUMP TUBE WASH | <u>OFF</u> /1 a 168 horas | O intervalo entre cada operação de limpeza do tubo da bomba está definido. |
| CLEANING       |                           | O intervalo entre cada operação de limpeza está definido.                  |

\*1. A configuração padrão difere, dependendo do tipo de tinta que você usa. A configuração padrão para cada tinta é a seguinte:

#### • Valor padrão para cada tinta

| Tipo de Tinta               | Atualização | Tubo da bomba | Limpeza |
|-----------------------------|-------------|---------------|---------|
| SS21                        | 4 horas     | 48 horas      | OFF     |
| ES3                         | 48 horas    | 168 horas     | OFF     |
| Sublimação de tinta corante | 4 horas     | 48 horas      | OFF     |

(Important!)

 Quando a mensagem sobre da direita é apresentado, as operações instalada no modo de repouso não são executadas. Executa as operações descritas na P.6-36, conforme a necessidade.

| <local.1></local.1> | [#01] |
|---------------------|-------|
| !WASTE TANK         |       |

 Quando você desligar o interruptor na parte frontal da máquina, verificar o estado do depósito de resíduos de tintas.

### Definir o intervalo de atualização no modo repouso

O intervalo entre cada operação de ejetar uma pequena quantidade de tinta dos bicos para evitar entupimento está configurado.

| Pressione a tecla (MODE CHANGE) em LOCAL<br>para selecionar o modo de impressão.                                                                                                    | <pre><local.1> [#01]<br/>WIDTH:****mm</local.1></pre> |
|----------------------------------------------------------------------------------------------------|-------------------------------------------------------|
| <ul> <li>Selecione [SLEEP SETUP] do menu de manutenção.</li> <li>(1) Pressione a tecla <u>FUNCTION</u>.</li> <li>(2) Pressione <u>Para selecionar [MAINTENANCE] e pression</u></li> <li>(3) Pressione <u>Para selecionar [SLEEP SETUP]</u>.</li> </ul> | one a tecla ENTER.                                    |
| <b>3</b> Pressine a tecla <u>ENTER</u> .                                                                                                    | SLEEP SETUP<br>REFRESH < ent>                         |
| Pressine a tecla ENTER.                                                                                                    | SLEEP SETUP<br>REFRESH interval=                      |
| <ul> <li>Pressione  para definir o intervalo de atualização.</li> <li>Definir valor: OFF ou 1 a 168 horas</li> </ul>                                                                                                    | SLEEP STUP<br>REFRESH interval= 1 On                  |
| <b>6</b> Pressine a tecla <u>ENTER</u> .                                                                                                    | SLEEP SETUP<br>REFRESH < ent>                         |
| Pressione a tecla <u>END</u> várias vezes para finalizar a conf                                                                                                    | iguração.                                             |

1

### Definir o intervalo de limpeza do tubo no modo repouso

O intervalo entre cada operação de limpeza da cap e tubo da bomba com solução de limpeza para manutenção no modo de latência é definida.

| 1 Press<br>para                                    | sione a tecla ( <u>MODE CHANGE</u> ) em LOCAL<br>selecionar o modo de impressão.                                                                                                    | <local.1> [#01]<br/>WIDTH:****mm</local.1>                                         |
|----------------------------------------------------|----------------------------------------------------------------------------------------------------|------------------------------------------------------------------------------------|
| 2 Select<br>(1) F<br>(2) F<br>(3) F<br>(4) F       | ct [SLEEP SETUP] of the maintenance menu.         Pressione a tecla FUNCTION .         Pressione To para selecionar [MAINTENANCE] e pressi         Pressione To para selecionar [SLEEP SETUP].         Pressione a tecla ENTER .                                                                                                    | one a tecla (ENTER).                                                               |
| 3 Press                                            | sione 🔊 💌 para selecionar [PUMP TUBE WASH].                                                                                                    | SLEEP SETUP<br>PUMP TUBE WASH <ent></ent>                                          |
| 4 Press                                            | sine a tecla ENTER.                                                                                                    | SLEEP SETUP<br>WASH INTERVAL = 1                                                   |
| 5<br>Press<br>de lin<br>• Defi                     | sione  para definir o intervalo da operação<br>npeza entre cada tubo .<br>inir o valor: OFF ou 1 a 168 horas                                                                                                    | SLEEP SETUP<br>WASH INTERVAL = 4h                                                  |
| 6 Press                                            | sine a tecla <u>ENTER</u> .                                                                                                    | SLEEP SETUP<br>PUMP TUBE WASH <ent></ent>                                          |
| 7 Press                                            | sione a tecla <u>END</u> várias vezes para finalizar a cont                                                                                                    | figuração.                                                                         |
| • Qu<br>a t<br>de<br>po<br>• Se<br>De<br>*Pa<br>su | ando o aparelho não for preenchido com solução de limpeza,<br>tela à direita aparece na etapa 5. Encha a máquina com solução<br>e limpeza ((P.6-10) e executar as operações na Etapa 1 e<br>osterior.<br>e a solução de limpeza não é definido, ele não funciona.*<br>efinir a solução de limpeza.<br>ara [! Wash Liquid END], ele trabalha para usar a solução de limpeza, no entanto,<br>ubstitua cedo. | ** Washing Liquid **<br><local>!WSH [#01]<br/>CUT1 ( 30/ 60/ 0.30 )<br/>or</local> |

[#01]

<LOCAL.1>

!WashLiquidCart.NONE

Manutenção

### Definir o intervalo de limpeza no modo repouso

Esta é uma função operado, em vez do tubo da bomba de limpeza, quando a solução de limpeza para manutenção for utilizada.

O tipo de limpeza e o intervalo entre cada operação de limpeza no modo repouso estão definidos.

| Pressione a tecla (MODE CHANGE) em LOCAL<br>para selecionar o modo de impressão.                                                                                                    | <pre><local.1> [#01]<br/>WIDTH:****mm</local.1></pre> |  |
|----------------------------------------------------------------------------------------------------|-------------------------------------------------------|--|
| <ul> <li>Selecione [SLEEP SETUP] do menu de manutenção.</li> <li>(1) Pressione a tecla FUNCTION.</li> <li>(2) Pressione          <ul> <li>(2) Pressione              <ul></ul></li></ul></li></ul> |                                                       |  |
| <b>3</b> Pressione <b>• •</b> para selecionar [LIMPEZA].                                                                                                    | SLEEP SETUP<br>CLEANING <ent></ent>                   |  |
| Pressine a tecla ENTER.                                                                                                    | SLEEP SETUP<br>CLEAN.INTERVAL = 1                     |  |
| <ul> <li>Pressione  para definir o intervalo entre cada operação de limpeza .</li> <li>• Definir o valor: OFF ou 1 a 168 horas</li> </ul>                                                          | SLEEP SETUP<br>CLEAN.INTERVAL = 41                    |  |
| <ul> <li>6 Pressione a tecla (FUNCTION).</li> <li>• A tela do tipo de seleção de limpeza aparece.</li> </ul>                                                                                       | SLEEP SETUP<br>CLEAN.TYPE : NORMAL                    |  |
| Pressione  para selecionar um tipo de limpeza.<br>• Definir valor: NORMAL, SOFT, HARD                                                                                                    | SLEEP SETUP<br>CLEAN.TYPE : SOFT                      |  |
| <b>8</b> Pressine a tecla ENTER.                                                                                                    | SLEEP SETUP<br>CLEAN.INTERVAL = 41                    |  |
| Pressione a tecla END várias vezes para finalizar a configuração.                                                                                                    |                                                       |  |

J

# Definir as operações regulares

Várias operações regulares são realizadas com a energia ligada para evitar problemas, tais como a coagulação de tinta, de ocorrer (configurações normais). Para os ajustes normais, os seguintes ítens podem ser definidos:

| Íter           | n                  | Valor                                      | Visão geral                                                                                                    |
|----------------|--------------------|--------------------------------------------|----------------------------------------------------------------------------------------------------|
| ROTINA DE      | SCAN<br>CONTAGEM   | 0 a 9,990 vezes                            | Quando o número de vezes que a varredura é realizada for<br>atingido durante uma operação de impressão, a face do bico é<br>limpa e a condensação é removida.                                                                           |
| LIMPEZA        | TEMP.<br>Diferença | 1 ~ 60 ℃                                   | Quando a diferença entre a temperatura definida de impressão<br>aquecedora e a temperatura ambiente ultrapassar uma<br>determinada temperatura durante uma operação de impressão,<br>a face do bico é limpada e condensação é removida. |
| REFRESH        |                    |                                            | O intervalo entre cada operação de atualização está definido.                                                                                                    |
| PUMP TUBE WASH | 1                  | <u>OFF</u> /1 a 168 <sup>*1</sup><br>horas | O intervalo entre cada operação de limpeza do tubo da bomba está definido.                                                                                                    |
| LIMPEZA        |                    |                                            | O intervalo entre cada operação de limpeza está definido.                                                                                                    |

\*1. A configuração padrão é diferente, dependendo do tipo de tinta que você usa. A configuração padrão para cada tinta é a seguinte:

#### • Valor padrão para cada tinta

| Tipo de Tinta               | Atualização | Tubo da bomba | Limpeza |
|-----------------------------|-------------|---------------|---------|
| SS21                        | 4 horas     | 48 horas      | OFF     |
| ES3                         | 48 horas    | 168 horas     | OFF     |
| Sublimação de tinta d horas |             | 48 horas      | OFF     |

(Important!)

 Quando a mensagem a direita é exibida, as outras operações além de [ROUTINE WIPING] nos ajustes normais não são executadas. Executar as operações descritas no P.6-36, conforme necessidade.

• Quando você desligar o interruptor na parte frontal da máquina, verificar o estado do depósito de resíduos de tintas.

 Se a unidade de conexão está ligado à unidade de corte quando a definição do tempo mostrado acima tenha passado, ele exibe uma tela mostrada à direita, operações regulares não pode ser executado (lembre-se dos sons de alerta periodicamente). !WASTE TANK

[#01]

<LOCAL.1>

| LOCAL.1>!RTN [#01]    | l |
|-----------------------|---|
| W I DT H : * * * * mm |   |

Neste caso, execute a limpeza líquida do tubo da bomba / limpeza, ou mude a conexão para o modo de impressora utilizando a configuração de origem ((2) P.2-30), no modo de impressão, e executar operações regulares.

Ρ

### Definir a operação regular de limpeza durante uma operação de impressão

Quando o número de vezes definido que a varredura realizada tenha atingido durante uma operação de impressão uma limpeza operação é realizada automaticamente para evitar a condensação de tinta na face do bico.

Nos seguintes casos, espirro de tinta, pingamento ou falta do bico podem ocorrer durante uma operação de impressão Recomenda-se que a operação regular de limpeza seja ajustado para manter sempre um bom estado de impressão. • Quando o aquecedor de impressão for fixado em uma temperatura elevada

Quando um valor relativamente grande (alta densidade, duas demãos de tinta, etc) tem sido definida como a quantidade de tinta ejetadas.

A causa dos espirros de tinta, tintas pingando ou falta do bico é que a tinta impressa imediatamente após a ejeção de tinta é aquecido pelo aquecedor de impressão, o que faz evaporar solvente para condensar na face do bico. Além disso, quanto maior for a diferença entre a temperatura do definida do aquecedor de impressão e da temperatura ambiente, é que mais facilmente o evaporado solvente pode condensar.

| <b>1</b> Pressione a tecla (MODE CHANGE) em LOCAL<br>para selecionar o modo de impressão.                                                                                                    | <pre><local.1> [#01]<br/>WIDTH:****mm</local.1></pre>                                                           |  |
|----------------------------------------------------------------------------------------------------|----------------------------------------------------------------------------------------------------|--|
| <ul> <li>Selecione [ROUTINE SETUP] do menu de manutenção.</li> <li>(1) Pressione a tecla FUNCTION.</li> <li>(2) Pressione Para selecionar [MAINTENANCE] e pressione a tecla ENTER.</li> <li>(3) Pressione Para selecionar [ROUTINE SETUP].</li> </ul>                                                                                                    |                                                                                                    |  |
| <b>3</b> Pressine a tecla ENTER.                                                                                                    | ROUTINE SETUP<br>ROUTINE WIPING <ent></ent>                                                                     |  |
| Pressine a tecla ENTER.                                                                                                    | ROUTINE WIPING<br>SCAN OUNT < ent>                                                                              |  |
| <b>5</b> Pressine a tecla ENTER.                                                                                                    | ROUTINE WIPING<br>SCANOUNT = 50                                                                                 |  |
| <ul> <li>Pressione  para definir o número de vezes que a digitalização executada.</li> <li>Definir valor: 0 a 9.990 vezes</li> <li>O valor ajustado deve ser de 30 a 50 vezes quando a temperatura do ar (cerca de 50°C) ou quando a quantid// de tinta ejetada é grande, por esta de ser de ser</li></ul> | ROUTINE WIPING<br>SCAN OUNT = 40<br>quecedor for fixado em um alto valor<br>kemplo, devido a 2 camadas de tinta |  |
| <b>7</b> Pressine a tecla ENTER.                                                                                                    | ROUTINE WIPING<br>SCAN OUNT < ent>                                                                              |  |
| <ul> <li>Pressione &lt; .</li> <li>A diferença da temperatura aparece na tela .</li> </ul>                                                                                                    | ROUTINE WIPING<br>TEMP .difference <ent></ent>                                                                  |  |
| <b>9</b> Pressine a tecla ENTER.                                                                                                    | ROUTINE WIPING<br>TEMP. Difference=2 O°C                                                                        |  |

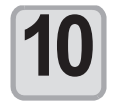

### Pressione para definir diferença de temperatura. ROUTINE WIPING

 Quando a temperatura definida do aquecedor de impressão é superior a temperatura ambiente e a diferença entre os dois ultrapassar a temperatura especificada, a função de limpeza regular é ativada.

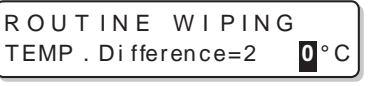

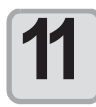

Pressine a tecla ENTER.

ROUTINE WIPING TEMP.difference <ent>

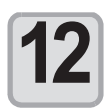

Pressione a tecla **END** várias vezes para finalizar a configuração.

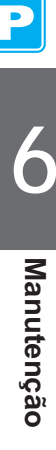

## Definir o intervalo de atualização no modo de espera

O intervalo entre cada operação de atualização está definido.

| 1 | Pressione a tecla ( <u>MODE CHANGE</u> ) em LOCAL<br>para selecionar o modo de impressão.                                                | <pre><local.1> [#01]<br/>WIDTH:****mm</local.1></pre> |  |
|---|----------------------------------------------------------------------------------------------------|-------------------------------------------------------|--|
| 2 | <ul> <li>Selecione [ROUTINE SETUP] do menu de manutenção.</li> <li>(1) Pressione a tecla FUNCTION.</li> <li>(2) Pressione</li></ul>      |                                                       |  |
| 3 | Pressione ( ) para selecionar [REFRESH].                                                                                                 | ROUTINE SETUP<br>REFRESH < ent>                       |  |
| 4 | Pressine a tecla ENTER.                                                                                                    | ROUT IN E SETUP<br>REFRESH interval= 1                |  |
| 5 | <ul> <li>Pressione  para definir o intervalo entre cada operação de atualização.</li> <li>Definir valor: OFF ou 1 a 168 horas</li> </ul> | ROUT INE SETUP<br>REFRESH interval= 1                 |  |
| 6 | Pressine a tecla ENTER.                                                                                                    | ROUTINE SETUP<br>REFRESH < ent>                       |  |
| 7 | Pressione a tecla <u>END</u> várias vezes para finalizar a con                                                                           | figuração.                                            |  |

### Definir o intervalo entre cada operação de limpeza do tubo da bomba no modo de espera

O tubo da bomba é lavado com regularidade para evitar entupimento causado pela coagulação da tinta no tubo.

 Esta função pode ser realizada somente quando o Estado demonstra nas telas abaixo são mantidas. (Important!) \* REMOTE . 1\* <LOCAL.1> [#01] [#01] 0.00m LOCAL REMOTE <LOCAL.1> [#01] Pressione a tecla (MODE CHANGE) em LOCAL WIDTH: \*\*\*\*mm para selecionar o modo de impressão. Selecione [ROUTINE SETUP] do menu de manutenção. 2 (1) Pressione a tecla FUNCTION . (2) Pressione para selecionar [MAINTENANCE] e pressione a tecla ENTER. (3) Pressione para selecionar [ROUTINE SETUP]. (4) Pressione a tecla (ENTER). ROUTINE SETUP Pressione ( ) e selecione [PUMP TUBE WASH] 3 PUMP TUBE WASH <ent> ROUTINE SETUP Pressine a tecla ENTER. Δ WASH INTERVAL = 1h ROUTINE SETUP Pressione ( ) para definir o intervalo de WASH INTERVAL 4h = operação da limpeza de tubos entre cada bomba. • Definir valor: OFF ou 1 a 168 horas ROUTINE SETUP Pressine a tecla (ENTER). 6 PUMP TUBE WASH <ent> Pressione a tecla (END) várias vezes para finalizar a configuração. · Quando o aparelho não for preenchido com solução de limpeza, \*WashLiquid UN-FILL\* a tela à direita aparece na etapa 5. Encha a máquina com solução de limpeza (@PP.6-10) e executar as operações na Etapa 1 e posterior. Se a solução de limpeza não é definido, ele não funciona.\* <LOCAL C>!WSH [#01] Definir a solução de limpeza. 0.30) \* Para [! Lavar Liquid FIM], ele trabalha para usar a solução de limpeza, no entanto, CUT1 ( 30/ 60/ substitua cedo. or

6

Manutenção

### Definir o intervalo de limpeza no modo de espera

Esta é uma função operado, em vez do tubo da bomba de limpeza quando a solução de limpeza para manutenção for utilizada.

O tipo de limpeza e o intervalo entre cada operação de limpeza no modo de espera é definido.

(Important!)

- Esta função não é executada quando erros relacionados a tinta, tais como "NEAR END" e " tinta "END", vem ocorrendo.
- Quando esta função é realizada, a tela mostra o progresso que é a mesma que a limpeza da cabeça e nenhuma operação de uso da tecla pode ser executada. (@P.2-32 "Executar a limpeza da cabeça")
- Esta função pode ser realizada, somente quando as telas demonstradas abaixo são mantidas.

| LOCAL                                | REMOTE          |                |
|--------------------------------------|-----------------|----------------|
| <pre><local.1> [#01]</local.1></pre> | * REMO T E . 1* | [#01]<br>0.00m |

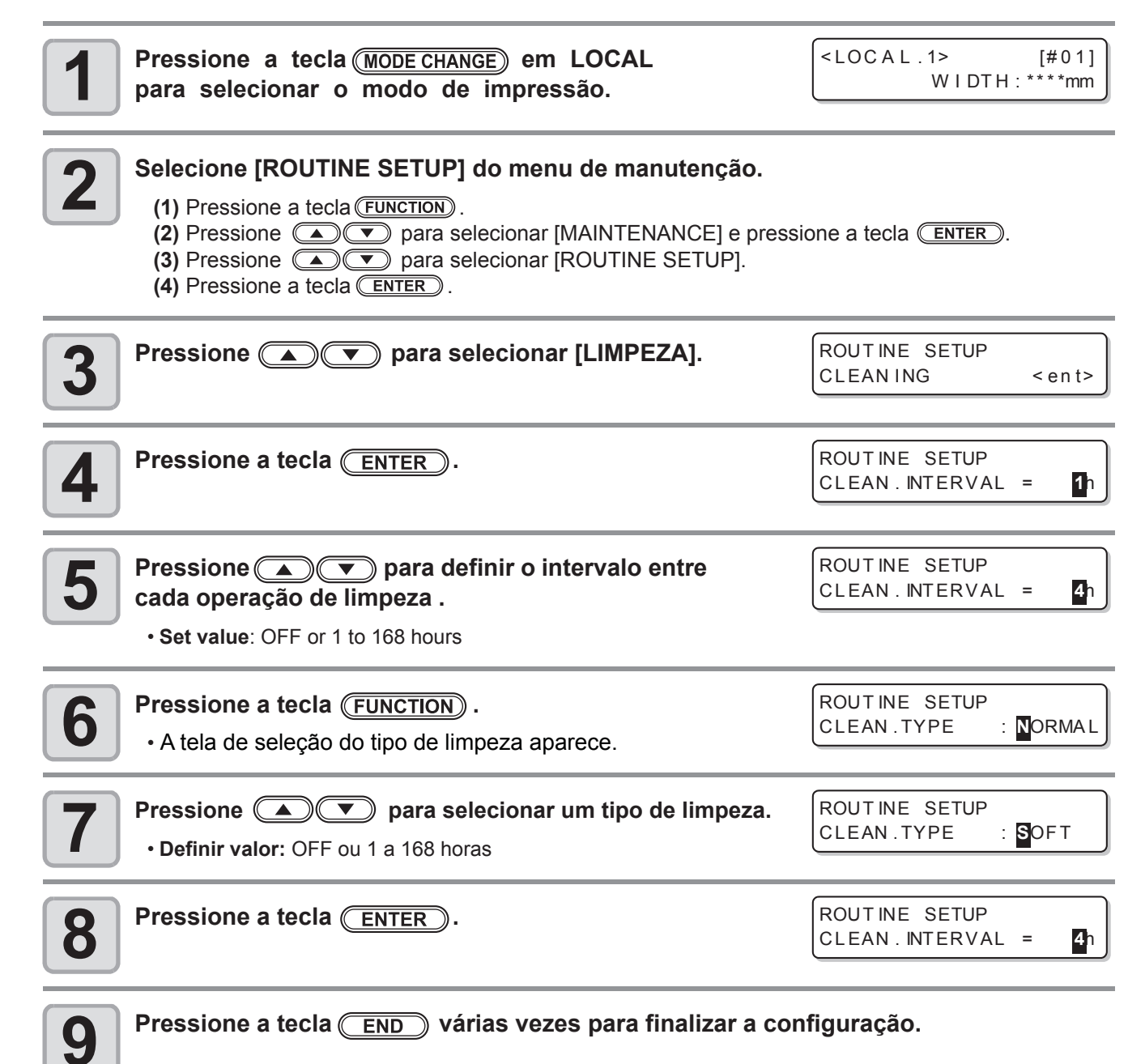

# **Outras Funções de Manutenção**

### Alterar o período de substituição do Limpador wiper quando um aviso for emitido

Wiper é substituível. A cabeça pode facilmente tornar-se sujo em um ambiente empoeirado. Além disso, a cabeca não pode ser adequadamente limpa com um limpador wiper curvado ou desgastado. Níveis do limpador wiper podem ser definidos de modo que um alerta sobre a substituição do limpador wiper seja emitido com antecedência do que o normal, de acordo com o ambiente em funcionamento.

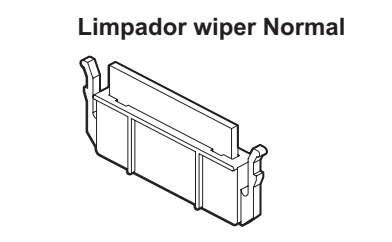

# Limpador wiper deformado

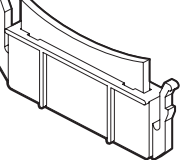

| Valor        | Visão geral                                                                                                    |
|--------------|----------------------------------------------------------------------------------------------------|
| 1/10 ~ 10/10 | O momento em que um alerta sobre a substituição do limpador wiper é emitido está definido.<br>Como o valor torna-se menor, um aviso sobre a substituição do limpador wiper é exibido mais cedo. |

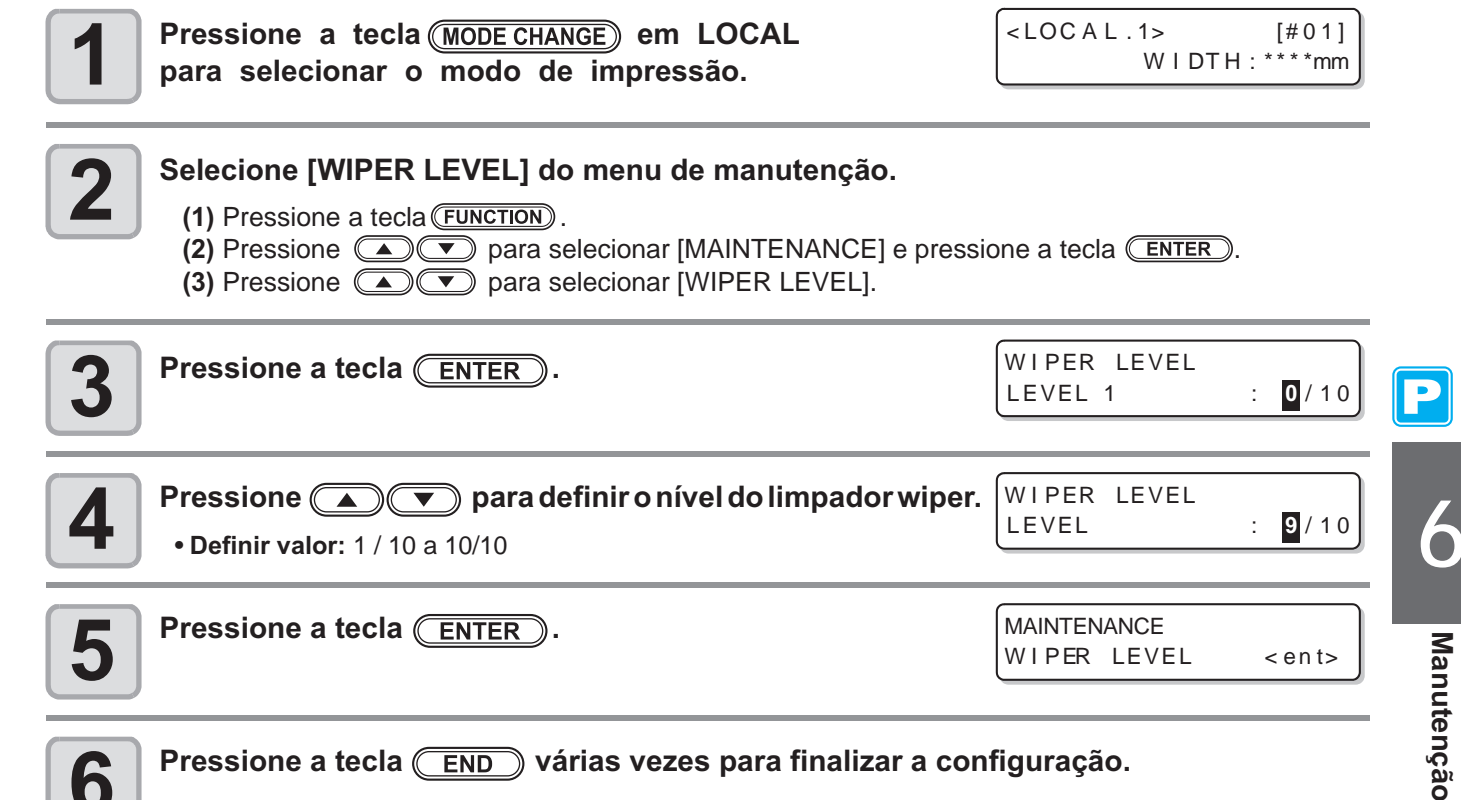

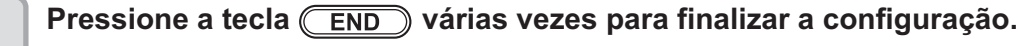

6

## Definir a exibição da mídia Residual

Se a tela exibe a quantidade remanescente da mídia definida.

| Quando o "montante remanescente<br>de uma mídia para exibir "é definida<br>para ON,                                                                                                    | o montante remanescente da mídia é exibido no modo remoto.<br>(No entanto, quando uma média de folhas é utilizado, o comprimento de mídia<br>a ser impresso é exibida.) |                                            |  |
|----------------------------------------------------------------------------------------------------|----------------------------------------------------------------------------------------------------|--------------------------------------------|--|
| de uma mídia para exibir "é definido<br>como OFF,                                                                                                    | o montante remanescente da mídia não é exibida no modo remoto.                                                                                                    |                                            |  |
| <ul> <li>A quantidade da mídia que tem sido alimentado pela impressão e teclas de movimento é refletida na quantidade restante da mídia.</li> <li>O comprimento de uma mídia (valor inicial do montante remanescente) é inserido quando a mídia em rolo é detectada. (@PP.2-26)</li> <li>A definição configurada aqui não se torna efetiva, a menos que a detecção da mídia é realizada após a configuração ser concluída.</li> </ul> |                                                                                                    |                                            |  |
| Pressione a tecla (MODI<br>para selecionar o mod                                                                                                    | <u>ECHANGE</u> ) em LOCAL<br>lo de impressão.                                                                                                    | <local.1> [#01]<br/>WIDTH:****mm</local.1> |  |
| <ul> <li>Selecione [MEDIA RESIDUAL] do menu de manutenção.</li> <li>(1) Pressione a tecla FUNCTION.</li> <li>(2) Pressione Para selecionar [MAINTENANCE] e pressione a tecla ENTER.</li> <li>(3) Pressione Para selecionar [MEDIA RESIDUAL].</li> </ul>                                                                                                    |                                                                                                    |                                            |  |
| <b>3</b> Pressione a tecla ENTE                                                                                                    | R.                                                                                                    | MEDIA RESIDUAL<br>SETUP : ON               |  |
| Pressione I p                                                                                                    | oara selecionar ON / OFF.                                                                                                    | MEDIA RESIDUAL<br>SETUP : OFF              |  |
| <b>5</b> Pressione a tecla ENTE                                                                                                    | R.                                                                                                    | MAINTENANCE<br>MEDIA RESIDUAL < ent >      |  |
| 6 Pressione a tecla END                                                                                                    | ) várias vezes para finalizar a con                                                                                                    | figuração.                                 |  |

### Imprimindo o montante remanescente de uma média

O montante remanescente de apresentar um meio pode ser impresso.

- Defina "quantidade restante da mídia para exibir" para "ON".
- Quando substituir a mídia que você usa agora por outra, é recomendável que você imprima o montante remanescente da mídia nele. Com a quantidade remanescente da mídia ter sido impresso antecipadamente, quando você usa a mídia substituída novamente, você pode inserir um valor exato na tela para entrar o montante remanescente de mídia (27 P.2-26) que aparece após a detecção da mídia.

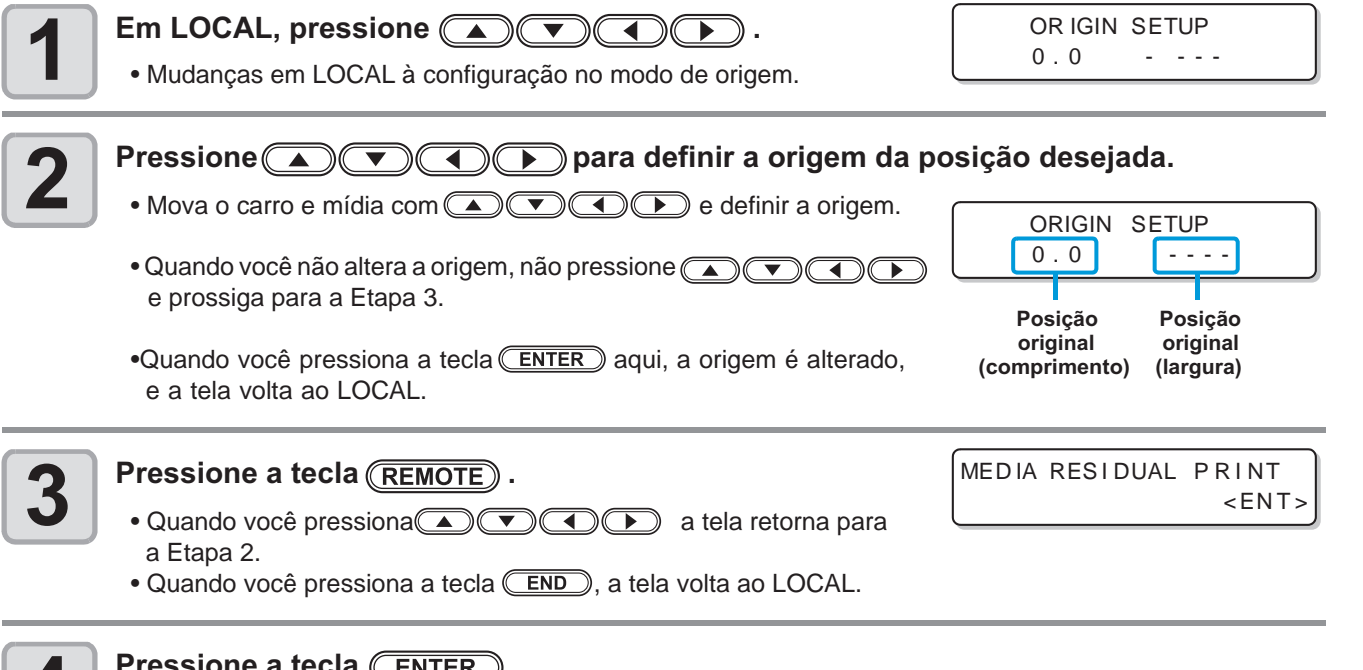

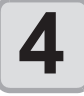

#### Pressione a tecla (ENTER).

- A quantidade remanescente de uma mídia começa a ser impresso.
- Quando a impressão for concluída, a tela volta ao LOCAL.

(Important !)

 Quando o montante remanescente de uma mídia for impresso com a origem alterada, a origem definida aqui é eficaz mesmo quando os dados subseqüentes são impressos.

6 Manutenção

### Se aparece uma mensagem de confirmação do tanque de resíduo de tinta

Tinta usada na limpeza da cabeça, etc é armazenado no tanque de resíduos de tinta no lado inferior direito da máquina. Esta máquina conta o montante acumulado de tinta de descarga. Ao chegar a um determinado montante, a máquina exibe uma mensagem de confirmação. (Quando esta mensagem é exibida, reconsidere a substituição do tanque de resíduos de tinta).

### Se uma mensagem é exibida, por exemplo, quando a máquina é fornecida com tinta

Quando as funções que usam o tanque de resíduos de tintas, como o fornecimento de tinta, a limpeza da cabeça, e bomba de limpeza de tubo, é executado, uma mensagem que solicita que você confirme o estado do tanque de resíduos de tintas, pode ser exibida, dependendo do estado do tanque.

• Quando o tanque de resíduos de tinta está quase completo:

Quando o tanque de resíduos de tinta está quase completo: |Confirm a wastetank Continue< >Exchange

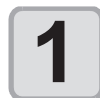

#### Verifique o estado do tanque de resíduos de tintas.

Quando o tanque de resíduos de tinta está quase completo:

(1) Substituir o tanque de resíduos de tintas, por outro. (@P.6-38)

(2) Pressione a tecla <u>ENTER</u> para selecionar "Exchange". (Aquantidade de tinta descarregada é redefinido.) Quando o tanque de resíduos de tinta ainda tem uma capacidade para resíduo de tinta:

- (1) Pressione para selecionar "Continue". (A quantidade de tinta de descarga não é redefinido.)
   Neste caso, retornando ao LOCAL irá exibir a mensagem de P. 6-36 "Mensagem de confirmação em LOCAL".
- Quando o tanque de resíduos de tintas está completamente cheio:

A mensagem a direita é exibida.

Confirm a wastetank Exchange :<mark>e</mark>nt

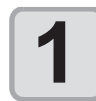

## Substitua o tanque de resíduos de tintas, por outro ( P.6-38) e pressione a tecla ENTER ).

• A quantidade de tinta de descarga é redefinida.

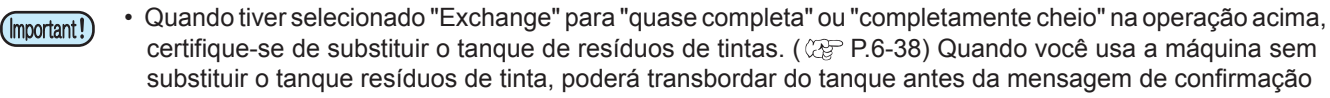

• Esta máquina não conta a quantidade acumulada de resíduos de tintas descarregada quando o ST.MAINTENANCE (NOZZLE WASH, PUMP TUBE WASH, e COSTODY WASH) são executadas. Antes de executar essas funções, certifique-se de verificar o estado do tanque de resíduos de tintas.

### Mensagem de confirmação em LOCAL

A mensagem a direita é exibida.

<LOCAL.1> [#01] !WASTE TANK

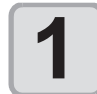

Verifique o estado do tanque de resíduos de tintas e substituí-la por outra, conforme a necessidade. (

### Quando você não quer que a mensagem de confirmação do tanque de resíduos de tinta apareça

Você pode definir a configuração para que a mensagem de confirmação do tanque de resíduos de tintas não apareça.

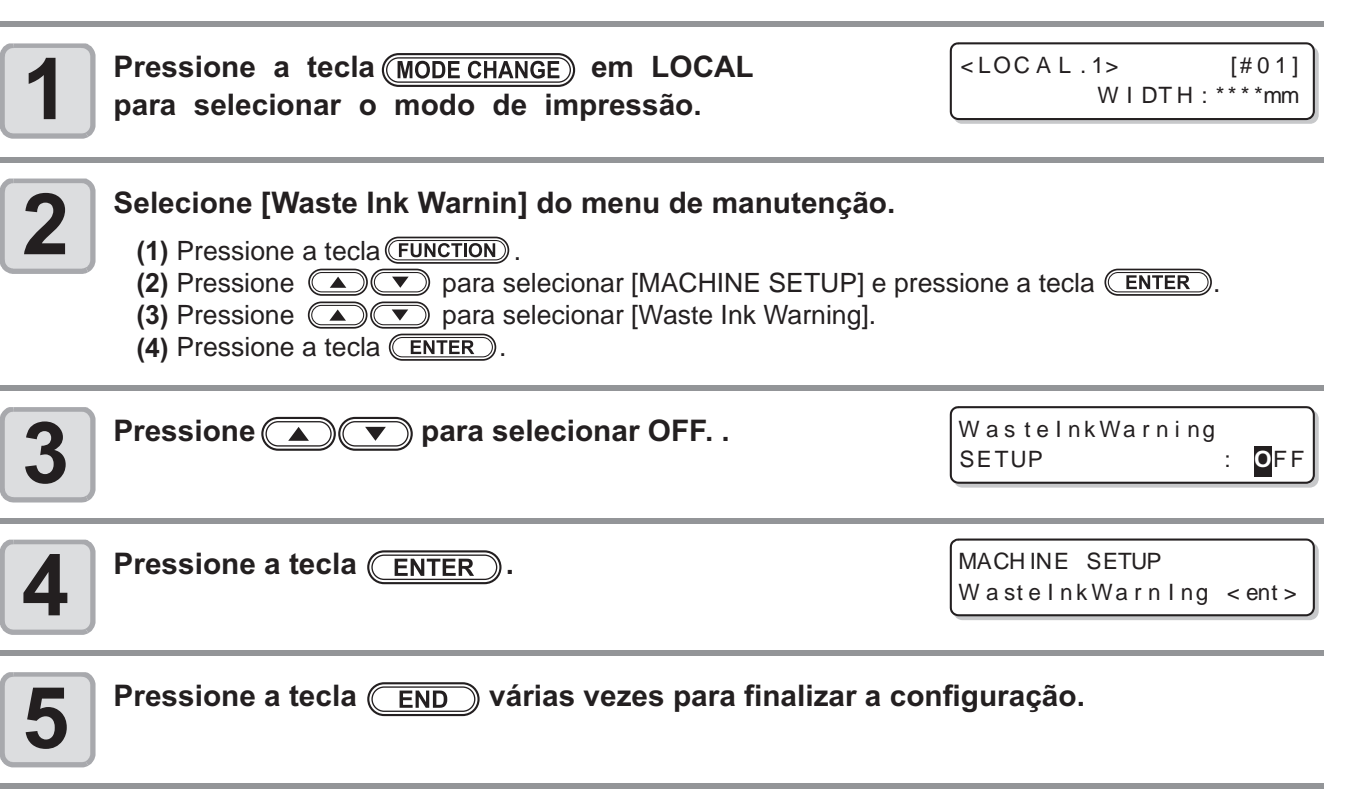

• Quando você define o aviso de Resíduos de tinta para "OFF", a mensagem de confirmação não será exibida. Certifique-se de verificar visualmente a quantidade de tinta restante no tanque de resíduos de tintas.

### Substituir o tanque de resíduos de tintas por outro

Quando a mensagem a direita for exibida, verifique o estado do tanque de resíduos de tintas, e substitua imediatamente o tanque se necessário.

<LOCAL.1> [#01] WASTE TANK

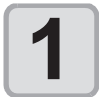

#### Retire o protetor do tanque de resíduos de tinta.

- (1) Levante o protetor do tanque de resíduos de tinta e desbloqueá-lo.
- (2) Abra o protetor do tanque de resíduos de tinta para o seu lado.

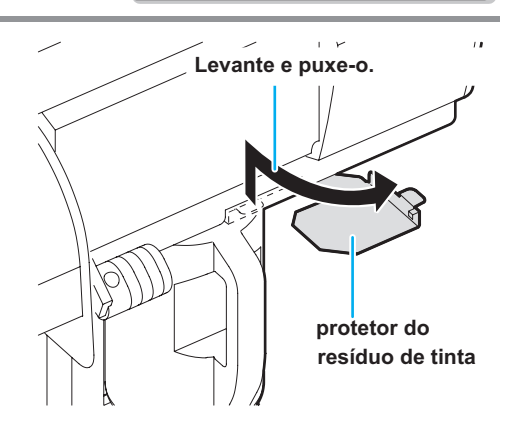

Novo tanque de resíduos de tintas

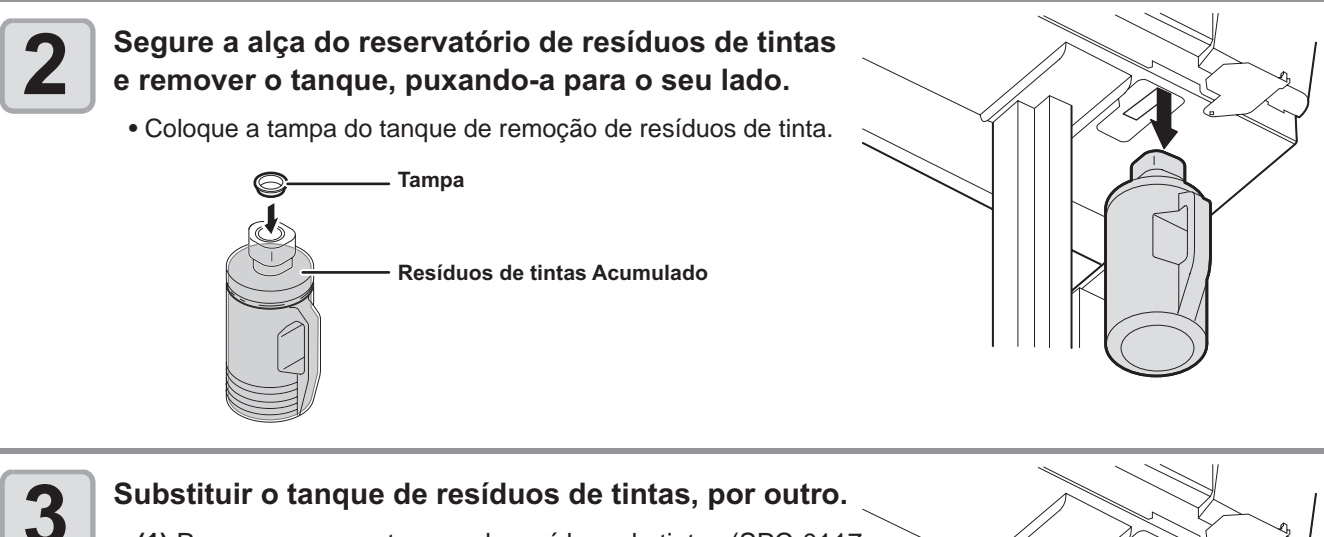

### Substituir o tanque de resíduos de tintas, por outro.

(1) Prepare um novo tanque de resíduos de tintas (SPC-0117 (2) Segure a alça do reservatório do tanque de resíduos de tinta e inserir o tanque.

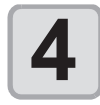

#### Feche o protetor do tanque de resíduos de tinta.

• Alinhe a protrusão do protetor do tanque de resíduos de tintas, com o buraco do corpo principal de bloqueio do tanque.

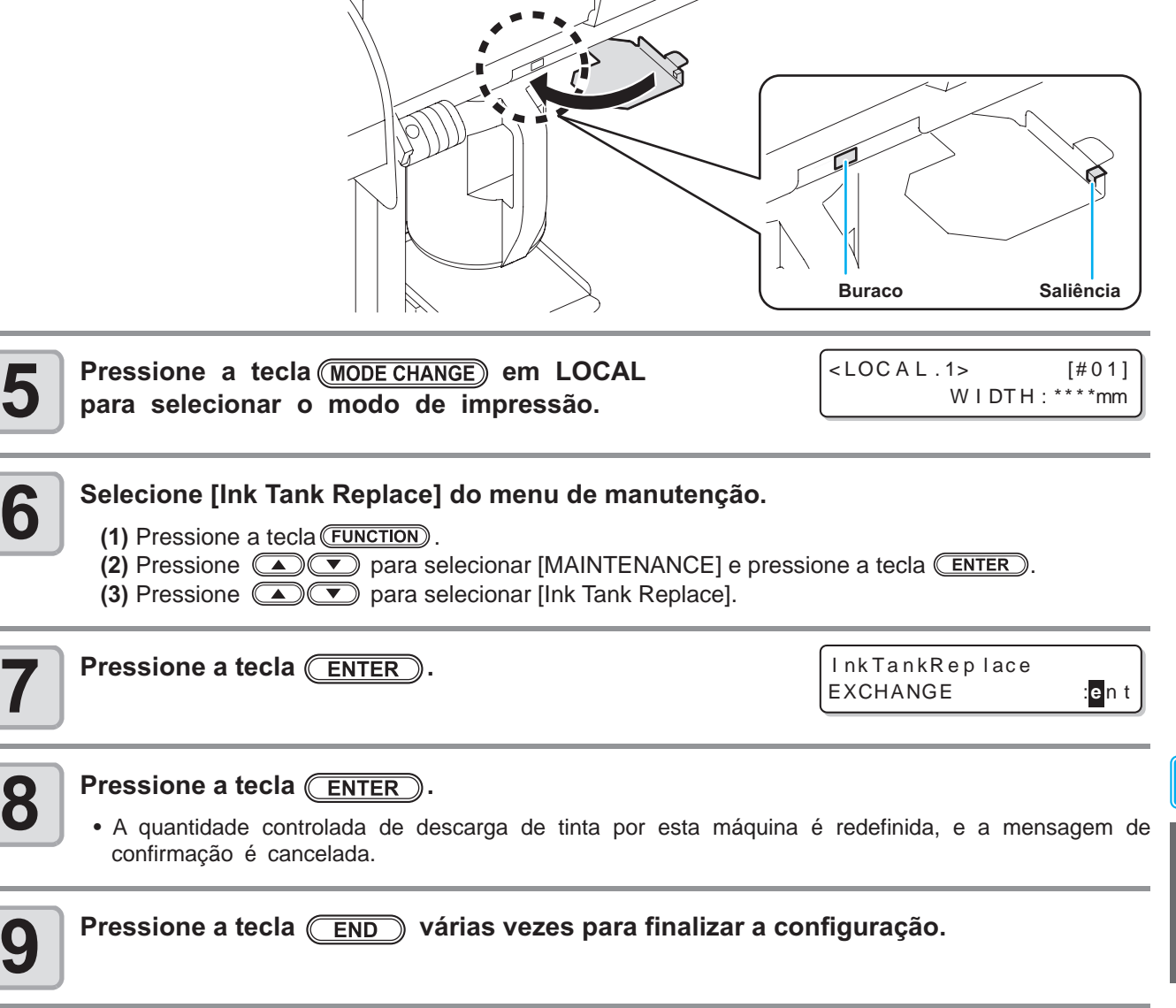

6

Ρ

# Substituir a lâmina do cortador

A lâmina do cortador da mídia é substituível. Quando a lâmina do cortador torna-se maçante, substituí-lo por um novo (SPA-0107).

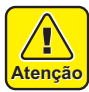

A lâmina está afiada. Cuidado para não se machucar ou machucar qualquer outra pessoa.
Guarde a lâmina em um lugar que esteja fora do alcance das crianças. Além disso, dispor das lâminas

• Ao trocar a lâmina do cortador, recomenda-se colocar uma folha de papel sob a lâmina do cortador.

- Atenção
- do cortador usadas de acordo com as leis e regulamentos regionais.

Ï

| <b>1</b> Pressione a tecla ( <u>MODE CHANGE</u> ) em LOCAL<br>para selecionar o modo de impressão. | <pre><local c=""> CUT1 (30/ 60/</local></pre> | [#01]<br>0.30)     |
|----------------------------------------------------------------------------------------------------|-----------------------------------------------|--------------------|
| Pressione a tecla (FUNCTION).                                                                      | FUNCT ION<br>SETUP                            | < ENT>             |
| <b>3</b> Pressione <b>• •</b> para selecionar [MAINTENANCE].                                       | FUNCT ION<br>MAINTENANCE                      | <b>C</b><br>< ENT> |
| Pressione a tecla ENTER.                                                                           | MAINTENANCE<br>MARK SENSOR                    | < ent>             |
| <b>5</b> Pressione <b>• •</b> para selecionar [TOOL REPLACE].                                      | MAINTENANCE<br>TOOL REPLACE                   | <ent></ent>        |
| <b>6</b> Pressione a tecla ENTER.                                                                  | TOOL REPLACE<br>ACT ION                       | : en t             |
| <b>7</b> Pressione a tecla ENTER.                                                                  |                                               |                    |

• A unidade de corte move para o lado esquerdo da máquina.

Isso ajudará a pegar a lâmina do cortador se ela cair.

# 8

#### Recoloque a unidade do cortador pelo carro.

- Agora, a unidade cortadora pode ser movida manualmente. Mover a unidade cortadora para a posição onde você pode ter fácil acesso e, em seguida, substituir a ponta da lâmina.
- (1) Solte o parafuso da unidade de corte.
- (2) Retire a unidade de corte.
- (3) Montar a unidade nova de corte .
- (4) Aperte o parafuso na unidade cortadora para segurar a unidade de corte.

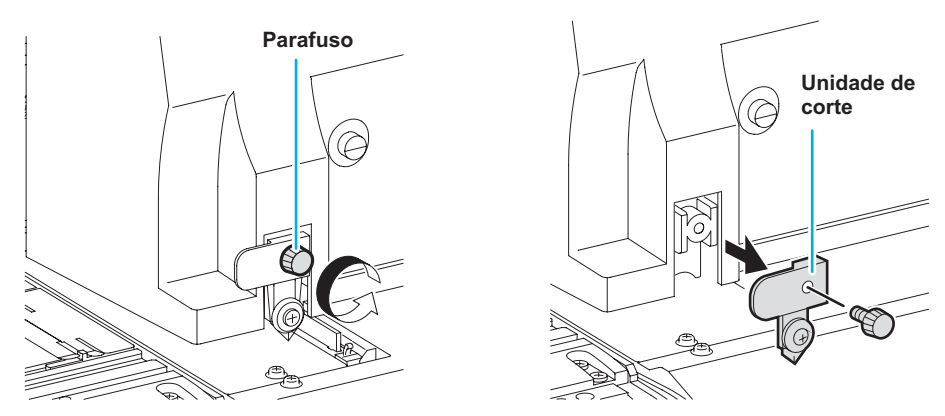

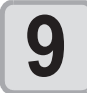

### Quando a substituição for concluído, pressione a tecla (ENTER).

• A tela retorna para LOCAL.

# Substituindo os roletes pressor

Substitua o rolete pressor quando está desgastado ou sujo. (SPA-0166: Kit de quatro roletes pressor/ SPA-0167: Kit de três roletes pressor)

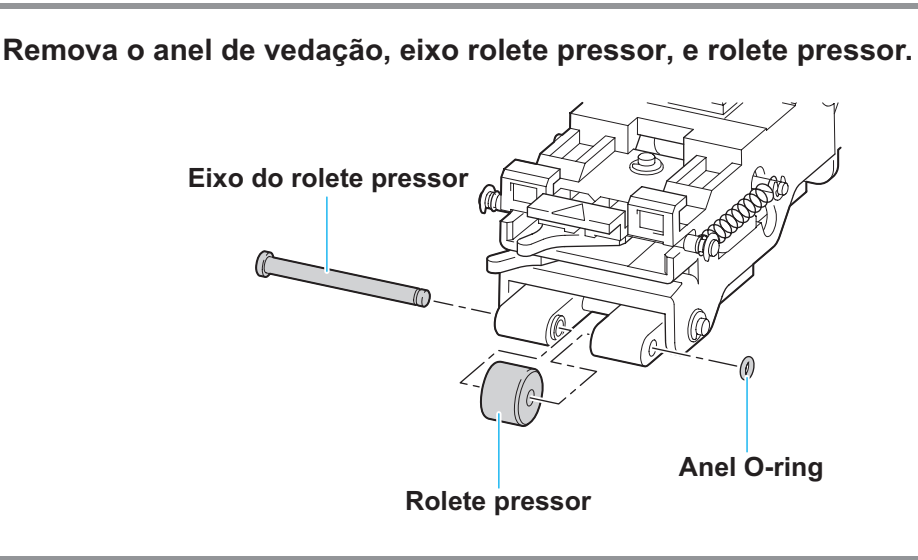

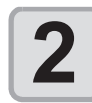

Coloque o rolete pressor novo, e recolocar o eixo rolete pressor e o anel O-ring para a posição original.

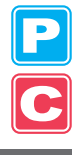

# Substituindo a lâmina do cortador, não incluso como acessório

Esta seção descreve como substituir o suporte do cortador (suporte do cortador giratório, Swivel Cutter Blade: SPA-0090) e do cortador (lâmina giratória, Swivel Blade: SPB-0030) que são vendidos separadamente.

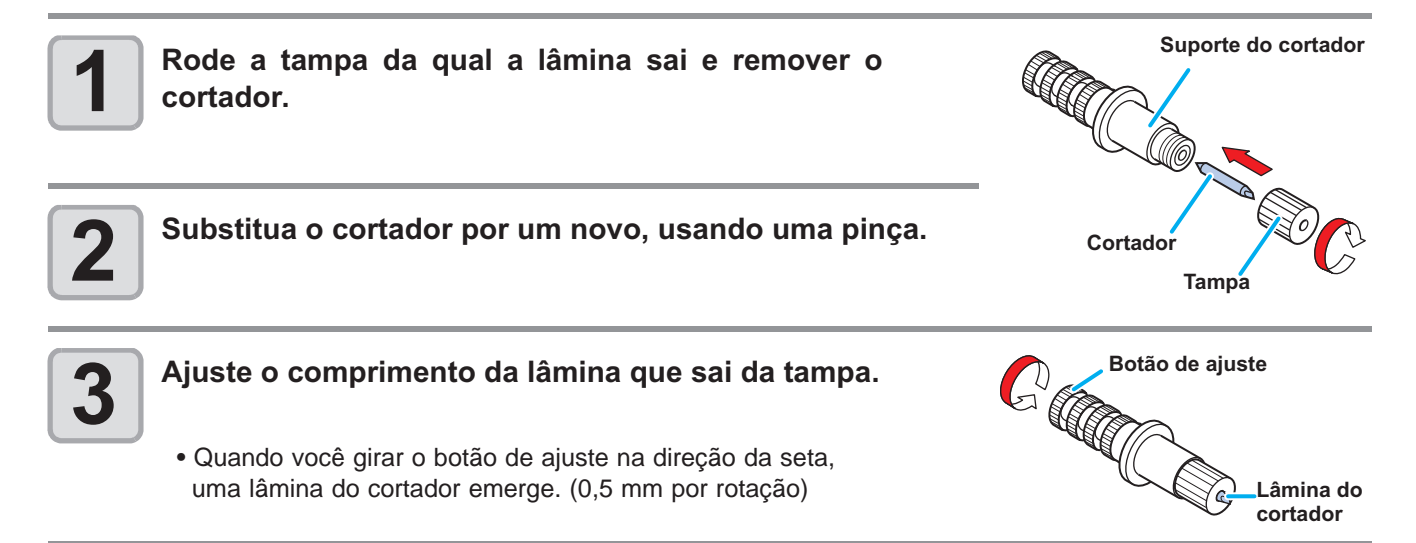

### 6-44

# Capítulo 7 Solução de problemas

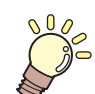

#### Este capítulo

descreve as medidas correctivas a serem tomadas para um fenômeno suspeita de serem problemas e os procedimentos para solucionar o número do erro exibido na tela LCD.

| Solução de problemas                 | 7 <b>-2</b> |
|--------------------------------------|-------------|
| Qualidade da imagem está pobre       | 7-4         |
| Bico está entupido                   | 7-4         |
| Aviso de alerta do Cartucho de tinta | 7-5         |
| Mensagens de Alerta/Erros            | 7-7         |
| Mensagens de Alerta                  | 7-7         |
| Mensagens de erros                   | 7-10        |

# Solução de problemas

Tomar as medidas adequadas, conforme descrito abaixo, antes de tomar o problema como um fracasso. Se o problema ainda não for resolvido após a solução de problemas, entre em contato com seu distribuidor ou o nosso escritório de serviço.

| Fenômeno da falha                                                                          | Causa                                                                                          | Solução                                                                                                    |
|--------------------------------------------------------------------------------------------|------------------------------------------------------------------------------------------------|----------------------------------------------------------------------------------------------------|
| Alimentação não liga.                                                                      | O cabo de alimentação da máquina não está ligado.                                              | Firmemente conectar o cabo de alimentação da máquina à tomada.                                                                                                    |
|                                                                                            | O interruptor principal não está ligado.                                                       | Ligue o interruptor principal.                                                                                                    |
|                                                                                            | O interruptor de alimentação localizado na parte frontal da máquina não está ligado.           | Ligue o interruptor da parte frontal da máquina.                                                                                                    |
| Imprensão/corte (impressão com a caneta) não está iniciado.                                | O cabo de interface não está conectado<br>com firmeza.                                         | Firmemente conectar o cabo interface.                                                                                                    |
|                                                                                            | O cabo de interface não está correto.                                                          | Use USB 2.0 Hi-Speed cabo compatível.                                                                                                    |
|                                                                                            | A mensagem indica que a tinta acabou.                                                          | Substitua o cartucho de tinta por um novo.                                                                                                    |
|                                                                                            | Configuração do computador host (máquina, modelo, etc) está errada.                            | Verifique a configuração do computador host.                                                                                                    |
|                                                                                            | O driver USB não está instalado.                                                               | Instale o driver USB fornecido com a máquina.                                                                                                    |
| Mídia fica atolada.<br>Mídia está suja.                                                    | Uma outra mídia que não os recomendados<br>pela MIMAKI está utilizado.                         | Use a mídia recomendado.                                                                                                    |
|                                                                                            | Mídia está enrolada.                                                                           | Evite o uso da mídia ondulada.                                                                                                    |
|                                                                                            | O fim da mídia está dobrado.                                                                   | Evite o uso de qualquer mídia com as extremidades dobradas.                                                                                                    |
|                                                                                            | A mídia está pendurada para baixo ao longo da mesa platen.                                     | Use o dispositivo take-up ou recarregar a mídia na máquina.                                                                                                    |
| [HEAT] ou [CONSTANT] LED                                                                   | A energia da máquina não está ligada.                                                          | Ligue a alimentação da máquina.                                                                                                    |
| não acende.                                                                                | A definição de temperatura do aquecedor não está eficaz.                                       | Aumente a temperatura do aquecedor, superior a temperatura ambiente.                                                                                                    |
| Um erro ocorre na máquina                                                                  | Configuração de comando está errada.                                                           | Use o aplicativo incluído com a máquina.                                                                                                    |
| quando o computador host<br>envia dados para o aparelho.                                   | Instalação do modelo da máquina está errada.                                                   | Definir o modelo correto no software de aplicação.                                                                                                    |
| Corte produz uma perfuração ao                                                             | Parafuso do suporte da ferramenta está solto.                                                  | Aperte o parafuso.                                                                                                    |
| inves de um corte limpo.                                                                   | O cortador de lâmina projeta-se excessivamente.                                                | Ajuste a protrusão da lâmina corretamente.                                                                                                    |
|                                                                                            | A condição da ferramenta está definida<br>como [HALF].                                         | Defina a condição de ferramenta para [CUT1] para [CUT3].                                                                                                    |
|                                                                                            | A lâmina está lascada ou desgastada.                                                           | Substitua a lâmina por um novo.                                                                                                    |
|                                                                                            | A lâmina não gira suavemente.                                                                  | Substituir o suporte por um novo.                                                                                                    |
| O comprimento de corte real está diferente a partir do comprimento especificado nos dados. | O comprimento mídia de alimentação varia de acordo com a espessura da mídia.                   | Corrigir as margens de erro ao executar a<br>função de correção de distância.<br>(@P P.4-46)                                                                                                    |
| Ambigüidade da mídia surge no corte.                                                       | Os roletes pressor e roletes da grade não<br>mantem firmemente a mídia na posição.             | Verifique a posição dos roletes e roletes da<br>grade e ajustá-los para que mantenha<br>firmemente a mídia na posição.                                                                                     |
|                                                                                            |                                                                                                | Aumentar o número de roletes pressor.                                                                                                    |
|                                                                                            | A pressão dos roletes pressor não está devidamente selecionada.                                | Selecione o rolete pressor apropriado.<br>(ﷺ P.4-2)                                                                                                    |
|                                                                                            | Existe uma folga na mídia em rolo de<br>modo que a alimentação da mídia enrosca<br>ou inclina. | Retire a folga da mídia do rolete pressor,<br>endireitar a extremidade da face do rolo<br>direito e esquerdo, quando carrega a mídia<br>em rolo da máquina. Em seguida, iniciar a<br>alimentação da mídia. |
| Fenômeno da falha                                           | Causa                                                                                                    | Solução                                                                                                    |
|-------------------------------------------------------------|----------------------------------------------------------------------------------------------------|----------------------------------------------------------------------------------------------------|
| Ambigüidade de mídia surge em corte.                        | A mídia foi dobrada e saiu do revestimento<br>de papel, portanto, não há bolhas de ar<br>entre a mídia e o suporte de papel. | Quando uma longa folha da mídia está para<br>a ser cortado, tomar cuidado para não dobrar<br>a mídia na alimentação ou no corte, e não<br>colocar qualquer carga extra na mídia.                                               |
|                                                             |                                                                                                    | Quando uma folha longa de mídia está<br>para ser cortado, proporcionar um espaço<br>suficiente para trabalhar em direção a<br>alimentação da mídia.<br>Frente:1,5moumais/Traseira:1,5moumais                                   |
|                                                             | A direção definida para mídia e a direção<br>especificada nos dados, não são<br>compatíveis.                                 | Corrija a configuração mídia ou ajuste os dados.                                                                                                    |
|                                                             | A mídia entra em contato com o piso.                                                                                         | Diminua a velocidade de corte (SPEED) para<br>reduzir a carga sobre a mídia em que entra<br>em contato com a superfície do piso.                                                                                               |
|                                                             | As margens laterais da mídia do lado dos roletes pressor não são suficientes.                                                | Proporcionar uma margem lateral de 20 mm<br>ou mais em cada lado da mídia ao lado dos<br>roletes pressor.                                                                                                    |
|                                                             | A configuração do offset X e offset Y de<br>"Configuração da detecção da marca<br>registrada " não está correta.             | Corrigir o valor de compensação, em con-<br>certação com desalinhamento. (@P.4-11)                                                                                                    |
| A ferramenta está arrastada durante a operação.             | A mídia está deformada.                                                                                                    | Coloque a mídia na máquina de modo que a mídia não fique deformada.                                                                                                    |
| Uminesperadocortedeimpressão<br>permanece na mídia.         | Aferramenta não se move para cima / baixo<br>com êxito.                                                                      | Desligue a alimentação e tente levantar /<br>baixarosuportedaferramentamanualmente.<br>Se o suporte da ferramenta não subir, mas<br>permanecenaposiçãoinferior, contacteoseu<br>distribuidor ou o nosso escritório de serviço. |
|                                                             | Uma mídia extremamente grossa é usada.                                                                                       | Use uma mídia de acordo com as<br>especificações.                                                                                                    |
| Algumas partes permanecem sem cortes.                       | Baixe a pressão sobre a lâmina do cortador.                                                                                  | Aumentar o valor de "ADJ-PRS OFFSET".                                                                                                    |
|                                                             |                                                                                                    | Aumentar a pressão do cortador e executar o teste de corte novamente. ( @PP.2-33)                                                                                                    |
|                                                             |                                                                                                    | Ajuste o corte excessivo. (@P.4-32)                                                                                                    |
| Marca registrada não pode ser detectada.                    | A posição do sensor de marca registrada<br>e o ponteiro de luz não é a mesma.                                                | Ajuste a posição do ponteiro de luz.<br>(ੴ P.4-20)                                                                                                    |
|                                                             | A sensibilidade do sensor da marca registrada está baixa.                                                                    | Ajuste a sensibilidade do sensor da marca registrada. ( 2 P.4-21)                                                                                                    |
| Há uma parte restante sem cortar, durante o corte da mídia. | Ambas as extremidades da mídia permanece<br>afastada da posição do rolete pressor<br>localizada em ambas as extremidades.    | Ajuste rolete pressor de ambas as extre-<br>midades de forma que, eles estão dentro do<br>intervalo de 10 centímetros da mídia extre-<br>midade esquerda e 2 cm da mídia extremi-<br>dade direita. ( P.2-17)                   |

Р С

### Qualidade da Imagem está pobre

Esta seção descreve as ações corretivas a serem tomadas no caso da qualidade da imagem não estar satisfatória. Tome as medidas adequadas para resolver os problemas da qualidade da imagem. Se a solução não funciona, contacte o seu distribuidor ou o nosso escritório de serviço.

| Fenômeno da falha                                                                          | Solução                                                                                                    |  |
|--------------------------------------------------------------------------------------------|----------------------------------------------------------------------------------------------------|--|
| Linhas brancas /manchas/ listras escuras<br>(na direção do curso das cabeças)              | <ul> <li>(1) Execute a limpeza da cabeça. P.2-32</li> <li>(2) Executar a manutenção no interior da estação. P.6-5</li> <li>(3) Execute a função [Media correction]. P.3-8</li> <li>(4) Se qualquer pedaço de papel ou poeira está anexado ao suporte de mídia ou outros curso da cabeça, removê-lo.</li> </ul> |  |
| Caracteres são dobrados ou triplicados na<br>impressão na direção de alimentação da mídia. | (1) Execute a função [Media correction]. (2) P.3-8                                                                                                    |  |
| Desacordo em posições de impressão<br>entre curso de ida e curso para casa.                | (1) Execute s função [Dot position correction]. (27 P.3-10                                                                                                    |  |
| Gotas de tinta caindo na mídia durante<br>impressão.                                       | <ul> <li>(1) Executar a limpeza do limpador wiper. P.6-6</li> <li>(2) Executar a limpeza cap da tinta. P.6-6</li> <li>(3) Executar a limpeza da cabeça [Normal]. P.2-32</li> <li>(4) Quando o fenômeno não está melhorando, definir a operação de limpeza regular. P.6-28</li> </ul>                           |  |

#### Bico está entupido

Quando o entupimento do bico não está resolvido, mesmo após a limpeza da cabeça referindo-P.2-32, fcertifique-se das seguintes operações.

- Preencher a tinta através da execução das operações do P.6-18.
- Seguindo os procedimentos descritos na P.6-19, realizar DISCHARGE & WASH.

### Alerta do cartucho de tinta aparece

Se o problema com um cartucho de tinta está detectado, uma mensagem de alerta aparece.

Impressão, limpeza, e todas as outras operações que utilizam tinta se tornam desativadas, se o aviso de alerta ocorrer. Neste caso, substitua o cartucho de tinta imediatamente.

(Important!)

 Uma vez que os problemas de cartuchos são exibidos, não deixe o cartucho de tinta por um longo tempo sem substituí-la; caso contrário, a máquina vai perder a função de prevenção de entupimento no bico. Se os bicos estão obstruídos, o aparelho deve ser reparado pelo nosso engenheiro de serviço.

### Exibindo a descrição de problemas com o cartucho de tinta

Você pode verificar os detalhes de erro do cartucho com as seguintes operações. ( (27 P.7-6)

| Pressione a tecla <u>ENTER</u> em LOCAL.                                                                                                    | SS21INK MMCCYYKK<br>REMAIN 45678399                              |
|----------------------------------------------------------------------------------------------------|------------------------------------------------------------------|
| <b>Pressione a tecla</b> (FUNCTION).                                                                                                    | NON - OR IGINAL INK<br>C                                         |
| <ul> <li>Quando dois ou mais problemas de cartucho ocorrer, avisos podem ser exibidos por sua vez, pressionando </li> <li>Pressione FUNCTION ou END para voltar a exibição da quantidade de tinta.</li> </ul> | Indica que o cartucho de<br>Cyan (C) tem alguma<br>anormalidade. |

## Mensagens e soluções

| Mensagem                 | Causa                                                                                                    | Solução                                                                                                    |
|--------------------------|----------------------------------------------------------------------------------------------------|----------------------------------------------------------------------------------------------------|
| INK NEAR END<br>M M C C  | A tinta do cartucho de tinta esta quase acabando.                                                                        | Substitua o cartucho que gerou o alerta, por um novo.                                                                                                    |
| INK END<br>YYKK          | A tinta do cartucho de tinta foi completamente utilizada.                                                                | Substitua o cartucho que gerau o alerta, por um novo.                                                                                                    |
| NON-ORIGINAL INK<br>YYKK | O cartucho de tinta não é o nosso produto genuíno.                                                                       | Substitua o cartucho que gerou o alerta com nosso produto genuíno.                                                                                                    |
| W RONG INK IC<br>YYKK    | O circuito do chip IC do cartucho de tinta não pode ser lido normalmente.                                                | Remova o cartucho que gerou o alerta, uma vez<br>e instale-o novamente.<br>Se a mesma mensagem de aviso ainda aparece,<br>entre em contato com nosso escritório de serviço<br>ou de um distribuidor na sua região. |
| Kind of INK              | A tinta do cartucho de tinta é diferente do tipo de tinta atualmente fornecido.                                          | Verifique o tipo de tinta do cartucho que gerou o alerta.                                                                                                    |
| Color of INK             | A tinta do cartucho de tinta é diferente da cor da tinta atualmente fornecido.                                           | Verifique a cor da tinta do cartucho que gerou o alerta.                                                                                                    |
| W RONG CARTRIDGE         | Há um problema com um cartucho de tinta instalado.                                                                       | Verifique o cartucho que gerou o alerta.                                                                                                    |
| NO CARTRIDGE             | Um cartucho de tinta não foi instalado no slot.                                                                          | Instale um cartucho apropriado no slot que gerou o aviso.                                                                                                    |
| Expiration               | A data de expiração especificado no cartucho de<br>tinta passou.                                                         | Substitua o cartucho que gerou o alerta por um<br>novo.<br>O cartucho pode ser usado até um mês depois<br>da data de validade especificada.                                                                        |
| Expiration:1MONTH        | A data de expiração do cartucho de tinta foi decorrida (um mês se passou após a especificada data de validade).          | O LED vermelho pisca. Substitua o cartucho que<br>gerou o aviso por um novo.<br>O cartucho pode ser usado até dois meses após<br>a data de validade especificada.                                                  |
| Expiration:2MONTH        | A data de expiração de um cartucho de tinta foi decorrido (dois meses se passaram após a especificada data de validade). | Substitua o cartucho que gerou o alerta por um novo.                                                                                                    |
| INK REMAIN ZERO          | O montante restante da tinta em um cartucho de tinta está zerado.                                                        | Substitua o cartucho que gerou o alerta por um novo.                                                                                                    |

## Mensagens de Alerta/Erro

Se algum problema ocorrer, o som de alerta soa e aparece na tela uma mensagem de erro correspondente. Tomar medidas adequadas para corrigir o erro apresentado.

### Mensagens de alerta

| Mensagem                                                          | Causa                                                                                                    | Solução                                                                                                    |
|-------------------------------------------------------------------|----------------------------------------------------------------------------------------------------|----------------------------------------------------------------------------------------------------|
| ** NO MEDIA **                                                    | Mídia não está instalado.                                                                                                    | Instale a mídia.                                                                                                    |
| EXCHANGE BATTERY                                                  | O fim da vida útil da bateria do relógio interno é detectado.                                                                                                    | Contacte o nosso escritório de serviço ou do distribuidor em sua região.                                                                                                    |
| <pre><local.1> [#01]<br/>!Replace a WIPER</local.1></pre>         | Operíodo de substituir o limpador wiper na estação<br>de capping de proteção por um novo chegou.<br>(O contador do limpador wiping chegou ao valor<br>especificado .) | Substitua o limpador wiper por um novo.<br>(ﷺ P.6-8)                                                                                                    |
| <pre><local.1> [#01]<br/>!Do TEST PRINT</local.1></pre>           | Quando o fornecimento de energia for mantido<br>desligado OFF durante 72 horas ou mais,<br>atualização do repouso ou limpeza não foi<br>realizado.                    | Execute o teste de impressão e verifique o estado do bico.<br>Se a alimentação for mantida desligado OFF por um longo tempo, a operação de repouso deve ser executada. (@P P.6-23) |
| PRE PRT POST<br>BREAK * * °C ** °C                                | Aquecedor está desconectado.<br>(Este exemplo mostra que o pré-aquecedor está desconectado.)                                                                          | Contacte o nosso escritório de serviço ou do                                                                                                    |
| PRE PRT POST<br>THERM ** °C ** °C                                 | O termistor do aquecedor está com defeito.<br>(Este exemplo mostra que a termistor do<br>aquecedor está com defeito.)                                                 | distribuidor em sua região.                                                                                                    |
| <pre><local.1> [#01]<br/>NEAR END MMCC</local.1></pre>            | Tinta para uma via de abastecimento foi quase                                                                                                    | Substitua o cartucho para a via de abastecimento<br>correspondente à cor indicada.<br>Você pode imprimir sem substituir o cartucho                                                 |
| * REMOTE.1*         [#01]           NEAR         END         MMCC | toda usada.                                                                                                    | (ate "Sem tinta" for exibida). No entanto, a maquina<br>volta ao LOCAL a cada momento em que a<br>impressão de um arquivo for concluída.                                           |
| <local.1>         [#01]           INK END        YYKK</local.1>   | Tinta para um via de abastecimento foi                                                                                                    | Substitua o cartucho para a via de abastecimento                                                                                                    |
| * REMOTE.1*         [#01]           INK END        YYKK           | completamente utilizados.                                                                                                    | correspondente a cor indicada.                                                                                                    |
| <pre><local.1> [#01]<br/>!CARTRIDGEYYKK</local.1></pre>           | Tinta para a via de abastecimento não está                                                                                                    | Substituir ou definir o cartucho para a via de<br>abastecimento correspondente à cor indicada.<br>Consulte a página 7-5 "Alerta do cartucho aparece"                               |
| * REMOTE.1* [#01]<br>!CARTRIDGEYYKK                               | definido. A tinta impropria está instalada.                                                                                                    | para verificar os detalhes da falha, e depois resolver<br>o problema com o procedimento aplicável.                                                                                 |
| <pre><local.1>!CAR [#01]</local.1></pre>                          | Há um problema com o cartucho de tinta instalada.                                                                                                    | Verifique os detalhes do alerta na orientação de                                                                                                    |
| * REMOTE.1* !CAR [#01]                                            |                                                                                                    | tuncionamento. (公子 P.7-5).                                                                                                    |
| <pre><local.1>!WSH [#01]</local.1></pre>                          | Existem os seguintes problemas com a solução<br>de limpeza:<br>A solução de limpeza não está instalada                                                                | Substituir a solução de limpeza                                                                                                    |
| (*REMOTE.1*!WSH [#01]                                             | Algo que não seja a solução de limpeza está instalada.<br>Instalada. A solução de limpeza está terminada.                                                             |                                                                                                    |

Р С 7

Solução de problemas

| Mensagem                                                                                                    | Causa                                                                                                    | Solução                                                                                                    |
|----------------------------------------------------------------------------------------------------|----------------------------------------------------------------------------------------------------|----------------------------------------------------------------------------------------------------|
| <pre><local.1>!RTN [#01]</local.1></pre>                                                                            | Como a unidade de conexão não está conectado<br>- a cabeça de impressão, as operações regulares<br>não podem ser executado.                                                                                                    | Comece a configuração de origem no modo de<br>impressão, e mude o aparelho de conexão, ou<br>execute adequado funcionamento regular<br>manualmente.                                                                                       |
| <pre><local.1>!TNK [#01] (*REMOTE.1*!TNK [#01]) (LOCAL.1&gt; [#01]) (LOCAL.1&gt; [#01]) !WASTE TANK</local.1></pre> | O tanque de resíduos de tintas, está quase cheio.                                                                                                    | Substitua o tinteiro de resíduos, e depois executar<br>[MAINTENANCE]-[Ink Tank Replace].<br>(@ P.6-38)                                                                                                    |
| <pre><local.1> [#01]<br/>!Wash Liquid END</local.1></pre>                                                           | O líquido de limpeza do cartucho está vazio.                                                                                                    | Substituir o cartucho por uma solução de limpeza<br>uma nova.                                                                                                    |
| <pre><local.1> [#01]<br/>!washLiquidCart.NON</local.1></pre>                                                        | O cartucho de solução de limpeza não foi<br>instalado.                                                                                                    | Instale o cartucho de solução de limpeza.                                                                                                    |
| <pre><local.1> [#01]<br/>!WRONG WASH CART.</local.1></pre>                                                          | Há problemas com o cartucho de limpeza líquida.                                                                                                    | Instale o cartucho de solução de limpeza.                                                                                                    |
| (** Washing liquid **)                                                                                              | Solução de limpeza não foi fornecida.                                                                                                    | Fornecimento da solução de limpeza.<br>Execute [MAINTENANCE]-[HD.MAINTENANCE]<br>-[FILL UP INK].<br>( 20 P.6-18)                                                                                                    |
| ** OFFSCALE **                                                                                                    | Os dados de corte excedeu a área efetiva<br>de corte .<br>Ou a máquina parou após o corte da mídia<br>ter finalizado normalmente.                                                                                                    | Use uma mídia maior, diminuir a quantidade de dados, ou executar a função de corte dividida.                                                                                                    |
| ** END COPY **                                                                                                    | O plotter finalizou a cópia após completar a<br>cópia de uma folha de cópia, desde que os<br>dados recebido contiver o comando de<br>atualização da origem.                                                                                                    | A função de corte de multiplas folhas está<br>desativado.<br>Para executar o corte de multiplas folhas, altere<br>a configuração novamente para habilitar a função<br>no computador host.                                                 |
| ** DIVISION ** 5s                                                                                                   | A máquina terminado o corte correspondente<br>a uma divisão dos dados que excedeu a largura<br>da mídia, usando a divisão da função de corte, e<br>agora está aguardando o recebimento dos<br>próximos dados.                                                                | Se a máquina não receber quaisquer dados a<br>partir do computador host dentro de dez seg.,<br>ele vai reconhecer que os dados terminou.<br>Em seguida, a máquina irá executar o corte do<br>quadro e o corte de marca e entrar em LOCAL. |
| ** END DIVISION **                                                                                                  | Esta mensagem aparece em qualquer um dos<br>seguintes casos:<br>A largura da mídia é de 1 cm ou menos.<br>A amostra de dados de corte excedeu a largura<br>da mídia. Os dois alinhamentos do ponto de<br>eixo está definida como ON.<br>Marca registrada já foram detectada. | Divisão de corte está desativada.                                                                                                    |
| COPY SKIP                                                                                                    | A marca registrada não pode ser detectada<br>durante a cópia contínua. (Pulou um padrão.)                                                                                                    | Não há nenhum problema se as marcas são<br>detectadas com sucesso após pular um padrão.<br>Se as marcas não podem ser detectadas conti-<br>nuamente por cinco padrões ou mais, [ERROR<br>36-C MARK DETECT] (@P.7-12) está exibida.        |
| MEDIA SKEW <ent></ent>                                                                                              | Desalinhamento da folha excedeu o comprimento definido de inclinação ( P.4-14).                                                                                                    | Defina a folha novamente e pressione a tecla                                                                                                    |
| PAUSE REM/END                                                                                                    | O ploter está segurando a operação de detectar<br>marca registrada, uma vez que a tecla ( <b><u>REMOTE</u></b> )<br>for pressionada durante o processo de detecção.                                                                                                    | Pressione a tecla <b>(<u>REMOTE</u></b> ) para retomar a detecção da marca. Ou Pressione a tecla <u>END</u> para finalizar a operação.                                                                                                    |

P C

| Mensagem          | Causa                                                                                                    | Solução                                                                                                    |
|-------------------|----------------------------------------------------------------------------------------------------|----------------------------------------------------------------------------------------------------|
| MEDIA EXCHANGE    | A máquina está à espera da mídia a ser substituída<br>durante a cópia contínua no Modo da folha mídia.     | Substituir a folha de papel (folha solta) por um novo, e retomar a reprodução contínua.                                                      |
|                   | Fim da mídia está detectado durante a detecção<br>de uma marca registrada ou do corte da mídia em<br>rolo. | O corte não pode ser mantida, uma vez que a<br>mídia em rolo terminou.<br>Pressione a tecla <b>END</b> e substituí-lo por uma<br>mídia nova. |
| MEDIA END REM/END | A mídia está levantada.                                                                                    | Corrigir o levantamento da folha e pressione a tecla (REMOTE) para a retomada do corte.                                                      |
|                   | A parte traseira da máquina foi exposta à intensa<br>luz.                                                  | Gire a máquina em volta, para não expor para a<br>luz, e Pressione a tecla ( <b>REMOTE</b> ) para retomar<br>ro corte.                       |

### Mensagens de erro

Quando uma mensagem de erro está exibida, eliminar o erro de acordo com a tabela abaixo. Se a mesma mensagem de erro aparecer novamente, contacte o seu distribuidor ou o nosso escritório de serviço.

| Mensagens de erro                              | Causa                                                                               | Solução                                                                                                    |
|------------------------------------------------|-------------------------------------------------------------------------------------|----------------------------------------------------------------------------------------------------|
| (***** ERROR 01 *****<br>MAIN ROM              | Ocorreu um erro no sistema de placa de circuito.<br>(ROM)                           |                                                                                                    |
| (***** ERROR 02 *****<br>MAIN RAM              | Ocorreu um erro no sistema de placa de circuito.<br>(RAM)                           |                                                                                                    |
| (***** ERROR 03 *****<br>POWER +5V             | Ocorreu um erro no sistema de placa de circuito.<br>(Power supply voltage +5 V)     |                                                                                                    |
| (***** ERROR 03 *****<br>POWER +24V            | Ocorreu um erro no sistema de placa de circuito.<br>(Power supply voltage +24 V)    |                                                                                                    |
| (***** E R R O R 03 *****<br>POWE R +42V       | Ocorreu um erro no sistema de placa de circuito.<br>(Power supply voltage +42 V)    |                                                                                                    |
| (* * * * * E R R O R 04 * * * *<br>F - R O M   | Ocorreu um erro no sistema de placa de circuito.<br>(Parameter ROM)                 |                                                                                                    |
| (***** E R R O R 06 *****<br>SD - RAM          | Ocorreu um erro no sistema de placa de circuito.<br>(SDRAM)                         | Desligue a alimentação da máquina e lique<br>novamente após um tempo.                                                                       |
| (***** ERROR 07 *****<br>HEAD ()               | Um erro de conexão na cabeça foi detectado.<br>(Temperatura anormal for detectado.) | Se a mesma mensagem de erro aparecer<br>novamente, entre em contato com nosso escritório<br>de serviço ou de um distribuidor na sua região. |
| (***** ERROR 07 *****<br>VOLTAGE ()            | Um erro de conexão na cabeça foi detectado.<br>(Tensão anormal for detectado.)      |                                                                                                    |
| ***** ERROR 08 *****                           | Ocorreu um erro na detecção do encoder linear.                                      |                                                                                                    |
|                                                | (Não foi possível a contagem)                                                       |                                                                                                    |
| ***** ERROR 08 *****                           | Ocorreu um erro na detecção do encoder linear.                                      |                                                                                                    |
|                                                | (Erro na direção de montagem)                                                       |                                                                                                    |
|                                                | Ocorreu um erro na detecção do encoder linear.                                      |                                                                                                    |
|                                                | (Leia-se erro de contagem)                                                          |                                                                                                    |
| (***** E R R O R 09 *****<br>FPGA E RROR       | Ocorreu um erro no sistema de placa de circuito.<br>(FPGA PDC)                      |                                                                                                    |
| (***** E R R O R 09 *****<br>HD C E R R O R () | Ocorreu um erro no sistema de placa de circuito.<br>(FPGA HDC)                      |                                                                                                    |
| (***** ERROR 10 *****<br>COMMAND ERROR         |                                                                                     | Segundo a aplicação, mude as configurações<br>para COMMOM SETUP> RECEIVED DATA.<br>( 2017 P.5-2)                                            |
| **** E B B O B 10 - C ****                     | dados de comando.                                                                   | Firmemente conectar na posição o cabo interface.                                                                                            |
| COMMAND ERROR                                  | Use um cabo de interface em conformi<br>as especificações.                          | Use um cabo de interface em conformidade com<br>as especificações.                                                                          |
| ***** ERROR 11 *****<br>PARAMETER ERROR        | Qualquer parâmetro fora do intervalo aceitável                                      | Desligue a alimentação da máquina e ligue-a<br>novamente após um tempo.<br>Se a mesma mensagem de erro aparecer                             |
| **** ERROR 11-C ****<br>PARAMETER ERROR        | de valores numéricos foi recebida.                                                  | novamente, entre em contato com nosso escritório<br>de serviço ou de um distribuidor na sua região.                                         |

| Mensagens de erro                                                                                                    | Causa                                                                                                    | Solução                                                                                                    |
|----------------------------------------------------------------------------------------------------|----------------------------------------------------------------------------------------------------|----------------------------------------------------------------------------------------------------|
| MAINTENANCE COMMAND                                                                                                    | Outros dados, além dos dados do comando foram recebidos.                                                                                        | Desligue a alimentação da máquina e ligue<br>novamente após um tempo.<br>Se a mesma mensagem de erro aparecer<br>novamente entre em contato com nosso escritório<br>de serviço ou de um distribuidor na sua região.                                                                                                |
| **** ERROR 12-C ****<br>DEVICE                                                                                                    | Um comando de controle de dispositivo inadequado foi emitido.                                                                                   | Altere o comando de controle da máquina, e em<br>seguida, enviar os dados novamente.<br>Ou, desligue-a, ligue-o novamente e em seguida<br>enviar os dados novamente.<br>Se a mesma mensagem de erro aparecer<br>novamente entre em contato com nosso escritório<br>de serviço ou de um distribuidor na sua região. |
| **** ERROR 13-C ****<br>PM OVER                                                                                                    | O buffer do receptor excedeu o limite.                                                                                                    | Dividir os dados poligonal e enviar os dados dividido.                                                                                                    |
| ***** ERROR 15-C ****<br>AUTO FEED                                                                                                    | A máquina falhou na alimentação da mídia pelo<br>comprimento especificado nos dados.                                                            | Carregue com uma mídia longa, e tente novamente.                                                                                                    |
| (***** E R R O R 16 *****<br>MRL COMMAND                                                                                                    | Os dados recebidos não seguem o sistema de<br>comando configurado com a máquina.                                                                | Transmitir dados que seja compatível com o<br>sistema de comando usado no aplicativo suportado<br>por esta máquina.                                                                                                    |
| (***** ERROR 25 *****<br>FULL-SPEED                                                                                                    | Ocorreu um erro na comunicação entre o<br>computador host e esta máquina devido à<br>Conexão USB 2.0.<br>(conexão no modo Full-Speed)           | Verifique se o PC host suporta o USB 2.0 interface.<br>(A comunicação pode ser retomado sem alterar<br>qualquerconfiguração.Noentanto,recomenda-se<br>usar a conexão em modo de alta velocidade.)                                                                                                    |
| ***** ERROR 25 *****<br>PACKET SIZE OVER<br>***** ERROR 25 *****<br>USB PROTOCOL<br>***** ERROR 25 *****<br>USB ENVIRONMENT<br>***** ERROR 25 *****<br>USB DATA | Ocorreu um erro na comunicação entre o<br>computador host e esta máquina devido à<br>conexão USB 2.0.                                           | Verifique se o cabo está conectado. Além disso,<br>verifique se algum erro ocorreu no computador<br>host.                                                                                                    |
| OPERATION ERROR                                                                                                    | Operação imprópria foi realizada no painel de<br>operação.                                                                                      | A linha inferior do visor mostra a razão por que a operação está desativada. Eliminar a causa do erro e em seguida, continuar a operação.                                                                                                    |
| (***** E R R O R 31 - C *****<br>NO D ATA                                                                                                    | Múltiplo corte não pode ser executado porque o<br>buffer do receptor está vazio.                                                                | Envie os dados de corte antes de executar o No.COPIES.                                                                                                    |
| **** E R R O R 32 - C ****<br>DATA TOO BIG                                                                                                    | Múltiplos corte não pode ser executado porque os<br>dados recebidos está muito grande.                                                          | Consulte a função No.COPIES.                                                                                                    |
| (**** E R R O R 33 - C ****<br>MED IA S I Z E                                                                                                    | O comprimento da mídia no sentido da<br>alimentação da mídia está muito curto.                                                                  | Use uma mídia longa.                                                                                                    |
| PRINT DATA REMAIN                                                                                                    | A função definida foi alterada ou uma função não<br>disponível foi comandada, enquanto um trabalho<br>de impressão inacabado permanece na fila. | Concluir a impressão de todos os dados que foram recebidos pela máquina ou limpar os dados restantes, e tente novamente.                                                                                                    |
| ***** E R R O R 34 - C ****       CUT DATA REMAIN                                                                                                    | Operação imprópria foi realizada durante o corte,<br>está suspenso pelo remoto REMOTE.                                                          | Continue o corte até o corte de dados for concluída,<br>ou limpar os dados.                                                                                                    |

PC Solução de problemas

| Mensagens de erro                                                                                          | Causa                                                                                                    | Solução                                                                                                    |
|----------------------------------------------------------------------------------------------------|----------------------------------------------------------------------------------------------------|----------------------------------------------------------------------------------------------------|
| (**** ERROR 35-C ****<br>cutNG WIND                                                                        | Para executar o take-up, a mídia não pode ser<br>automaticamente cortado.                                                                                                    | Quando o TAKE-UP TIMING está definido na detecção<br>da mídia em rolo, o corte automático autocut não<br>está executado. Se colocar prioridade no corte<br>automático AutoCut, instale TAKEUP TIMING<br>"OFF". ((CP P.4-33)                                                                                                    |
| (**** ERROR 36-C ****<br>MARK DETECT                                                                       | A marca registrada não pode ser detectado.<br>(Durante o processo de detecção de marca após<br>detecção da mídia)                                                                                                    | <ul> <li>Confirme os seguintes ítens:</li> <li>Mídia não está enrolado.</li> <li>Amarca registrada no ponto de início de detecção<br/>está definido corretamente. (P.4-15)</li> <li>As marcas registrada são impressas em preto<br/>contra um fundo branco.</li> <li>Não há padrões desnecessários, poeira ou<br/>sujeira entre as marcas registrada.</li> <li>Várias definições sobre a marca registrada são<br/>configurada adequadamente. (P.4-11)</li> <li>Se todos ítens acima estiverem correctos, contacte<br/>o nosso escritório ou o distribuidor em sua região.</li> </ul>                                                                                                    |
| **** E R R O R 36 - C ****<br>JOG & <ent>or<end><br/>**** E R R O R 38 - C ****<br/>MARK SCALE</end></ent> | A marca registrada não pode ser detectada.<br>(Durante Copy Cut da marca)<br>• "MARK DETECT" e "JOG & <ent> ou <end>"<br/>são exibidos alternadamente.<br/>• "MARK SCALE" e "JOG &amp; <ent> ou <end>"<br/>são exibidos alternadamente.</end></ent></end></ent> | <ul> <li>Confirme os seguintes ítens:</li> <li>Quando este erro ocorre, o ponteiro de luz pára<br/>na detecção do ponto de partida. Se a posição<br/>for encontrada imprópria, mover o ponteiro de<br/>luz para a posição apropriada utilizando as teclas<br/>de JOG. Pressione a tecla ENTER para fazer a<br/>máquina executar a detecção de novo.</li> <li>Ao utilizar uma mídia soft ou uma mídia larga,<br/>do que a largura superior a 800 mm, aumentar<br/>o roletes pressor (do meio).</li> <li>Ao utilizar uma mídia mole, definir o comprime//<sup>0</sup><br/>de cada lado da marca registrada de 8 mm ou<br/>acima. Além disso, coloque a marca de cópias<br/>fazendo um espaçolivre de 8 mm entre cada marca.</li> <li>Verifique se a marcas registrada são impressos<br/>em preto sobre fundo branco.</li> <li>Confirme se não há padrões desnecessários,<br/>poeira ou sujeira entre as marcas registrada.</li> <li>Verifique várias definições sobre a marca regis-<br/>trada estão configurados adequadamente. P **</li> <li>Quando a mídia imprenssa está usada, a mídia<br/>pode ser levantada.</li> <li>Neste caso, remova a mídia imprensa e tente<br/>novamente. Se todos os ítens estiverem corretos<br/>contate o nosso escritório ou o distribuidor em<br/>sua região.</li> </ul> |
| (**** E R R O R 37 - C ****<br>MARK ORIGIN                                                                 | A origem está detectada na área de fora da área<br>disponível de impressão pelo processo de<br>detecção da marca registrada.                                                                                                    | Coloque a marca registrada dentro da área disponível de impressão.                                                                                                    |
| MOTOR ALARM X                                                                                              | Uma carga excessiva foi aplicada no motor X.                                                                                                    |                                                                                                    |
| ***** E R R O R 41 *****<br>MOTOR ALARM Y                                                                  | Uma carga excessiva for aplicada no motor Y.                                                                                                    |                                                                                                    |
| (****** E R R O R 42 *****<br>X O V ER CURRENT                                                             | Um erro devido a um excesso de corrente do motor X foi detectado.                                                                                                    | Desligue a alimentação da máquina e ligue<br>novamente após um tempo.<br>Se a mesma mensagem de erro aparecer                                                                                                    |
| (***** E R R O R 43 *****<br>Y OVER CURRENT                                                                | Um erro devido a um excesso de corrente do motor Y foi detectado.                                                                                                    | novamente, entre em contato com nosso escritório<br>de serviço ou de um distribuidor na sua região.                                                                                                    |
| (***** E R R O R 45 *****<br>CAPP IN G : PA RAME TER                                                       | Ocorreu um erro no controle capping.<br>(valor Impróprio de ajuste de parâmetros)                                                                                                    |                                                                                                    |
| ***** E R R O R 46 *****<br>WI PE R                                                                        | Ocorreu um erro no controle do limpador wiper.                                                                                                    |                                                                                                    |

| Mensagens de erro                                                    | Causa                                                                                                    | Solução                                                                                                    |
|----------------------------------------------------------------------|----------------------------------------------------------------------------------------------------|----------------------------------------------------------------------------------------------------|
| ****** ERROR 50 *****       MEDIA DETECT                             | Ocorreu um erro no controle do limpador wiper.                                                                  | Confirme a posição definida da mídia e o rolete pressor e depois executar a detecção mídia novamente. ( (2007) P.2-22)                                                                                                    |
| (****** E R R O R 51 *****<br>Y-O R I G I N                          | Origem Y não pôde ser detectada.                                                                                | Desligue a alimentação da máquina e ligue<br>novamente após um tempo.<br>Se a mesma mensagem de erro aparecer<br>novamente, entre em contato com nosso escritório<br>ou de um distribuidor na sua região.                                                                                                    |
| ENVIRONMENT TEMP(LO)                                                 | A temperatura ambiente está fora do utilizável faixa de temperatura (muito baixo).                              | Ajuste a temperatura ambiente.<br>(Pressione a tecla ENTER) para continuar a                                                                                                    |
| **** E R R O R 12 1 ****<br>ENV IR ONMENT TEMP (HI)                  | A temperatura ambiente está fora do utilizável faixa de temperatura (muito alta).                               | operação sem alterar a temperatura ambiente)                                                                                                    |
| (**** E R R O R 144 ****<br>CARTRIDGE SET!                           | Existe um slot onde nenhum cartucho foi inserido.                                                               | O slot vazio pode secar a um ponto de não poder<br>usar a tinta. Para evitar esse problema, instale um<br>cartucho no slot vazio.                                                                                                    |
| **** E R R O R 170 ***<br>CUTTER LOCK                                | Desde que cabeça cortadora não pode ser fixada<br>na posição de espera, a unidade acoplador foi<br>desativado.  | Declique o climentação cléctrico o concret                                                                                                    |
| ***** E R R O R 170 ****       P R INT HEAD LOCK                     | Desde a cabeça de impressão não pode ser<br>fixada na posição de espera, a unidade acoplador<br>foi desativado. | por um tempo. Em seguida, ligue a alimentação.<br>Se esta mensagem for exibida novamente,<br>contacte o nosso servico de escritório ou de                                                                                                    |
| CUTTER JOINT                                                         | A unidade cortadora e o acoplador estão desconectados durante a operação.                                       | venda.                                                                                                    |
| (**** E R R O R 181 ****<br>PR POSITION                              | O papel não pode ser detectado.<br>As posições do rolete pressor não são adequadas.                             | Defina o roletes pressor nas posições corretas.<br>Se a mesma mensagem de erro aparecer novamente,<br>contato com o distribuidor ou o nosso escritório.                                                                                                    |
| (* * * * * E R R O R 200 * * * * *<br>H E A D ME M O R Y ()          | Ocorreu um erro na memória na unidade da cabeça.                                                                | Desligue a alimentação da máquina e ligue<br>novamente após um tempo.<br>Se a mesma mensagem de erro aparecer novamente,<br>em contato com nosso escritório de serviço ou de<br>um distribuidor na sua região.                                                                                                    |
| **** E RROR 203 ****<br>SDRAM SIZE                                   | O SD-RAM do tamanho exigido para a máquina<br>não está equipada.                                                | Desligue a alimentação da máquina e ligue<br>novamente após um tempo.<br>Se a mesma mensagem de erro aparecer novamente,<br>entre em contato com nosso escritório de serviço<br>ou de um distribuidor na sua região.<br>(Quando um SD-RAM utilizável está disponível, a<br>máquina pode ser iniciado como está. No entanto,<br>a velocidade de impressão pode ser lenta,<br>dependendo da resolução.) |
| (**** E R R O R 211 ****<br>He a ter T E M P (/)                     | Uma temperatura anormal do aquecedor de mídia foi detectada.                                                    | Desligue a alimentação da máquina e ligue                                                                                                    |
| ****         E R R O R 211 ****           He a dWA R M . TE M P . () | Uma temperatura anormal do aquecedor de cabeça<br>foi detectada.                                                | novamente após um tempo.<br>Se a mesma mensagem de erro aparecer novamente<br>entre em contato com nosso escritório de serviço<br>ou de um distribuidor na sua região.                                                                                                    |
| (* * * * * E R R O R 211 * * * * *<br>He a dWA R M . BR E A K ()     | O aquecedor da cabeça está desconectada.                                                                        |                                                                                                    |

| Mensagens de erro                                                                                                    | Causa                                                         | Solução                                                                                                    |
|----------------------------------------------------------------------------------------------------|---------------------------------------------------------------|----------------------------------------------------------------------------------------------------|
| *****         E         R         O         R         2         1         *****         He a dWA R M . TH E R M ()         E         E         E         E         E         E         C         E         E         E         C         E         E         C         E         C         E         E         C         E         E         C         E         C         E         C         E         C         E         C         E         C         E         C         E         C         E         C         C | O problema ocorreu com o termistor do aquecedor da cabeça.    | Desligue a alimentação da máquina e ligue                                                                                                    |
| (**** E R R O R 250 ****<br>Y C O O R D I N A T E S                                                                                                    | Foi detectado um erro durante a operação de<br>digitalização. | novamente após um tempo.<br>Se a mesma mensagem de erro aparecer novamente<br>entre em contato com nosso escritório de serviço<br>ou de um distribuidor na sua região. |
| (**** E R R O R 2 5 1 ***)<br>SYSTEM E RROR                                                                                                    | Um erro do sistema.                                           |                                                                                                    |

# Capítulo 8 Apêndice

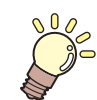

Este capítulo

contém a lista das especificações e funções desta máquina.

| Especificações do corpo principal 8-/ |     |  |
|---------------------------------------|-----|--|
| Seção de especificações da impressora | 8-2 |  |
| Seção de especificações do Cortador   | 8-2 |  |
| Especificações comum                  | 8-4 |  |
| Especificações da tinta               | 8-5 |  |
| Etiqueta de aviso                     | 8-6 |  |
| Folha Inquérito                       | 8-8 |  |
| Função do fluxograma                  | 8-9 |  |

# Especificações principais do corpo

### Seção de especificações da impressora

| Ítem                                               |               | TPC-1000                                                                                                    |
|----------------------------------------------------|---------------|----------------------------------------------------------------------------------------------------|
| Cabeça de<br>impressão                             | Método        | Queda na demanda das cabeças de impressão piezoelétricos                                                                                                    |
|                                                    | Especificação | Uma cabeça                                                                                                    |
| Modo de impressão<br>(digitalização x alimentação) |               | 720 x 540 dpi / 540 or 720 x 720 dpi / 540 x 900 dpi /<br>540 or 720 x 1,080 dpi / 720 x 1,440 dpi / 1440 x 1,440 dpi                                                                                                    |
| Tintas utilizadas                                  |               | Uma tinta por sublimação, tintas SS21 ou tinta ES3                                                                                                    |
| Abastecimento de tinta                             |               | Fornecida a partir de cartuchos de tinta através de tubos<br>Método de substituição do cartucho de tinta: Só quando são utilizadas quatro cores:<br>Fornecido pela transição de alternância com dois cartuchos por cores                                                                                                    |
| Quantidade de tinta fornecidos                     |               | Quando seis cores são usadas:         One cartucho de 440 cc para cada cor , 440 cc por cor (dois cartuchos (880 cc no total), a apenas para cada um magenta e cyan)         Quando seis cores + cor branca são usados:         Branco       Dois cartuchos 220 cc, 440 cc por cor         Outras cores       Um artucho 440 cc para cada cor , 440 cc por         Quando são utilizadas quatro cores:       Dois cartuchos de 440 cc para cada cor, 880 cc por cor |
| Mídia utilizada                                    |               | Papel de transferência por sublimação <sup>*1</sup> / Transferência de calor por folha de borracha / filme de policloreto de vinilo                                                                                                    |
| Espaço morto                                       | Folha mídia   | Esquerda e direita: Dentro da posição de detecção dos roletes pressor (valor padrão) / Frente: 40,0 mm / Traseira: 98,5 milímetros                                                                                                    |
|                                                    | Mídia em rolo | Esquerda e direita: Dentro da posição de detecção dos roletes pressor (valor padrão)/<br>Frente: 40,0 mm / Traseira: 0,0 mm                                                                                                    |
| Ajuste da altura da cabeça                         |               | 2,0 mm / 3,0 mm (a partir da superfície da mesa platen) ajuste de 2 passos                                                                                                    |
| Tanque de Resíduos de tinta                        |               | Tipo de garrafa (2000 cc)                                                                                                    |
| Memória de imagem                                  |               | SD-RAM de 128 MB                                                                                                    |
| Comando                                            |               | MRL-III (comando original da MIMAKI)                                                                                                    |

\*1. Você pode usar o papel de transferência por sublimação apenas quando usar a tinta de sublimação.

### Seção de especificações do Cortador

| Ítem                                                      |                 | TPC-1000                                                                                                    |
|-----------------------------------------------------------|-----------------|----------------------------------------------------------------------------------------------------|
| Velocidade máxima                                         | a <sup>*1</sup> | 30 cm / s (42 cm / s na direção de 45 graus)                                                                                                    |
| Aceleração máxima                                         | a               | 1 G                                                                                                    |
| Pressão para corte                                        |                 | 10 a 400 g                                                                                                    |
| Ferramentas Úteis                                         |                 | cortador excêntrico/ caneta esferográfica a base de água / caneta esferográfica a base de óleo/ Caneta esferográfica de escrita (vendido no mercado) <sup>*2</sup>                                                                    |
| Número de vezes que o cortador<br>responde para uma mídia |                 | 10 vezes / seg                                                                                                    |
| Mídia utilizável                                          |                 | folha de borracha de transferência por calor/ folha de policloreto de vinilo (0,15 mm de espessura ou menos) / folha fluorescentes <sup>*3</sup> folha refle <sup>*</sup> xo (excluindo as folhas de reflexão de alta intensidade de) |
| Espaço morto                                              | Folha mídia     | Esquerda e direita: Dentro da posição de detecção dos roletes pressor (valor padrão) /<br>Frente: 40,0 mm / Traseira: 98,5 milímetros                                                                                                 |
|                                                           | Mídia em rolo   | Esquerda e direita: Dentro da posição de detecção dos roletes pressor (valor padrão)/<br>Frente: 40,0 mm / Traseira: 0,0 mm                                                                                                    |
| Precisão da repetição <sup>*4</sup>                       |                 | 0,2 mm (excluindo a expansão e contração devido à temperatura do filme)                                                                                                    |
| Recepção da memória buffer                                |                 | SD-RAM de 30 MB (20 MB quando a função de classificação é eficaz).                                                                                                    |
| Comando                                                   |                 | MGL-II C2                                                                                                    |
| Etapa do programa 25                                      |                 | μm / 10 μm                                                                                                    |

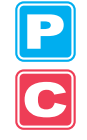

- \*1. A velocidade máxima pode ser limitada, dependendo do tamanho da mídia utilizado. Além disso, a secção de corte não opera com a velocidade e a aceleração estar no máximo.
- \*2. Use com um diâmetro de 8 a 9 ö cuja parte do grampo não tem saliência ou cone. Além disso, devido à posição da caneta muda, dependendo do tipo das canetas, boa qualidade de imagem não pode ser garantida.
- \*3. Quando uma lâmina dedicada para as folhas fluorescente (SPB-0007) ou uma lâmina para folhas de reflexão dedicada (SPB-0006) é usado.
- \*4. Para precisão na repetição, consulte a parte inferior desta página.

### Condições para repetição de precisão

#### Estado do Ploter

• Pressão de aperto: Forte

#### Estado de Como uma mídia deve ser instalado

- A margem esquerda e direita da mídia deve ser de 20 mm de largura ou mais.
- A mídia na parte da frente não deve ser deformada ou levantada.
- A mídia e a folha de apoio não devem ser separadas (sem bolhas de ar entre eles) por causa da curva da mídia.
- A mídia deve ser instalada corretamente pela função de alimentação de mídia.
- Quando a mídia é a mídia em rolo, não deve ser dissolvido vagamente. (A superfície de ambas as extremidades da mídia não podem ter saliencias.)

#### Velocidade de corte

• 30 cm / s ou menos (quando o cortador anexado é usado)

#### Dado a ser cortado

- O padrão de teste para a manutenção (dez contínuos movimentos alternativos no sentido longitudinal)
- A mídia e a folha de apoio não devem ser separadas (sem bolhas de ar entre eles), devido à extrema curva da mídia causada enquanto ele está cortado.

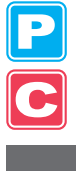

## Especificações comuns

| Ítem                                     |                                  | TPC-1000                                                                                                    |
|------------------------------------------|----------------------------------|----------------------------------------------------------------------------------------------------|
| Largura máxima                           | de impressão / corte             | 1.020 milímetros                                                                                                    |
| 0                                        | Largura máxima de                | 1030 mm                                                                                                    |
|                                          | Largura máxima de                | 100 mm                                                                                                    |
|                                          | Espessura de                     | 1.0 mm ou menos                                                                                                    |
| Tomonho do                               | Diâmetro externo do rolo         | ö180 milímetros ou menos                                                                                                    |
| uma mídia em                             | Peso do rolo <sup>*1</sup>       | 25 kg ou menos                                                                                                    |
| rolo                                     | Diâmetro interno do rolo         | 2 or 3 inches                                                                                                    |
|                                          | Lado de Impressão                | Superfície externa do rolo                                                                                                    |
|                                          | Processamento<br>de enrolar      | O fim da mídia está ligado a um tubo de papel com fita adesiva ou uma fraca adesão.                                                                                      |
| Tamanho de                               | Largura máxima de                | 1,030 mm                                                                                                    |
| uma folha mídia                          | Largura máxima de                | 100 mm                                                                                                    |
| Precisão na                              | Precisão absoluta                | Da maior das duas: ± 0,3 mm ou ± 0,3% de uma determinada distância                                                                                                    |
| distância                                | Reprodutibilidade                | A maior das duas: ± 0,2 mm ou ± 0,1% de uma determinada distância                                                                                                    |
| Precisão Retang                          | ular                             | ±0,5 mm / 1.000 mm                                                                                                    |
| Média de inclina                         | ção                              | 5 mm ou menos a cada 10 m                                                                                                    |
| Média de corte                           |                                  | Corte no sentido de Y pela lâmina instalada na cabeça do cortador (Precisão de corte (diferença entre os passos): 0,5 mm ou menos)                                       |
| Ejeção do papel                          |                                  | Dispositivo do rolo take-up fornecido como um acessório padrão (Altenar é possível entre enrolar um rolo com a sua superfície impressa voltada para dentro e para fora.) |
| Interface                                |                                  | USB 2.0                                                                                                    |
| Duído                                    | Durante a espera                 | 58 dB ou menos (FAST-A: 1 m da frente, trás, esquerda e direita, e ventilador de adsorção: baixa)                                                                        |
| Kuldo                                    | Ruído Contínuo<br>de operação    | 70 dB ou menos                                                                                                    |
| As normas de segurança a serem cumpridas |                                  | VCCI Classe A, FCC Classe A, UL 60950, Marcação CE (Directiva EMC, de Baixa Tensão Directiva), CB Report, e a Directiva RoHS                                             |
| Especificações de alimentação            |                                  | Ac100 a AC120 $\pm$ 10%, AC220 a AC240 $\pm$ 10%, 50/60 Hz $\pm$ 1 Hz, 15A ou menos                                                                                      |
| Consumo de ene                           | ergia <sup>*2</sup>              | 1,380 W ou menos                                                                                                    |
|                                          | Temperatura<br>admissíveis       | 20°C a 35°C                                                                                                    |
|                                          | Umidade relativa                 | 35 a 65% Rh (sem condensação)                                                                                                    |
| Ambiente de<br>instalação                | Precisão temperatura asseguranda | 20°C a 25°C                                                                                                    |
|                                          | Temperature<br>gradiente         | ± 10°C/h ou menos                                                                                                    |
|                                          | Poeira                           | Equivalente ao nível normal de funcionamento                                                                                                    |
| Peso                                     |                                  | 130kg                                                                                                    |
| Dimoneãos                                | Largura                          | 1,934 mm                                                                                                    |
| Dimensões<br>externa                     | Profundidade                     | 739 mm                                                                                                    |
|                                          | Altura                           | 1,424 mm                                                                                                    |

\*1. O rolo não deve se curvar, quando suas duas extremidades são presas.

\*2. O corpo principal e os aquecedores estão incluídos.

# Especificações da tinta

| Ítem                            |                            |                                                                                                    |
|---------------------------------|----------------------------|----------------------------------------------------------------------------------------------------|
| Forma                           |                            | Cartucho de tinta Dedicado                                                                                                    |
| Cor                             |                            | Cartucho de tinta Preta<br>Cartucho de tinta Ciano / Azul<br>Cartucho de tinta Magenta<br>Cartucho de tinta Amarela<br>Cartucho de tinta Light Cyan / Light Azul<br>Lcartucho de tinta Light Magenta<br>Cartucho de tinta Branca <sup>*1</sup>                                                                                              |
| Quantidade de tinta fornecidos  |                            | 440-cartucho cc                                                                                                    |
| Prazo de validade               |                            | <ul> <li>Tinta S21<br/>Um ano após a data de fabricação (em temperatura ambiente)</li> <li>Tinta ES3<br/>Dois anos a contar da data de fabricação (em temperatura ambiente)</li> <li>Dentro de três meses após a abertura da embalagem</li> <li>Tinta sublimática<br/>Um ano após a data de fabricação (em temperatura ambiente)</li> </ul> |
| Temperatura de<br>armazenamento | Durante o<br>armazenamento | 0 a 25 ° C (temperatura média de um dia)<br>• Certifique-se de manter o recipiente de tinta em condição hermética.                                                                                                    |
|                                 | Durante o<br>transporte    | -20 a 60 ° C<br>• Evite um local onde a temperatura fica abaixo de -20 °C ou superior a 60 °C.                                                                                                    |

\*1. Quando o SS21W-2 (SPC-0504-W) cartucho de tinta é usado

(Important!)

- Não desmontar os cartuchos de tinta ou reabastecer com tinta.
- A tinta pode congelar se for deixado em um local frio por um longo tempo.
- Se a tinta for congelada, descongele-o em temperatura ambiente (25 °C) por mais de três horas antes do uso.

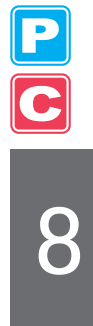

# Etiqueta de alerta

As etiquetas de advertência estão anexados a esta máquina. Certifique-se de compreender totalmente as advertências dadas nas etiquetas. Se uma etiqueta de aviso está ilegível devido a manchas ou tiver perdido, comprar um novo a partir de um distribuidor ou o nosso escritório de serviço.

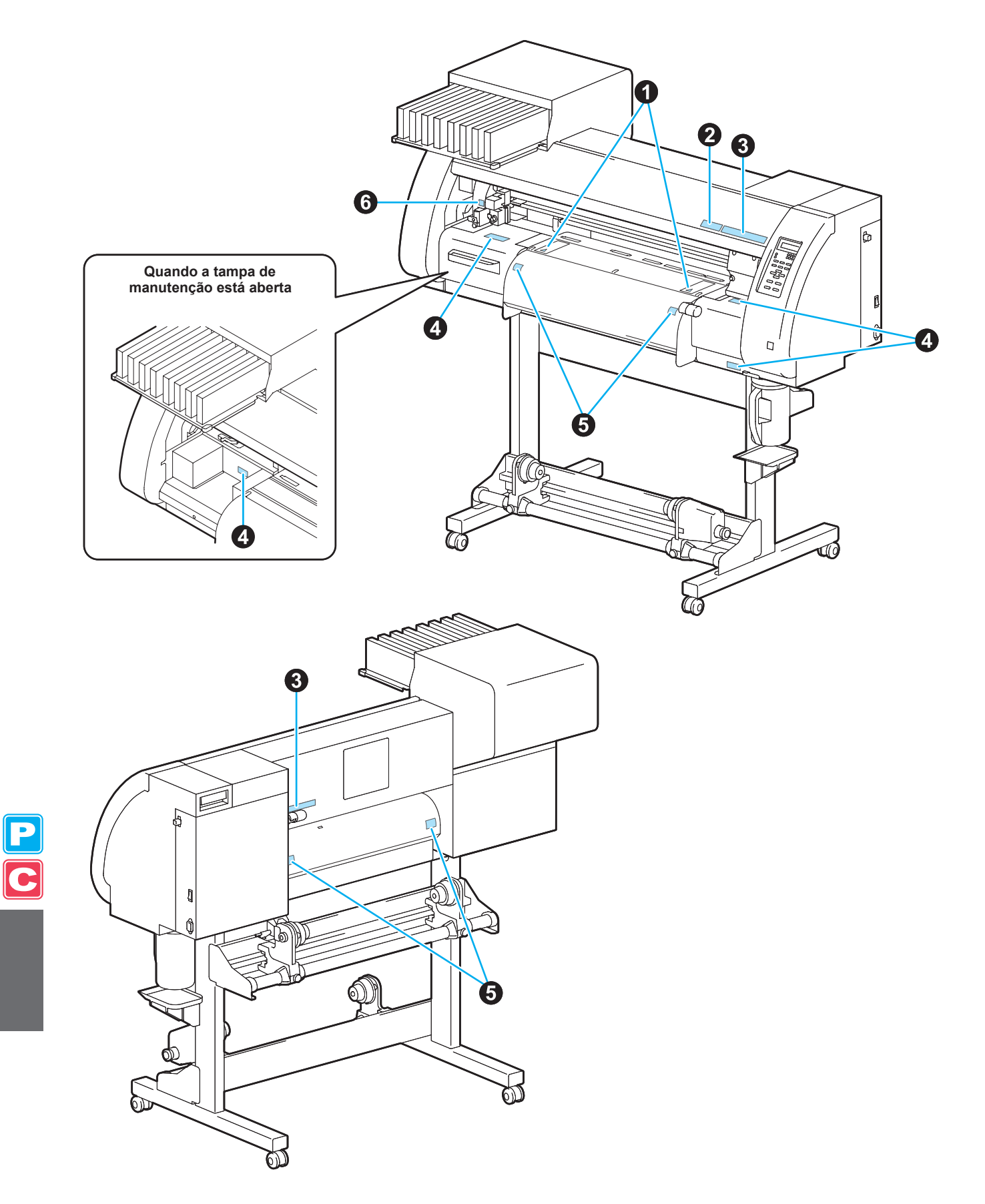

| No. | Ordem No. | Etiqueta                                                                                             |
|-----|-----------|----------------------------------------------------------------------------------------------------|
| 1   | M904810   |                                                                                                    |
| 2   | M905935   | ATENÇÃO<br>Do not move 2 levers of<br>the pinch roller with hands.<br>Or malfunctions may<br>occuur. |
| 3   | M905811   |                                                                                                    |
| 4   | M903330   |                                                                                                    |
| 5   | M903239   |                                                                                                    |
| 6   | M903405   |                                                                                                    |

# Formulário de informação

Utilize esta folha para problemas e funcionamento anormal da máquina. Preencha os seguintes itens necessários e envie o fax da folha para o nosso escritório de serviço.

| Nome da empresa                  |          |
|----------------------------------|----------|
| Responsável                      |          |
| Telefone                         |          |
| Modelo da máquina                |          |
| OS usado                         |          |
| Informação Machine <sup>*1</sup> |          |
| Mensagem de erro                 |          |
| Detalhes Inquérito               |          |
|                                  |          |
|                                  |          |
|                                  |          |
|                                  |          |
|                                  |          |
|                                  |          |
|                                  |          |
|                                  |          |
|                                  |          |
|                                  | <u> </u> |

\*1. Consulte "Confirmando Informação da máquina" ((2 P.5-14) do "Capítulo 5 Funções prolongado - Configurações Comum -" e preencher a folha.

Ĉ

## **Fluxograma funcional**

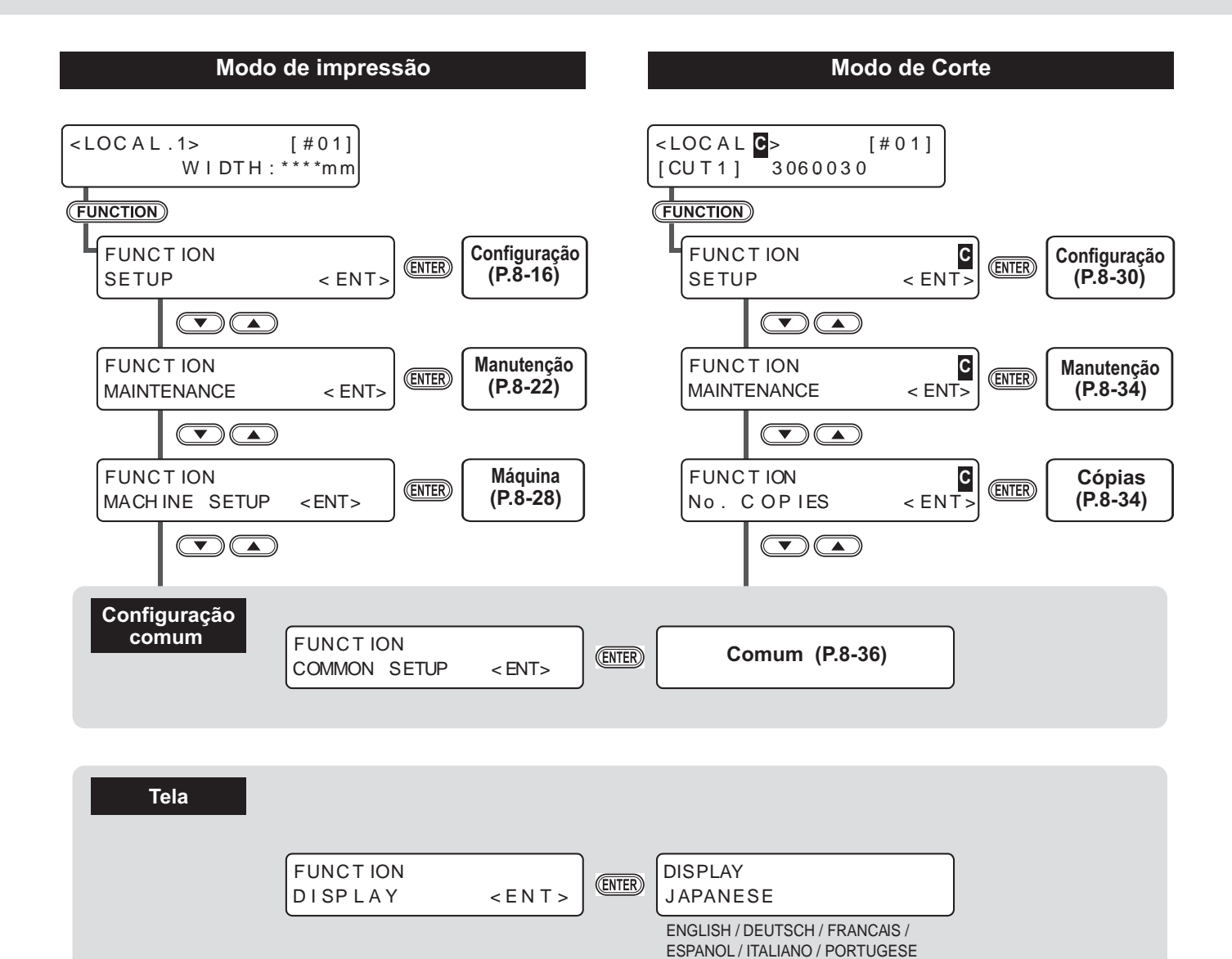

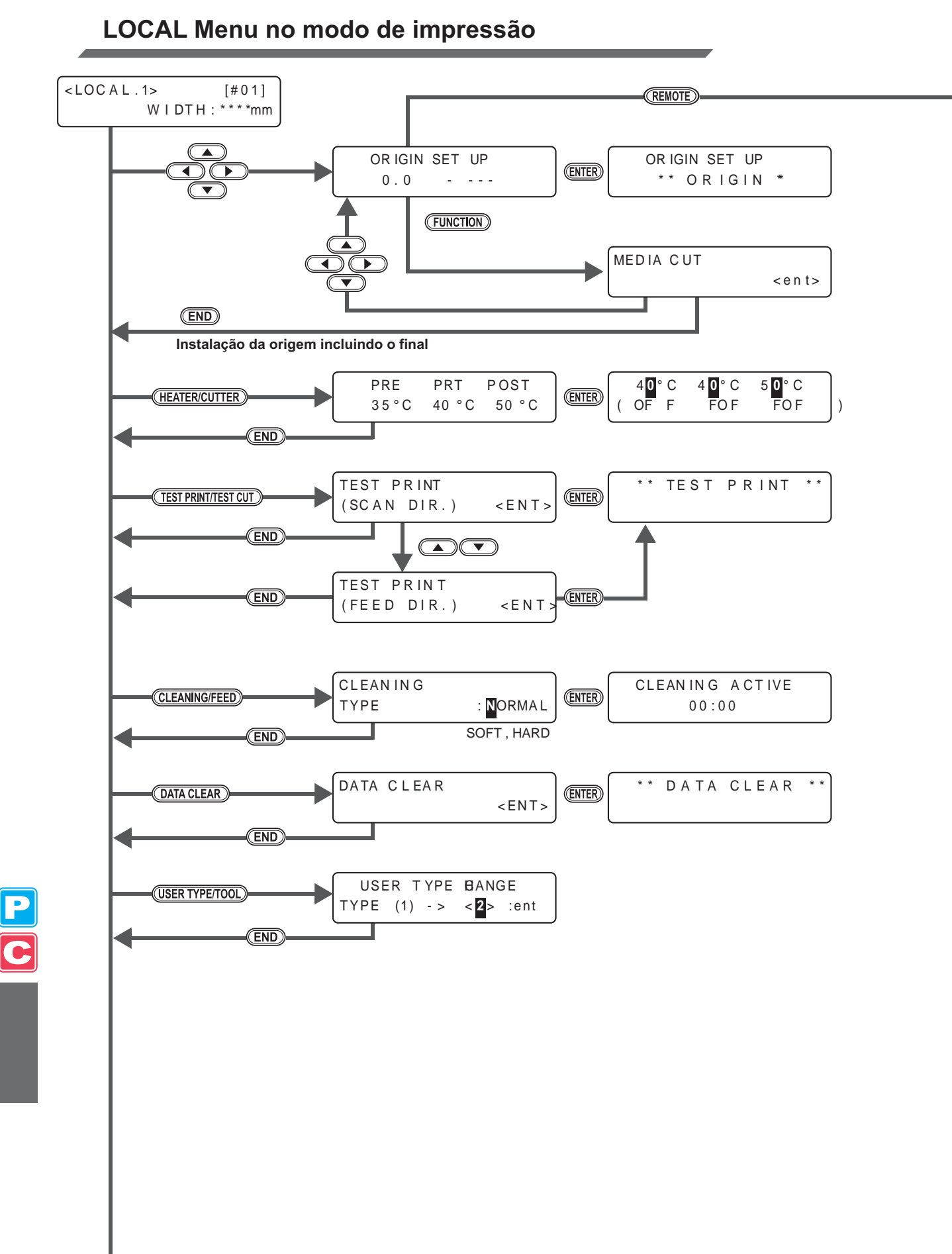

To P8-12

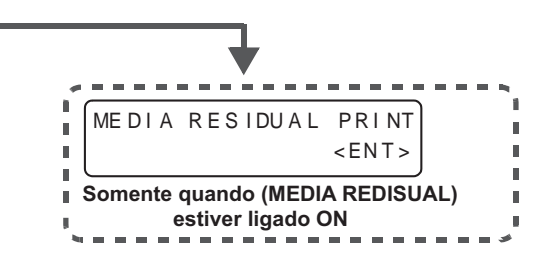

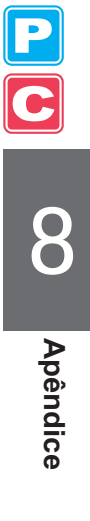

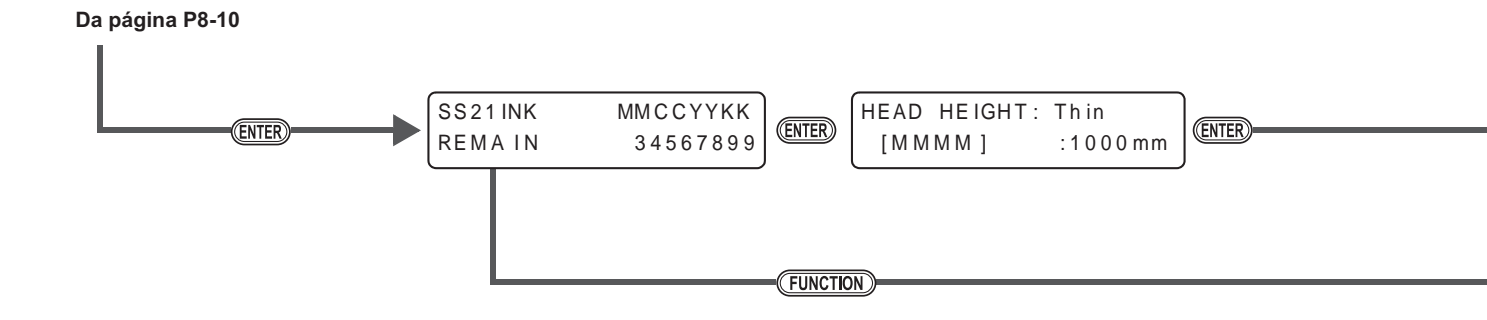

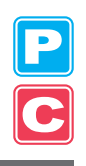

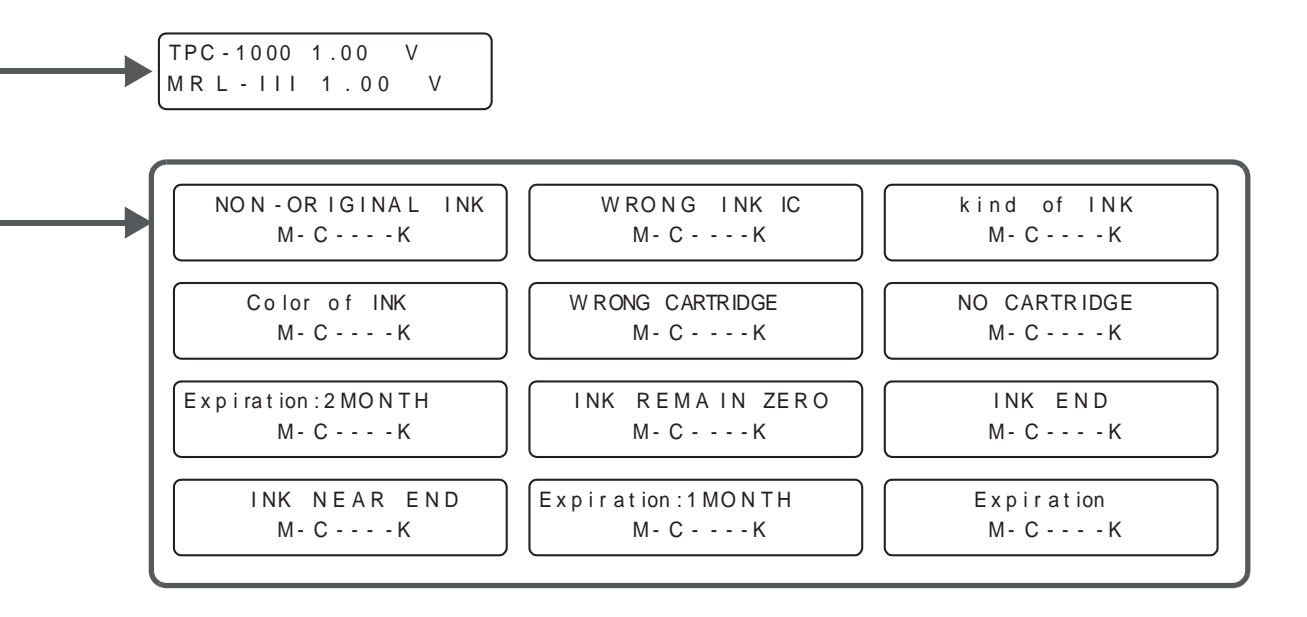

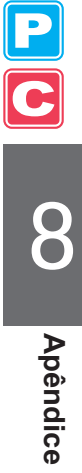

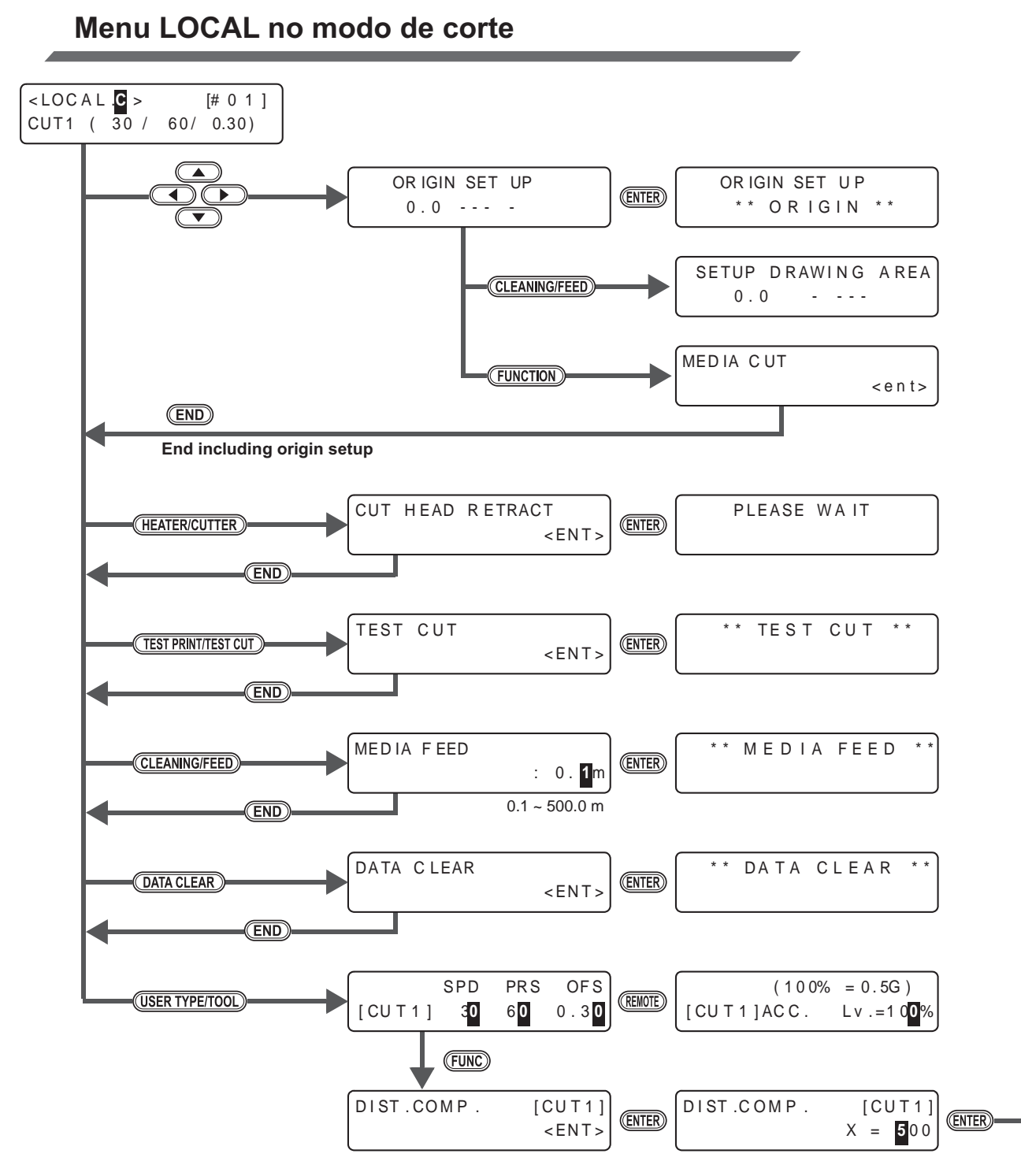

P C

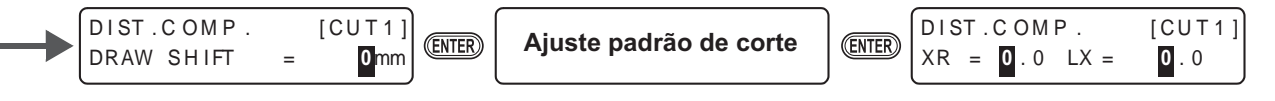

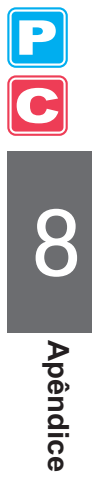

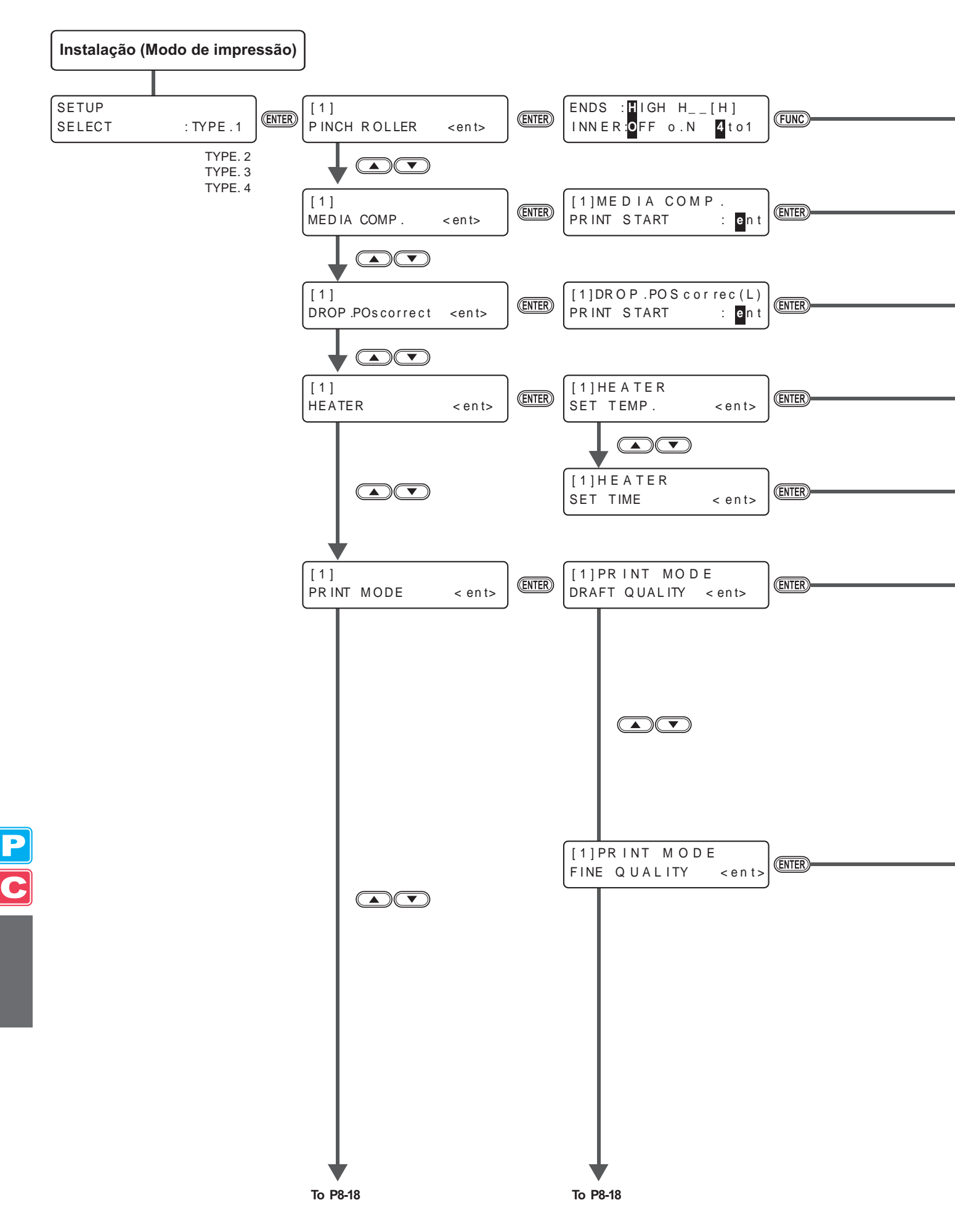

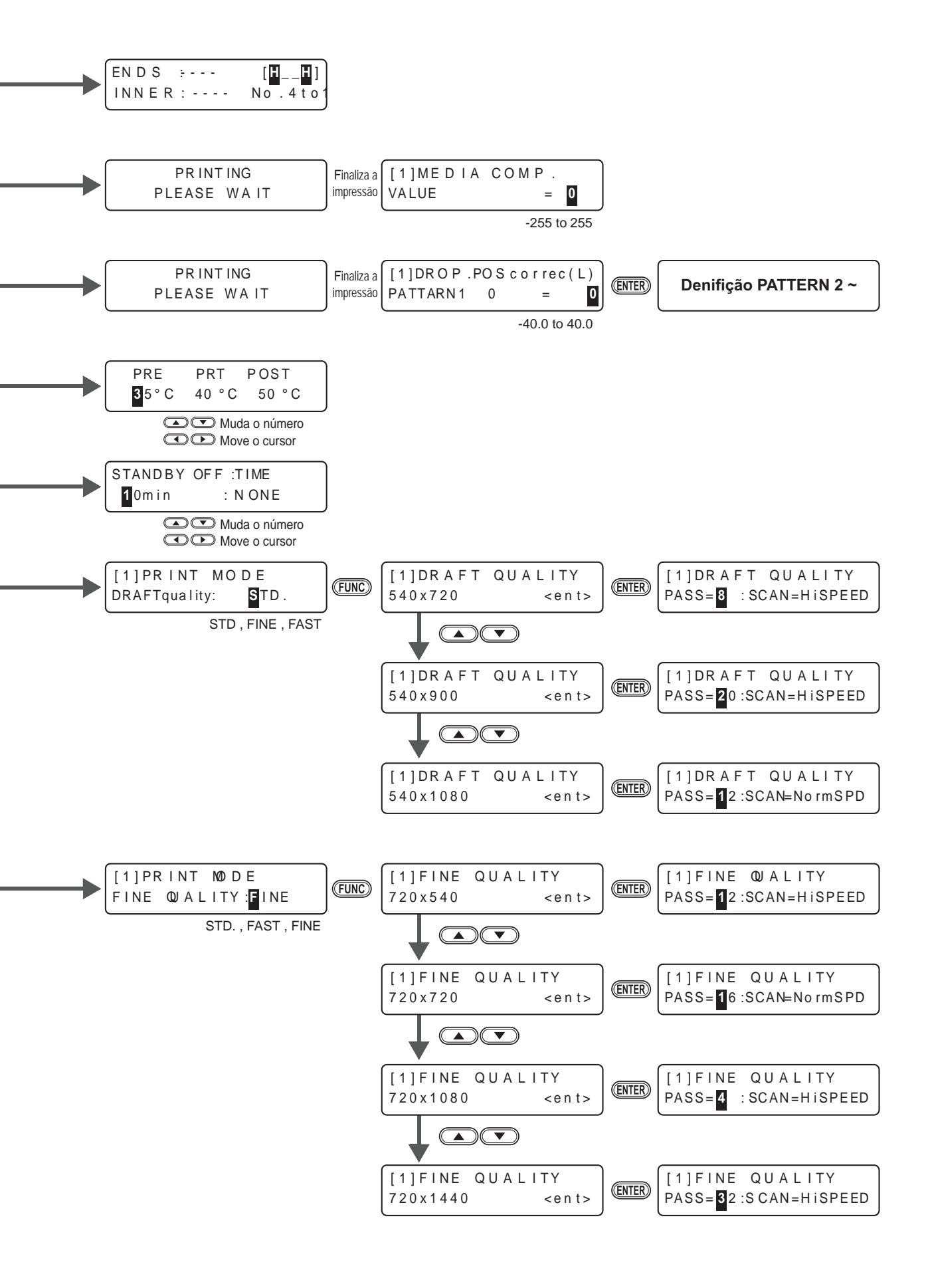

**P G** 8

Apêndice

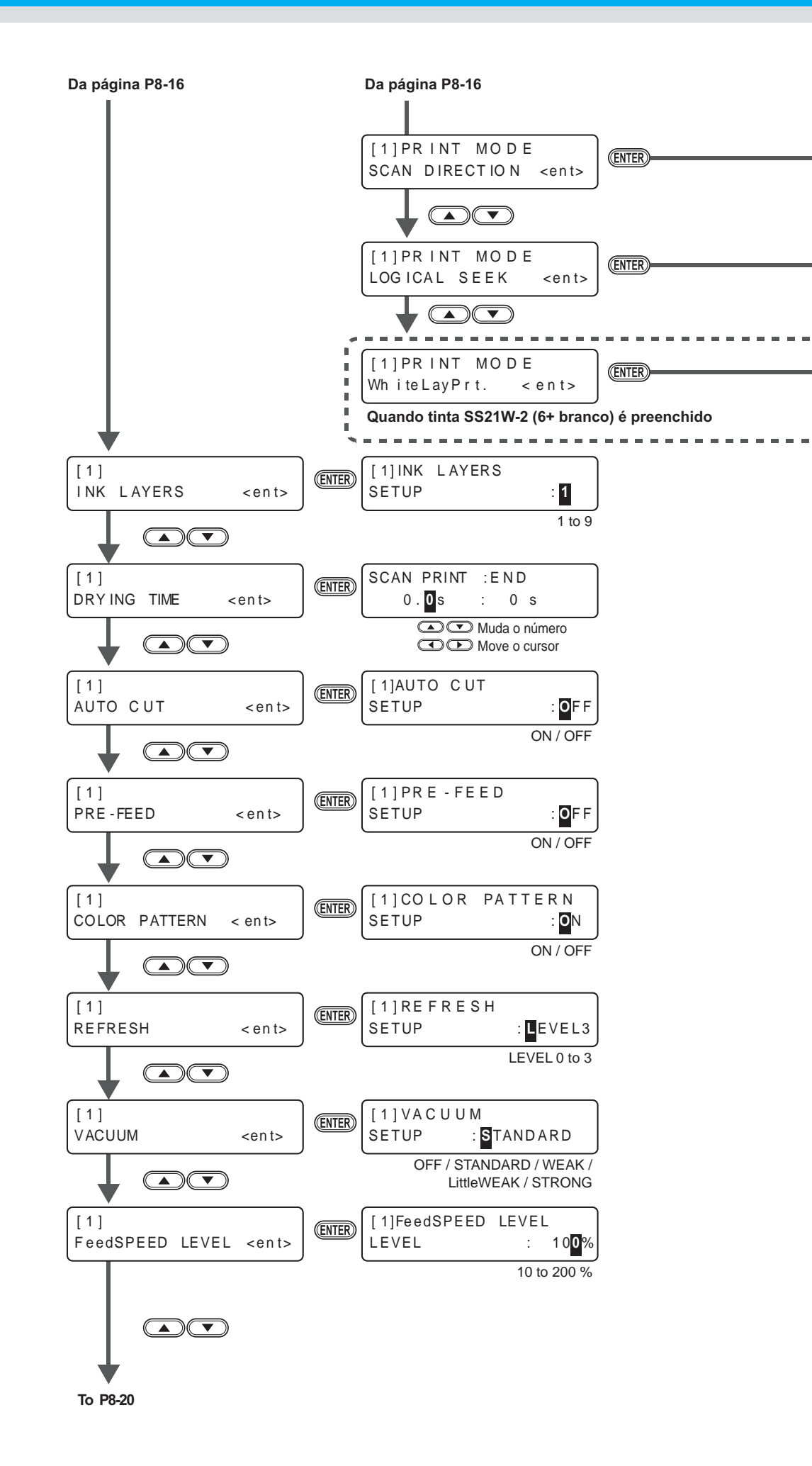

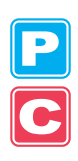

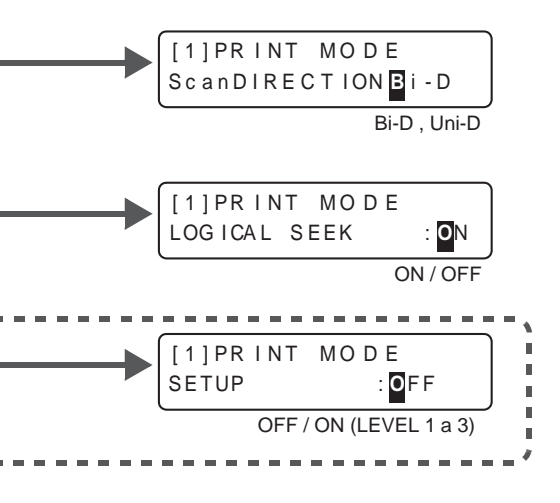

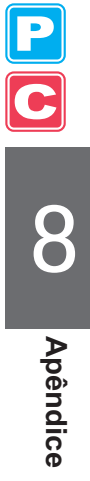

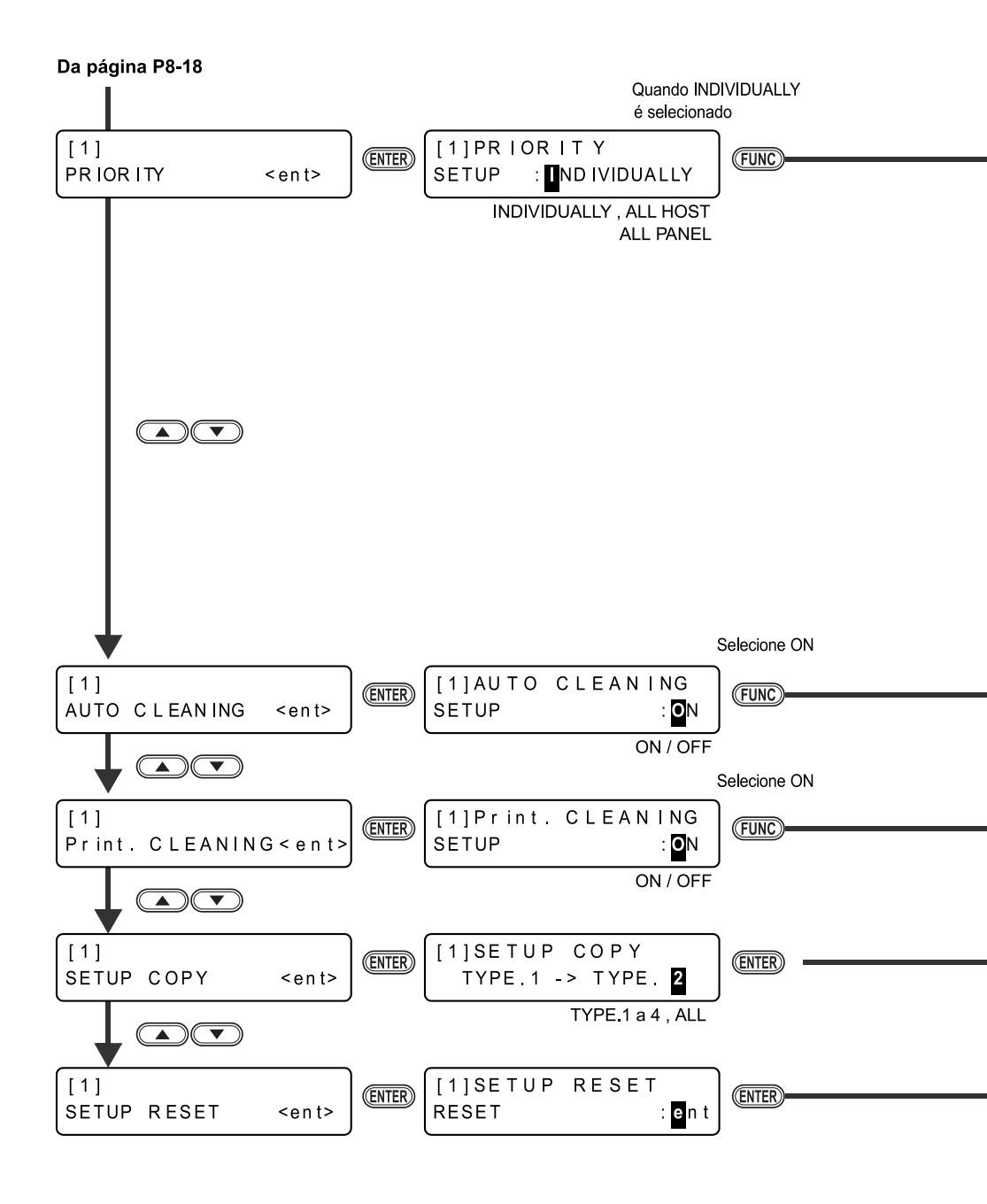

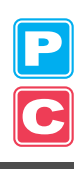

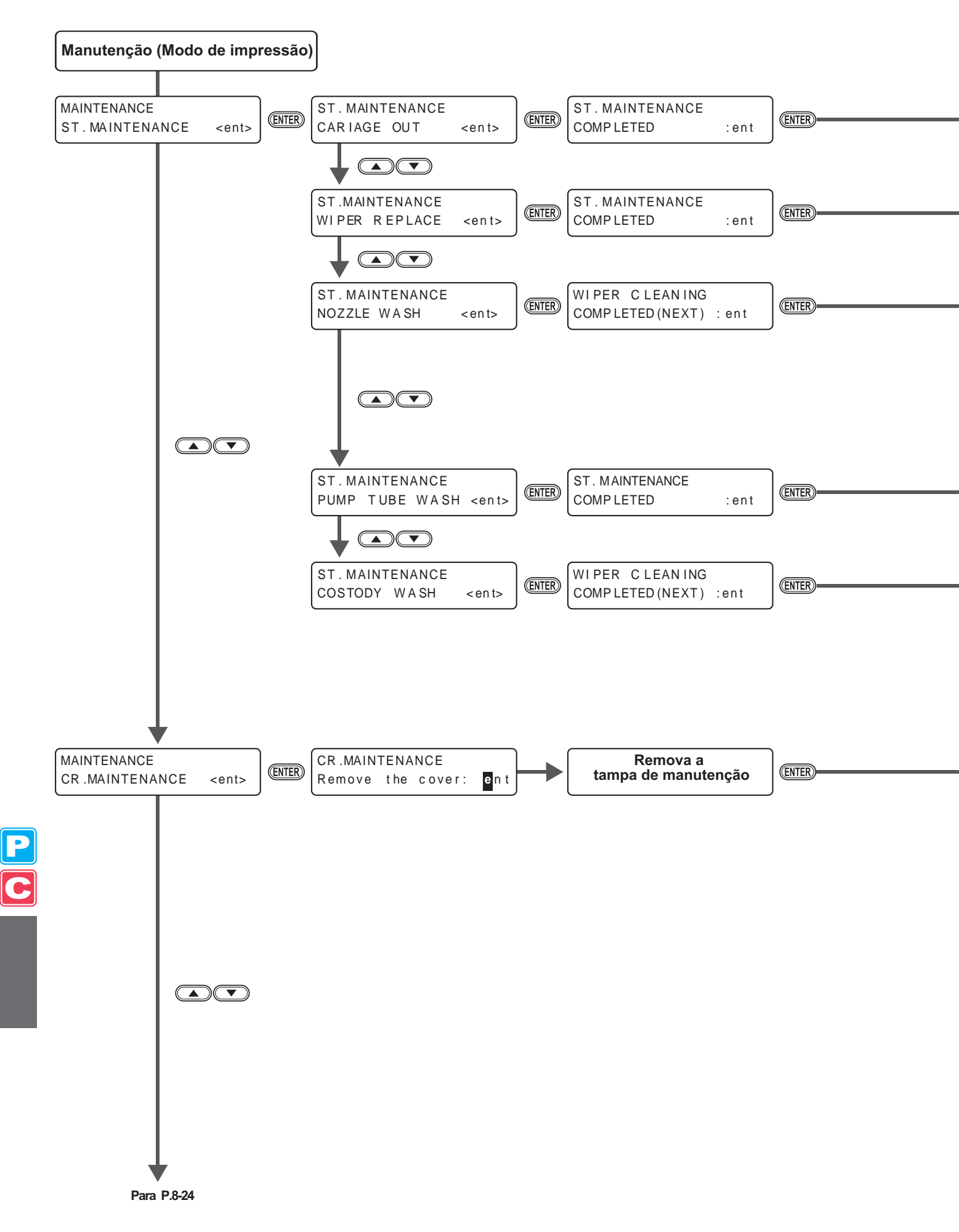

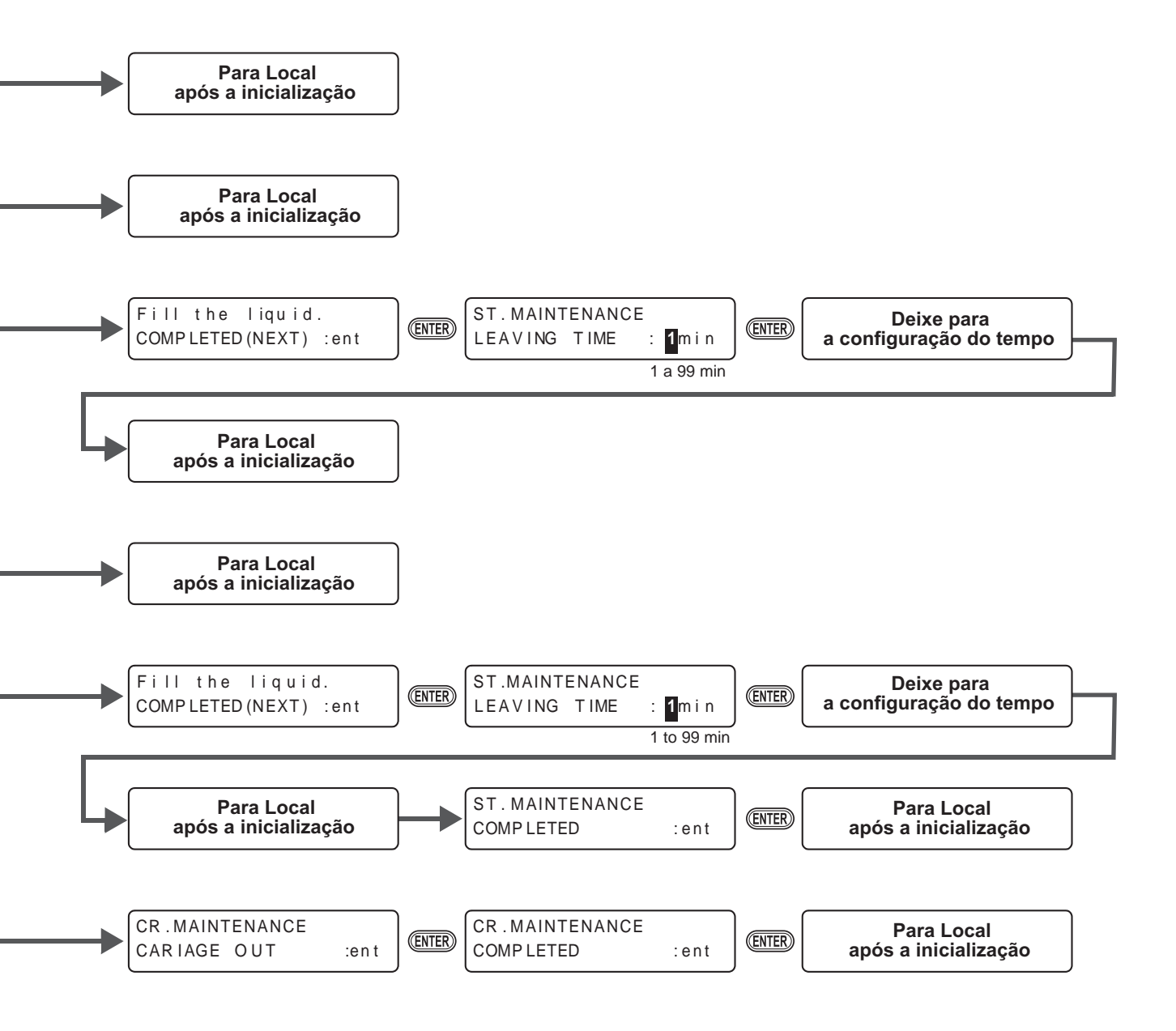

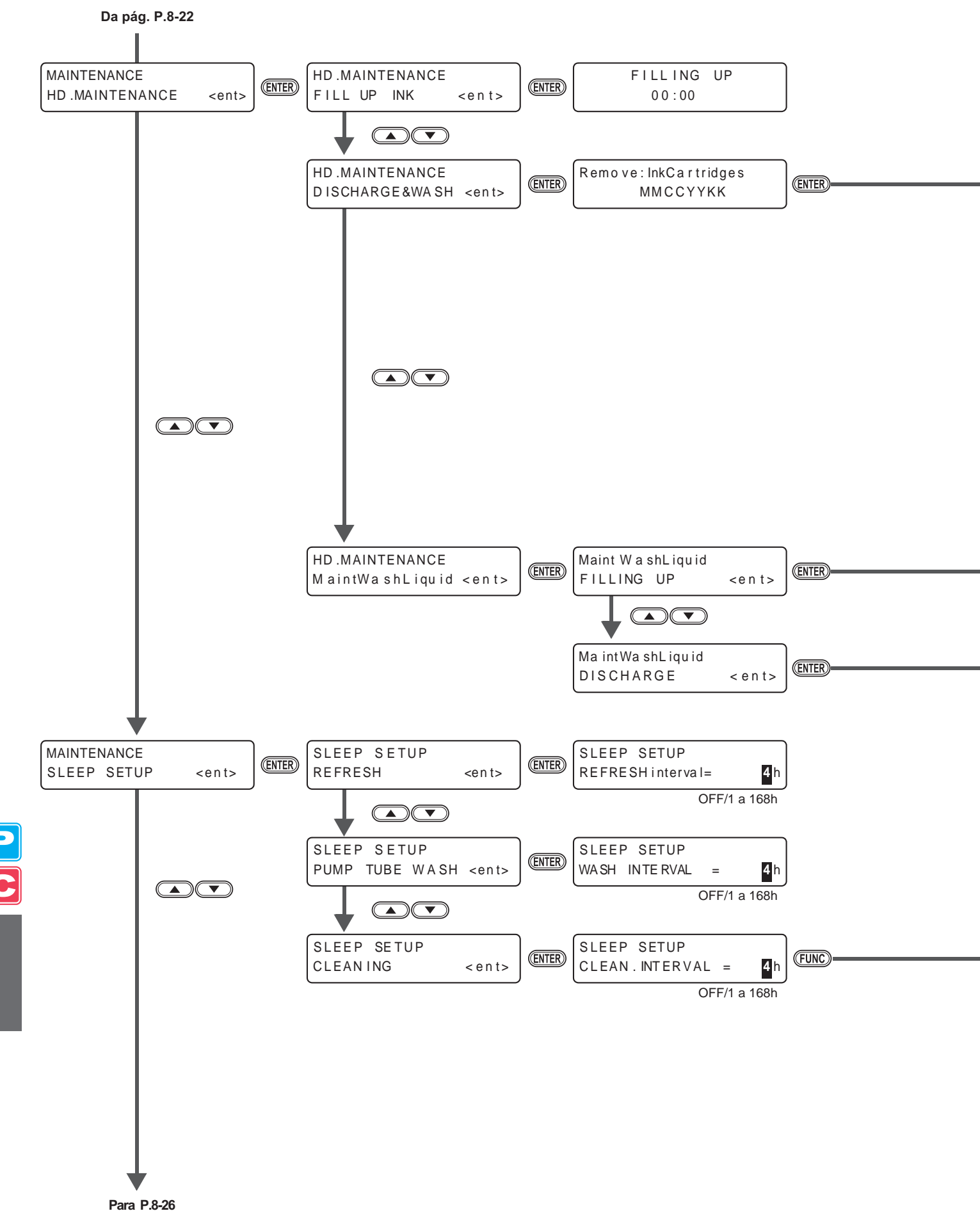

F ai a F.0
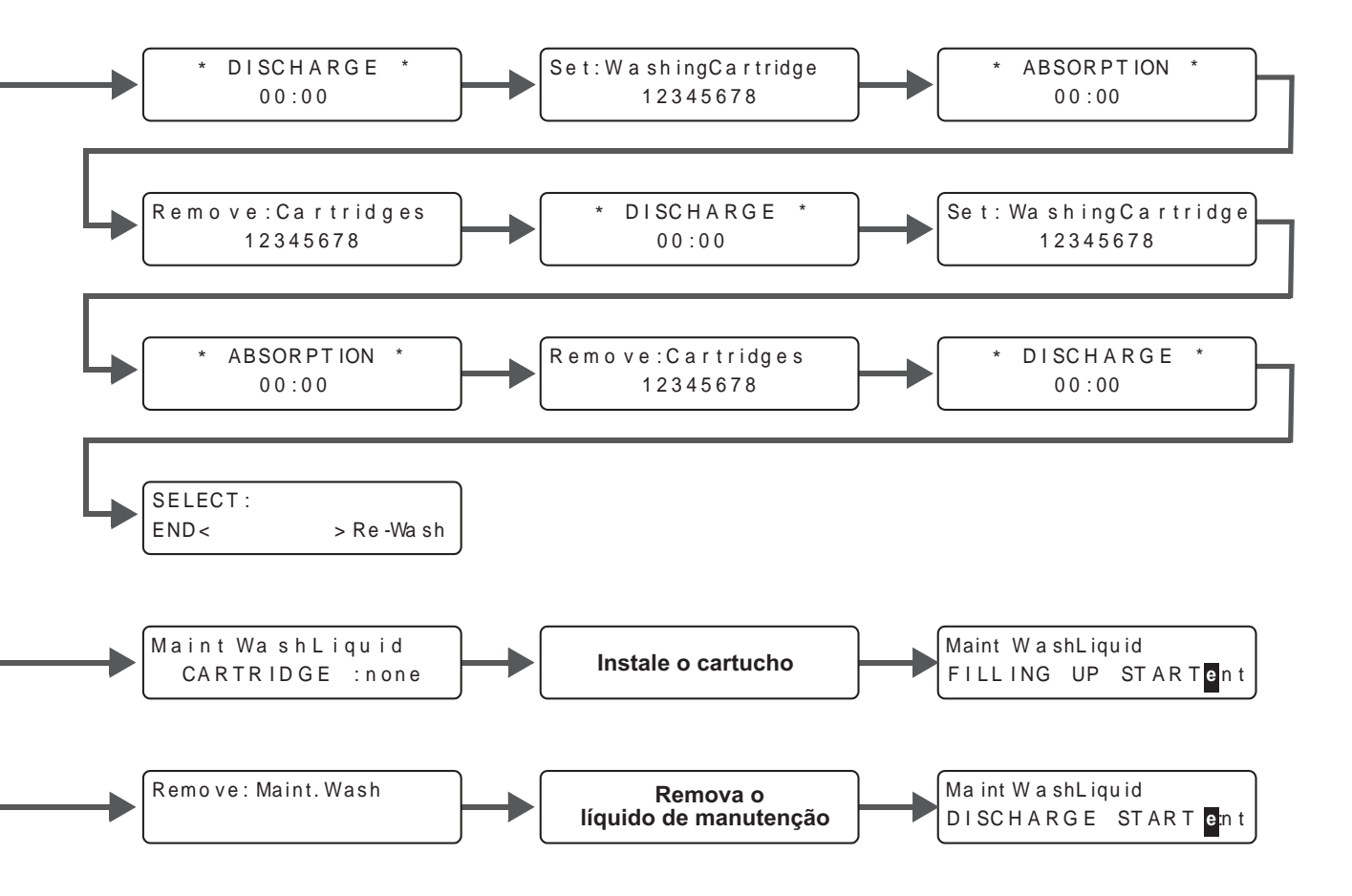

| Configurável exceto para OFF |         |            |
|------------------------------|---------|------------|
| SLEEP SE<br>CLEAN. T         | TUP     | NORMAL     |
| NO                           | RMAL/SC | DFT / HARD |

**P C** 8

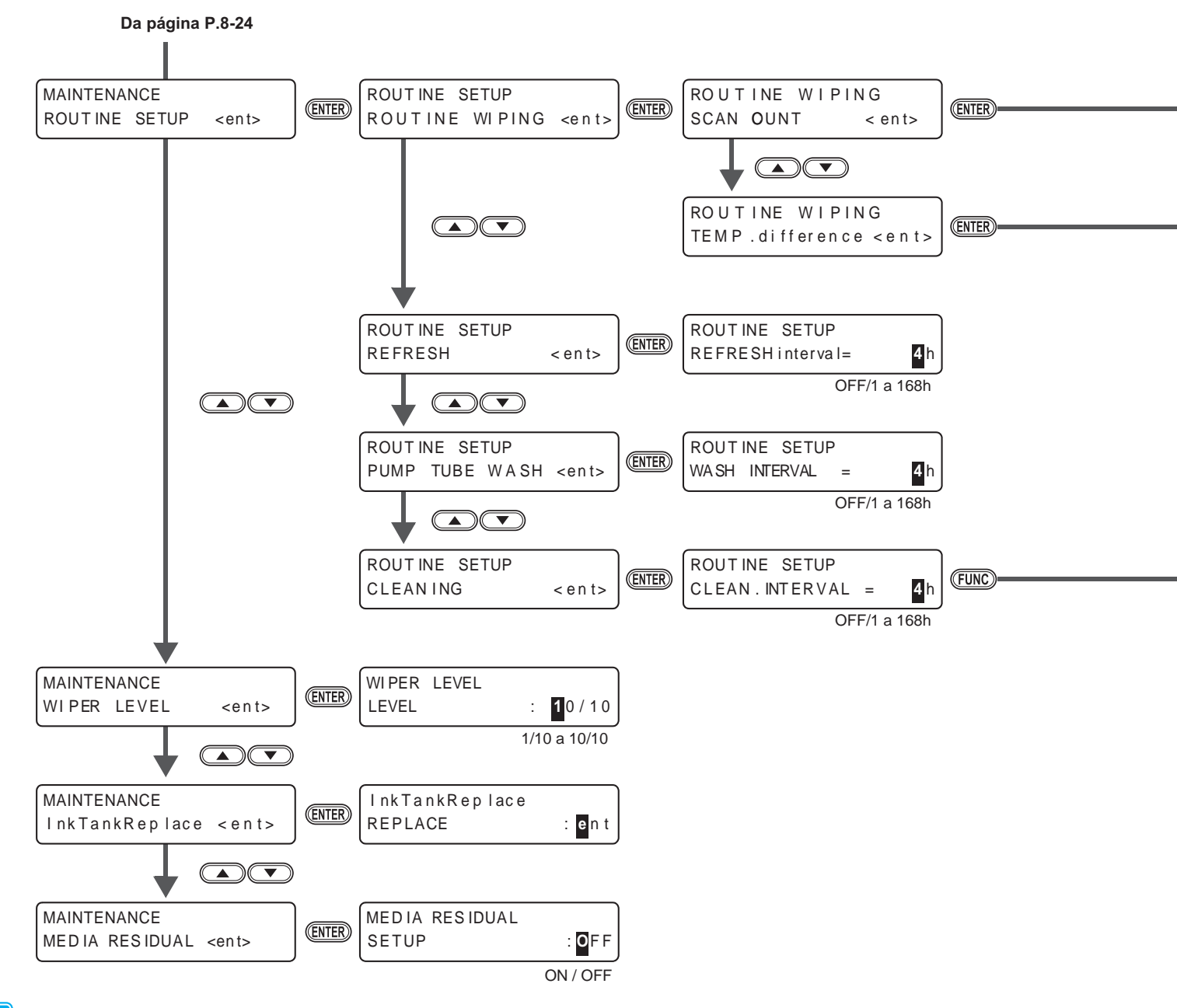

P C

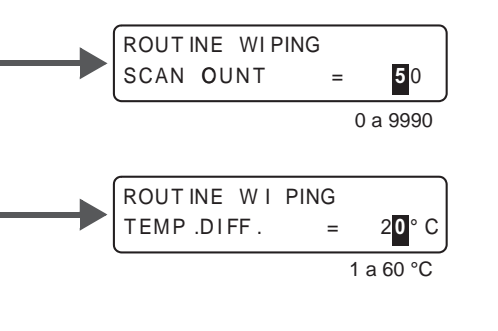

## Configurável exceto para OFF

|  | ROUT INE SETUP |                        |
|--|----------------|------------------------|
|  | CLEAN. TYPE    | : N <mark>ORMAL</mark> |
|  | NORMAL/ S      | SOFT / HARD            |

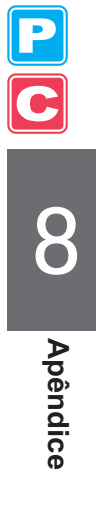

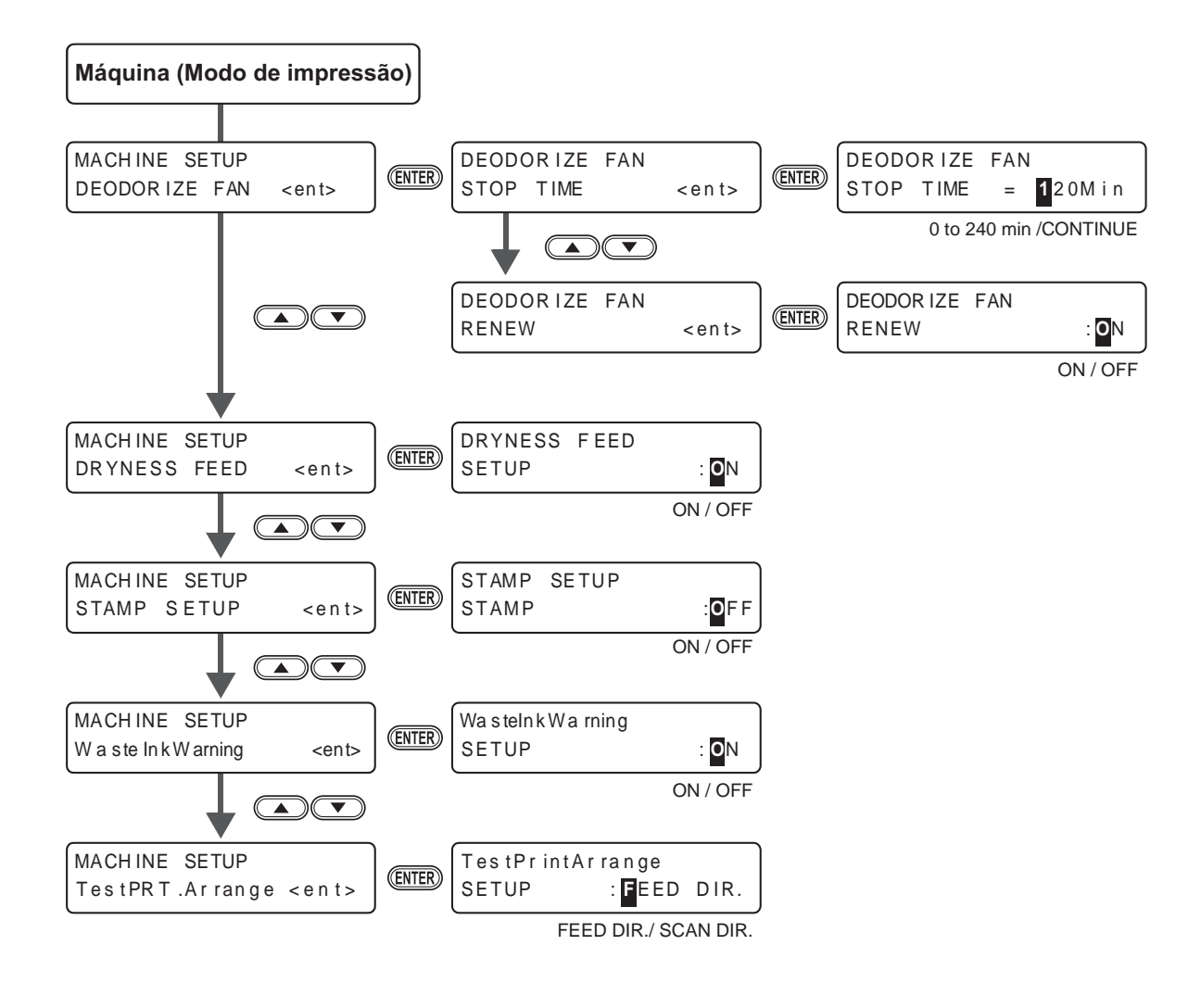

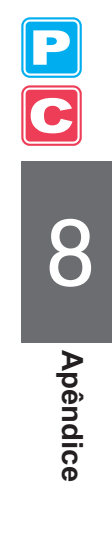

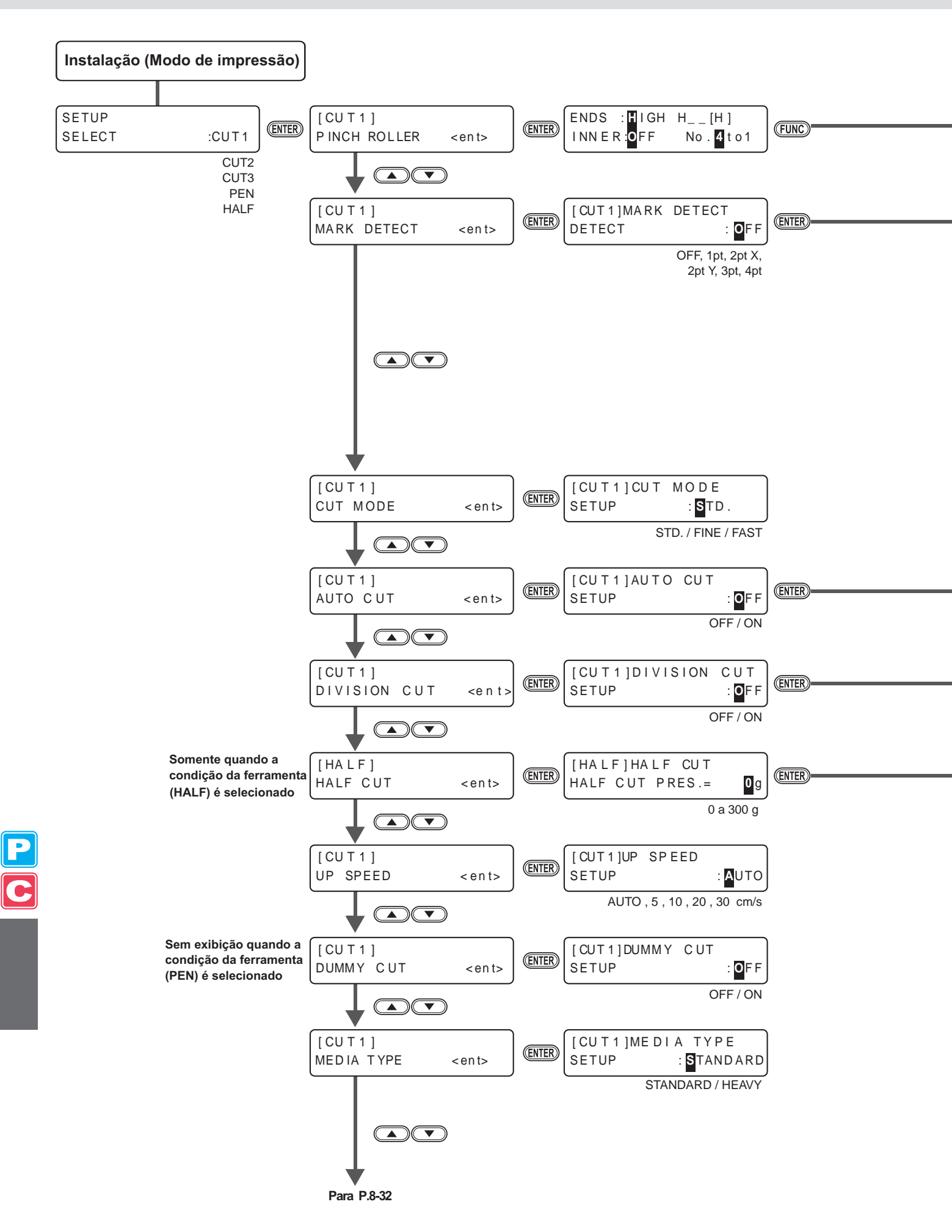

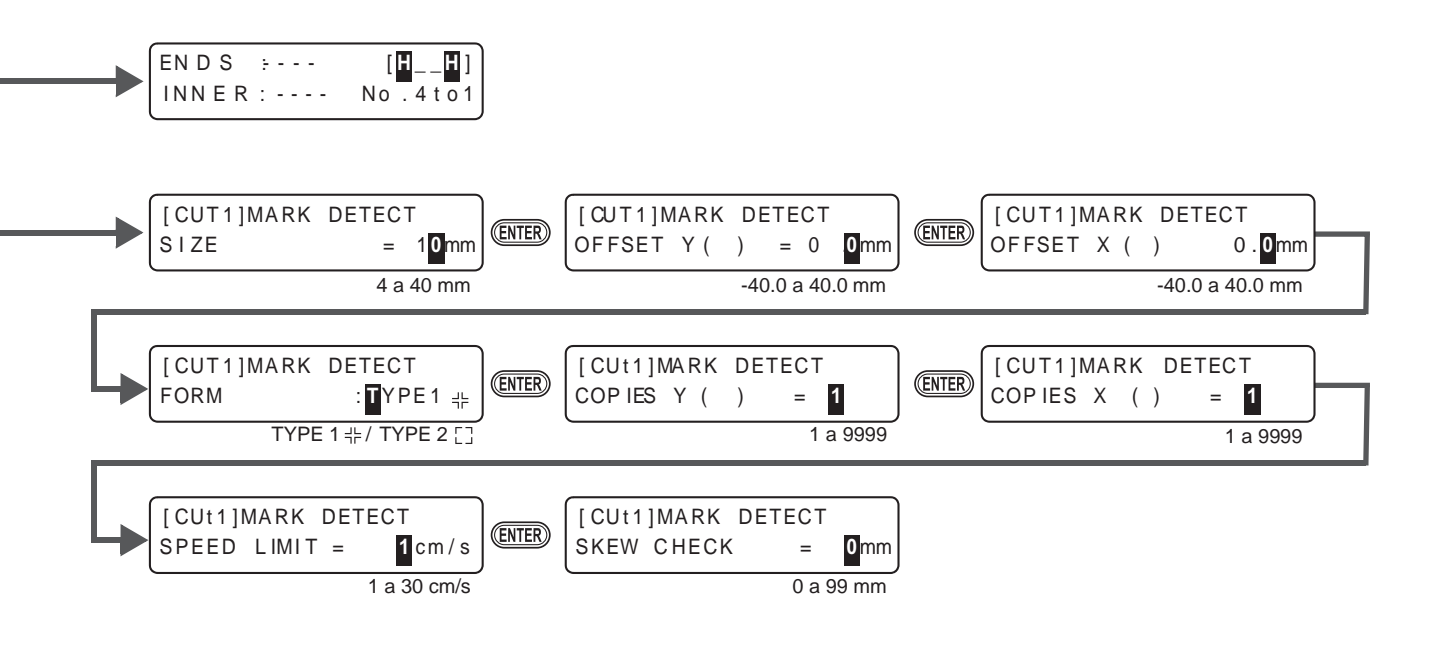

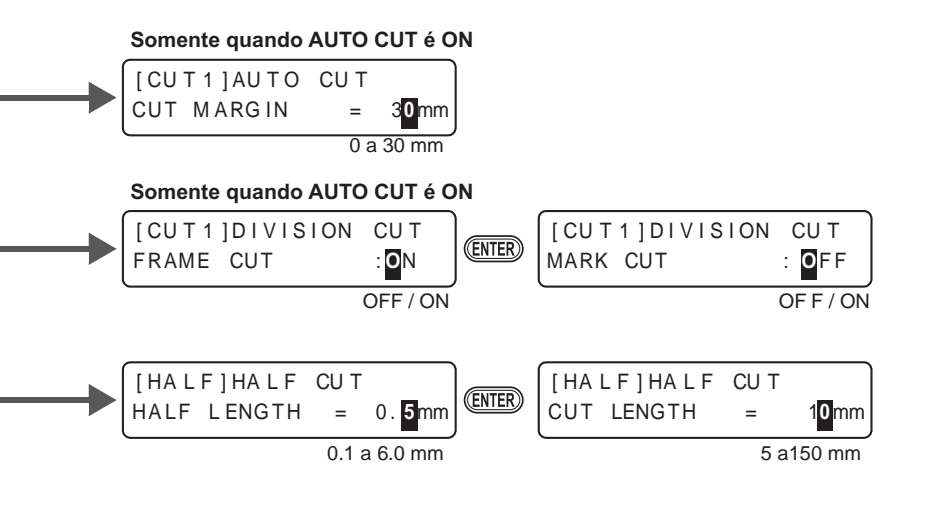

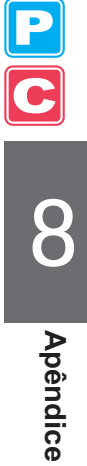

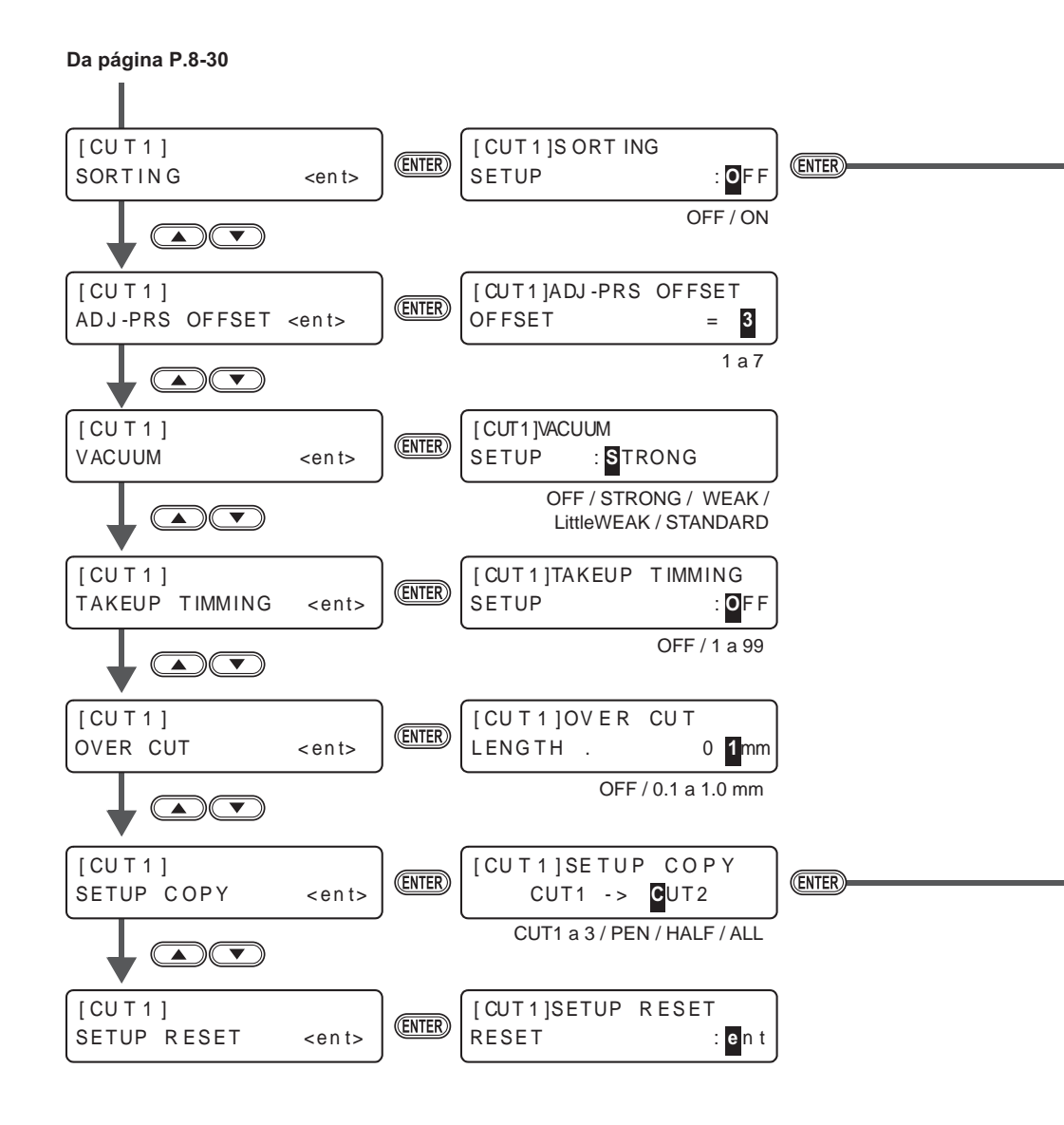

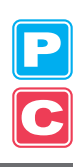

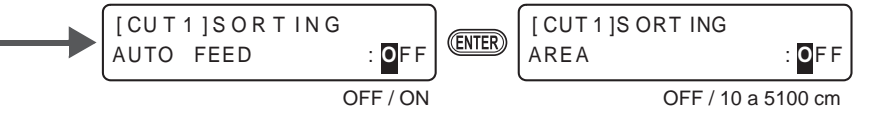

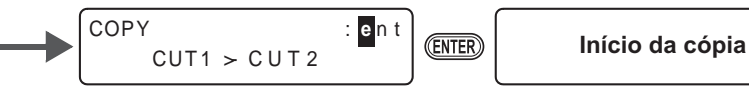

PC Apêndice

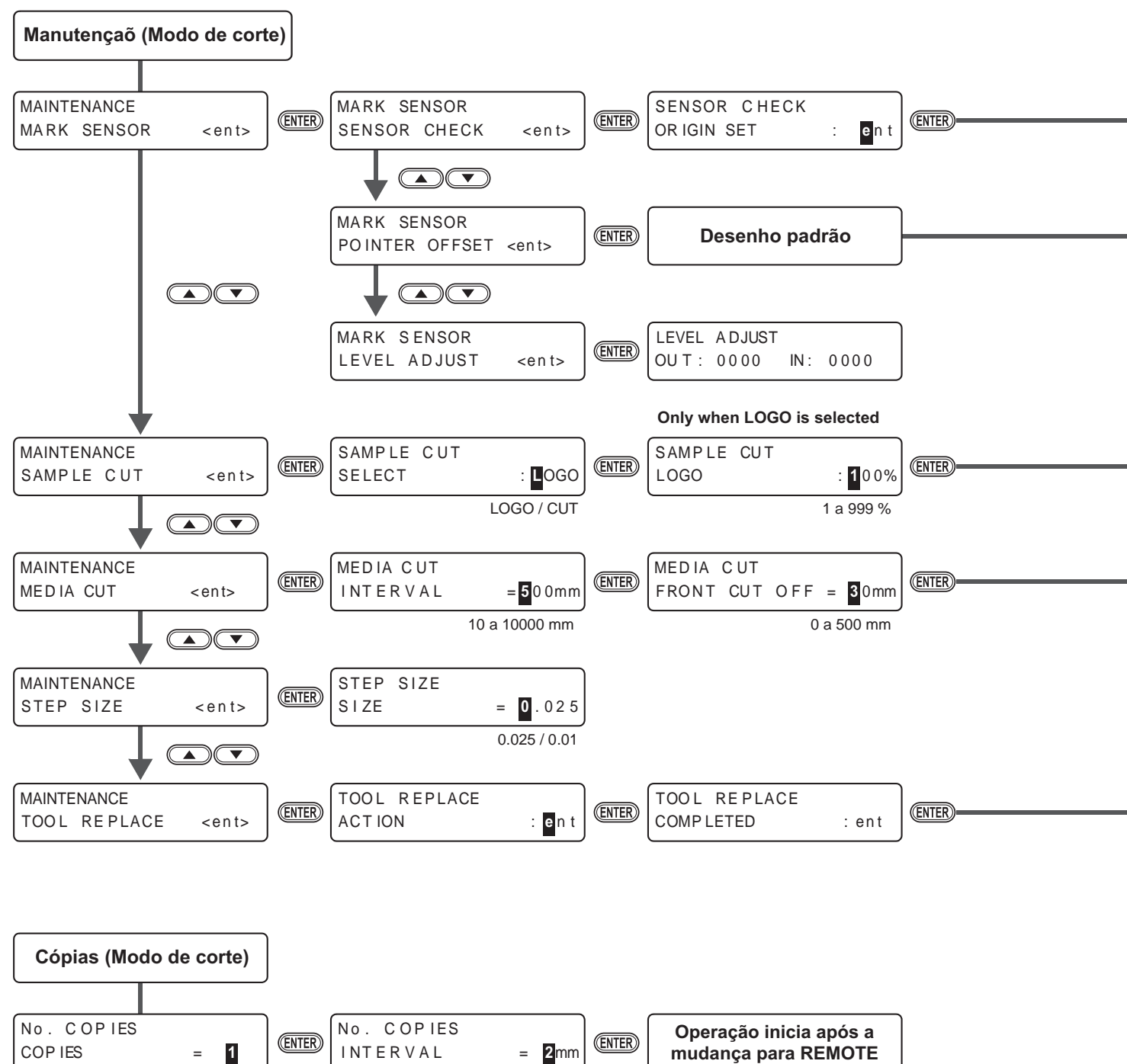

1 a 999

0 a 30 mm

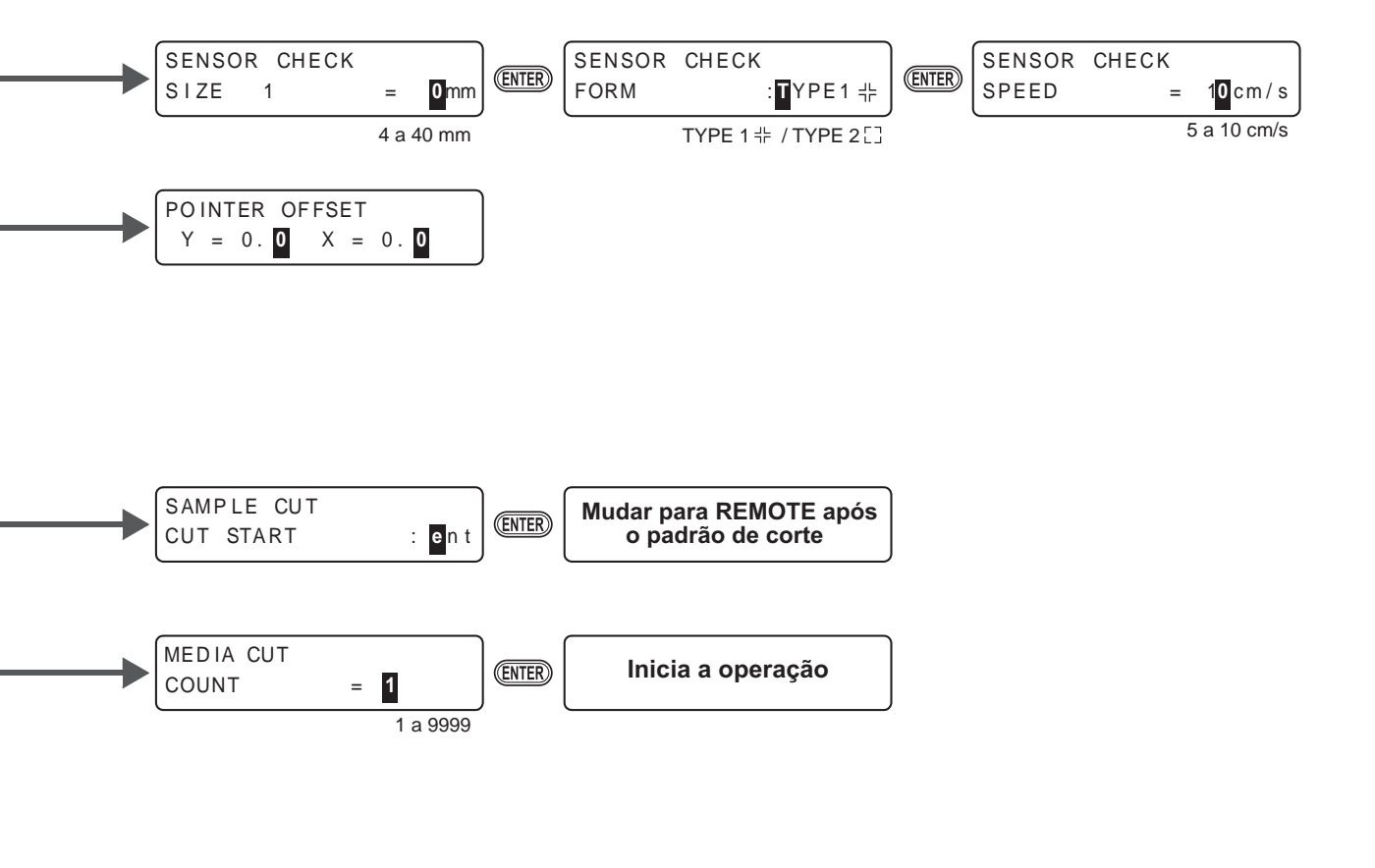

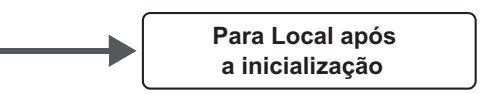

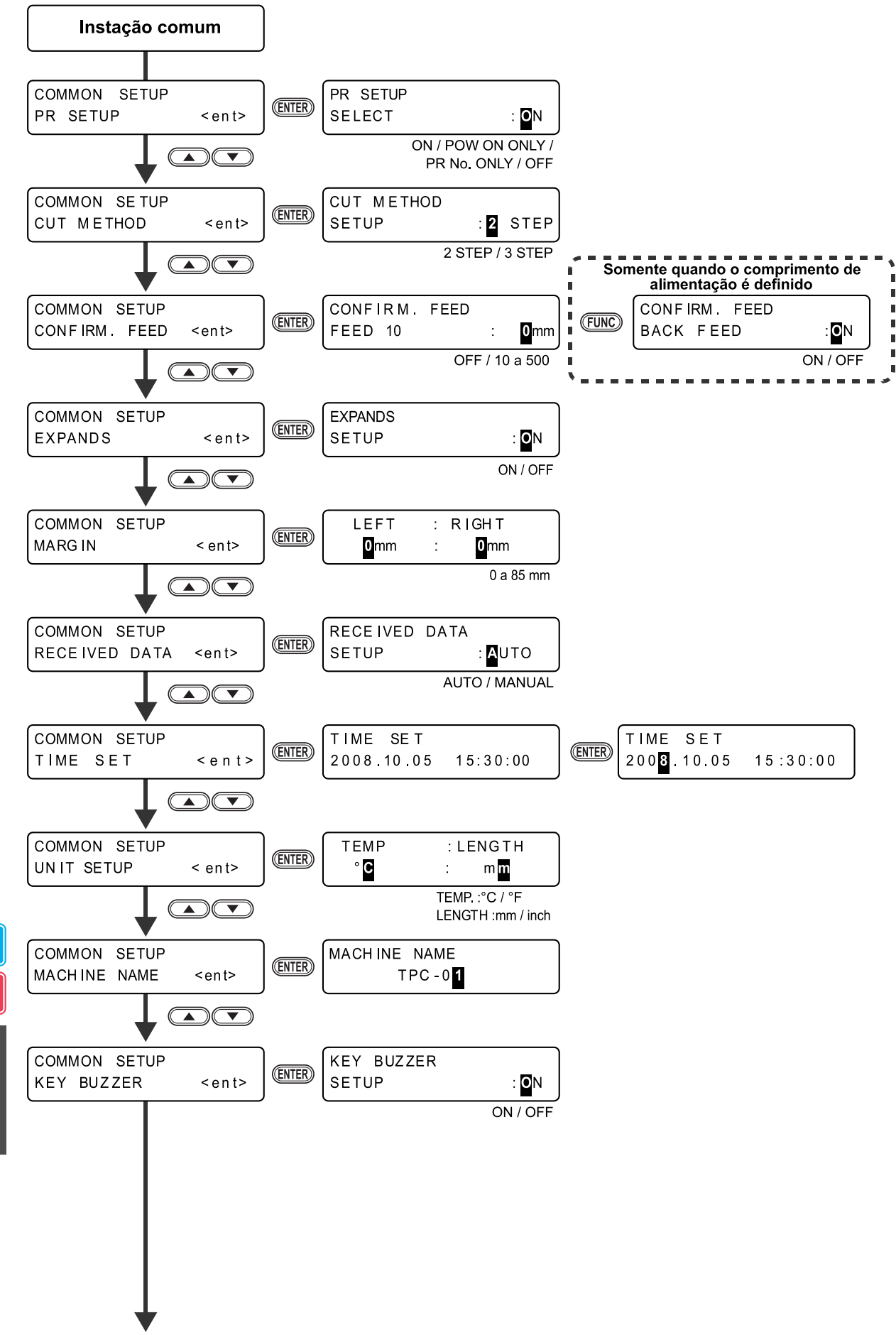

Para P.8-38

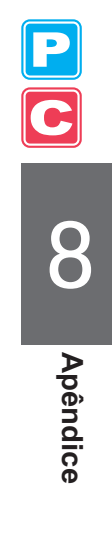

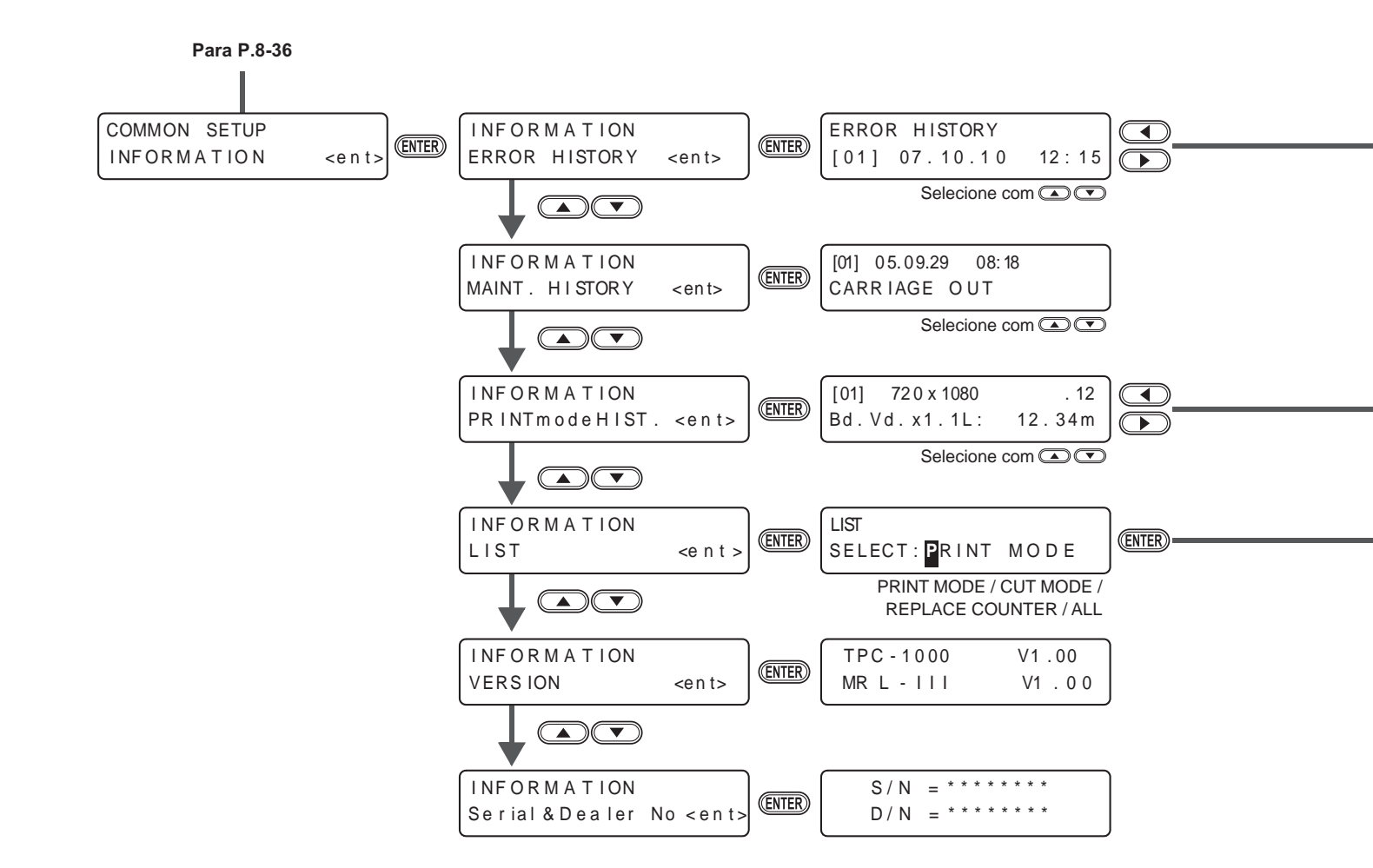

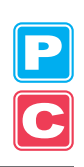

|   | Exibe erros            |  |
|---|------------------------|--|
| ( | Selecione com          |  |
|   |                        |  |
|   |                        |  |
|   |                        |  |
|   | PR INTmo deH IST .     |  |
|   | [01] 05.09.29 09:57    |  |
|   |                        |  |
|   | LIST<br>** PRINTING ** |  |

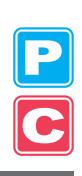

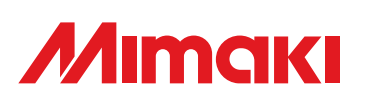

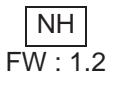